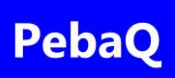

# PebaQ QPortier Zeiterfassung

# Projektnachweis

# Zugangskontrolle

Benutzerhandbuch

| Historie   |                |                            |
|------------|----------------|----------------------------|
| Datum      | Name           | Inhalt / Änderungen        |
| 16.06.2020 | Peter Baudisch | Dokument erstellt          |
| 15.10.2020 | Peter Baudisch | Aktuelle Version 2.1.0.740 |
| 11.01.2021 | Peter Baudisch | Update Version 2.1.0.744   |
|            |                |                            |
|            |                |                            |

# Inhaltsverzeichnis

| 1. | Vor   | wort     | ٤٤                                       | ; |
|----|-------|----------|------------------------------------------|---|
|    | 1.1.  | Kon      | taktdaten8                               | ; |
| 2. | Allg  | emeir    | nes                                      | ) |
|    | 2.1.  | QPo      | ortier Zentrale                          | ) |
|    | 2.2.  | Date     | enbus QBus                               | ) |
|    | 2.3.  | QPo      | ortier Anwender                          | ) |
|    | 2.4.  | QPo      | ortier Mobil                             | ) |
|    | 2.5.  | QPo      | ortier Datenbank                         | ) |
|    | 2.6.  | Syst     | temübersicht10                           | ) |
|    | 2.7.  | Leis     | tungsmerkmale der Software11             |   |
|    | 2.7.  | 1.       | Zeiterfassung11                          |   |
|    | 2.7.  | 2.       | Zugangskontrolle11                       |   |
|    | 2.7.3 | 3.       | Gebäudeautomation11                      |   |
|    | 2.7.  | 4.       | Projektzeiterfassung (Option)12          |   |
|    | 2.7.  | 5.       | Parkplatzverwaltung (Option)12           |   |
|    | 2.8.  | Lize     | nzierung der Software13                  | ; |
|    | 2.9.  | Org      | anisation von Systembenutzern14          | r |
|    | 2.9.  | 1.       | Berechtigungsstufe Administrator14       | r |
|    | 2.9.2 | 2.       | Berechtigungsstufe Lohnbüro14            | r |
|    | 2.9.3 | 3.       | Berechtigungsstufe Abteilungsleiter14    | ٢ |
|    | 2.9.4 | 4.       | Berechtigungsstufe Operator (Pförtner)14 | ٢ |
|    | 2.9.  | 5.       | Berechtigungsstufe Benutzer              | ; |
|    | 2.9.  | 6.       | Berechtigungsstufe Gast15                | ; |
|    | 2.10. | Übe      | rsichtstabelle Berechtigungen15          | ; |
| 3. | QPo   | ortier I | Programmoberfläche19                     | ) |
|    | 3.1.  | Anm      | neldung/Login19                          | ) |
|    | 3.2.  | Hau      | ptbildschirm20                           | ) |
|    | 3.3.  | Hau      | tbildschirm mit Elementen belegen21      |   |
|    | 3.3.  | 1.       | Individuell belegen                      |   |
|    | 3.3.2 | 2.       | Automatisch belegen                      | ; |
|    | 3.3.3 | 3.       | Von einer anderen Person übernehmen      | ; |

# Datum 11.01.2021

| 3.3.4.      | Seite löschen                                           | 23 |
|-------------|---------------------------------------------------------|----|
| 3.3.5.      | Hauptbildschirm gestalten                               | 25 |
| 3.4. Be     | nutzer wechseln                                         | 25 |
| 3.5. Ke     | nnwort ändern                                           | 25 |
| 3.6. Info   | prmation und Logfile                                    | 26 |
| 4. Funktion | en der Zeiterfassung                                    | 27 |
| 4.1. Allı   | gemeines                                                | 27 |
| 4.2. Au     | omatische Zeiterfassung per Chip                        |    |
| 4.3. Au     | omatische Zeiterfassung am eyePat Terminal              | 29 |
| 4.4. Ma     | nuelle Zeiterfassung am eigenen Mobiltelefon            |    |
| 4.5. Ma     | nuelle Zeiterfassung am PC                              | 31 |
| 4.6. Arb    | eitszeiten am PC einsehen                               | 31 |
| 4.7. Art    | eitszeitmodelle                                         | 32 |
| 4.7.1.      | Arbeitszeitmodelle anzeigen                             |    |
| 4.7.2.      | Arbeitszeitmodelle einstellen                           |    |
| 4.7.3.      | Automatische Abmeldung                                  |    |
| 4.7.4.      | Gültigkeit an Wochentagen                               |    |
| 4.8. Zei    | tauswertungen einsehen und bearbeiten                   |    |
| 4.8.1.      | Tagesauswertung                                         |    |
| 4.8.2.      | Monatsauswertung                                        |    |
| 4.8.3.      | Monatssummen                                            |    |
| 4.8.4.      | Jahresauswertung                                        | 40 |
| 4.8.5.      | Beispiele zur Zeitberechnung                            | 41 |
| 4.9. Art    | eitszeiten und Pausen nach den Arbeitszeitgesetz prüfen | 42 |
| 4.9.1.      | Grundlagen                                              | 42 |
| 4.9.2.      | Prüfung aktivieren                                      | 43 |
| 4.9.3.      | Prüfverfahren                                           | 44 |
| 4.9.4.      | Weitere Regeln                                          | 44 |
| 4.9.5.      | Einschränkungen                                         | 45 |
| 4.9.6.      | Summe der Arbeitszeitverletzungen eines Monats          | 45 |
| 4.9.7.      | Sonstiges                                               | 45 |
| 4.10. Au    | sdrucken und Exportieren                                | 46 |
| 4.10.1.     | Monatsauswertungen                                      | 46 |
| 4.11. An:   | sichten                                                 |    |

# Datum 11.01.2021

|    | 4.11. | 1.    | Monatsplaner                                          | .48 |
|----|-------|-------|-------------------------------------------------------|-----|
|    | 4.11. | 2.    | Jahresplaner                                          | .50 |
| 5. | Funk  | tione | n der Projektzeiterfassung (Option)                   | .51 |
| 5  | 5.1.  | Aufti | agsbuch                                               | .51 |
|    | 5.1.1 | -     | Anlegen/Löschen von Tätigkeiten                       | .52 |
|    | 5.1.2 | -     | Anlegen von Aufträge/Projekten                        | .53 |
|    | 5.1.3 |       | Sperren von Aufträgen                                 | .54 |
|    | 5.1.4 | •     | Freigeben von gesperrten Aufträgen                    | .54 |
|    | 5.1.5 | -     | Abschließen von Aufträgen                             | .55 |
| 5  | .2.   | Tätig | jkeiten                                               | .56 |
| 5  | .3.   | Erfa  | ssen von Arbeits-/Projektzeiten                       | .56 |
| 5  | .4.   | Tage  | esübersicht und Auswertungen                          | .58 |
|    | 5.4.1 | •     | Tagesübersicht                                        | .59 |
|    | 5.4.2 | •     | Auswertungen                                          | .60 |
| 5  | 5.5.  | Aufg  | aben                                                  | .64 |
| 6. | Funk  | tione | n der Zugangskontrolle                                | .67 |
| 6  | 5.1.  | Abla  | uf der Zugangskontrolle                               | .67 |
| 6  | 5.2.  | Eins  | tellung der Zugangsberechtigungen                     | .67 |
| 6  | 5.3.  | Aus   | vertung der Aufzeichnungen                            | .69 |
|    | 6.3.1 | •     | Bewegungen einer einzelnen Person oder Gruppe         | .69 |
|    | 6.3.2 | -     | Bewegungen über einen Zeitraum (Personen unabhängig)  | .70 |
|    | 6.3.3 |       | Bewegungen eines einzelnen Türöffners oder Chiplesers | .70 |
|    | 6.3.4 | •     | Daten exportieren                                     | .70 |
| 7. | Funk  | tione | n der Gebäudeautomation                               | .71 |
| 7  | .1.   | Scha  | altflächen Hauptbildschirm                            | .71 |
| 7  | .2.   | Zust  | and der Schaltuhren zeigen                            | .72 |
| 8. | Zusa  | tzmo  | dul Parkplatzverwaltung (Option)                      | .73 |
| 8  | 5.1.  | Allge | emeines                                               | .73 |
| 8  | .2.   | Funl  | xtionsweise des Parkplatzmoduls                       | .73 |
| 8  | .3.   | Schu  | utz vor Missbrauch                                    | .74 |
| 8  | 8.4.  | Tech  | nnische Risiken                                       | .74 |
| 8  | 5.5.  | Die   | Oberfläche                                            | 75  |
|    | 8.5.1 | •     | Dialog Eigenschaften                                  | .75 |
|    | 8.5.2 | -     | Dialog Neuer Parkplatz                                | .75 |

# Datum 11.01.2021

| 8.5.3   | 3.                                                                                                    | Dialog Parkplatz löschen                                                                                                    | 75                                    |
|---------|----------------------------------------------------------------------------------------------------|----------------------------------------------------------------------------------------------------|---------------------------------------|
| 8.5.4   | 4.                                                                                                    | Dialog Status ändern                                                                                                    | 76                                    |
| 8.5.5   | 5.                                                                                                    | Dialog Fahrzeug entfernen                                                                                                    | 77                                    |
| 8.5.6   | δ.                                                                                                    | Dialog Parkplatz belegen                                                                                                    | 77                                    |
| Konf    | figura                                                                                                    | tion von PebaQ.QPortier                                                                                                    | 78                                    |
| 9.1.    | Eins                                                                                                    | tellungen – Konfiguration                                                                                                    | 78                                    |
| 9.2.    | Arbe                                                                                                    | eitszeitmodelle                                                                                                    | 79                                    |
| 9.3.    | Kale                                                                                                    | nder und Feiertage                                                                                                    | 80                                    |
| 9.4.    | Aufte                                                                                                    | eilung in mehrere Firmen                                                                                                    | 81                                    |
| 9.5.    | Keni                                                                                                    | nungen einstellen                                                                                                    | 82                                    |
| 9.6.    | Pers                                                                                                    | sonen bearbeiten/anlegen                                                                                                    | 83                                    |
| 9.6.1   | 1.                                                                                                    | Person lernen                                                                                                    | 87                                    |
| 9.7.    | Impo                                                                                                    | ort und Export von Personen                                                                                                    | 88                                    |
| 9.8.    | Pers                                                                                                    | sonengruppen                                                                                                    | 89                                    |
| 9.9.    | Prog                                                                                                    | grammeinstellungen                                                                                                    | 90                                    |
| 9.9.1   | 1.                                                                                                    | Datenbankpfad                                                                                                    | 90                                    |
| 9.9.2   | 2.                                                                                                    | Programmlizenzierung                                                                                                    | 91                                    |
| 9.9.3   | 3.                                                                                                    | Programmoptionen                                                                                                    | 92                                    |
| 9.10.   | Stan                                                                                                    | ndorte                                                                                                    | 96                                    |
| 9.11.   | Konf                                                                                                    | figuration Hardware                                                                                                    | 97                                    |
| 9.11    | .1.                                                                                                    | Anzeigetafeln                                                                                                    | 97                                    |
| 9.11    | .2.                                                                                                    | Codeschloss                                                                                                    | 99                                    |
| 9.11    | .3.                                                                                                    | Eingänge1                                                                                                    | 00                                    |
| 9.11    | .4.                                                                                                    | Türgruppen1                                                                                                    | 01                                    |
| 9.11    | .6.                                                                                                    | Türen anlegen1                                                                                                    | 06                                    |
| 9.11    | .7.                                                                                                    | Türen Signalzuordnungen1                                                                                                    | 07                                    |
| 9.11    | .8.                                                                                                    | Türöffner1                                                                                                    | 08                                    |
| 9.11    | .9.                                                                                                    | Schaltausgänge1                                                                                                    | 09                                    |
| 9.11    | .10.                                                                                                    | Schaltuhren1                                                                                                    | 14                                    |
| 9.12.   | Druc                                                                                                    | cker einrichten1                                                                                                    | 16                                    |
| . Insta | allatio                                                                                                    | n und Inbetriebnahme1                                                                                                    | 17                                    |
| 10.1.   | Getr                                                                                                    | ennte Setups für Zentrale und Anwender1                                                                                                    | 17                                    |
| 10.2.   | Auto                                                                                                    | matische Konfiguration der Lizenzierung und IP-Verbindung im QPortier Anwender1                                                                                                    | 17                                    |
| 10.3.   | Prüf                                                                                                    | ung Datenbankverzeichnis1                                                                                                    | 17                                    |
|         | 8.5.3<br>8.5.4<br>8.5.4<br>8.5.4<br>8.5.6<br>Kond<br>9.1.<br>9.2.<br>9.3.<br>9.4.<br>9.5.<br>9.6.<br>9.7.<br>9.8.<br>9.9.<br>9.9.2<br>9.10.<br>9.11<br>9.11<br>9.11<br>9.11<br>9.11<br>9.11<br>9.1 | 8.5.3.<br>8.5.4.<br>8.5.5.<br>8.5.6.<br>Konfigura<br>9.1. Eins<br>9.2. Arbe<br>9.3. Kale<br>9.4. Auft<br>9.5. Ken<br>9.6. Pers<br>9.6.1.<br>9.7. Impo<br>9.8. Pers<br>9.9. Prog<br>9.9.1.<br>9.9.2.<br>9.9.3.<br>9.10. Star<br>9.11. Kon<br>9.11.1.<br>9.11.2.<br>9.11.3.<br>9.11.4.<br>9.11.2.<br>9.11.3.<br>9.11.4.<br>9.11.6.<br>9.11.7.<br>9.11.8.<br>9.11.7.<br>9.11.8.<br>9.11.7.<br>9.11.8.<br>9.11.7.<br>9.11.8.<br>9.11.7.<br>9.11.8.<br>9.11.7.<br>9.11.8.<br>9.11.10.<br>9.11.10.<br>9.11.10.<br>9.11.10.<br>9.11.10.<br>9.11.10. | 8.5.3.       Dialog Parkplatz löschen |

# Datum 11.01.2021

| 10.4.    | Programmeigenschaften und Autostart |  |
|----------|-------------------------------------|--|
| 10.5.    | PebaQ.QPortier Demoversion          |  |
| 10.6.    | Software PebaQ.QPortier.Com         |  |
| 10.6     | S.1. PebaQ.QPortierCom einrichten   |  |
| 11. Tech | hnischer Anhang                     |  |
| 11.1.    | Systemvoraussetzungen               |  |
| 11.2.    | Gebäudeinstallation und Verkabelung |  |
| 11.3.    | QBus Datenbus                       |  |
| 11.4.    | Systemkonfiguration                 |  |
| 11.5.    | Elektrische Konfiguration           |  |
| 11.6.    | Empfohlene Kabeltypen               |  |
| 12. Harc | dwarekomponenten                    |  |
| 12.1.    | Transponder-/Chipleser              |  |
| 12.2.    | PC-Interface                        |  |
| 12.3.    | QBus Schaltmodul 2K                 |  |
| 12.4.    | QBus Anzeigetafel                   |  |
| 12.5.    | QBus Systemnetzteil                 |  |
| 12.6.    | Transponderchips                    |  |
| 13. Schl | lusswort                            |  |

# Zeiterfassung mit Zugangskontrolle und App

Mit QPortier bietet die PebaQ GmbH eine skalierbare Lösung zur Zeiterfassung, passend vom Kleinstbetrieb bis zum mittelständischen Unternehmen.

Das mit Transpondern und App arbeitende System kann zudem mit geringem Aufwand auch zur Zugangskontrolle eingesetzt werden.

#### Darin unterscheidet sich QPortier

Die Anwender benötigen keine Cloud, alle Daten liegen sicher auf dem eigenen Firmenserver oder einem Standard-PC.

QPortier funktioniert ohne Abos oder fortlaufende Kosten, das System wird einmalig erworben und installiert. Ein Kauf von Updates wird nach Bedarf angeboten.

Die verschlüsselte Datenübertragung zur kostenlosen App erfolgt intern per WLAN zur IP-Adresse des Firmenservers, von außerhalb über eine Freigabe in der Firewall des Unternehmens.

PebaQ bietet als Hersteller und Entwickler aller Komponenten persönlichen Support, schnellen Service und eine direkte Belieferung.

#### **QPortier und das Arbeitszeitgesetz**

Die Zeiterfassung per App oder Transponder liefert alle Daten, welche am Monatsende zur Lohnabrechnung benötigt werden. Auch viele Sonderfälle wie Urlaub, Krankheit oder Kurzarbeit sind abgedeckt.

Im Umgang mit Pausen geht QPortier im Hinblick auf die gesetzliche Lage neue Wege. Gerade wenn Arbeitsabläufe eine zeitlich flexible Gestaltung von Pausen erfordern, ist es falsch die vorgeschriebenen Pausen pauschal abzuziehen. Vergleichbar mit *Mogelsoftware.* 

Wir empfehlen daher, auch Pausen stempeln zu lassen und unterstützen mit einem neuen Feature direkt den Mitarbeiter in der Einhaltung der gesetzlichen Anforderungen: Die Software zeigt an, wenn etwas nicht passt, worauf dieser im Lohnbüro eine Zeitkorrektur beantragt.

#### Projektzeiterfassung

Der gebuchten Arbeitszeit werden Aufträge und Projekten mit Tätigkeiten und Kommentaren zugewiesen, natürlich auch von Unterwegs oder von der Baustelle aus. So lassen sich jederzeit die aktuellen Projektlohnkosten abrufen.

#### PebaQ GmbH

Peter Baudisch Im Gewerbegebiet 9 73116 Wäschenbeuren Telefon +49 7172 / 915 32 30 www.qportier.de www.pebaq.com

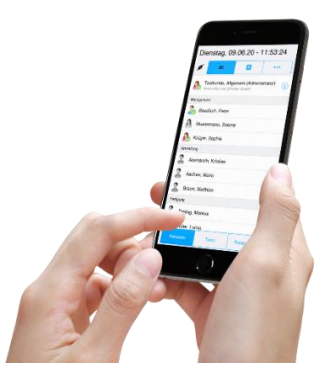

Die App zeigt anwesende Kollegen und erlaubt die Zeitbuchung online auch von unterwegs und im Homeoffice. Foto: PebaQ GmbH

# HINWEIS

#### Wir danken Ihnen, dass Sie sich für unser PebaQ.QPortier entschieden haben.

Lesen Sie sich dieses Handbuch aufmerksam durch, um sich mit der Handhabung und dem ordnungsgemäßen Betrieb des Geräts vertraut zu machen.

Nur eine ordnungsgemäße Verwendung garantiert Ihnen den korrekten Betrieb, eine lange Lebensdauer und eine störungsfreie Nutzung des PebaQ.QPortier, ohne Ausfälle.

Lassen Sie den Endnutzern des PebaQ.QPortier dieses Handbuch zukommen und bewahren Sie dieses Handbuch auf, um es auch für evtl. spätere Fragestellungen zur Hand zu haben.

Aus Gründen der besseren Lesbarkeit wird auf die gleichzeitige Verwendung der Sprachformen männlich, weiblich und divers (m/w/d) verzichtet. Sämtliche Personenbezeichnungen gelten gleichermaßen für alle Geschlechter.

Der Inhalt dieser Betriebsanleitung wurde mit größtmöglicher Sorgfalt erstellt und geprüft. Dennoch lassen sich Unrichtigkeiten auf Grund Formatierungs- und Tippfehlern nicht vollständig vermeiden. Irrtümer bei technischen Angaben, Maßen und Gewichten, sowie technische Änderungen bleiben vorbehalten.

© Alle Rechte vorbehalten. Die Reproduktion, Vervielfältigung und Übersetzung dieses Handbuches ist ohne Zustimmung von PebaQ in keiner Form gestattet.

Datum 11.01.2021

# PebaQ

# 1. Vorwort

Der Bedarf nach flexiblen und effizienten Zugangskontrollen, sowie genauen Projekt- und Arbeitszeiterfassungen, nimmt in der heutigen Zeit stetig zu.

Auch entsteht immer wieder die Anforderung, in Abhängigkeit der Anwesenheit oder Arbeitszeiten Funktionen der Gebäudeautomation mit abzudecken.

All dies lässt sich mittlerweile mittels eines einzigen Systems realisieren. Dieses System besteht nicht nur aus einer Softwarelösung, die auf bereits vorhandene Komponenten zugreift, sondern versteht sich als eine Komplettlösung. Die Software und ein Bussystem stellen zusammen mit allen benötigten Komponenten wie beispielsweise Transponderchips, Anzeigetafeln, Chiplesern, PC- und Schaltmodulen diese Komplettlösung dar.

Nachfolgende Bedienungsanleitung zeigt Ihnen wie vielseitig die Vielfältigkeit der Machbarkeiten seitens PebaQ.QPortier ist und hilft Ihnen bei der Inbetriebnahme und dem täglichen Umgang mit diesem System.

# 1.1. Kontaktdaten

HERSTELLER VERTRIEB, ERSATZTEILE, REPARATUR UND SUPPORT

PebaQ GmbH Peter Baudisch Im Gewerbegebiet 7-9

73116 Wäschenbeuren Germany

## KONTAKT

| Tel:    | +49 7172 – 915 32 30   |
|---------|------------------------|
| E-Mail: | <u>query@pebaq.com</u> |
| Web:    | www.pebaq.com          |

# 2. Allgemeines

PebaQ.QPortier ist eine Software für Windows mit zugehöriger Datenbank, welche als "Zentrale" rund um die Uhr auf einem dafür vorgesehenen PC oder Server in Betrieb ist.

Das gleiche Programm kann als "Anwender" auf allen Windows-Arbeitsplätzen des Unternehmens zusätzlich installiert werden, um Mitarbeitern den Zugriff auf die eigene Zeiterfassung oder der Personalabteilung die Pflege der Daten zu erlauben.

Dabei liegen alle Daten immer sicher im Unternehmen, QPortier arbeitet ohne Daten in der Cloud.

# 2.1. **QPortier Zentrale**

Die PebaQ.QPortier Zentrale wird auf einem herkömmlichen PC, einem Server oder einer VM auf einem Server vorgenommen. Der PC kann ein Arbeitsplatz innerhalb des Firmennetzwerkes sein, jedoch empfehlen wir, auf diesem PC keine weiteren Programme zu betreiben, deren Fehler oder Abstürze auch die Funktion der QPortier Zentrale beeinflussen würden. Die Zentrale muss rund um die Uhr in Betrieb sein, um jeder Zeit auf Zeitbuchungen oder Abfragen reagieren zu können.

Es ist zu empfehlen, das automatische Update des Betriebssystems zu sperren sowie ein automatisches Login des Betriebssystems einzurichten, damit QPortier z.B. nach einem Stromausfall wieder selbstständig starten kann

## 2.2. Datenbus QBus

Der PebaQ.QPortier Zentrale ist über ein Datenbussystem (QBus Datenbus) mit Chiplesern, Türöffnern und weiteren Komponenten verbunden. Der Datenbus wird mit einem passenden Interface (USB oder IP) dort angeschlossen.

Jede Zeitbuchung läuft in Echtzeit und Online ab: Chipleser melden Ihre Daten sofort an die.QPortier -QPortier Zentrale, diese prüft die Berechtigung für die Zeiterfassung oder Zugangskontrolle und aktiviert davon abhängig z.B. einen Türöffner, der von einem Relais-Schaltmodul am Datenbus geschaltet wird.

# 2.3. **QPortier Anwender**

Über die QPortier Anwender-Installation, die auf jedem Arbeitsplatz des Firmennetzwerks installiert sein kann, steht für jeden einzelnen Mitarbeiter des Unternehmens ein eigener Login in abgestimmten Berechtigungsklassen zur Verfügung.

Mitarbeiter können direkt am Arbeitsplatz die eigene Zeiterfassung einsehen und sich per Mausklick anoder abmelden.

Vorgesetzte können die Daten ihrer Mitarbeiter einsehen, das Lohnbüro pflegt darüber Daten wie Urlaube und Kranktage nach.

#### 2.4. **QPortier Mobil**

QPortier Mobil ist eine App für Android und IOS, mit der Zeitbuchungen jederzeit alternativ zum Transponderchip möglich sind. Zusätzlich lässt sich die Anwesenheit von bestimmten Mitarbeitern als Liste dort einrichten.

# 2.5. **QPortier Datenbank**

Die QPortier Datenbank wird mit der Installation der QPortier Zentrale automatisch erzeugt. Die Daten können bei einer einfachen Installation direkt auf dem PC der Zentrale abgelegt sein.

Mit Hinblick auf Datensicherheit und Backup wird für die Datenbank üblicherweise ein Verzeichnis auf einem Serverlaufwerk eingerichtet, auf welches alle Nutzer einen Vollzugriff haben.

Backup-Prozesse müssen so eingerichtet sein, dass das Datenbankverzeichnis und seine Inhalte rund um die Uhr für die QPortier Zentrale zur Verfügung stehen.

# 2.6. Systemübersicht

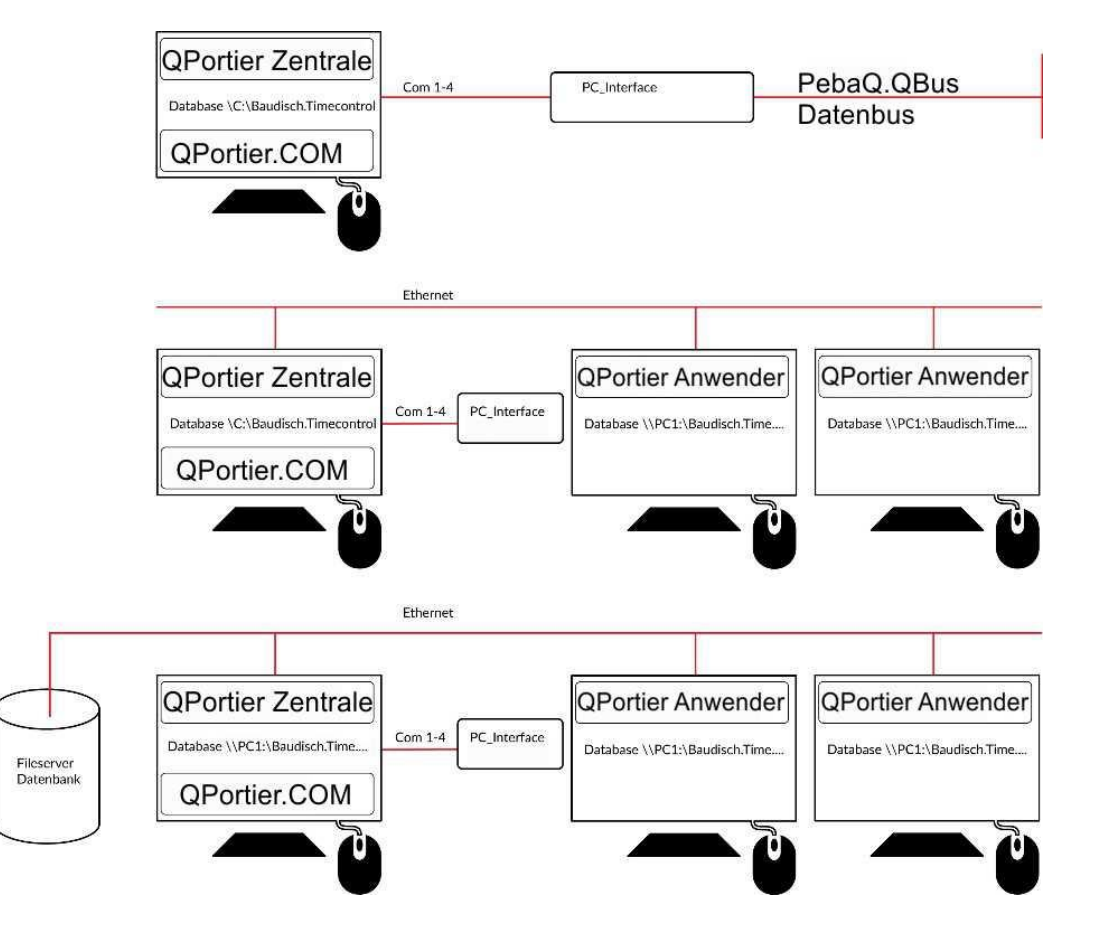

# 2.7. Leistungsmerkmale der Software

## 2.7.1. Zeiterfassung

- Automatische und manuelle Erfassung sämtlicher Arbeits- und Nebenzeiten wie Urlaub, Krankheit usw.
- Buchungen von Dienstgängen, An- und Abmeldungen, automatisch per Transponderchip an Lesern, manuell an jeder Instanz des QPortier Anwenders, sowie mobil per App.
- 32 Arbeitszeitmodelle als Grundlage zur Zeitauswertung.
- Freie Eingabe von Feiertagen, automatische Berechnung von (auch beweglichen) Feiertragen
- Auswertung von Arbeitszeiten und Vorbereitung zur Lohnberechnung.
- Zeitauswertungen nach Tag, Monat und Jahr.
- Überwachung der Einhaltung von Pausen auf Grundlage des Arbeitszeitgesetzes
- Überwachung der Überschreitung der maximal zulässigen Tagesarbeitsdauer
- Automatisches Abmelden nach Ablauf der maximal zulässigen Arbeitsdauer

## 2.7.2. Zugangskontrolle

- Welche Personengruppe darf zu welchem Zeitpunkt welche Türgruppen öffnen?
- Konfiguration über beliebige Gruppenbildung unterschiedlicher Mitarbeiter.
- 16 frei zu gestaltende Zeitfenster (Schaltuhren) zur zeitlichen Einschränkung.
- Zugangsauswertung:
- Alle Türöffnungen werden Minuten genau aufgezeichnet und sind damit im Logbuch nachvollziehbar.
- Berechtigung zur Logbucheinsicht nach Gebäudebereichen auf bestimmte Personen einstellbar.
- Türöffnung auch per QPortier Anwender und per QPortier Mobil App.
   Sperren von Türberechtigungen in Abhängigkeit von digitalen Eingängen
- Langschaltfunktionen per Transponder

# 2.7.3. Gebäudeautomation

PebaQ.QPortier übernimmt verschiedene Steuerungsfunktionen zur Optimierung Ihrer Haustechnik:

Scharfschaltung der Alarmanlage in Abhängigkeit mit der Sammelanwesenheit.

Schaltfunktionen in Abhängigkeit der Anwesenheit einer bestimmten Person/ bestimmter Personen (z.B. Türe auf "Dauer-auf", wenn Mitarbeiter für Kunden da sind).

Schaltfunktionen in Abhängigkeit der Anwesenheit von Mitgliedern einer Gruppe.

Schaltfunktionen in Abhängigkeit der Parkplatzbelegung (Parkplätze voll).

Schaltfunktionen in Abhängigkeit von Zeitfenstern (Zeitschaltungen z. B. Licht).

PebaQ.QPortier bietet die Möglichkeit, mit dem QBus-Datenbussystem verschiedene Elemente, wie zum Beispiel Steckdosen, Lichtschalter oder Lampen bequem zu steuern.

Entsprechende Schaltausgänge können mit Zeitschaltuhren oder den Transponderchips von Personen verknüpft werden. So ist es beispielsweise möglich, morgens bei Arbeitsbeginn oder wenn Sie zur Tür hereinkommen, den Computer vollautomatisch ein- und abends wieder ausschalten zu lassen.

# 2.7.4. Projektzeiterfassung (Option)

Jeder Mitarbeiter weist nachträglich (in der Regel vor Feierabend oder am nächsten Tag) seiner erfassten Arbeitszeit eine Projektzeit bzw. einen Auftrag, einen darin enthaltenen Tätigkeitschlüssel, einen frei einzugebenden Kurztext sowie die benötigte Zeit zu.

Beim Wechsel von Tätigkeiten innerhalb des Tages wird keine sofortige Buchung verlangt, in der Praxis ist dafür keine Zeit. Mitarbeiter tragen dies später nach und bewerten die Zeitdauer entsprechend der Erinnerung.

Das System weist die fehlende Projektzeit pro Tag aus, und stellt die monatlich dokumentiere Projektzeit zur der Produktivzeit gegenüber. So wird sichtbar, ob Mitarbeiter die Projektdaten vollständig eingetragen haben.

Die Funktion ist analog zu einem Kalender: Ich trage dort ein, was ich an diesem Tag wie lange gearbeitet habe.

Dies erlaubt dann dem Personalbüro verschiedene Auswertungen:

- Erfassung und Auswertung von Projektzeiten und -kosten.
- Welche Projekte sind aktuell in Bearbeitung und welche bereits abgeschlossen?
- Wer arbeitete an welchem Projekt wie lange?
- Wie ist der aktuelle Stand eines Projektes?

# 2.7.5. Parkplatzverwaltung (Option)

Die Parkplatzverwaltung weist einer Gruppe von Personen eine gewisse Anzahl von Parkplätzen zu und gewährt über einen Transponderleser an der Einfahrtsschranke so lange eine Zufahrt in das Parkhaus, bis die Parkplätze der Gruppe belegt sind. Weiter Mitglieder der Gruppe können dann erst einfahren, wenn Kollegen ausgefahren sind und sich an der Ausfahrtschranke mit dem Transponder abgemeldet haben.

Das Modul erlaubt somit:

- Steuerung und Freigabe von Schranken in Abhängigkeit der Parkplatzbelegung.
- Manuelle Verwaltung und Belegung von Parkplätzen.
- Umparken von Fahrzeugen per Mausklick.
- Ansicht und Ausdruck der Parksituation (Wer parkt gerade wo und seit wann?).

## 2.8. Lizenzierung der Software

Eine PebaQ.QPortier -Lizenz muss **nur einmal** pro Unternehmen gekauft werden und berechtigt zum Betrieb von einer PebaQ.QPortier Zentrale.

An einer QPortier Zentrale können mehrere QBus-Datenbusnetze betrieben werden, jedes Netz enthält dabei bis zu 63 Komponenten (Chipleser, Türöffner).

Größere Systeme sind auf Anfrage ebenfalls möglich.

Mit einer PebaQ.QPortier -Lizenz können Sie **ohne** Mehrkosten eine unbegrenzte Anzahl von QPortier Anwender-Installationen vornehmen. Davon können 50 Instanzen gleichzeitig betrieben werden.

Die Kosten einer PebaQ.QPortier -Lizenz sind nach der maximalen Personenzahl, also der Menge an Transponderchips, bzw. EDV-Berechtigungen sowie den gewünschten Zusatzfunktionen gestaffelt:

- Zeiterfassung und Zugangskontrolle für 20 Personen in einer Firma.
- Zeiterfassung und Zugangskontrolle für 100 Personen in einer Firma.
- Zeiterfassung und Zugangskontrolle für 250 Personen in einer Firma.
- Zeiterfassung und Zugangskontrolle für 500 Personen in einer Firma.
- Zeiterfassung und Zugangskontrolle für 2500 Personen in einer Firma.
- Mehrfirmen-Lizenz bis drei Firmen.
- Mehrfirmen-Lizenz bis zehn Firmen.
- Mehrfirmen-Lizenz bis 50 Firmen.
- Projektmodul (Erfassung und Auswertung von Projekten).
- Parkplatzmodul (Verwaltung von Parkplätzen, Steuerung von Ein- und Ausfahrt).
- Mehrere Standorte (Datenbusnetze) bis maximal 50 Verbindungen.
- Datenschnittstelle zum Betrieb der PebaQ Mobil App

# 2.9. Organisation von Systembenutzern

PebaQ.QPortier unterliegt einer Lizenzierung, die personenzahlabhängig ist. Innerhalb dieser lizenzierten Personenanzahl ist es möglich, so viele Systembenutzer anzumelden wie gewünscht.

Innerhalb des Systems können Personen unterschiedlich unterteilt werden:

In verschiedene Firmen: eine Hauptfirma, unter welcher weitere Firmen eingetragen sind.

In Personengruppen: zur Steuerung der Zugangskontrolle.

Eine Gruppe setzt sich aus einer oder mehreren Personen einer Firma zusammen.

# HINWEIS

Für die Zugangskontrolle ist es notwendig, eine Person einer Gruppe zuzuordnen, da alle Berechtigungen gruppenorientiert vergeben werden. Gegebenenfalls stellt eine Einzelperson eine einzelne Gruppe mit spezifischer Berechtigung dar.

In PebaQ.QPortier können Sie jeder erfassten Person eine Berechtigungsstufe zuweisen. Im folgenden Abschnitt wird kurz erläutert, mit welchen Berechtigungsstufen (Administrator, Lohnbüro, Abteilungsleiter, Pförtner, Benutzer oder Gast) welche Rechte zu vergeben sind.

#### 2.9.1. Berechtigungsstufe Administrator

Administratoren haben alle Rechte, d. h. sie können QBus-Parameter einstellen (im Moment nur über den QPortier Zentrale), Hardware einrichten, Personen anlegen und ihnen eine Berechtigungsstufe zuweisen. Im Vergleich zu allen anderen Benutzern besitzen sie firmenübergreifende Rechte, sie können Firmen und Gruppen anlegen und die Personen entsprechend verteilen.

#### 2.9.2. Berechtigungsstufe Lohnbüro

Lohnbüro-Benutzer haben die Möglichkeit, von allen Personen Ihrer Firma Daten zu ändern und zu erstellen. Sie können Monatsausdrucke erstellen und neue Personen innerhalb Ihrer Firma anlegen. Sie haben die Möglichkeit Gruppen anzulegen und Personen ihrer Gruppe zuzuweisen.

#### 2.9.3. Berechtigungsstufe Abteilungsleiter

Abteilungsleiter haben die Möglichkeit von allen Personen Ihrer Abteilung Daten zu sehen. Ausgenohmen, ihre eigenen Daten, hier können sie keinerlei Änderungen vornehmen.

#### 2.9.4. Berechtigungsstufe Operator (Pförtner)

Ein Pförtner hat die gleiche Rechte wie ein Benutzer, besitzt jedoch eine zusätzliche Parkplatzansicht. Diese Ansicht kann er der Realität anpassen, z.B. ein Fahrzeug entfernen, einen Parkplatz belegen, bzw. den Status eines Parkplatzes ändern.

## 2.9.5. Berechtigungsstufe Benutzer

Dies ist die kleinste Berechtigungsstufe von PebaQ.QPortier Benutzer haben das Recht und die Möglichkeit über den QPortier Anwender ihre Zeiten einzusehen, Korrekturen müssen sie jedoch über ihre Vorgesetzten einreichen und dieser ändert diese entsprechend.

## 2.9.6. Berechtigungsstufe Gast

Für diese Berechtigungsstufe ist der EDV-Login gesperrt. Mit dieser Stufe kann ein Benutzer vorübergehend gesperrt und damit alle Rechte entzogen werden.

# 2.10. Übersichtstabelle Berechtigungen

Folgende Tabelle zeigt die Berechtigungsklassen der verschiedenen Nutzer in Abhängigkeit davon, ob sich die Person an einem QPortier Anwenderarbeitsplatz (Workstation im Netzwerk) oder an der PebaQ.QPortier Zentrale (Workstation mit Schnittstelle zum QBus Datenbus) angemeldet hat.

| Berechtigung                                                                                           | Admin | Lohnbüro | Gruppen- | Benutzer | Operator | auch am              |
|----------------------------------------------------------------------------------------------------|-------|----------|----------|----------|----------|----------------------|
|                                                                                                    |       |          | leter    |          |          | QPortier<br>Anwender |
| Allgemeine Programmoberfläche                                                                          |       |          |          |          |          |                      |
| Anmelden in PebaQ.QPortier, im Login-Fenster und im Autologin.                                         | Ja    | Ja       | Ja       | Ja       | Ja       | Ja                   |
| Hauptbildschirm mit allen Personen des Systems belegen.                                                | Ja    | -        | -        | -        | -        | Ja                   |
| Hauptbildschirm nur mit Personen<br>gleicher Firmenzugehörigkeit<br>belegen.                           |       | Ja       | Ja       | Ja       | Ja       | Ja                   |
| Anwesenheitsanzeige aller<br>Personen des Systems.                                                     | Ja    | -        | -        | -        | -        | Ja                   |
| Anwesenheitsanzeige aller<br>Personen der <b>gleichen</b><br>Firmenzugehörigkeit.                      | -     | Ja       | Ja       | Ja       | Ja       | Ja                   |
| Arbeitszeiten aller Personen des<br>Systems betrachten.                                                | Ja    | -        | -        | -        | -        | Ja                   |
| Arbeitszeiten aller Personen der<br><b>gleichen</b> Firmenzugehörigkeit<br>betrachten.                 | -     | Ja       | Ja       | -        | -        | Ja                   |
| Arbeitszeiten nur der eigenen<br>Person betrachten.                                                    | -     | -        | -        | Ja       | Ja       | Ja                   |
| Zeiterfassung                                                                                          |       |          |          |          |          |                      |
| Manuell eine aktuelle Zeitbuchung aller Personen vornehmen.                                            | Ja    | -        | -        | -        | -        | Ja                   |
| Manuell eine aktuelle Zeitbuchung<br>nur aller Personen der gleichen<br>Firmenzugehörigkeit vornehmen. | -     | Ja       | Ja       | -        | -        | Ja                   |

# Datum 11.01.2021

# PebaQ

| Berechtigung                                                                                                    | Admin | Lohnbüro | Gruppen-       | Benutzer | Operator | auch am              |
|----------------------------------------------------------------------------------------------------|-------|----------|----------------|----------|----------|----------------------|
|                                                                                                    |       |          | letter         |          |          | QPortier<br>Anwender |
| Manuell aktuelle Zeitbuchung nur<br>der eigenen Person vornehmen.                                                          | -     | -        | -              | Ja       | Ja       | Ja                   |
| Nachträgliche Bearbeitung und<br>Ergänzung von Zeitbuchungen aller<br>Personen des Systems.                                | Ja    | -        | -              | -        | -        | Ja                   |
| Nachträgliche Bearbeitung und<br>Ergänzung von Zeitbuchungen aller<br>Personen der <b>gleichen</b><br>Firmenzugehörigkeit. | -     | Ja       | -              | -        | -        | Ja                   |
| Ausdruck der Monatsauswertungen aller Personen des Systems.                                                                | Ja    | -        | -              | -        | -        | Ja                   |
| Ausdruck der Monatsauswertungen<br>aller Personen der <b>gleichen</b><br>Firmenzugehörigkeit.                              | -     | Ja       | Ja             | -        | -        | Ja                   |
| Ausdruck der Arbeitszeitmodelle.                                                                                           | Ja    | Ja       | Ja             | -        | -        | Ja                   |
| Zugangskontrolle                                                                                                    |       |          |                |          |          |                      |
| Konfiguration von Schaltuhren (Zeitfenster von Berechtigungen).                                                            | Edit  | Edit     | View           | -        | -        | Nein                 |
| Logbuch der Zugangskontrolle<br>aufrufen und Auswertungen<br>vornehmen.                                                    | Ja    | Ja       | Ja             | -        | -        | Ja                   |
| Stammdaten pflegen                                                                                                    |       |          | L              |          |          |                      |
| Gültigkeitswochentage der<br>Arbeitszeitmodelle einstellen.                                                                | Ja    | Ja       | Nur<br>ansehen | -        | -        | Ja                   |
| Arbeitszeitmodelle bearbeiten.                                                                                             | Ja    | Ja       | Nur<br>ansehen | -        | -        | Ja                   |
| Feiertage bearbeiten.                                                                                                    | Ja    | Ja       | Nur<br>ansehen | -        | -        | Ja                   |
| Gruppenpflege                                                                                                    |       |          |                |          |          |                      |
| Anzeige aller Gruppen des<br>Systems.                                                                                      | Ja    | -        | -              | -        | -        | Ja                   |
| Anzeige aller Gruppen mit der <b>gleichen</b> Firmenzugehörigkeit.                                                         | -     | Ja       | Ja             | -        | -        | Ja                   |
| Neue Gruppen anlegen.                                                                                                    | Ja    | Ja       | -              | -        | -        | Ja                   |
| Bestehende Gruppen löschen.                                                                                                | Ja    | Ja       | -              | -        | -        | Ja                   |
| Ändern der Gruppen-zugehörigkeit von Personen.                                                                             | Ja    | Ja       | -              | -        | -        | Ja                   |
| Ändern der Firmen-                                                                                                    | Ja    | -        | -              | -        | -        | Ja                   |

20210111BA\_DOC\_QPortier-Handbuch.docx Seite 16 von 132

# Datum 11.01.2021

| Berechtigung                                                                      | Admin | Lohnbüro | Gruppen- | Benutzer | Operator | auch am              |
|-----------------------------------------------------------------------------------|-------|----------|----------|----------|----------|----------------------|
|                                                                                   |       |          | Ieter    |          |          | QPortier<br>Anwender |
| zugehörigkeit einer Gruppe.                                                       |       |          |          |          |          |                      |
| Ändern der Gruppenbezeichnung.                                                    | Ja    | Ja       | -        | -        | -        | Ja                   |
| Personenpflege                                                                    |       |          |          |          |          |                      |
| Anzeige aller Personen.                                                           | Ja    | -        | -        | -        | -        | Ja                   |
| Anzeige aller Personen einer Firma.                                               | -     | Ja       | Ja       | -        | -        | Ja                   |
| Anzeige der eigenen Person.                                                       | -     | -        | -        | Ja       | Ja       | Ja                   |
| Neue Personen anlegen.                                                            | Ja    | -        | -        | -        | -        | Ja                   |
| Personeneintrag löschen.                                                          | Ja    | -        | -        | -        | -        | Ja                   |
| Berechtigungsklasse einer Person<br>ändern.                                       | Ja    | -        | -        | -        | -        | Ja                   |
| Ändern von Personaldaten.                                                         | Ja    | Ja       | -        | -        | -        | Ja                   |
| Ändern der Passwörter aller<br>Personen des Systems.                              | Ja    | -        | -        | -        | -        | Ja                   |
| Ändern der Passwörter von<br>Personen der <b>gleichen</b><br>Firmenzugehörigkeit. | -     | Ja       | -        | -        | -        | Ja                   |
| Ändern des eigenen Passworts.                                                     | -     | -        | Ja       | Ja       | Ja       | Ja                   |
| Firmenpflege                                                                      |       |          |          |          |          |                      |
| Firmen bearbeiten.                                                                | Ja    | -        | -        | -        | -        | Ja                   |
| Neue Firmen anlegen.                                                              | Ja    | -        | -        | -        | -        | Ja                   |
| Bestehende Firmen löschen.                                                        | Ja    | -        | -        | -        | -        | Ja                   |
| Systemkonfiguration                                                               | ł     | I        | L        | ł        | l        |                      |
| Kennungen der Zeitbuchungen.                                                      | Ja    | -        | -        | -        | -        | Nein                 |
| Konfiguration Chipleser.                                                          | Ja    | -        | -        | -        | -        | Nein                 |
| Chipdatenanzeige im Leserdialog.                                                  | Ja    | -        | -        | -        | -        | Nein                 |
| Konfiguration Türöffner.                                                          | Ja    | -        | -        | -        | -        | Nein                 |
| Konfiguration Anzeigetafel.                                                       | Ja    | -        | -        | -        | -        | Nein                 |
| Konfiguration Schaltausgänge.                                                     | Ja    | -        | -        | -        | -        | Nein                 |
| Konfiguration<br>Programmeinstellungen.                                           | Ja    | -        | -        | -        | -        | Ja                   |
| Menüpunkt Administration im Konfigurationsfenster.                                | Ja    | -        | -        | -        | -        | Ja                   |

Im Lernmodus Personen

automatisch hinzufügen oder Transponderchips einer

Personeneintrag löschen, ändern,

Berechtigung

lernen.

Parkplatzmodul

| Aufruf des Parkplatzmoduls,<br>Parksituation betrachten und<br>ausdrucken. | Ja | Ja | Ja   | -    | Ja   | Ja   |
|----------------------------------------------------------------------------|----|----|------|------|------|------|
| Status eines Parkplatzes ändern.                                           | Ja | -  | -    | -    | Ja   | Ja   |
| Fahrzeug von einem Parkplatz<br>entfernen.                                 | Ja | -  | -    | -    | Ja   | Ja   |
| Parkplatz mit einer Person des<br>Systems belegen.                         | Ja | -  | -    | -    | Ja   | JA   |
| Eigenschaften eines Parkplatzes einstellen.                                | Ja | -  | -    | -    |      | Nein |
| Neuen Parkplatz anlegen.                                                   | Ja | -  | -    | -    |      | Nein |
| Bestehenden Parkplatz löschen.                                             | Ja | -  | -    | -    |      | Nein |
| Projektmodul                                                               |    |    |      |      |      |      |
| Aufruf des Projektmoduls.                                                  | Ja | Ja | Ja   | Ja   | Ja   | Ja   |
| Eintragen von Projektdaten.                                                | Ja | Ja | Ja   | Ja   | Ja   | Ja   |
| Anlage/Löschen von<br>Aufträgen/Projekten.                                 | Ja | Ja | Ja   | Nein | Nein | Ja   |
| Abfrage der Tagesübersicht.                                                | Ja | Ja | Nein | Nein | Nein | Ja   |
| Projektauswertung                                                          | Ja | Ja | Nein | Nein | Nein | Ja   |

Admin

Ja

Lohnbüro

-

Gruppen-

leiter

-

PebaQ

auch am

QPortier Anwender

Nein

Datum 11.01.2021

Operator

-

Benutzer

-

PebaQ

# 3. QPortier Programmoberfläche

# 3.1. Anmeldung/Login

Sobald PebaQ.QPortier gestartet wird, beginnt das System sämtliche Parameter (Personen, Arbeitszeitmodelle etc.) zu laden und zu überprüfen.

Mit der Anmeldung wird geprüft, ob im Datenbankbereich eine neue Softwareversion zur Verfügung steht und entsprechend die Möglichkeit zum Update angeboten.

Eine neue Softwareversion wird vom Administrator des Unternehmens an einer Stelle zentral für alle Anwender eingespielt.

Sind alle Daten vollständig vorhanden, wechselt PebaQ.QPortier zur Anmeldung.

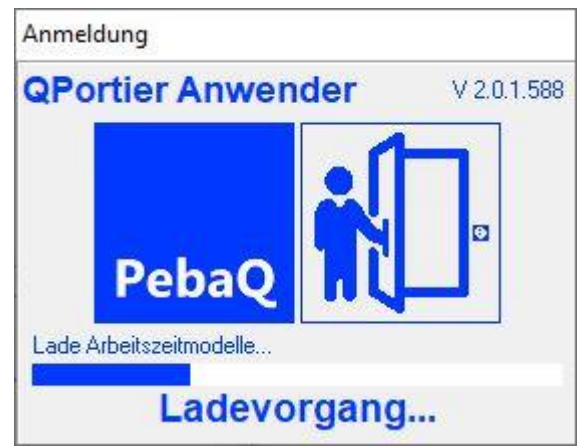

An dieser Stelle wird der Name des Benutzers und sein hinterlegtes Passwort abgefragt.

Alternativ zur manuellen Anmeldung können Anmeldename und Passwort auch als Zusatzparameter in den Programmeigenschaften (Verknüpfung mit PebaQ.QPortier erstellen) übergeben werden, so erfolgt ein automatisches Login.

Das automatische Login ist besonders bei der QPortier Zentrale von Bedeutung, mit einer Verknüpfung unter Autostart geht die Zentrale automatisch in Betrieb.

Empfohlen wird an dieser Stelle ebenfalls ein automatisches Login des Windows-Betriebssystems für den Fall eines Neustart des Servers, der VM oder des PC auf dem die QPortier Zentrale installiert ist.

| QPortier Anwender | V 2.0.1.588 |
|-------------------|-------------|
| PebaQ<br>Anmeldur | ng          |
|                   |             |

 $\times$ 

# 3.2. Hauptbildschirm

Nach einer erfolgreichen Anmeldung wechselt PebaQ.QPortier auf den für den Benutzer voreingestellten Hauptbildschirm.

Mit diesem Hauptbildschirm sieht jeder Benutzer sofort die An- und Abwesenheit bzw. den Dienstgang eines jeden Mitarbeiters, der auf dieser Anzeigetafel hinterlegt ist.

#### Einstellung Moderner Stil: Q QPortier Zentrale - Mustermann, Sabine Datei Bearbeiten Auswertungen Ansicht Einstellungen ?

Ein graues Symbol bedeutet, der Mitarbeiter ist nicht im Haus, ein farbiges System zeigt er ist anwesend und ein blaues Symbol zeigt einen Dienstgang an.

## Einstellung klassischer Stil:

Hier wird die Anwesenheit im Design von Kontrollleuchten angezeigt, die Unterscheidung des Geschlechts entfällt damit.

Den Stil, sowie auch Darstellungsfarben, Fenstergröße und Anzeigeoptionen kann jeder Nutzer für sich getrennt einstellen, unter Einstellungen-Design.

| Sammelanwesenheit                                                                                                    |                                                                                                   |                                                                                       | Selle I Von 65                                                                                                    |                      |                                                                                                    |                                              |   |
|----------------------------------------------------------------------------------------------------|---------------------------------------------------------------------------------------------------|---------------------------------------------------------------------------------------|----------------------------------------------------------------------------------------------------|----------------------|----------------------------------------------------------------------------------------------------|----------------------------------------------|---|
|                                                                                                    |                                                                                                   |                                                                                       | Fertigung                                                                                                    |                      | Türen                                                                                                    |                                              |   |
| Management                                                                                                    |                                                                                                   | 2                                                                                     | Schuster, Torsten (SH)                                                                                                    | -401                 | Vordereing                                                                                                    | ang                                          |   |
| 💫 Aachen, Mario (AA)                                                                                                    | -100                                                                                              | 2                                                                                     | Müller, Lucas (MU)                                                                                                    | -402                 | Hintereing                                                                                                    | ang                                          |   |
| Feierabend, Gabriele (FE)                                                                                                    | -101                                                                                              | 2                                                                                     | Freitag, Markus (FR)                                                                                                    | -403                 | Türen Be                                                                                                    | esucher                                      |   |
| Krüger, Sophia (SO)                                                                                                    | -102                                                                                              |                                                                                       | Entwicklung                                                                                                    |                      | Anmeldung                                                                                                    | ļ                                            |   |
| Abendroth, Kristian (AB)                                                                                                    | -103                                                                                              | 2                                                                                     | Schmidt, Achim (AS)                                                                                                    |                      | Besucherz                                                                                                    | immer                                        |   |
| Support                                                                                                    |                                                                                                   |                                                                                       | Abteilungen                                                                                                    |                      | Fertigung                                                                                                    |                                              |   |
| Braun, Matthias (BR)                                                                                                    | -201                                                                                              | - 88                                                                                  | Management                                                                                                    |                      | Lager                                                                                                    |                                              |   |
| Hoffmann, Sebastian (HO)                                                                                                    | -202                                                                                              | 24                                                                                    | Support                                                                                                    |                      | Manager                                                                                                    | nent                                         |   |
| Egger, Annett (EG)                                                                                                    | -203                                                                                              | 8                                                                                     | Vertrieb                                                                                                    |                      | Chef Büro                                                                                                    |                                              |   |
| Ziegler, Christina (ZI)                                                                                                    | -204                                                                                              | 24                                                                                    | Fertigung                                                                                                    |                      | Vordereing                                                                                                    | ang Anmelden                                 |   |
| Vertrieb                                                                                                    |                                                                                                   | - 88                                                                                  | Entwicklung                                                                                                    |                      | Vordereing                                                                                                    | ang Abmelden                                 |   |
| Pfeifer, Johanna (PF)                                                                                                    | -301                                                                                              |                                                                                       | Technik                                                                                                    |                      | Funktion                                                                                                    | en                                           |   |
| Reinhardt, Ines (RE)                                                                                                    | -302                                                                                              |                                                                                       | Mustermann, Sabine                                                                                                    | -0                   | Alarmaniag                                                                                                    | je                                           |   |
| Schwab, Yvonne (SC)                                                                                                    | -303                                                                                              |                                                                                       | Anzeige EyePat, Haupteinga                                                                                                    | ng                   | 🔘 Klimaanlag                                                                                                    | e                                            |   |
|                                                                                                    |                                                                                                   |                                                                                       |                                                                                                    |                      |                                                                                                    |                                              |   |
| QPortier Zentrale - Musterma<br>ei Bearbeiten Auswertung                                                                                                    | ann, Sabine<br>en Ansicht                                                                         | Einstel                                                                               | lungen ?                                                                                                    |                      |                                                                                                    | - 0                                          | × |
| QPortier Zentrale - Musterma<br>ei Bearbeiten Auswertung<br>onnerstag, 18.06.2020 14:37                                                                                                    | ann, Sabine<br>en Ansicht                                                                         | Einstel                                                                               | lungen ?<br>Seite 1 von 63                                                                                                    |                      |                                                                                                    | - 0                                          | × |
| QPortier Zentrale - Musterma<br>ei Bearbeiten Auswertung<br>mnerstag, 18.06.2020 14:37                                                                                                    | ann, Sabine<br>en Ansicht                                                                         | Einstel                                                                               | lungen ?<br>Seite 1 von 63<br>Fertigung                                                                                                    |                      | ) Türen                                                                                                    |                                              | × |
| QPortier Zentrale - Musterma<br>i Bearbeiten Auswertung<br>nnerstag, 18.06.2020 14:37<br>Sammelanwesenheit<br>Management                                                                                                    | ann, Sabine<br>en Ansicht                                                                         | Einstel                                                                               | lungen ?<br>Seite 1 von 63<br>Fertigung<br>Schuster, Torsten (SH)                                                                                                    | -401                 | Türen<br>Vordereing                                                                                                    | - D                                          | × |
| QPortier Zentrale - Musterma       ii Bearbeiten     Auswertung       nnerstag, 18.06.2020     14:37       jSammelanwesenheit     Jammelanwesenheit       Management     Jachen, Mario (AA)                                                                                                    | ann, Sabine<br>en Ansicht                                                                         | Einstel<br>O<br>O<br>O                                                                | lungen ?<br>Seite 1 von 63<br>Fertigung<br>Schuster, Torsten (SH)<br>Müller, Lucas (MU)                                                                                                    | -401<br>-402         | Türen<br>Vordereing<br>Hintereingz                                                                                                    | ang                                          | × |
| QPortier Zentrale - Musterma<br>i Bearbeiten Auswertung<br>onnerstag, 18.06.2020 14:37<br>Sammelanwesenheit<br>Management<br>Aachen, Mario (AA)<br>Feierabend, Gabriele (FE)                                                                                                    | enn, Sabine<br>en Ansicht<br>-100<br>-101                                                         | Einstel<br>O<br>O<br>O                                                                | lungen ?<br>Seite 1 von 63<br>Fertigung<br>Schuster, Torsten (SH)<br>Müller, Lucas (MU)<br>Freitag, Markus (FR)                                                                                                    | -401<br>-402<br>-403 | Türen<br>Vordereing<br>Hintereings<br>Türen Be                                                                                                    | ang<br>ng<br>sucher                          | × |
| QPortier Zentrale - Musterma         si       Bearbeiten       Auswertung         onnerstag, 18.06.2020 14:37         Sammelanwesenheit         Management         Aachen, Mario (AA)         Feierabend, Gabriele (FE)         Krüger, Sophia (SO)                                                                                                    | enn, Sabine<br>en Ansicht<br>-100<br>-101<br>-102                                                 | Einstel                                                                               | lungen ?<br>Seite 1 von 63<br>Fertigung<br>Schuster, Torsten (SH)<br>Müller, Lucas (MU)<br>Freitag, Markus (FR)<br>Entwicklung                                                                                                    | -401<br>-402<br>-403 | Türen       Vordereing       Hintereings       Türen Be       Anmeldung                                                                                                    | ang<br>sucher                                | × |
| QPortier Zentrale - Musterma         ei       Bearbeiten       Auswertung         ponnerstag, 18.06.2020 14:37         Sammelanwesenheit         Management         Aachen, Mario (AA)         Feierabend, Gabriele (FE)         Krüger, Sophia (SO)         Abendroth, Kristian (AB)                                                                                                    | enn, Sabine<br>en Ansicht<br>-100<br>-101<br>-102<br>-103                                         | Einstel                                                                               | lungen ?<br>Seite 1 von 63<br>Fertigung<br>Schuster, Torsten (SH)<br>Müller, Lucas (MU)<br>Freitag, Markus (FR)<br>Entwicklung<br>Schmidt, Achim (AS)                                                                                            | -401<br>-402<br>-403 | Türen       Vordereing       Hintereingz       Türen Be       Anmeldung       Besucherzi                                                                                                    | ang<br>sucher<br>mmer                        | × |
| QPortier Zentrale - Musterma       iii Bearbeiten Auswertung       mmerstag, 18.06.2020 14:37       jii Bammelanwesenheit       Management       Aachen, Mario (AA)       Feierabend, Gabriele (FE)       Krüger, Sophia (SO)       Abendroth, Kristian (AB)       Support                                                                                                    | en Ansicht<br>-100<br>-101<br>-102<br>-103                                                        | Einstel<br>O<br>O<br>O<br>O<br>O<br>O<br>O                                            | lungen ?<br>Seite 1 von 63<br>Fertigung<br>Schuster, Torsten (SH)<br>Midler, Lucas (MU)<br>Freitag, Markus (FR)<br>Entwicklung<br>Schmidt, Achim (AS)<br>Abteilungen                                                                             | -401<br>-402<br>-403 | Türen       Vordereing       Hintereings       Türen Be       Anmeldung       Besucherzi       Fertigung                                                                                             | ang<br>ing<br>sucher                         | × |
| QPortier Zentrale - Musterma         ii Bearbeiten       Auswertung         innerstag, 18.06.2020 14:37         Sammelanwesenheit         Management         Aachen, Mario (AA)         Feierabend, Gabriele (FE)         Krüger, Sophia (SO)         Abendroth, Kristian (AB)         Support         Braun, Matthias (BR)                                                                                                    | en Ansicht<br>-100<br>-101<br>-102<br>-103<br>-201                                                | Einstel<br>O<br>O<br>O<br>O<br>O<br>O<br>O<br>O<br>O<br>O<br>O<br>O<br>O              | lungen ?<br>Seite 1 von 63<br>Fertigung<br>Schuster, Torsten (SH)<br>Müller, Lucas (MU)<br>Freitag, Markus (FR)<br>Entwicklung<br>Schmidt, Achim (AS)<br>Abteilungen<br>Management                                                               | -401<br>-402<br>-403 | Türen<br>Vordereing<br>Hintereinge<br>Türen Be<br>Anmeldung<br>Besucherzi<br>Fertigung<br>Lager                                                                                                    | ang<br>ng<br>sucher                          | × |
| QPortier Zentrale - Musterma         ii Bearbeiten       Auswertung         innerstag, 18.06.2020 14:37         Sammelanwesenheit         Management         Aachen, Mario (AA)         Feierabend, Gabriele (FE)         Krüger, Sophia (SO)         Abendroth, Kristian (AB)         Support         Braun, Matthias (BR)         Hoffmann, Sebastian (HO)                                                                                                    | ann, Sabine<br>en Ansicht<br>-100<br>-101<br>-102<br>-103<br>-201<br>-202                         | Einstel<br>O<br>O<br>O<br>O<br>O<br>O<br>O<br>O<br>O<br>O<br>O<br>O<br>O              | lungen ?<br>Seite 1 von 63<br>Fertigung<br>Schuster, Torsten (SH)<br>Miller, Lucas (MU)<br>Freitag, Markus (FR)<br>Entwicklung<br>Schmidt, Achim (AS)<br>Abteilungen<br>Management<br>Support                                                    | -401<br>-402<br>-403 | Türen<br>Vordereing<br>Hintereinge<br>Türen Be<br>Anmeldung<br>Besucherzi<br>Fertigung<br>Lager<br>Managem                                                                                           | ang<br>ng<br>sucher<br>mmer                  | × |
| QPortier Zentrale - Musterma         ii Bearbeiten       Auswertung         innerstag, 18.06.2020 14:37         Sammelanwesenheit         Management         Aachen, Mario (AA)         Feierabend, Gabriele (FE)         Krüger, Sophia (SO)         Abendroth, Kristian (AB)         Braun, Matthias (BR)         Hoffmann, Sebastian (HO)         Egger, Annett (EG)                                                                                                    | ann, Sabine<br>en Ansicht<br>-100<br>-101<br>-102<br>-103<br>-103<br>-201<br>-201<br>-202<br>-203 |                                                                                       | lungen ?<br>Seite 1 von 63<br>Fertigung<br>Schuster, Torsten (SH)<br>Müller, Lucas (MU)<br>Freilag, Markus (FR)<br>Entwicklung<br>Schmidt, Achim (AS)<br>Abteilungen<br>Management<br>Support<br>Vettieb                                         | 401                  | <ul> <li>Türen</li> <li>Vordereing</li> <li>Hintereings</li> <li>Türen Be</li> <li>Anmeldung</li> <li>Besucherzi</li> <li>Fertigung</li> <li>Lager</li> <li>Managerr</li> <li>Chef Biro</li> </ul>   | ang<br>sucher<br>mmer                        | × |
| QPortier Zentrale - Musterma       ei     Bearbeiten     Auswertung       pomerstag, 18.06.2020 14:37       Sammelanwesenheit       Management       Aachen, Mario (AA)       Feierabend, Gabriele (FE)       Krüger, Sophia (SO)       Abendroth, Kristian (AB)       Support       Braun, Matthias (BR)       Hoffmann, Sebastian (HO)       Egger, Annett (EG)       Ziegler, Christina (ZI)                                                                               | ann, Sabine<br>en Ansicht<br>-100<br>-101<br>-102<br>-103<br>-201<br>-202<br>-203<br>-204         |                                                                                       | lungen ?<br>Seite 1 von 63<br>Fertigung<br>Schuster, Torsten (SH)<br>Müller, Lucas (MU)<br>Freitag, Markus (FR)<br>Entwicklung<br>Schmidt, Achim (AS)<br>Abteilungen<br>Management<br>Support<br>Vertrieb<br>Fertigung                           | 402                  | Türen       Vordereing       Hintereinge       Türen Be       Anmeldung       Besucherzi       Fertigung       Lager       Managerr       Chef Biro       Vordereing                                 | -                                            | × |
| QPortier Zentrale - Musterma       iii Bearbeiten Auswertung       iiii Bearbeiten Auswertung       iiiiiiiiiiiiiiiiiiiiiiiiiiiiiiiiiiii                                                                                                    | ann, Sabine<br>en Ansicht<br>-100<br>-101<br>-102<br>-103<br>-201<br>-202<br>-203<br>-204         | Einstel<br>()<br>()<br>()<br>()<br>()<br>()<br>()<br>()<br>()<br>()<br>()<br>()<br>() | lungen ?<br>Seite 1 von 63<br>Fertigung<br>Schuster, Torsten (SH)<br>Müller, Lucas (MU)<br>Freitag, Markus (FR)<br>Entwicklung<br>Schmidt, Achim (AS)<br>Abteilungen<br>Management<br>Support<br>Vertrieb<br>Fertigung<br>Entwicklung            | -401<br>-402<br>-403 | Türen       Vordereing       Hintereings       Türen Be       Anmeldung       Besuchetzi       Fertigung       Lager       Managerr       Chef Büro       Vordereing       Vordereing                | -                                            | × |
| QPortier Zentrale - Musterma         ei       Bearbeiten       Auswertung         pannerstag, 18.06.2020 14:37         Sammelanwesenheit         Management         Aachen, Mario (AA)         Feierabend, Gabriele (FE)         Krüger, Sophia (SO)         Abendroth, Kristian (AB)         Support         Braun, Matthias (BR)         Hoffmann, Sebastian (HO)         Egger, Annett (EG)         Ziegler, Christina (ZI)         Vertrieb         Pfeifer, Johanna (PF) | ann, Sabine<br>en Ansicht<br>-100<br>-101<br>-102<br>-103<br>-201<br>-203<br>-203<br>-204<br>-301 | Einstel<br>()<br>()<br>()<br>()<br>()<br>()<br>()<br>()<br>()<br>()                   | lungen ?<br>Seite 1 von 63<br>Fertigung<br>Schuster, Torsten (SH)<br>Midler, Lucas (MU)<br>Freitag, Markus (FR)<br>Entwicklung<br>Schmidt, Achim (AS)<br>Abteilungen<br>Management<br>Support<br>Vertrieb<br>Fertigung<br>Entwicklung<br>Technik | -401<br>-402<br>-403 | Türen       Vordereing       Hintereinge       Türen Be       Anmeldung       Besucherzi       Fertigung       Lager       Manager       Chef Büro       Vordereing       Vordereing       Funktione | ang ang sucher ang Anmelden ang Abmelden ang | × |

Anzeige EyePat, Haupteingang

6 Personen anwesend

Nächste Seite

1

-303

PebaQ GmbH (2500/50/50)

Schwab, Yvonne (SC)

QPortier.Com: 1

Datum 11.01.2021

## 3.3. Hautbildschirm mit Elementen belegen

Nach einer Neuinstallation startet QPortier zunächst mit einem Hautbildschirm ohne die Anzeige von Elementen.

Diese Ansicht kann für jeden Nutzer getrennt konfiguriert werden. Für einen typischen Mitarbeiter reicht es aus, wenn nur er selbst im Programm angezeigt wird, oder ggf. auch Kollegen aus seinem unmittelbaren Team.

Personen mit Leitungsfunktionen hingegen können alle Mitarbeiter eintragen, für die sie verantwortlich sind.

Hierzu stehen die nachfolgenden Funktionen zur Verfügung.

Alle diese Nutzereinstellungen werden im zentralen Datenbankbereich abgelegt und sind somit im Backupprozess eingeschlossen.

Die Größe des Hauptbildschirms ist in weiten Bereichen frei skalierbar. Nachstehend eine Ansicht bildschirmfüllend auf einem Monitor mit 1920 x 1080 Pixel. Hier werden 12 Seiten mit je 259 Elementen angezeigt.

Dies erlaubt die Installation eines Übersichts-Monitors am Personaleingang.

| Q QPor<br>Datei I | tier Zentrale - Mustermanr<br>Searbeiten Auswertunge | , Sabine<br>n Ansicht | Einstellunger    | 2                   |        |   |         |        |   |      |   | -             | Ø | ×  |
|-------------------|------------------------------------------------------|-----------------------|------------------|---------------------|--------|---|---------|--------|---|------|---|---------------|---|----|
| Donner            | stag, 18.06.2020 15.09                               |                       |                  |                     |        |   | Seite 1 | van 12 |   |      |   |               |   |    |
|                   | Sammelanwesenheit                                    |                       | Lager            |                     |        |   |         |        |   |      |   |               |   |    |
| ×                 | Management                                           | -                     | Man              | igement             |        |   |         |        |   |      |   | i             |   |    |
| 2                 | Aachen, Mario (AA)                                   | -100                  | Chef             | iùro                |        |   |         |        |   |      |   | i             |   |    |
|                   | Feierabend, Gabriele (FE)                            | -101                  | Vorde            | eingang Anmelden    |        |   | -       |        |   |      |   | i             |   |    |
| <b>A</b>          | Krüger, Sophia (SD)                                  | -102                  | Vorde            | eingang Abmelden    |        |   |         |        |   |      |   | i             |   |    |
| 2                 | Abendroth, Kristian (AB)                             | -103                  | Funk             | tionen              | -      |   | •       |        |   |      | • | i             |   |    |
|                   | Support                                              |                       |                  | nlage               |        |   | •       |        |   |      |   | i             |   |    |
| 2                 | Braun, Matthias (BR)                                 | -201                  | <u> ( 100 km</u> | nlage               | •      |   | •       |        |   |      |   | ( ) ( )       |   |    |
| 2.                | Hoffmann, Sebastian (HD)                             | -202                  | Heizu            | <b>1</b> 0          |        |   |         |        | • |      |   | 1             |   |    |
| A                 | Egger, Annett (EG)                                   | -203                  | Test             |                     |        |   | •       |        | • |      | • | 1             |   |    |
| A                 | Ziegler, Christina (21)                              | -204                  | 2 Baudi          | ich, Peter          |        |   | •       |        |   | •    |   | 1             |   |    |
|                   | Vertrieb                                             |                       |                  |                     | •      |   | •       |        | • | •    |   | 1             |   |    |
| A                 | Pfeifer, Johanna (PF)                                | -301                  |                  |                     | •      |   | •       |        |   | •    | · | 1             |   |    |
| ₽.                | Reinhardt, Ines (RE)                                 | -302                  |                  |                     | •      |   | •       |        | • |      |   | 1             |   |    |
| A                 | Schwab, Yvonne (SC)                                  | -303                  |                  |                     |        |   | •       |        | • | •    | • | 1             |   |    |
|                   | Fertigung                                            |                       | 1                |                     | •<br>• |   | •       |        |   | •    | 1 | 1             |   |    |
| 2                 | Schuster, Torsten (SH)                               | -401                  |                  |                     | *<br>  |   | •       |        |   | •    | · | 1             |   |    |
| 20                | Müller, Lucas (MU)                                   | -402                  | 1                |                     | *      |   | *       | _      |   | •    | 1 | 4             |   |    |
| 2                 | Freitag, Markus (FR)                                 | -403                  |                  |                     | •      |   | •       | _      | • |      |   | 4             |   |    |
|                   | Entwicklung                                          | -                     |                  |                     | _      |   |         |        | · |      |   | 4             |   |    |
| - 8 I             | Schmidt, Achim (AS)                                  | -                     | _                |                     |        | _ |         | -      |   |      |   |               |   |    |
|                   | Macagement                                           | -                     |                  |                     |        |   | -       |        |   |      |   |               |   |    |
| <b>44</b>         | Support                                              | -                     |                  |                     |        |   |         |        |   |      |   |               |   |    |
|                   | Verhieh                                              | -                     |                  |                     |        |   |         |        |   |      |   |               |   |    |
|                   | Feticiano                                            | -                     |                  |                     |        | _ |         |        |   |      |   |               |   |    |
| 5.0               | Entwicklung                                          | -                     |                  |                     |        | _ |         |        |   |      |   |               |   |    |
| 6                 | Technik                                              | -                     |                  |                     |        | _ |         |        |   |      |   |               |   |    |
| 0                 | Mustemann, Sabine                                    | -0                    |                  |                     |        |   |         |        |   |      |   |               |   |    |
|                   | Anzeige EyePat, Haupteinga                           | ng                    |                  |                     |        |   |         |        |   |      |   | i             |   |    |
|                   | Türen                                                | -                     |                  |                     |        |   |         |        | - |      |   | i             |   |    |
|                   | Vordereingang                                        |                       |                  |                     |        |   |         |        |   |      |   | i             |   |    |
|                   | Hintereingang                                        |                       |                  |                     |        |   | •       |        |   |      |   | i             |   |    |
|                   | Türen Besucher                                       |                       |                  |                     |        |   | •       |        |   |      |   | i             |   |    |
|                   | Anmeldung                                            |                       |                  |                     |        |   |         |        |   |      |   | i             |   |    |
|                   | Besucherzimmer                                       |                       |                  |                     | ·      |   | ·       |        |   |      |   | i             |   |    |
|                   | Fertigung                                            |                       | 1                |                     | •      |   |         |        |   |      | - |               |   |    |
|                   |                                                      |                       |                  |                     |        |   |         |        |   |      |   |               |   |    |
|                   |                                                      |                       |                  |                     |        |   |         |        |   |      |   | Nächste Seite |   | \$ |
| QPortier.         | Com: 1 PebaQ G                                       | mbH (2500)            | /50/50)          | 6 Personen anwesend |        |   |         |        |   | <br> |   |               |   |    |
|                   |                                                      |                       |                  |                     |        |   |         |        |   |      |   |               |   |    |

| Q QF    | ortier Zentra   | le - Mustermann, | Sabine    |               |     | -          |          | х    |
|---------|-----------------|------------------|-----------|---------------|-----|------------|----------|------|
| Datei   | Bearbeiten      | Auswertungen     | Ansicht   | Einstellungen | ?   |            |          |      |
| Donn    | erstag, 18.06.2 | 2020 14:57       | Seite 6   | van 276       |     |            |          |      |
| ø       | V               | orherige Seite   |           |               | Näc | hste Seite |          | \$   |
| QPortie | r.Com: 1        | PebaQ Gm         | bH (2500/ | 50/50)        |     | 6 Personen | anwesend | 1 // |

Datum 11.01.2021

# PebaQ

# 3.3.1. Individuell belegen

Das Einrichten einer individuellen Ansicht ist der erste Schritt nach einer Installation, wenn nicht das gesamte Unternehmen dargestellt werden soll.

Hierzu kann über *Einstellungen* – *Personalanzeige - Individuell* die Liste aller vorhandenen Personen geöffnet werden.

Mittels Drag and Drop können Sie eine Person auswählen und diese auf ein Anzeigefeld Ihrer Wahl schieben.

Ist eine Person bereits auf einer der Seiten des Hauptbildschirms abgelegt, erscheint diese in der Schriftart "Fett-Schwarz".

Wurde die Person auch zur mobilen Anzeige auf der QPortier Mobil App selektiert (das geht mit der rechten Maustaste auf den Namen), erscheint diese in der Schriftart "Fett-Blau".

Ebenso können Personengruppen, Türen, Schaltausgänge und Digitaleingänge am Hauptbildschirm angezeigt werden, diese sind in weiteren Tabs aufgelistet.

Türen können vom Hauptbildschirm aus geöffnet werden, wenn der angemeldete Nutzer hierzu berechtigt ist.

Personengruppen, Schaltausgänge und Eingänge werden lediglich visualisiert.

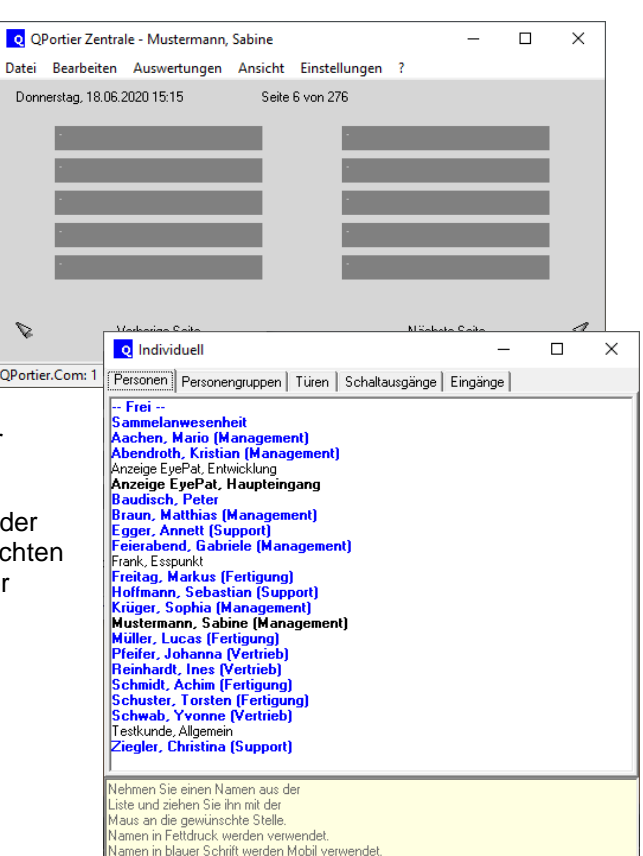

Datum 11.01.2021

## 3.3.2. Automatisch belegen

Nach dem Einrichten von PebaQ.QPortier und dem Erfassen sämtlicher Personen ist es möglich, sich den Hauptbildschirm automatisch belegen zu lassen.

Das erste Anzeigenfeld ist der Sammelanwesenheit vorbehalten.

| Bestätigu | ing ×                                                                                  |
|-----------|----------------------------------------------------------------------------------------|
| ?         | Diese Funktion überschreibt die bisher angezeigten Personen.<br>Wollen Sie fortfahren? |
|           | Ja <u>N</u> ein                                                                        |

Alle weiteren Felder werden gemäß der alphabetischen Reihenfolge der Personenliste, von oben links an belegt.

Diese Funktion wird in der Regel bei der Server-Installation der QPortier Zentrale angewendet und erlaubt so einen schnellen Überblick und Zugriff auf alle Daten.

#### 3.3.3. Von einer anderen Person übernehmen

Über *Einstellungen - Personalanzeige - Von anderer Person übernehmen* haben Sie die Möglichkeit, die Anzeige Ihres Hauptbildschirmes genauso wie die eines bereits zuvor eingerichteten Benutzers einzustellen.

| Q QF  | Portier Anwer  | nder - Testkunde, | Allgemein |        |            |                |        |      |        | -                      |       | $\times$ |
|-------|----------------|-------------------|-----------|--------|------------|----------------|--------|------|--------|------------------------|-------|----------|
| Datei | Bearbeiten     | Auswertungen      | Ansicht   | Einste | llungen    | ?              |        |      |        |                        |       |          |
| Sams  | tag, 17.10.202 | 0 18:05           |           | H      | Konfigura  | ation          | Strg+K | 1    |        |                        |       |          |
|       |                |                   |           | F      | Personala  | inzeige        | >      | Ind  | lividu | ell                    |       |          |
|       | Managem        | ent               |           | (      | Druckeinr  | richtung       | Strg+P | Vor  | n and  | erer Person übernehmen |       |          |
| 8     | Testkunde,     | Allgemein         |           | I      | Design     |                |        | Seit | ten a  | utomatisch belegen     |       |          |
| 2     | Baudisch, P    | eter              |           | A      | Ziegler,   | Christina (ZI) | -20    | Seit | te lös | chen                   | <br>> |          |
| A     | Mustermann     | ı, Sabine         | -0        |        | Vertrie    | Ь              |        |      | 83     | Entwicklung            |       |          |
| A     | Krüger, Sopl   | hia (SO)          | -102      | A      | Pfeifer, c | Johanna (PF)   | -30    | 1    |        | Türen                  |       |          |

Sie müssen nur noch die Person auswählen, deren Hauptbildschirm Sie übernehmen möchten.

An dieser Stelle bietet Ihnen das Programm auch die Möglichkeit zum Export und Import der gesamten Konfiguration der Hauptseite, um dies bei weiteren Personen schnell von einer Datei aus vorgeben zu können.

#### 3.3.4. Seite löschen

Über *Einstellungen - Personalanzeige – Seite löschen* lassen sich einzelne Seiten oder die gesamte Einstellung löschen um anschließend eine neue individuelle Konfiguration einzustellen.

## 3.3.4.1. Überschriften einsetzen

| Q QPortier Zentrale - Mustermann, Sab                                                  | ine                                                                                       | - 🗆                                                                                                    | ×                                                          |                    |        |   |
|----------------------------------------------------------------------------------------|-------------------------------------------------------------------------------------------|----------------------------------------------------------------------------------------------------|------------------------------------------------------------|--------------------|--------|---|
| Datei Bearbeiten Auswertungen An                                                       | sicht Einstellungen ?                                                                     |                                                                                                    |                                                            |                    |        |   |
| Donnerstag, 18.06.2020 15:33                                                           | Seite 6 von 276                                                                           | ividuell                                                                                                    |                                                            |                    | _      | Х |
| Überschrift Beispiel                                                                   | Persone                                                                                   | n Personengruppe                                                                                                    | en   Türen   S                                             | chaltausgänge   Ei | ngänge |   |
| ·<br>·<br>·<br>Vorherige Seite                                                         | Samme<br>Aacher<br>Abendi<br>Anzeige<br>Baudis<br>Braun,<br>Egger,<br>Feierat<br>Frank, E | lanwesenheit<br>n, Mario (Manage<br>oth, Kristian (Mar<br>EyePat, Entwicklung<br>e EyePat, Haupte<br>ch, Peter<br>Matthias (Manag<br>Annett (Support)<br>send, Gabriele (M<br>sspunkt | ment)<br>nagement)<br>g<br>singang<br>ement)<br>anagement) |                    |        |   |
| QPortier.Com: 1 PebaQ GmbH (                                                           | (2500/50/50) Freitag                                                                      | , Markus (Fertigu                                                                                                    | ng)                                                        |                    |        | ~ |
| Überschriften schaffen eine<br>Übersicht auf der Hauptseit<br>können so Teams und Abte | e bessere<br>Re, es<br>Bilungen                                                           | Sie einen Namen au<br>I ziehen Sie ihn mit d<br>die gewünschte Ste<br>n Fettdruck werden v<br>n blauer Schrift werde                                                                  | is der<br>er<br>lle.<br>rerwendet.<br>en Mobil verwe       | ndet.              |        |   |

Wird die Hauptseite automatisch belegt, werden Überschriften auch automatisch erzeugt, sofern diese unter *Person bearbeiten* im Feld Gruppierung / Überschrift vorbelegt wurden.

Um eine Überschrift manuell einzutragen, ist der Eintrag – FREI – der Listenauswahl auf einen freien Platz zu ziehen. Der Text kann darauf direkt auf dem Hauptbildschirm frei verändert werden. Per rechter Maustaste kann eine Überschrift auch zur Anzeige auf der App QPortier Mobil freigeschaltet werden.

#### 3.3.4.2. Einträge sortieren

beschriftet werden.

Während das Fenster *Individuell* geöffnet ist lassen sich die Anzeigefelder per Drag & Drop verschieben bzw. quertauschen. Auch das Einfügen neuer Felder sowie das Löschen eines Feldes erlauben eine schnelle Pflege der Liste.

#### 3.3.4.3. Freigabe zur Anzeige in QPortier Mobil

Damit eine Person die Anzeigeelemente auch Mobil in der App einsehen kann, muss zunächst die Person selbst grundsätzlich für die Verwendung der App freigeschaltet werden.

Der Schalter mobile App muss aktiviert sein.

| 🔽 mobile App       |
|--------------------|
| Projekt-Operatoren |
|                    |
|                    |
|                    |
|                    |
|                    |
|                    |

Mit der rechten Maustaste in der Liste wird dann bestimmt, welche Elemente der Liste auf der App gewünscht sind.

Es wird empfohlen, die Anzahl von Elementen für Mobil Anzeige im Rahmen zu halten, damit verkürzt sich die Zeit der mobilen Datenübertragung.

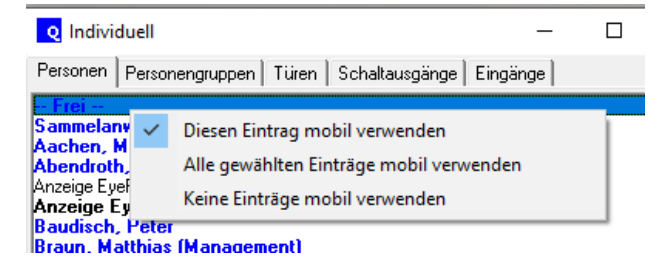

# 3.3.5. Hauptbildschirm gestalten

Neben den eigentlichen Inhaltselementen kann der Hauptbildschirm auch graphisch und hinsichtlich Farbgebung individuell angepasst werden.

Automatisch einblenden lassen sich das Personalkurzzeichen, welches in größeren Unternehmen üblich ist, sowie die Telefondurchwahl des Kollegen.

Support

Braun, Matthias (BR)

Egger, Annett (EG)

Hoffmar Herr Matthias Braun

wird heute 38 Jahre alt

| Musterman   | n, Sabine |        |                      |   |                |   |
|-------------|-----------|--------|----------------------|---|----------------|---|
| uswertunger | n Ansicht | Einste | ellungen ?           |   |                |   |
| 0 16:07     |           |        |                      |   | Seite 1 von 27 |   |
| us la cit   |           |        | Farben ändern        | > | Hintergrund    | L |
| ririeit     |           |        | Schrift ändern       | > | Textfeld       |   |
|             |           | ~      | Kurzzeichen anzeigen |   | Personen       |   |
| (AA)        | -100      | ~      | Durchwahl anzeigen   |   | Türen          |   |
| briele (FE) | -101      | ~      | Geburtstag anzeigen  |   | Schaltausgang  |   |
| ເຣດາ        | 102       | ~      | Moderner Stil        |   | Eingang        |   |
| (50)        | -102      |        |                      |   |                |   |
| tian (AB)   | -103      | ٩      | Hintereingang        |   |                |   |
|             |           |        |                      |   |                |   |

Eine Person mit Führungsaufgaben sollte die Geburtstagsfunktion aktivieren:

Das Programm stellt dann einen Mitarbeiter am Vortag sowie am Geburtstag selbst in anderer Farbe dar und erinnert so an die Höflichkeit einer Gratulation.

## 3.4. Benutzer wechseln

Wird ein einzelner Rechner von mehreren Personen genutzt, bietet PebaQ.QPortier eine direkte Möglichkeit der Ummeldung zwischen den einzelnen Personen.

-201

02

-203

Vom Hauptbildschirm aus können Sie über Datei - Benutzer wechseln den derzeitigen Benutzer abmelden.

PebaQ.QPortier wechselt danach automatisch zur Anmeldemaske (siehe Kapitel Anmeldung/Login) und ein anderer Benutzer kann sich einloggen.

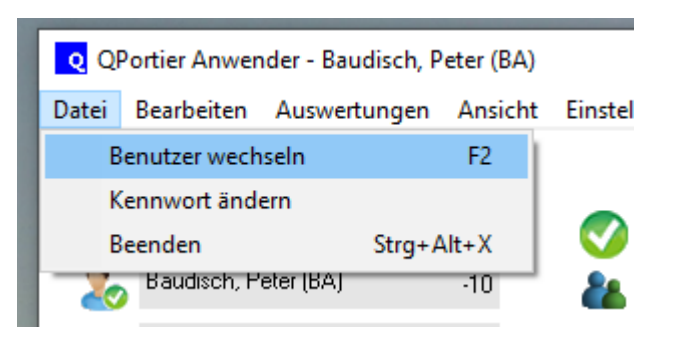

Somit kann für Mitarbeiter, die innerhalb des Unternehmens keinen eigenen PC besitzen, ein gemeinschaftlicher Rechner installiert werden.

# 3.5. Kennwort ändern

Über *Datei – Kennwort ändern* können sich die Mitarbeiter ein individuelles Passwort jederzeit selbst einstellen. Erforderlich sind mindestens 6 Zeichen, die maximale Länge beträgt 20 Zeichen.

Das Kennwort in der QPortier Mobil App muss dort identisch manuell eingetragen werden. Eine Passwortänderung von der App aus ist nicht möglich.

PebaQ

# 3.6. Information und Logfile

Über das ? in der Menüleiste kann die Softwareversion und die Lizenzierung abgefragt werden.

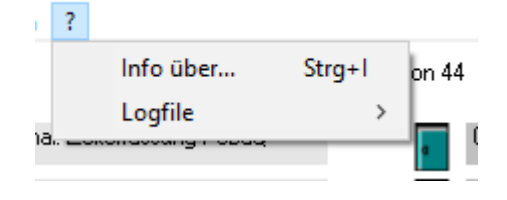

Die Funktion **Logfile** erlaubt den Zugriff auf das lokal auf diesem Rechner vorhandene Logfile. Dort werden alle Programmstarts und Programmschließungen sowie eventuelle Fehler des Datenzugriffs gespeichert.

Es besteht mit der Funktion Logfile Senden die Möglichkeit, dieses direkt über die lokal installierte Mail-Software an die PebaQ GmbH (<u>query@pebaq.com</u>) zu versenden.

Zuvor erfolgt eine Sicherheitsabfrage, in welcher der Prozess auch abgebrochen werden kann.

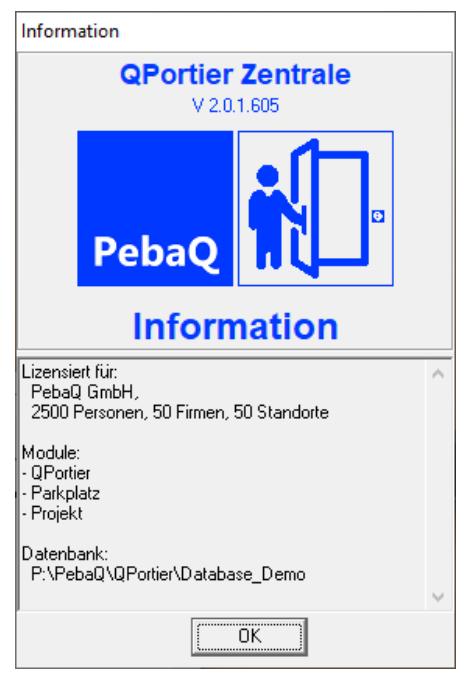

Datum 11.01.2021

PebaQ

# 4. Funktionen der Zeiterfassung

# 4.1. Allgemeines

Mit der Lösung QPortier von PebaQ bietet sich umfassende Lösung zur Zeiterfassung

- per Transponder an einem einfachen Transponderleser für kommt oder geht
- per Transponder am Zeiterfassungsterminal eyePat mit Display
- per App auf dem eigenen Mobiltelefon (unter Android oder IOS)
- per Windows-Client, den jeder Nutzer auf seinem PC im Firmennetzwerk installieren darf.

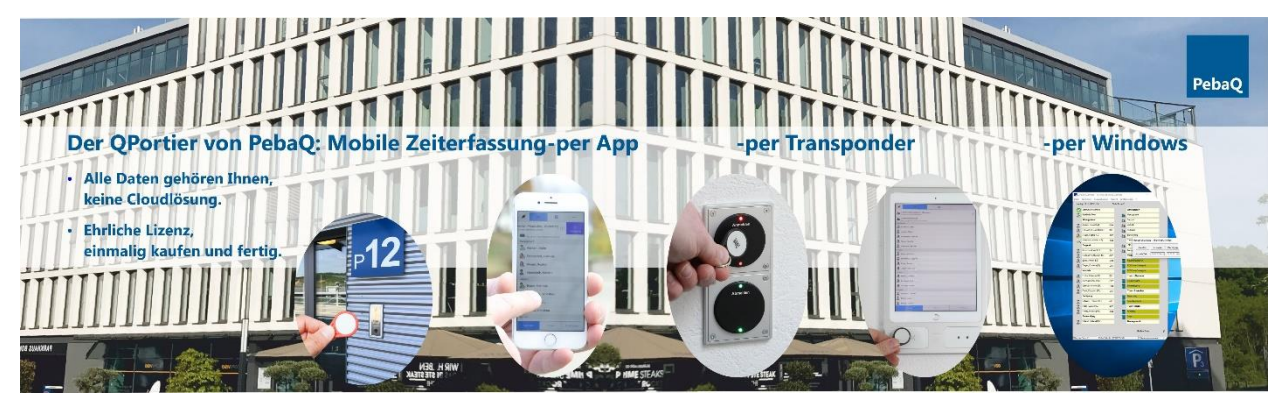

Ihr morgendlicher Arbeitsbeginn wird durch eine Anmeldung erfasst und Ihre Zeit in die entsprechende Datenbank eingetragen. Melden Sie sich wieder ab, trägt PebaQ.QPortier Sie wieder aus und errechnet Ihre Anwesenheitszeit.

- Alle Daten liegen dabei sicher in Ihrem Unternehmen. Auf einem Datenbankpfad den Sie selbst bestimmen, wahlweise auf dem PC der QPortier Zentrale oder auf einem Ihrer eigenen Server.
- Wir arbeiten bewusst ohne eine Cloudlösung, welche zudem laufenden Kosten verursacht.
- Unsere Daten werden per TCP/IP verschlüsselt übertragen. Dafür geben Sie in Ihrer Firewall nur für diesen Übertragungsweg diesen einen Port frei. Dateien oder Datenbanken sind von außen nicht zugänglich.

Alle Zeitbuchungen erfolgen in Echtzeit, da die Zeiterfassungsgeräte immer online mit der QPortier Zentrale verbunden sind. Somit sehen freigegebene Kollegen sowie Vorgesetzte bei Bedarf welche Kollegen anwesend und damit auch erreichbar sind.

Kann einmal nicht gebucht werden (anmelden wurde vergessen) ist der Nachtrag einer Zeitbuchung durch das Lohnbüro jederzeit möglich. Mitarbeiter selbst können ihre eigenen Arbeitszeiten nicht manuell eintragen. Dies ist auch nicht im Sinne des Gesetzgebers.

# PebaQ

# 4.2. Automatische Zeiterfassung per Chip

Der Ablauf der automatischen Zeiterfassung ist recht einfach.

Jeder Transponderchip besitzt eine interne Nummer. Beim Anlegen einer Person in PebaQ.QPortier kann dieser ein bestimmter Transponderchip zugewiesen (Chip einlernen) werden.

Wird nun ein Transponderchip über einen Chipleser gehalten, erfasst der Leser die Chipnummer. Somit kann PebaQ.QPrtier die entsprechende Person erkennen.

Je nachdem, wie der Chipleser konfiguriert ist, wird die Person erfasst (d. h. an- oder abgemeldet bzw. ein Dienstgang ein- oder ausgetragen) oder auch abgelehnt.

Für die Personen gestaltet sich die Zeiterfassung somit denkbar einfacher als mit jeder anderen Lösung:

Es gibt einen Chipleser zum Anmelden.

Einen Chipleser zum Abmelden.

Einen Chipleser für den Beginn eines Dienstganges.

Je nachdem, an welchem Leser der Transponderchip erfasst wird, führt PebaQ.QPortier automatisch die gewünschte Buchung aus.

Diese wird der Person sofort sowohl optisch über Leuchtdioden als auch akustisch angezeigt.

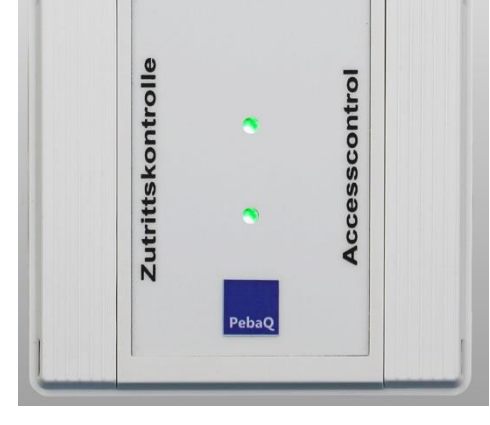

Die grüne LED zeigt Akzeptanz des Transponderchips an, die entsprechende Melodie ist "positiv". Die rote LED zeigt eine Ablehnung (evtl. ist die Person nicht berechtigt diesen Chipleser zu nutzen), gleichzeitig ist eine "negative" Melodie zu hören.

Datum

# 4.3. Automatische Zeiterfassung am eyePat Terminal

Soll am Personaleingang gleichzeitig eine Visualisierung erfolgen, kommt das Zeiterfassungsterminal PebaQ.eyePat zum Einsatz. Es enthält einen Transponderleser sowie ein Touch-Display zur Anzeige und zur Abfrage der eigenen Daten.

Die An- und Abmeldung ist als Wechselfunktion direkt durch Vorhalten des Transponders ohne jegliche Touchbedienung möglich.

Durch Betätigung der Schaltfläche "Zeiterfassung" und anschließendem Vorhalten meines Transponders kann ich die Schaltfläche "Dienstgang" betätigen, die Eingabe der Endzeit ist am Terminal nicht gegeben.

Durch Betätigung der Schaltfläche "Zeiterfassung" und anschließendem Vorhalten meines Transponders kann ich die Schaltfläche "Mein Konto" betätigen um die betreffende Seite anzuzeigen.

## Dienstag, 24.03.20 - 14:19:20

Zeiterfassung

Sammelanwesenheit

Unterhalb der Schaltfläche Zeiterfassung wird eine Liste von Personen, Personengruppen und Funktionen gezeigt, deren Anwesenheit an diesem Terminalstandort relevant ist.

Auch Türen könnten hier bei Bedarf gezeigt bzw. auch geöffnet werden.

| Management                                 |       | Dienstag, 24.03.          | 20 - 14:19:31 | Dienstag, 24.03.          | 20 - 14:19:56 |
|--------------------------------------------|-------|---------------------------|---------------|---------------------------|---------------|
| achen, Mario 💫                             |       | Zeiterfassur              | a             | Zeiterfassur              | IQ            |
| 🔊 Krüger, Sophia                           |       | Sammelanwesenheit         |               | Sammelanwesenheit         | 0             |
| 🔈 Ziegler, Christina                       |       | Es sind 5 Personen anwese | nd            | Es sind 5 Personen anwese | end           |
| ಿ Müller, Lucas                            |       |                           |               |                           |               |
| Abteilungen                                |       |                           |               | Kommen                    | Gehen         |
| Management     Es sind 3 Personen anwesend |       | Bitte ha                  | Iten Sie      |                           |               |
| Les ist eine Person anwesend               |       | Ihren Ch                  | nip vor !     |                           |               |
| Es ist eine Person anwesend                |       |                           |               | Mein                      | Dienst-       |
|                                            |       |                           | ••            | Konto                     | gang          |
| Personen                                   | Türen | Personen                  | Türen         | Personen                  | Türen         |

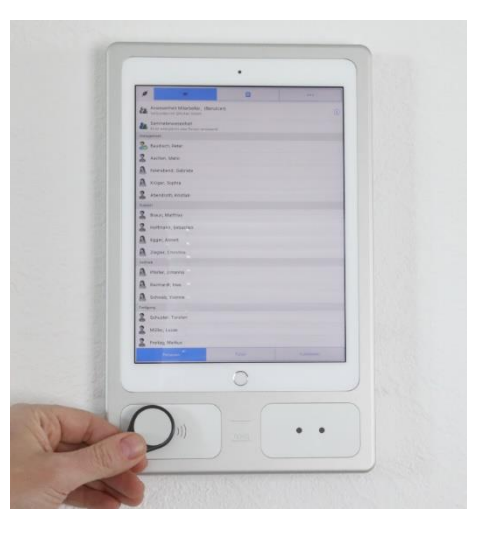

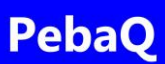

Montag, 23.03.20 - 16:59:34

Mustermann, Sabine (Administrator)

Verbunden mit QPortier GmbH

Es sind 4 Personen anwesend

Sammelanwesenheit

Baudisch, Peter

20

Management

Ê

...

=:

# 4.4. Manuelle Zeiterfassung am eigenen Mobiltelefon

Mitarbeiter können sich auf dem eigenen Mobiltelefon die für Android und IOS verfügbare QPortier Mobil App installieren. Sie erhalten dafür Zugangsdaten und Rechte vom Administrator der QPortier Zentrale freigeschaltet.

Neben den Grundfunktionen der Zeitbuchung kann mit der App auch der Anwesenheitsstatus von Kollegen freigeschaltet sein, das eigene Zeitkonto ist einsehbar und es lässt sich mit dem Projektmodul ein Tätigkeitsnachweis direkt von unterwegs eintragen.

| Diens                         | stag, 2   | 24.03.20 - 14:20            | 0:40    | Mont                    | ag, 30.0        | )3.20 -         | 12:55                  | 5:53 | 2         | Aachen, Mario               |
|-------------------------------|-----------|-----------------------------|---------|-------------------------|-----------------|-----------------|------------------------|------|-----------|-----------------------------|
| <                             | Mein H    | Konto: Sophia Krüger        |         | ø                       | =               | Ê               |                        |      | -         |                             |
|                               |           | Heute (24.3.2020)           |         | <                       | F               | rojektzeit      |                        | Ċ    | 20        | Krüger, Sophia              |
| Netto Stunden                 | 4,93      | Projektzeit                 | 0,00    | AUFTRA                  | G               |                 |                        |      |           |                             |
| Überstunden                   | -3,32     | fehlende<br>Projektzeit     | 4,93    | Filter                  | Suchtext        |                 |                        | Q    | 20        | Müller, Lucas               |
|                               | laufe     | nder Monat (März 2020)      |         | aktueller Auftra        | g QPortier Wei  | terentwicklun   | g                      |      | Abteil    | unaen                       |
| Non-Oracles                   | 440.40    | Urlaubstage                 | 0.00    | TATIGK                  | =IT             |                 |                        |      | 7 10 1011 |                             |
| Netto Stunden                 | 110,10    | genommen                    | 0,00    | Filter                  | Suchtext        |                 |                        | Q    | 2.        | Management                  |
| Überstunden                   | -13,65    | Kranktage                   | 0,00    | aktuelle<br>Tätigkeit   | Softwareprog    | rammierung      |                        |      |           | Es sind 4 Personen anwesend |
|                               | letzte    | er Monat (Februar 2020)     |         | Detail                  | Enweiterung     | um Projektmo    | xdul                   |      | 2.        | Fertigung                   |
| Netto Stunden                 | 35,73     | Urlaubstage                 | 0.00    | ZEIT HE                 | UTIGER TAG      | 3               |                        |      | _         | Es ist eine Person anwesend |
|                               |           | genommen                    |         | gebuchte<br>Projektzeit | 0,00            | fehi<br>Proja   | ende<br>ektzeit 4,58   | в    |           |                             |
| Überstunden                   | -22,02    | Kranktage                   | 0,00    | AKTUEL                  | LE ZEITBUC      | HUNG            |                        |      |           |                             |
|                               | a         | iktuelles Jahr (2020)       |         | gebuchte<br>Projektzeit | 0,00            | Proje<br>hinzu  | ektzeit<br>ufügen 4,58 | 5    |           |                             |
| Netto Stunden                 | 0,00      | Urlaubstage<br>genommen     | 0,00    | Zeit                    | ( <u>4</u> ) si | dn.             | < 33                   | Mn.  |           |                             |
| Überstunden<br>aktuelles Jahr | 0,00      | Urlaubstage<br>unverplant   | 0,00    |                         | Proje           | ektzeit eintrag | jen                    |      |           |                             |
| Überstunden<br>gesamt         | 0,00      | Kranktage                   | 0,00    |                         |                 |                 |                        |      |           | Porsonon                    |
| Berech                        | nungsgrun | dlage eines Tages sind 8,00 | Stunden |                         |                 |                 |                        |      |           | reisonen                    |

# Anmelden, Abmelden, Dienstgang:

Durch das Schieben des eigenen Namenselements nach links oder rechts blenden sich die Schalter für Anmelden, Abmelden und Dienstgang ein.

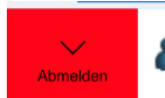

Mustermann, Sabine (Administrator) Verbunden mit QPortier GmbH mann, Sabine (Administrator) len mit QPortier GmbH

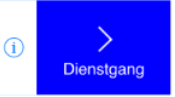

Türen

#### 4.5. Manuelle Zeiterfassung am PC

Eine Zeiterfassung ist nicht nur über die Chipleser möglich. Hat eine Person beispielsweise vergessen sich morgens am System anzumelden, muss nicht der Weg zurück zu einem entsprechenden Chipleser gemacht werden. Es besteht die Möglichkeit der manuellen Anmeldung.

Wurde PebaQ.QPortier gestartet und ist der Hauptbildschirm geöffnet, reicht ein Klick auf das Leuchtfeld neben dem eigenen Namen und es kann sich manuell angemeldet werden.

Auf dem gleichen Wege kann sich eine Person auch abmelden, ohne das Haus verlassen zu müssen.

Bei dieser Funktion wird immer mit der aktuellen Zeit gebucht. Sie wird zur Information im Dialog gezeigt, kann aber nicht geändert werden. Somit ergibt sich kein Weg zur Manipulation von Buchungszeiten.

| Manuelle Buchu | ng - Mitarbeiter, ( | (0006)     | ×         |
|----------------|---------------------|------------|-----------|
| Anmelden       | Abmelden            | Dienstgang | Schließen |
| Aktuelle Zeit: | 14.11.2016 💌        | 13:45:47 📩 |           |

## 4.6. Arbeitszeiten am PC einsehen

Jeder Benutzer hat die Möglichkeit über *Bearbeiten - Zeitbuchungen* seine ganz persönlichen Daten der Arbeitszeiten jederzeit einzusehen und auszudrucken.

Diese Auswertung ist auch durch einen Mausklick auf das eigene Namensfeld zu erreichen. Vorgesetzte und das Lohnbüro rufen so die Daten aller Mitarbeiter direkt auf.

Mit dem Auswahl-Menü kommt der Mitarbeiter direkt zu seiner *Tages-, Monats-* oder *Jahresauswertung* bzw. seinen *Projektdaten*.

Sofort zu sehen sind die Zeitbuchungen eines einzelnen Tages, eines Monates oder eines ganzen Jahres. Ein mitgeführter Kalender bietet die Möglichkeit zwischen verschiedenen Monaten zu wechseln.

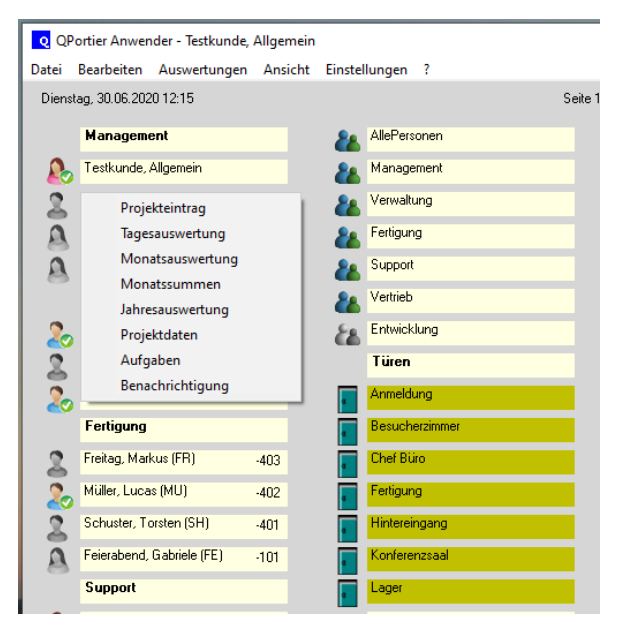

|                   | 0.00.2020   11017  | acsauswertung 05.2   | 2020 Monacssonin     | en 05.2020   Jak | resauswertung 20 | 20 Projektdaten 06.2020 | Schließen                                        |
|-------------------|--------------------|----------------------|----------------------|------------------|------------------|-------------------------|--------------------------------------------------|
| ktueller Monat    |                    |                      |                      |                  |                  |                         |                                                  |
| Brutto            | Netto              | Projektzeit          | In Kemzeit           | Uberstunden      | Basisarbeitszeit | Bezahlte Tage           | Testimule Allerania                              |
| 59,37             | 58,38              | 2,32                 | 35.32                | -40,62           | 181,50           | 22                      | Tesokunde, Ailgemein                             |
|                   | davon Urlaub g     | genommen             | In Zuschlagszeit     | davon Auszahl    | ing              | davon Krank             |                                                  |
|                   | 0,000              |                      | 0,00                 | 0,00             |                  | 0,00                    | ARBEITSZEITMODELL (01)                           |
|                   | Urlaubsanspru      | ch dieses Monats     | Produktiv            | davon vertragli  | :h               |                         |                                                  |
|                   | 20,000             |                      | 41.88                | 0,00             |                  |                         |                                                  |
|                   | Veränderung L      | Irlaubskonto         | 141,00               | Übertrag auf G   | leitzeit         |                         |                                                  |
|                   | 20,000             |                      |                      | -40,62           |                  |                         |                                                  |
|                   | Dieser Monat e     | enthält ungültige Bu | ichungenl            |                  |                  |                         |                                                  |
| anuar bio aktual  | er Monat           |                      |                      |                  |                  |                         |                                                  |
|                   | In Stunden         | In Tagen             |                      | In Stunden       |                  | Krankheitstage          | Anzuzeigendes Datum                              |
| Invernianter Hida | who in ano         | 0.00                 | Gleitzeitauthaben:   | 0.00             |                  | 0.00                    |                                                  |
|                   |                    | 1                    |                      | ]-/              |                  | ]-/                     |                                                  |
| ilaubskonto bis   | Jahresende         |                      |                      |                  |                  |                         | Juni 2020                                        |
|                   | In Stunden         | In Lagen             |                      |                  |                  |                         | Mo Di Mi Do Fr Sa So<br>221 25 26 27 28 29 30 31 |
| Jahresanspru      | sh:  140,000       | 17,50                |                      |                  |                  |                         | 23 1 2 3 4 5 6 7                                 |
| Inverplanter Urla | ub: 0,000          | 0,00                 |                      |                  |                  |                         | 24 8 9 10 11 12 13 14                            |
| Berechnungsgr     | undlage der Urlau  | bstage sind 8,00 SI  | tunden pro Urlaubsta | sg               |                  |                         | 25 15 16 17 18 19 20 21 26 27 28                 |
| lonatedaten       |                    |                      |                      |                  |                  |                         | 27 29 🌏 1 2 3 4 5                                |
| TO TRANSPORT      |                    |                      |                      |                  |                  |                         | C Heute: 30.06.2020                              |
| In Jahresausv     | ertung aktualisier | en                   | Expo                 | ortieren         | Drucken          | Vorschau                |                                                  |

Über das Schaltfeld *Drucken* ist es möglich, den ausgewählten Zeitraum zu drucken. Der Ausdruck weist neben dem Tagesdatum die Anfangsund Endzeit eines jeden Tages sowie die Brutto-, Netto-, Kern- und Mehrarbeitszeit und die Stundenbasis aus. In dem Kapitel **Auswertungen/Ausdrucke** finden Sie alle Details.

Zusätzlich können die für diesen Monat eingetragenen Projektzeiten und Daten angesehen und ausgedruckt werden. Nähere Infos finden Sie im Kapitel **Zusatzmodul Projekterfassung**.

Datum 11.01.2021

cks: 30.06.12:23

ige Zei ISa So

# 4.7. Arbeitszeitmodelle

Die Berechnung der Arbeitszeiten erfolgt auf Grundlage der Zeitbuchungen automatisch auf der Basis von Arbeitszeitmodellen.

Innerhalb von PebaQ.QPortier stehen 32 verschiedene Arbeitszeitmodelle zur Verfügung. Diese sind flexibel und können völlig frei nach Anforderung der Arbeitsregeln eines Unternehmens konfiguriert werden.

## 4.7.1. Arbeitszeitmodelle anzeigen

Über die Menüleiste Ansicht – Arbeitszeitmodelle kann jederzeit die Übersicht aller Einstellungen abgerufen werden.

|     | Kernzeit                                                                              | 07:30-16:00                                                                                                    | 00:00-00:00                                                                                                    | 00:00-00:00                                                                                                    |
|-----|---------------------------------------------------------------------------------------|----------------------------------------------------------------------------------------------------|----------------------------------------------------------------------------------------------------|----------------------------------------------------------------------------------------------------|
|     | Pause 1                                                                               | 10:00-10:15                                                                                                    | 00:00-00:00                                                                                                    | 00:00-00:00                                                                                                    |
|     | Pause 2                                                                               | 00:00-00:00                                                                                                    | 00:00-00:00                                                                                                    | 00:00-00:00                                                                                                    |
|     | Pause 3                                                                               | 00:00-00:00                                                                                                    | 00:00-00:00                                                                                                    | 00:00-00:00                                                                                                    |
|     | Automatisch<br>Ausbuchen                                                              | 00:00                                                                                                    | 00:00                                                                                                    | 00:00                                                                                                    |
|     | Aktivab 0,00                                                                          | Abzüglich 0                                                                                                    | ,00 R                                                                                                    | unden auf0 Minuten                                                                                                    |
| AA  | JEITSZEITMOL                                                                          | Standardarbeitszeit                                                                                                    | Alternativarbeitszeit                                                                                                    | Sonstige Zeit                                                                                                    |
| AN  |                                                                                       | Standardarbeitszeit<br>Mo Di M Do Fr J<br>Feiertage bezahlen                                                                                                    | Alternativarbeitszeit<br>Feiertage bezahlen                                                                                       | Sonstige Zeit<br>[Sə So ]                                                                                                    |
| AN  | Kernzeit                                                                              | Standardarbeitszeit<br>Mo Di M Do Fr J<br>Felertage bezahlen<br>07:30-16:00                                                                                                    | Alternativarbeitszeit<br>Feiertage bezahlen<br>00:00-00:00                                                                        | Sonstige Zeit<br>[Sa So ]<br>00:00-00:00                                                                                        |
| An  | Kernzeit<br>Pause 1                                                                   | Standardarbeitszeit<br>Mo Di Mi Do Fr J<br>Feiertage bezahlen<br>07:30-16:00<br>10:00-10:15                                                                                                    | Alternativarbeitszeit<br>Felertage bezahlen<br>00:00-00:00<br>00:00-00:00                                                         | Sonstige Zeit<br>[Sa So ]<br>00:00-00:00<br>00:00-00:00                                                                         |
|     | Kernzeit<br>Pause 1<br>Pause 2                                                        | Standardarbeitszeit<br>filó DI M Do Fr /<br>Feiertage bezahlen<br>07:30-16:00<br>10:00-10:15<br>12:00-12:30                                                                                            | Alternativarbeitszeit<br>Feiertage bezahlen<br>00:00-00:00<br>00:00-00:00<br>00:00-00:00                                          | Sonstige Zeit<br>[Sa So ]<br>00:00-00:00<br>00:00-00:00<br>00:00-00:00                                                          |
|     | Kernzeit<br>Pause 1<br>Pause 2<br>Pause 3                                             | Standardarbeitszeit<br>(Mo Di M Do Fr /<br>Peiertage bezahlen           07:30-16:00           10:00-10:15           12:00-12:30           00:00-00:00                                                  | Alternativarbeitszeit<br>Feiertage bezahlen<br>00:00-00:00<br>00:00-00:00<br>00:00-00:00<br>00:00-00:00                           | Sonstige Zeit<br>[Sa So ]<br>00:00-00:00<br>00:00-00:00<br>00:00-00:00<br>00:00-00:00                                           |
| Are | Kernzeit<br>Pause 1<br>Pause 2<br>Pause 3<br>Automatisch<br>Ausbuchen                 | Standardarbeitszeit           Mo Di M Do Fr J           Peiertage bezahlen           07:30-16:00           10:00-10:15           12:00-12:30           00:00-00:00                                     | Alternativarbeitszeit<br>Peiersage bezahlen<br>00:00-00:00<br>00:00-00:00<br>00:00-00:00<br>00:00-00:00<br>00:00                  | Sonstige Zeit<br>[Sa So ]<br>00:00-00:00<br>00:00-00:00<br>00:00-00:00<br>00:00-00:00<br>00:00                                  |
| Are | Kernzeit<br>Pause 1<br>Pause 2<br>Pause 3<br>Automatisch<br>Ausbuchen<br>Aktivab 0,00 | Standardarbeitszeit           Mo Di M Do Fri           Peierage bezahlen           07:30-16:00           10:00-10:15           12:00-12:30           00:00-00:00           00:00           Abzüglich 0 | Alternativarbeitszeit<br>Feiersge bezahlen<br>0:000-00:00<br>0:000-00:00<br>0:00-00:00<br>0:00-00:00<br>0:00<br>0:00<br>0:00<br>R | Sonstige Zeit<br>[Sa So ]<br>00:00-00:00<br>00:00-00:00<br>00:00-00:00<br>00:00-00:00<br>00:00<br>00:00<br>unden auf 0 M inuten |

Ausdruck Arbeitszeitmodelle

Mo Di Mi Do Fr

#### 4.7.2. Arbeitszeitmodelle einstellen

Über Einstellungen – Konfiguration kommt man in den Bereich zur Einstellung von Arbeitzeitmodellen und Feiertagen.

Q Benutze Arbeitszeitmodelle

🔟 🗏 😢 H 4 🔸 材 👼 🎒 🔛 🖆 Schließen

ARBEITSZEITMODELL (01)

Ausdruck Arbeitszeitmodelle

Die Berücksichtigung von Feiertagen erfolgt automatisch, diese Tage können frei eingegeben werden, entsprechend der länderspezifischen Feiertage.

Zu beachten ist, dass bei der Erfassung von Arbeitszeiten immer das aktuell gültige Arbeitszeitmodell zugrunde gelegt wird. Wechselt ein Arbeitszeitmodell, beispielsweise bei Schichtbetrieben, werden bis dahin gebuchte Zeiten dadurch **nicht** nachträglich verändert.

Für Schichtbetriebe stellt PebaQ.QPortier derzeit nur einen manuellen Schichtwechsel zur Verfügung. d. h. für jede betroffenen Person, muss zum Zeitpunkt des Wechsels das neue Arbeitszeitmodell manuell hinterlegt werden.

Die Arbeitszeitmodelle beinhalten außerdem noch die Möglichkeit, bestimmte Berechnungsparameter wie *Runden, automatisches Abziehen, Überstundenberechnung* erst aktiv ab einstellen zu können.

| Arbeitszeitmodell einstellen                            | ×                     |
|---------------------------------------------------------|-----------------------|
|                                                         | Abbrechen OK          |
| ARBEITSZETTMODELL (UT)                                  |                       |
| Standardarbeitszeit Alternativarbeitszeit Sonstige Zeit | Gültigkeiten          |
| Kernarbeitszeit                                         | Standardarbeitszeit   |
| Anfang: 07 30 Ende: 16 00                               |                       |
| Zuschlagsplichtige Zeit                                 | Alternativarbeitszeit |
| Anfang: 00 00 Ende: 00 00                               |                       |
| Pause 1                                                 | Überstundenparameter  |
| Anfang: 10 00 Ende: 10 15                               | Aktiv ab: 0.00        |
| Pause 2                                                 | Runden                |
| Anfang: 12 00 Ende: 12 30                               | 0 🗲 Minuten           |
| Pause 3                                                 |                       |
| Anfang: 00 00 Ende: 00 00                               |                       |
| Automatisch Ausbuchen                                   |                       |
| Automatisch ausbuchen um 💌 🔟 Uhr                        |                       |
|                                                         | 1                     |

## 4.7.3. Automatische Abmeldung

#### 4.7.3.1. Ausbuchen zu fester Uhrzeit

PebaQ.QPortier beinhaltet die Möglichkeit automatischer Abmeldungen, wenn das Abmelden vergessen wurde oder eine bestimmte Arbeitszeit überschritten ist.

Hat eine Person vergessen ihren Arbeitsbeginn anzumelden, geschieht innerhalb von PebaQ.QPortier nichts. Ein Korrekturzettel muss an das Lohnbüro gegeben werden, um den fehlenden Tag vollständig nachzutragen.

Wurde morgens eine Anwesenheit gebucht, abends jedoch vergessen sich abzumelden, rechnet PebaQ.QPortier als Arbeitsende den voreingestellten Feierabendzeitpunkt an (*Kernarbeitszeit Ende*) und bucht die Person zu einem Zeitpunkt automatisch aus, an dem sie in der Regel garantiert nicht mehr anwesend ist (*Automatisch ausbuchen um*).

Bis zu diesem Zeitpunkt gilt die Person als anwesend, eine eventuell automatisch scharf zuschaltende Alarmanlage bleibt somit unscharf.

| Pause 3                              |
|--------------------------------------|
| Anfang: 00 00 Ende: 00 00            |
| Automatisch Ausbuchen                |
| Automatisch ausbuchen um 💌 23 59 Uhr |
|                                      |

Die Anzeigetafeln zeigen die vermeintliche Anwesenheit mit den grünen LED's an. Verlassen Sie definitiv als letzte Person Ihren Betrieb, können Sie an den Anzeigetafeln die "Vergesser" erkennen und bei Bedarf noch manuell abmelden.

Die Buchung wird in den Arbeitszeitauswertungen als ungültig gekennzeichnet. Sollte die Person doch länger als bis zum Zeitpunkt *Automatisch ausbuchen um* im Haus gewesen sein, muss wiederum manuell korrigiert werden bzw. die Mehrstunden verfallen.

Da PebaQ.QPortier bei vergessener Abmeldung Personen automatisch ausbucht, ist die Anmeldung an einem folgenden Tag jederzeit möglich.

Der Parameter zur automatischen Ausbuchung sollte auf eine Zeit voreingestellt werden, die außerhalb

HINWEIS der regulären Arbeitszeit liegt. Andernfalls würde PebaQ.QPortier Personen während der normalen Arbeitszeit ausbuchen.

Sollte doch einmal länger als bis zum voreingestellten Feierabendzeitpunkt gearbeitet worden sein, ist eine manuelle Korrektur jederzeit möglich.

#### 4.7.3.2. Ausbuchen mit Erreichen einer maximaler Arbeitszeit

Vor Version 2.0.1.740 bezog sich diese Funktion auf die Dauer der letzten Zeitbuchung eines Tages.

Nun wird die gesamte Nettozeit des Tages mit allen Zeitbuchungen und Pausen berücksichtigt. So wird die Einstellung nach 10,00 Stunden zum Ausbuchen führen, wenn dieser Wert also produktive Nettozeit erreicht ist.

|   | -Automatisch Ausbuchen     |                 |
|---|----------------------------|-----------------|
| L | Automatisch Ausbüchen      |                 |
| L |                            |                 |
| L | Automatisch ausbuchen nach | = 10 00 Churden |
| L | Automatisch ausbüchen nach |                 |
| L |                            |                 |
| L |                            |                 |
| - |                            |                 |

Als produktive Zeit sind Manuelle und Automatische Buchungen sowie Zeitkorrekturen zu verstehen. Ist für einen Mitarbeiter an einem Tag Urlaub eingetragen oder wird am Feiertag gearbeitet, führt dies zu einer zusätzlichen bezahlten Nettozeit, aber nicht zu einer früheren Ausbuchung.

Mit der Einstellung Automatisch ausbuchen nach 00:00 ist die Funktion gesperrt, die betreffende Person wird nicht mehr automatisch ausgebucht. Dies kann bei der Zeiterfassung von Maschinen sinnvoll sein, die nun auch mehr als 24 Stunden buchen können.

Achtung: Wir empfehlen diese Einstellungen in alle 3 Gültigkeitsbereichen gleich vorzunehmen. Wenn von Montag bei Freitag das Ausbuchen nach 10 Stunden gewählt ist und am Wochenende das Ausbuchen um 00:00 wird eine vergessene Abmeldung vom Freitagnachmittag am Samstag 00:00 beendet.

#### 4.7.3.3. Manuelle Verlängerung der Arbeitszeit

Ist im Arbeitszeitmodell das automatische Ausbuchen nach Zeit, z.B. 10:00 Stunden eingestellt, hat der Mitarbeiter nach dem automatischen Ausbuchen die Möglichkeit, sich für eine weitere Stunde erneut anzumelden.

Diese Funktion erlaubt so die Ausführung von unabdingbaren Arbeiten, auch wenn die maximale Zeit bereits überschritten hat.

Das erneute Anmelden um jeweils eine Stunde ist mehrfach möglich, bis Mitternacht des aktuellen Tages.

#### 4.7.3.4. Manuelles Abmelden nach automatischer Abmeldung gesperrt

Wenn Personen nach maximaler Arbeitszeit von z.B: 10 Stunden ausgebucht werden, und der Mitarbeiter anschließend am gleichen Tag sich doch abmeldet, wurde bislang der Zeitpunkt der automatischen Abmeldung überschrieben mit der nun gebuchten Zeit.

Das ist nun mit Hinblick auf die Nutzung der Funktion zur Begrenzung der maximalen Arbeitszeit geändert:

Wer automatisch ausgebucht ist, hat nur die Möglichkeit, sich als nächstes wieder neu anzumelden, für Dienstgang oder Intern.

Das eigentliche Arbeitsende muss per Zeitkorrektur erfolgen. Dabei wird die automatische Buchung automatisch als Zeitkorrektur vermerkt.

# PebaQ

# 4.7.4. Gültigkeit an Wochentagen

Das Arbeitszeitzeitmodell setzt sich aus den drei Reitern Standardarbeitzeit, Alternativarbeitszeit und Sonstige Zeit zusammen, welche über die Funktion Gültigkeiten auf Wochentage zugeordnet werden.

Das Standardmodell kann so von Montag bis Donnerstag gelten, am Freitag wird das alternative Modell angewendet, für Tätigkeiten am Wochenende gilt dann die Sonstige Zeit, in der beispielsweise keine Pausen abgezogen werden.

| Arbeitszeitmodell einstellen                            |              | $\times$ |  |  |  |  |  |  |
|---------------------------------------------------------|--------------|----------|--|--|--|--|--|--|
| Bezeichnung des Arbeitszeitmodells                      | Abbrechen    | or (     |  |  |  |  |  |  |
| ARBEITSZEITMODELL (01)                                  |              |          |  |  |  |  |  |  |
| ,                                                       |              |          |  |  |  |  |  |  |
| Standardarbeitszeit Alternativarbeitszeit Sonstige Zeit | Gültigkeiten |          |  |  |  |  |  |  |
| Kernarbeitszeit                                         |              |          |  |  |  |  |  |  |
| Anfang: 07 30 Ende: 16 00                               | Standardarb  | eitszeit |  |  |  |  |  |  |
|                                                         |              |          |  |  |  |  |  |  |
| Zus Gültigkeit Standardarbeitszeit                      |              | ×⊔       |  |  |  |  |  |  |
| ⊂Aktiv an folgenden Tagen                               |              |          |  |  |  |  |  |  |
| Anf.                                                    |              |          |  |  |  |  |  |  |
| Dienstag                                                | 1            |          |  |  |  |  |  |  |
| Pau Mittwoch Mo-Fi Nie                                  |              |          |  |  |  |  |  |  |
| Anf Freitag Sa, So Immer                                |              | -        |  |  |  |  |  |  |
| Samstag                                                 |              | Ŧ        |  |  |  |  |  |  |
| Pau 🗖 Sonntag                                           |              |          |  |  |  |  |  |  |
| 🔽 Feiertage bezahlen                                    |              |          |  |  |  |  |  |  |
| Anf                                                     |              |          |  |  |  |  |  |  |
|                                                         |              |          |  |  |  |  |  |  |
| Pause 3                                                 |              |          |  |  |  |  |  |  |

# 4.8. Zeitauswertungen einsehen und bearbeiten

PebaQ.QPortier berechnet die Brutto-, Netto-, Kern- und Mehrarbeitszeiten. Diese lassen sich nach Tagen, Monaten und Jahren aufzeigen.

| Bruttoarbeitszeit = | Gesamt im Haus anwesende Zeit inkl. aller Pausen              |
|---------------------|---------------------------------------------------------------|
| Nettoarbeitszeit =  | Reale Arbeitszeit (Bruttoarbeitszeit abzüglich aller Pausen)  |
| Kernarbeitszeit =   | Zeitraum zwischen offiziellem Arbeitsbeginn und -ende         |
| Mehrarbeitszeiten = | Mehr geleistete Zeit, bezogen auf die Basis, also Überstunden |
| Basis =             | Sollzeit/pro Tag                                              |
| Projekt =           | Auf bestimmte Projekte/Aufträge verteilte Zeit                |

## 4.8.1. Tagesauswertung

Über den Dialog Ansicht – Zeitbuchungen können die Arbeitszeiten jeder einzelnen in PebaQ.QPortier erfassten Person ausgewertet werden. Innerhalb der Tagesauswertung sind zusätzlich Buchungskorrekturen (fehlende Arbeitszeiten, Krankheiten etc.) möglich.

Wählen Sie nach Öffnung des Dialoges die Person aus, deren Arbeitszeiten Sie auswerten/korrigieren möchten. Mit einem Doppelklick auf das gewünschte Tagesdatum innerhalb des darunter stehenden Kalenders, wechselt PebaQ.QPortier sofort das Datum.

## 4.8.1.1. Einfügen einer Einzelbuchung

Muss eine Buchung nachträglich eingefügt bzw. korrigiert werden, ist dies über das Schaltfeld Neue Einzelbuchung möglich.

In der Tagesauswertung wird eine neue Zeile mit der Kennung *ZK* (Zeitkorrektur) eingefügt.

Mit einem Doppelklick auf diese Zeile öffnet sich ein Dialog, der die Bearbeitung der Zeitbuchungen ermöglicht.

| Q | Zeitbuchungen - | Baudisch, | Pete |
|---|-----------------|-----------|------|
|---|-----------------|-----------|------|

| Tagesauswertung 29.06.2020 |             |  | )6.2020   I | Monats | auswertung 06.20 | 020   Monats | summen 06.2020 | Jahresauswert | ung 2020 | Projektdaten 06.2 |  |
|----------------------------|-------------|--|-------------|--------|------------------|--------------|----------------|---------------|----------|-------------------|--|
|                            | I Kennung V |  | Vor         | n      | Bis              | Brutto       | Netto          | Projektzeit   |          |                   |  |
|                            |             |  | AB          | 29.06  | 08:03            | 29.06 16:44  | 8,68           | 8,18          | 0,00     |                   |  |
|                            | Þ           |  | ZK          | 29.06  | 17:30            | 29.06 19:00  | 1,50           | 1,50          | 0,00     |                   |  |
Datum 11.01.2021

# PebaQ

| Es können Arbeitszeitanfang<br>und -ende des Tages korrigiert<br>werden.                                                                                                    | Zeitbuchung bearbeiten - Baudisch, Peter ×<br>Montag 29.06.2020 Kennung: Nettosumme Heute Schließen                                   |
|----------------------------------------------------------------------------------------------------|----------------------------------------------------------------------------------------------------|
| Zusätzlich kann über <i>Kennung</i><br>die Art des Arbeitstages ( <i>Urlaub,</i><br><i>Gleittag, Krankheit</i> etc.)<br>geändert werden.                                                                           | Anfang: 17.30<br>Runden 17.30<br>Arbeitszeitmodell: Projektzeit<br>Modell Geschäftsführer 0.000<br>Berechnen Fehlende Zeit<br>Ja 1.50 |
| Zeitbuchung bearbeiten - N                                                                                                    | Auftragsbezeichnung Tätigkeit Details Projektzeit                                                                                     |
| Freitag 18.11.2016<br>Anfang:<br>Runden                                                                                                    | >       Filter ▼     Von: 00:00       Auftrag ▼ Baudisch-Intercom-CompactStation-AxisM1065-Projekt     ▼ Bis: 00:00                   |
| Ende:<br>Runden 16 00                                                                                                    | Filter     0,000       Tätigkeit     Kein Eintrag       Details     Aufgaben       Auftragsstatus: Läuft     2 ber hinden             |
| 18.11.2016 Kennung:                                                                                                    | Aurtrag zurugen Aurtrag igschen Aurtragsguch Eortsetzen Zeiten ± Zeiten : Tangkeit übernehmen                                         |
| KUR - Kur       AB - Automatische Buchung       ABDG - Automatische Buchung Dienstgang       ZK - Zeitkorrektur       BU - Bezahlter Urlaub       UU - Unbezahlter Urlaub       GZ - Gleitzeit       K - Krankheit | 0,00       Projektzeit       0,00       Fehlende Zeit       0,00                                                                      |

#### 4.8.1.2. Einfügen einer Sammelbuchung

Muss ein größerer Zeitraum (z. B.: eine Woche Krankheit) korrigiert werden, ist dies in der Tagesauswertung über das Schaltfeld *Sammelbuchung* möglich.

Wählen Sie den Monat aus, in dem eine Buchung geändert werden soll. Markieren Sie Anfangs- und Endtag des Korrekturzeitraumes innerhalb des Kalenders und korrigieren danach wieder die Art (Kennung) der markierten Arbeitstage.

| Neue Sammelbuchung                                                                                                    | ×         |
|----------------------------------------------------------------------------------------------------|-----------|
| Movember 2016         Markieren Sie einen           Mo Di Mi Do Fr Sa So         Bereich, indem sie zuerst           44         31         1         2         3         5         6           45         7         8         9         10         11         12         13           46         14         15         16         17         18         9         20           47         21         22         23         24         25         26         27           48         29         30         1         2         3         4         49         5         6         7         8         9         10         11           CHE         12         23         24         25         26         27         44         5         6         7         8         9         10         11           CHE         29         30         1         2         3         4         49         5         6         7         8         9         10         11           CHE         28         9         10         11         11         11         12         14         12         14 | Abbrechen |
| Kennung:     ZK - Zeitkorrektur       Arbeitszeitmodell:     ARBEITSZEITMODELL (01)                                                                                                    |           |

#### 4.8.2. Monatsauswertung

Mit der *Monatsauswertung* besteht die Möglichkeit, sich die Buchungen eines gesamten Monates anzeigen zu lassen. Wird ein anderer Monat als der aktuelle benötigt, so kann dieser im nebenstehenden Kalender gewechselt werden. Klicken Sie mit der linken Maustaste auf den derzeitigen Monatsnamen. Ein Auswahlfenster aller Monate öffnet sich und Sie können den gewünschten Monat auswählen. Ein Doppelklick auf eines der Tagesdaten aktualisiert die Monatsdaten.

Der derzeitig aktuelle Monat wird aufgrund der täglich neu hinzukommenden Daten grundsätzlich nie in der Jahresauswertung mitgeführt. Wird nun eine tagesgenaue Jahresauswertung benötigt, kann über das Schaltfeld in *Jahresauswertung der Button aktualisieren gedrückt werden und damit* der derzeitige Monat mit in die Jahresauswertung übernommen werden.

| Datum<br>Sa, 1.6 |        |       |         | - monacssumme | The rate of the rate of the ra |             |                 |       |  |  |  |  |
|------------------|--------|-------|---------|---------------|----------------------------------------------------------------------------------------------------|-------------|-----------------|-------|--|--|--|--|
| a, 1.6           | Brutto | Netto | Projekt | In Kernzeit   | In Zuschlagszeit                                                                                                    | Überstunden | davon Auszahlun | Basis |  |  |  |  |
|                  | -,     | -,    | -,      | -,            | -,                                                                                                    | -,          | -,              | -,    |  |  |  |  |
| So, 2.6          | -,     | -,    | -,      | -,            | -,                                                                                                    | -,          | -,              | -,    |  |  |  |  |
| 4o, 3.6          | 8,00   | 8,00  | -,      | 8,00          | -,                                                                                                    | -,          | -y              | 8,00  |  |  |  |  |
| Di, 4.6          | 8,00   | 8,00  | -,      | 8,00          | -,                                                                                                    | -,          | -y              | 8,00  |  |  |  |  |
| Mi, 5.6          | 8,00   | 8,00  | -,      | 8,00          | -,                                                                                                    | -,          | -,              | 8,00  |  |  |  |  |
| Do, 6.6          | 8,00   | 8,00  | -,      | 8,00          | -2-1                                                                                                    | -,          | - 27            | 8,00  |  |  |  |  |
| Fr, 7.6          | 8,00   | 8,00  | -,      | 8,00          | -2-1                                                                                                    | -,          | -2-1            | 8,00  |  |  |  |  |
| Sa, 8.6          | -,     | - ,   | -,      | -y-r          | -2-1                                                                                                    | -,          | -y              | -,    |  |  |  |  |
| So, 9.6 🚽        | -,     | -,    | -,      | -,            | -,                                                                                                    | -,          | -,              | -,    |  |  |  |  |
| Mo, 10.6         | 8,00   | 8,00  | -,      | 8,00          |                                                                                                    | 0,00        | -v=             | 8,00  |  |  |  |  |
| Di, 11.6         | 7,98   | 7,98  | -,      | 6,07          | -y                                                                                                    | -0,02       | - 27            | 8,00  |  |  |  |  |
| Mi, 12.6         | 5,92   | 5,92  | -,      | 3,28          | -,                                                                                                    | -2,08       | - 27            | 8,00  |  |  |  |  |
| Do, 13.6         | 8,13   | 8,13  | -,      | 5,68          | -,                                                                                                    | 0,13        | -,              | 8,00  |  |  |  |  |
| Fr, 14.6         | 7,95   | 7,95  | - ,     | 5,58          |                                                                                                    | -0,05       |                 | 8,00  |  |  |  |  |
| Sa, 15.6         | -,     | -,    | -,      | -,            | ·/*                                                                                                    | -,          |                 | - ,   |  |  |  |  |
| So, 16.6         | -,     | -,    | -,      | -,            | -2-1                                                                                                    | -,          | -,              | -,    |  |  |  |  |
| Mo, 17.6         | 8,30   | 8,30  | -,      | 4,13          | 0,17                                                                                                    | 0,30        | -,              | 8,00  |  |  |  |  |
| Di, 18.6         | 7,70   | 7,70  | -,      | 4,32          | 0,08                                                                                                    | -0,30       | -,              | 8,00  |  |  |  |  |
| Mi, 19.6         | 6,70   | 6,70  | -,      | 5,70          |                                                                                                    | -1,30       | -,              | 8,00  |  |  |  |  |
| Do, 20.6         | 8,00   | 8,00  | -,      | 8,00          |                                                                                                    | 0,00        | -,              | 8,00  |  |  |  |  |
| Fr, 21.6         | 8,00   | 8,00  | -,      | 8,00          |                                                                                                    | -,          | -,              | 8,00  |  |  |  |  |
| 5a, 22.6         | -,     | -,    | -,      | -,            | -,                                                                                                    | -,          | -,              | - ,   |  |  |  |  |
| So. 23.6         |        |       |         |               |                                                                                                    | -,          | -,              |       |  |  |  |  |
| Mo. 24.6         | 8,93   | 8,93  | -,      | 6,70          | -,                                                                                                    | 0,93        | -,              | 8.00  |  |  |  |  |
| Di. 25.6         | 6.62   | 6.62  | -,      | 4.22          | -,                                                                                                    | -1.38       | -,              | 8.00  |  |  |  |  |
| Mi. 26.6         | 8.87   | 8.87  |         | 6.77          |                                                                                                    | 0.87        | -,              | 8.00  |  |  |  |  |
| Do. 27.6         | 6.83   | 6.83  |         | 5.13          |                                                                                                    | -1.17       | - ,             | 8.00  |  |  |  |  |
| Fr. 28.6         | 8,48   | 8,48  | -,      | 6,22          | -,                                                                                                    | 0,48        | -,              | 8,00  |  |  |  |  |
| 5a. 29.6         | -,     | - ,   |         |               | •                                                                                                    | -,          |                 |       |  |  |  |  |
| So. 30.6         |        |       |         |               |                                                                                                    |             |                 |       |  |  |  |  |

Datum 11.01.2021

#### 4.8.3. Monatssummen

In den Monatssummen sind die Zeitdaten übersichtlich zusammengefasst, es wird dargestellt wie sich die Konten für Urlaub und Gleitzeit mit dem aktuellen Monat verändert haben.

Es wird weiter der Wert *Produktiv* ausgewiesen, das ist die tatsächlich dem Unternehmen zur Verfügung stehende Arbeitszeit nach Abzug von Pausen, Feiertagen, Krankheiten und sonstigen bezahlten Zeiten, in denen ein Mitarbeiter nicht tätig ist.

| Brutto              | letto                  | Projektzeit       | In Kernzeit         | Überstunden         | Basisarbeitszeit | Bezahlte Tage          |
|---------------------|------------------------|-------------------|---------------------|---------------------|------------------|------------------------|
| 156,42              | 156,42                 | 0,00              | 127,80              | -3,58               | 160,00           | 20                     |
|                     | davon Urlaub ge        | nommen            | In Zuschlagszeit    | davon Auszahlu      | ing              | davon Krank            |
|                     | 48,000                 |                   | 0,25                | 0,00                |                  | 0,00                   |
|                     | Urlaubsanspruch        | dieses Monats     | Produktiv           | davon vertraglio    | :h               |                        |
|                     | 20,000                 |                   | 92.42               | 0,00                |                  |                        |
|                     | Veränderung Url        | aubskonto         | 1                   | Übertrag auf GI     | eitzeit          |                        |
|                     | -28,000                |                   |                     | -3,58               |                  |                        |
| Unverplanter Urlaul | In Stunden<br>c 64,000 | In Tagen<br>8,00  | Gleitzeitguthaben:  | In Stunden<br>63,50 |                  | Krankheitstage<br>0,00 |
| Jrlaubskonto bis Ja | hresende               |                   |                     |                     |                  |                        |
|                     | In Stunden             | In Tagen          |                     |                     |                  |                        |
| Jahresanspruch      | : 240,000              | 30,00             |                     |                     |                  |                        |
| Unverplanter Urlaul | x 84,000               | 10,50             |                     |                     |                  |                        |
|                     | ,<br>                  | tage sind 8 00 St | unden pro Urlaubsta | D                   |                  |                        |

Datum 11.01.2021

#### 4.8.4. Jahresauswertung

Die Jahresauswertung beginnt mit der manuellen Einstellung von Vorjahreswerten. Diese lassen sich am Ende eines Jahres automatisch vortragen. Nach der Neuinstallation von QPortier können hier bestehende Zeitkonten eingetragen werden.

Die Jahresauswertung berechnet sich nicht automatisch, hierzu dient die Funktion "Aktualisieren".

Tagesauswertung 29.06.2019 Monatsauswertung 06.2019 Monatssummen 06.2019 Jahresauswertung 2019 Projektdaten 06.2019 -Übernahme von Voriahreswerten Unverplanter Urlaub in Stunden 0,000 Übernehmen Gleitzeit in Stunden 26,25 \* Jahr Monat Stand Brutto Netto Überstdn. Zuschlags Stdn. A uszahlung auf GZ GZ Kontosta Urlaub genommen unverplanter Urlaub Basis Krankheit 2019 16.09.2019 165,67 165,67 -18,33 0,00 -18,33 0,00 2,50 184.00 0,00 0,00 7,92 2019 2 16.09.2019 176,98 176,98 16,98 0,00 0,00 16,98 24,90 0,00 5,00 160,00 0,00 2019 3 16.09.2019 192,88 192,88 24,88 7,38 1,50 23,38 48,28 0,00 7,50 168,00 0,00 16.09.2019 185,78 9,78 58,07 0,00 10,00 176,00 2019 4 185,78 9,78 3,93 0,00 0,00 16.09.2019 193,02 193,02 0,00 1,00 11,50 184,00 2019 5 9,02 3,65 9,02 67,08 0,00 2019 6 30.06.2020 156,42 156,42 -3,58 0,25 0,00 -3,58 63,50 6,00 8,00 160,00 0,00 2019 16.09.2019 170,02 170,02 -13,98 2,05 0,00 -13,98 49,52 0,00 10,50 184,00 0,00 2019 8 21.09.2019 125,75 125,75 -50,25 0,00 0,00 -50,25 -0,73 7,00 6,00 176,00 0,00 2019 9 15.10.2019 168,73 168,73 0,73 0,00 0,00 0,73 0,00 0,00 8,50 168,00 0,00 2019 10 08.11.2019 193,52 193,52 9,52 5,18 0,00 9,52 9,52 3,00 8,00 184,00 0,00 2019 -4,37 0,00 10,50 168,00 13.12.2019 163.63 163,63 -4.37 0.00 0.00 5.15 0.00 11 12 167,15 10,50 2019 17.01.2020 167,15 -8,85 -8,85 -3,70 2,50 176,00 0,00 0,00 0,00 22,45 -29,95 19,50 10,50 2088,00 2019 Summe 2059,55 2059,55 -28,45 1,50 -3,70 0,00 Gesamtjahresdaten Gleitzeit in Stunden -3,70 Unverplanter Urlaub in Stunden 84,000 Krankheit in Stunden 0,00 Jahresdaten Übertrag auf Folgejahr Aktualisieren Drucken 🔲 Vorschau

### 4.8.5. Beispiele zur Zeitberechnung

Nachstehende Beispiele zeigen die Funktionsweise der Zeitberechnung:

| Arbeitszeitmodell (01) |         |          |         |         |        |       |         |       |           |
|------------------------|---------|----------|---------|---------|--------|-------|---------|-------|-----------|
| Zaitan                 | Kernarb | eitszeit | Pause 1 | Pause 1 |        | 2     | Pause 3 | 3     | Auchuchen |
| Zeiten                 | Anfang  | Ende     | Anfang  | Ende    | Anfang | Ende  | Anfang  | Ende  | Ausbuchen |
| Standard               | 08:00   | 17:00    | 09:00   | 09:15   | 12:00  | 12:45 | 00:00   | 00:00 | 00:00     |
| Alternativ             | 00:00   | 00:00    | 00:00   | 00:00   | 00:00  | 00:00 | 00:00   | 00:00 | 00:00     |
| Sonstige               | 00:00   | 00:00    | 00:00   | 00:00   | 00:00  | 00:00 | 00:00   | 00:00 | 00:00     |

| Bezeichnung                                                  | Kommt | Geht      | Brutto | Netto | Kern  | Überzeit |
|--------------------------------------------------------------|-------|-----------|--------|-------|-------|----------|
| Normale pünktliche Arbeitszeit.                              | 08:00 | 17:00     | 09.00  | 08.00 | 08.00 | 00.00    |
| Kommt zu spät, bleibt aber<br>länger.                        | 08:30 | 18:00     | 09.50  | 08.50 | 07.50 | 00.50    |
| Kommt früher, bleibt länger.                                 | 07:30 | 17:30     | 10.00  | 09.00 | 08.00 | 01.00    |
| Geht vorzeitig.                                              | 08:00 | 12:30     | 04.50  | 03.75 | 03.75 | -04.25   |
| Kommt morgens, versäumt das<br>Abmelden.                     | 08.00 | Vergessen | 09.00  | 08.00 | 08.00 | 00.00    |
| Kommt am Abend, versäumt das Abmelden.                       | 18:00 | Vergessen | 06.00  | 06.00 | 00.00 | 06.00    |
| Verlässt den Betrieb während<br>der Bause, meldet sich daber | 08:00 | 12:00     | 07.75  | 07.50 | 07.50 | -00.50   |
| ab.                                                          | 13:15 | 17:00     |        |       |       |          |
| Kommt während der ersten<br>Pause und geht später.           | 09:10 | 18:00     | 08.83  | 08.00 | 07.00 | 00.00    |

## PebaQ

#### 4.9. Arbeitszeiten und Pausen nach den Arbeitszeitgesetz prüfen

#### 4.9.1. Grundlagen

Im Umgang mit Pausen geht QPortier im Hinblick auf die gesetzliche Lage neue Wege. Gerade wenn Arbeitsabläufe eine zeitlich flexible Gestaltung von Pausen erfordern, ist es falsch die vorgeschriebenen Pausen pauschal abzuziehen. Dies ist vergleichbar mit *Mogelsoftware*, was bedeutet, dass die Zeiterfassung Pausen abzieht, die es so eventuell gar nicht gab.

Es gibt mittlerweile ein Gerichtsurteil, hier musste ein Arbeitgeber für Pausen nachzahlen, da nicht nachzuweisen war, dass der Arbeitnehmer tatsächlich auch Pausen gehabt hat. Der Arbeitnehmer gab dabei an, stets durchgearbeitet zu haben.

#### Daher:

Wenn Mitarbeiter im Unternehmen feste Pausenzeiten haben und die Pausen z.B. mit einem Gong angezeigt werden und der Mitarbeiter eindeutig angewiesen ist, grundsätzlich zu einer festen Zeit eine Pause zu machen, ist ein automatischer Abzug der Pause darstellbar.

Wir empfehlen für diesen Fall, den Mitarbeiter schriftlich über diese Zeiten und die Pausenplicht zu informieren.

#### Jedoch: Die Anforderung nach flexiblen Pausen steigt:

In der heutigen Arbeitswelt ist es in zunehmendem Maße erforderlich, Pausen flexibel zu gestalten, um diese zum einen an Arbeitsabläufe anzupassen, wenn z.B. Maschinentakte oder Kundentermine keine feste Pause erlauben.

Zum anderen arbeiten immer mehr Mitarbeiter im Homeoffice. Dort müssen oftmals Arbeitszeiten und Pausen an das private Umfeld wie z.B. die Kinderbetreuung angepasst werden.

Für diese Fälle empfehlen wir, alle Pausen stempeln bzw. buchen zu lassen.

QPortier 2020 unterstützt den Mitarbeiter nun mit einem neuen Feature zur Einhaltung der gesetzlichen Anforderungen:

- QPortier zeigt dem Mitarbeiter an, wenn etwas nicht passt.
- Darauf stellt der Mitarbeiter selbst beim Vorgesetzten einen Zeitkorrekturantrag.
- Wird dieser Antrag genehmigt und vom Lohnbüro eingepflegt, erlischt die Fehlermeldung.

Im Gegensatz zum stillen Abzug von Pausen lernen die Mitarbeiter schnell, wie Pausen zu gestalten sind:

Der QPortier Anwender, also eine für den Mitarbeiter konfigurierter Zugang unter Windows, zeigt in der Monatsübersicht für jeden Tag an, ob eine Pause zu kurz, oder eine Arbeitseinheit zu lange war.

Datum 11.01.2021

#### 4.9.2. Prüfung aktivieren

Die Prüfung der Arbeitszeiten nach dem Arbeitszeitgesetz kann für jeden Arbeitsplatz unter Einstellungen-Konfiguration-Programmeinstellungen-Optionen im Reiter Allgemein aktiviert werden. Nach Updates oder Neuinstallationen ist die Funktion zunächst deaktiviert.

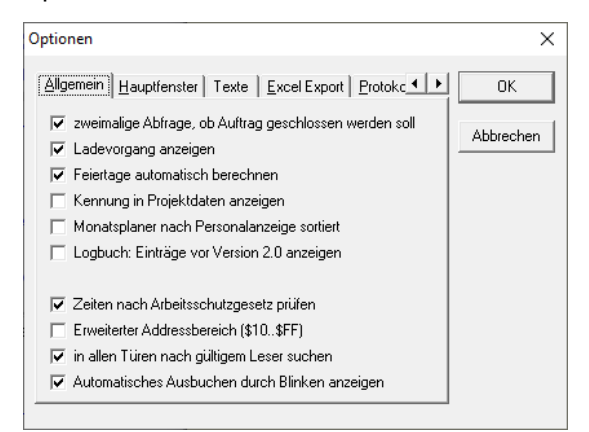

Abweichungen werden darauf in der Monatsauswertung dem Mitarbeiter und dem Personalbüro in der ersten Spalte angezeigt. Wird der Tag markiert, blendet QPortier einen roten Text mit einzelnen Hinweisen im Klartext ein.

Rechts von Spalte Netto gibt es eine neue Spalte "Pausen" welche die Gesamtdauer der Erholungspausen den Tages anzeigt, das ist die Summe aller Pausen ab 15 Minuten.

**Hinweis**: Die Spalte Pausen blendet sich mit einem Doppelklick am rechten Rand der Überschrift Netto ein, sollte diese nach einem Update nicht sichtbar sein. Alle Spalten werden automatisch durch die Kombination CTRL [+] automatisch ausgerichtet.

| Det                                                                                    | wertun                                                                              | ng 09.09.2020                                                              | Monatsau                                                                                                    | swertung                                                                        | 09.2020 Mc                                               | natssummen 09.202                                                                                                    | 0   Jahresauswertung                                                                                                    | g 2020   Projekto                                                              | laten 09.2020                                                                                                    |                                                              | Schlief                                                                                                    |
|----------------------------------------------------------------------------------------|-------------------------------------------------------------------------------------|----------------------------------------------------------------------------|----------------------------------------------------------------------------------------------------|---------------------------------------------------------------------------------|----------------------------------------------------------|----------------------------------------------------------------------------------------------------|----------------------------------------------------------------------------------------------------|--------------------------------------------------------------------------------|----------------------------------------------------------------------------------------------------|--------------------------------------------------------------|----------------------------------------------------------------------------------------------------|
| Datu                                                                                   | um                                                                                  | Brutto                                                                     | Netto                                                                                                    | Pausen                                                                          | Projekt                                                  | In Kernzeit                                                                                                    | In Zuschlagszeit                                                                                                    | Überstunden                                                                    | davon Auszahlun                                                                                                    | Basis                                                        |                                                                                                    |
| Di, 1                                                                                  | .9                                                                                  | ·/-                                                                        | - 27-                                                                                                    | -y                                                                              | -y-r                                                     | ·/*                                                                                                    | 57                                                                                                    | ·/-                                                                            | -,                                                                                                    | 8,00                                                         |                                                                                                    |
| Mi, 2                                                                                  | 2.9                                                                                 | ·/-                                                                        | - 2                                                                                                    | -2-1                                                                            | -y                                                       | -,                                                                                                    | ·                                                                                                    | -,                                                                             |                                                                                                    | 8,00                                                         | Aachen Mario                                                                                                    |
| Do, 3                                                                                  | 3.9                                                                                 | ->                                                                         | -,                                                                                                    | -,                                                                              | -,                                                       | -,                                                                                                    | ·,                                                                                                    | - ,                                                                            | -,                                                                                                    | 8,00                                                         | [ Hadrier, Hailo                                                                                                    |
| Fr, 4                                                                                  | .9                                                                                  |                                                                            | -,                                                                                                    | -,                                                                              | -,                                                       | -,                                                                                                    | -,                                                                                                    | -,                                                                             | -,                                                                                                    | 8,00                                                         |                                                                                                    |
| Sa, 5                                                                                  | 5.9                                                                                 |                                                                            | - ,                                                                                                    | -,                                                                              | -,                                                       | -,                                                                                                    | -y                                                                                                    | - ,                                                                            | -,                                                                                                    | -,                                                           | Arbeitszeitmodell:                                                                                                    |
| So, 6                                                                                  | 6.9                                                                                 | ->                                                                         | -,                                                                                                    | -,                                                                              | -y                                                       | -,                                                                                                    | 5/F                                                                                                    | -,                                                                             | - 27                                                                                                    | -,                                                           | 01 Vollzeit 40h                                                                                                    |
| Mo,                                                                                    | 7.9                                                                                 | ·/-                                                                        | - 27-                                                                                                    | -y                                                                              | ·/*                                                      | -,                                                                                                    | 5m                                                                                                    | -y                                                                             | - 27                                                                                                    | 8,00                                                         |                                                                                                    |
| Di, 8                                                                                  | 3.9                                                                                 | ·/-                                                                        | ·                                                                                                    |                                                                                 |                                                          | -,                                                                                                    | ·                                                                                                    | ·/-                                                                            | -y-r                                                                                                    | 8,00                                                         |                                                                                                    |
| Mi, S                                                                                  | 9.9                                                                                 | ·/-                                                                        | ·                                                                                                    |                                                                                 | -y-r                                                     | ·,                                                                                                    | ·                                                                                                    | ·/-                                                                            |                                                                                                    | 8,00                                                         |                                                                                                    |
| Do,                                                                                    | 10.9                                                                                | -2                                                                         | - /                                                                                                    | -,                                                                              | -,                                                       | -,                                                                                                    | -,                                                                                                    | -2-1                                                                           | -,                                                                                                    | 8,00                                                         |                                                                                                    |
| Fr, 1                                                                                  | 1.9                                                                                 | ·/-                                                                        | -,                                                                                                    | -,                                                                              | ·,··                                                     | -,                                                                                                    | -,                                                                                                    | -,                                                                             | -,                                                                                                    | 8,00                                                         |                                                                                                    |
| Sa, 1                                                                                  | 12.9                                                                                | ·/-                                                                        | -,                                                                                                    | -,                                                                              | -,                                                       | -,                                                                                                    | -,                                                                                                    | -,                                                                             | -,                                                                                                    | -,                                                           |                                                                                                    |
| So, 1                                                                                  | 13.9                                                                                | ->                                                                         | -,                                                                                                    | -,                                                                              | -,                                                       | -,                                                                                                    | 5/F                                                                                                    | - ,                                                                            | - 27                                                                                                    | -,                                                           |                                                                                                    |
| Mo,                                                                                    | 14.9                                                                                | ·/-                                                                        | - 27-                                                                                                    | -y                                                                              | -y                                                       | -,                                                                                                    | 5m                                                                                                    | -y                                                                             | - 27                                                                                                    | 8,00                                                         | Anzuzeigendes Dietum                                                                                                    |
| Di, 1                                                                                  | 5.9                                                                                 | ·/-                                                                        | ·                                                                                                    |                                                                                 |                                                          | -,                                                                                                    | ·                                                                                                    | ·/-                                                                            | -y-r                                                                                                    | 8,00                                                         | Anzazoigendes Datam                                                                                                    |
| Mi, 1                                                                                  | 6.9                                                                                 | ·/-                                                                        | ·                                                                                                    |                                                                                 | -y-r                                                     | ·,··                                                                                                    | ·                                                                                                    | ·/-                                                                            |                                                                                                    | 8,00                                                         |                                                                                                    |
| Do,                                                                                    | 17.9                                                                                | 12,67                                                                      | 11,92                                                                                                    | 0,75                                                                            | -,                                                       | 8,00                                                                                                    |                                                                                                    | 3,92                                                                           |                                                                                                    | 8,00                                                         |                                                                                                    |
| Fr, 1                                                                                  | 8.9                                                                                 | ·/-                                                                        | -,                                                                                                    | -,                                                                              | -,                                                       | -,                                                                                                    | -,                                                                                                    | -,                                                                             | -,                                                                                                    | 8,00                                                         | September 2020                                                                                                    |
| Sa, 1                                                                                  | 19.9                                                                                | vr.                                                                        | -,                                                                                                    | -,                                                                              | -,                                                       | -y                                                                                                    | ·/-                                                                                                    | -y                                                                             | -,                                                                                                    | ·,··                                                         | Mo Di Mi Do Fr Sa So                                                                                                    |
|                                                                                        |                                                                                     |                                                                            |                                                                                                    |                                                                                 |                                                          |                                                                                                    |                                                                                                    | •.••                                                                           |                                                                                                    | · . · ·                                                      | 36 31 1 2 3 4 5 6                                                                                                    |
| So, 2                                                                                  | 20.9                                                                                | ·/                                                                         | - V-                                                                                                    | 1                                                                               |                                                          | 1                                                                                                    | 1                                                                                                    |                                                                                | 1                                                                                                    |                                                              |                                                                                                    |
| So, 2<br>Mo,                                                                           | 20.9                                                                                | vr<br>vr                                                                   |                                                                                                    | -,                                                                              | -,                                                       |                                                                                                    |                                                                                                    | ý.<br>Na                                                                       |                                                                                                    | 8,00                                                         | 37 7 8 🌑 10 11 12 13                                                                                                    |
| So, 2<br>Mo, 1<br>Di, 2                                                                | 20.9<br>21.9<br>22.9                                                                | 97<br>97<br>97                                                             |                                                                                                    |                                                                                 | se<br>se                                                 | 57<br>57                                                                                                    |                                                                                                    |                                                                                |                                                                                                    | 8,00<br>8,00                                                 | 37 7 8 4 10 11 12 13<br>38 14 15 16 17 18 19 20<br>29 21 22 22 24 25 26 27                                                                                                    |
| So, 2<br>Mo, 2<br>Di, 2<br>Mi, 2                                                       | 20.9<br>21.9<br>22.9<br>23.9                                                        | v=<br>v=<br>v=<br>v=                                                       | 07<br>07<br>07<br>07                                                                                                    | 2<br>57<br>57<br>57<br>57                                                       |                                                          |                                                                                                    |                                                                                                    | 07<br>07<br>07                                                                 |                                                                                                    | 8,00<br>8,00<br>8,00                                         | 37         7         8         10         11         12         13           38         14         15         16         17         18         19         20           39         21         22         23         24         25         26         27           40         28         29         30         1         2         3         4                                                                                                |
| So, 2<br>Mo, 1<br>Di, 2<br>Mi, 2<br>Do, 1                                              | 20.9<br>21.9<br>22.9<br>23.9<br>24.9                                                | vr<br>vr<br>vr<br>vr                                                       | 97<br>97<br>97<br>97<br>97                                                                                                    | 2<br>07<br>07<br>07<br>07                                                       | 57<br>57<br>57<br>57                                     | 57<br>57<br>57<br>57<br>57<br>57<br>57<br>57                                                                                                    |                                                                                                    | 57<br>57<br>57<br>57                                                           | v           on           on           on           on           on           on           on                                                                                                    | 8,00<br>8,00<br>8,00<br>8,00                                 | 37         7         8         ●         10         11         12         13           38         14         15         16         17         18         19         20           39         21         22         23         24         25         26         27           40         28         29         30         1         2         3         4           41         5         6         7         8         9         10         11 |
| So, 2<br>Mo, 2<br>Di, 2<br>Mi, 2<br>Do, 2<br>Fr, 2                                     | 20.9<br>21.9<br>22.9<br>23.9<br>24.9<br>5.9                                         | 57<br>57<br>57<br>57<br>57<br>57                                           | 07<br>07<br>07<br>07<br>07<br>07                                                                                                    | 2<br>07<br>07<br>07<br>07<br>07                                                 | or<br>or<br>or<br>or<br>or                               | >           >r           >r           >r           >r           >r           >r           >r           >r                                                                                                    |                                                                                                    | 57<br>57<br>57<br>57<br>57<br>57                                               | V       Off       Off       Off       Off       Off       Off       Off       Off       Off                                                                                                    | 8,00<br>8,00<br>8,00<br>8,00<br>8,00<br>8,00                 | 37 7 8 € 10 11 12 13<br>38 14 15 16 17 18 19 20<br>39 21 22 32 42 52 62 77<br>40 28 29 30 1 2 3 4<br>41 5 6 7 8 9 10 11<br>→ Heute: 09 10 2020                                                                                                    |
| So, 2<br>Mo, 2<br>Di, 2<br>Mi, 2<br>Do, 2<br>Fr, 2<br>Sa, 2                            | 20.9<br>21.9<br>22.9<br>23.9<br>24.9<br>5.9<br>26.9                                 | 27<br>27<br>27<br>27<br>27<br>27<br>27<br>27<br>27                         | 07<br>07<br>07<br>07<br>07<br>07<br>07<br>07                                                                                                    | 2<br>57<br>57<br>57<br>57<br>57<br>57<br>57<br>57<br>57                         | 57<br>57<br>57<br>57<br>57<br>57<br>57                   | 22<br>22<br>22<br>22<br>22<br>22<br>22<br>22<br>22<br>22<br>22<br>22<br>22                                                                                                    | X           Str           Str           Str           Str           Str           Str           Str           Str           Str           Str           Str           Str           Str                                   | 97<br>97<br>97<br>97<br>97<br>97                                               | >           >>*           >>*           >>*           >>*           >>*           >>*           >>*           >>*           >>*           >>*           >>*                                                                                                    | 8,00<br>8,00<br>8,00<br>8,00<br>8,00<br>8,00                 | 37 7 8 4  10 11 12 13<br>38 14 15 16 17 11 12 13<br>39 21 22 23 24 25 26 27<br>40 28 29 30 1 2 3 4<br>41 5 6 7 8 9 10 11<br>► Heute: 09.10.2020                                                                                                    |
| So, 2<br>Mo, 1<br>Di, 2<br>Mi, 2<br>Do, 2<br>Fr, 2<br>Sa, 2<br>So, 2                   | 20.9<br>21.9<br>22.9<br>23.9<br>24.9<br>5.9<br>26.9<br>26.9<br>27.9                 | 57<br>57<br>57<br>57<br>57<br>57<br>57<br>57                               | - 07<br>97<br>97<br>97<br>97<br>97<br>97<br>97<br>97<br>97<br>97<br>97<br>97                                                                                                    | 2<br>57<br>57<br>57<br>57<br>57<br>57<br>57<br>57<br>57                         | 57<br>57<br>57<br>57<br>57<br>57<br>57<br>57             | 2<br>27<br>27<br>27<br>27<br>27<br>27<br>27<br>27<br>27<br>27<br>27<br>27<br>27                                                                                                    | x           x           x           x           x           x           x           x           x           x           x           x           x           x           x           x           x           x           x |                                                                                | >         >           >         >           >         >           >         >           >         >           >         >           >         >           >         >           >         >           >         >                                                                                                    | 8,00<br>8,00<br>8,00<br>8,00<br>8,00<br>8,00<br>9,00<br>9,00 | 37 7 8 4 6 10 11 12 13<br>38 14 15 16 17 18 19 20<br>38 21 22 23 24 25 26 27<br>40 28 29 30 1 2 3 4<br>41 5 6 7 8 9 10 11<br>► Heute: 09.10.2020                                                                                                    |
| So, 2<br>Mo, 1<br>Di, 2<br>Mi, 2<br>Do, 2<br>Fr, 2<br>Sa, 2<br>So, 2<br>Mo, 1          | 20.9<br>21.9<br>22.9<br>23.9<br>24.9<br>5.9<br>26.9<br>26.9<br>27.9<br>28.9         | 27<br>27<br>27<br>27<br>27<br>27<br>27<br>27<br>27<br>27<br>27<br>27<br>27 | - 07<br>- 07<br>- 07 | 2<br>57<br>57<br>57<br>57<br>57<br>57<br>57<br>57<br>57<br>57<br>57             | 57<br>57<br>57<br>57<br>57<br>57<br>57<br>57<br>57<br>57 | 7           97           97           97           97           97           97           97           97           97           97           97           97           97           97                                                                   | X           X           X           X           X           X           X           X           X           X           X           X           X           X           X           X           X           X           X | 5<br>57<br>57<br>57<br>57<br>57<br>57<br>57<br>57                              | 7           97           97           97           97           97           97           97           97           97           97           97           97           97           97           97           97           97           97           97                                                                                                    | 8,00<br>8,00<br>8,00<br>8,00<br>8,00<br>5,00<br>5,00<br>5,00 | 37 7 8 € € 10 11 12 13<br>38 14 15 16 17 18 19 20<br>38 21 22 23 24 25 26 27<br>40 28 29 30 1 2 3 4<br>41 5 6 7 8 9 10 11<br>► Heute: 09.10.2020                                                                                                    |
| So, 2<br>Mo, 1<br>Di, 2<br>Mi, 2<br>Do, 2<br>Fr, 2<br>Sa, 2<br>So, 2<br>Mo, 1<br>Di, 2 | 20.9<br>21.9<br>22.9<br>23.9<br>24.9<br>5.9<br>26.9<br>27.9<br>28.9<br>28.9<br>28.9 | 57<br>57<br>57<br>57<br>57<br>57<br>57<br>57<br>57<br>57                   | 04           04           04           04           04           04           04           04           04           04           04           04           04           04           04           04           04           04           04           04           04                                                                                                              | 2<br>57<br>57<br>57<br>57<br>57<br>57<br>57<br>57<br>57<br>57<br>57<br>57<br>57 |                                                          | 97           97           97           97           97           97           97           97           97           97           97           97           97           97           97           97           97           97           97           97 | X           V2           V2           V2           V2           V2           V2           V2           V2           V2           V2           V2           V2           V2                                                | 2<br>22<br>22<br>22<br>22<br>22<br>22<br>22<br>22<br>22<br>22<br>22<br>22<br>2 | 7           52           52           52           52           52           52           52           52           52           52           52           52           52           52           52           52           52           52           52           52           52           52           52           52           52           52           52           52           52           52           52           52           52           52           52           52           52           52           52           52           52           52           52           52           52           52           52           52           52           52           52 | 8,00<br>8,00<br>8,00<br>8,00<br>8,00<br>7,                   | 37 7 8 € 10 11 12 13<br>38 14 15 16 17 18 19 20<br>39 21 22 23 24 25 26 27<br>40 28 29 30 1 2 3 4<br>41 5 6 7 8 9 10 11<br>► Heute: 09.10.2020                                                                                                    |

#### 4.9.3. Prüfverfahren

Es gibt 3 unterschiedliche Prüfungstypen, die direkt unterschieden werden können. Diese Fehlerkennungen können auch in Kombination auftreten, dann werden bis zu 3 Symbole nebeneinander gezeigt

| Fehlersymbol<br>erste Spalte | Beschreibung                                                     | Anmerkung                                                                                                    |
|------------------------------|------------------------------------------------------------------|----------------------------------------------------------------------------------------------------|
| !                            | Automatisch ausgebucht,<br>fehlende Zeitbuchung.                 | Dies wird ebenfalls durch rotes Blinken der<br>Anwesenheitsanzeige angezeigt.<br>Es ist erforderlich zu ermitteln, wann die Person das<br>Arbeitsende hatte, dies kann dann manuell per<br><i>Zeitbuchung Bearbeiten</i> ergänzt werden.                                                                        |
| Kleines <b>x</b>             | Einzelbuchung hat mehr<br>als 6 Stunden Nettozeit                | Spätestens nach 6 Stunden ist eine Pause<br>erforderlich. Die Markierung wird gesetzt, wenn die<br>Nettozeit einer Zeitbuchung länger als 6,0 Stunden ist.<br>Eventuell automatisch abgezogene Pausen innerhalb<br>der Zeitbuchung werden berücksichtigt, diese müssen<br>dann aber mindestens 30 Minuten sein. |
| Großes X                     | Arbeitszeit mehr als 10<br>Stunden                               | Mehr als 10 Stunden an einem Tag sind nicht zulässig.<br>Berücksichtigt werden alle Produktiv-Buchungen des<br>Tages in Summe. Diese Kennung ist vorrangig zur<br>Einzelüberschreitung.                                                                                                    |
| Großes D                     | Arbeitszeit aufgrund eines<br>Dienstgangs mehr als 10<br>Stunden | Beim Dienstgang können Überschreitungen zulässig<br>sein. Wenn am gleichen Tag auch normale Buchungen<br>vorliegen, muss die Dauer des Dienstgangs<br>überwiegen, um diese Meldung zu erzeugen.                                                                                                    |
| Kleines <b>p</b>             | Pausendauer zu kurz<br>innerhalb einer<br>Zeitbuchung            | Ab einer Nettozeit von mehr als 6,0 Stunden muss<br>eine halbe Stunde Pausendauer automatisch<br>abgezogen sein.                                                                                                    |
| Großes P                     | Pausendauer zu kurz an<br>diesem Tag                             | Über den gesamten Tag ist bei mehr als 6,0 Stunden<br>bis 8,99 Stunden Pausen von mindestens 30 Minuten<br>erforderlich.<br>Bis 9,99 Stunden sind 45 Minuten erforderlich, darüber                                                                                                    |
|                              |                                                                  | eine Stunde.<br>Diese Kennung ist vorrangig zur Einzelunterschreitung                                                                                                    |

#### 4.9.4. Weitere Regeln

Bei Abweichungen von Pausen und Zeiten wird kein Blinken des Personensymbols aktiviert.

Die Prüfung der Zeiten erfolgt immer mit dem Aufruf des Monatsdialogs.

Alle Prüfungen werden nur bei Personen (Herr, Frau, keine Zuweisung) gemacht. Bei der Zeiterfassung von Maschinen oder Alarmen erfolgt keine Prüfung.

Die Stunden, welche durch bezahlte Feiertage entstehen, werden nicht geprüft. Falls jemand an einem bezahlten Feiertag dennoch arbeitet und das alles auf Überstunden geht, erfolgt die Prüfung wie an einem normalen Tag. Es wird dann von der Nettozeit die Dauer des Feiertages bei der Betrachtung abgezogen.

Geprüft werden nur die Zeiten von Dienstgang, automatische Buchung und Zeitkorrektur. Wenn also Personen manuell stempeln und ein Urlaubstag mit 8,00 Stunden ohne Pausen gebucht ist, ergibt das keinen Fehler. Gleiches gilt für Berufsschule, Fortbildung usw.

Die Summe aller Pausenzeiten des Tages berechnet sich von Pausen die größer gleich 15.0 Minuten sind. Kleinere Pausen dürfen gemacht werden, z.B. 5 Minuten Zigarette, diese zählen aber nicht als Erholungspause. Sofern im Arbeitszeitmodell Pausen automatisch abgezogen werden, werden diese berücksichtigt.

#### 4.9.5. Einschränkungen

Besteht ein Arbeitstag aus mehreren Zeitbuchungen, z.B. Dienstgang gefolgt von Manueller Buchung können zusammenhängende Arbeitszeiträume entstehen, welche ohne eine Pause den Wert von 6 Stunden übersteigen. Für diesen Fall erzeugt QPortier bedingt durch die Komplexität keine Fehlermeldung sofern eine halbe Stunde Pause zu einem späteren Zeitpunkt dieses Tages gebucht ist.

#### 4.9.6. Summe der Arbeitszeitverletzungen eines Monats

Im Dialog Monatssummen wird unterhalb der Bruttozeit die Summe an Pausenunterschreitungen sowie die Summe von Überschreitungen der Arbeitszeit dargestellt.

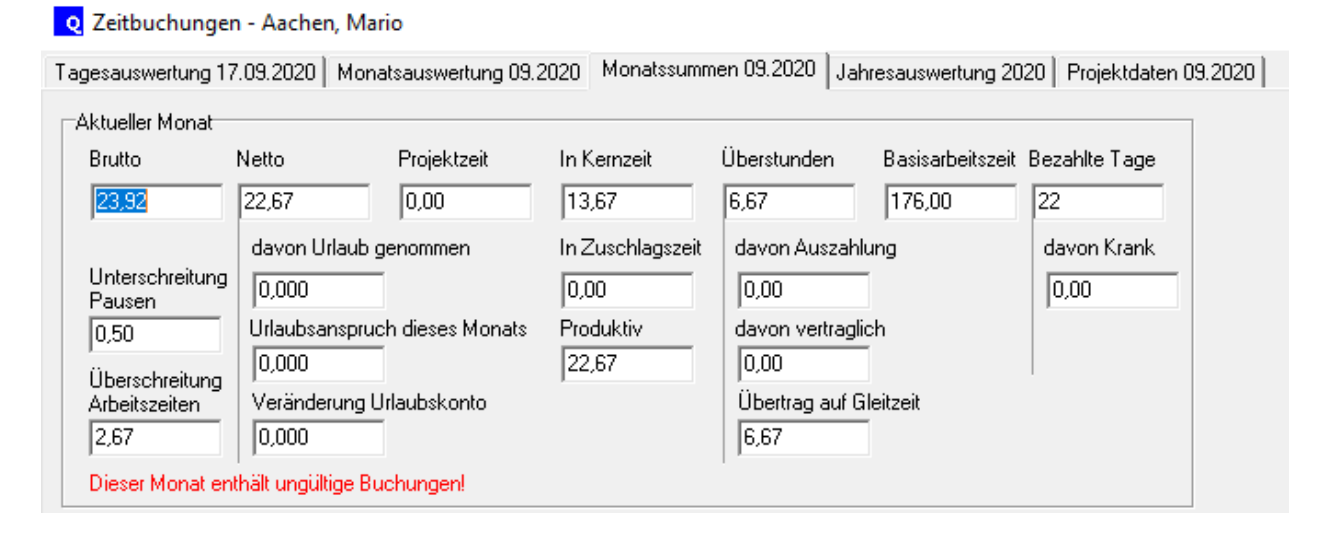

Dieser Wert sollte durch Zeitkorrekturen des Lohnbüros zu Null geführt werden, wenn der Mitarbeiter ursächlich war und die Mehrarbeit nicht durch Vorgesetzte angeordnet wurde.

Hierzu kann der Mitarbeiter gebeten werden, einen Korrekturantrag an seinen Vorgesetzten zu stellen, der nach Freigabe durch das Personalbüro eingepflegt wird.

Die Summe beider Werte wäre eigentlich von der Nettozeit abzuziehen, sofern die Arbeitszeitverletzungen nicht aufgrund einer außergewöhnlichen Erfordernis begründet sind. Dies wird von PebaQ nicht empfohlen, es ist rechtlich bedenklich und wird den Mitarbeiter demotivieren.

#### 4.9.7. Sonstiges

Die Informationen zur Verletzung der Arbeitszeitvorgaben werden nur am QPortier Anwender und Zentrale unter Windows angezeigt und nicht extern per App zur Verfügung gestellt.

Ebenfalls erscheinen diese Abweichungen nicht in Ausdrucken oder Datenexporten.

## PebaQ

#### 4.10. Ausdrucken und Exportieren

#### 4.10.1. Monatsauswertungen

Wird seitens der Buchhaltung die Auswertung einer Gruppe oder der ganzen Firma benötigt, ist es über Auswertung - Monatsauswertungen möglich, diese umfangreichen Daten auszudrucken.

Hier haben Sie nun die Auswahlmöglichkeiten zwischen Projektdaten, Einzel- und Endsummen sowie Gruppen und/oder Firmen.

Der Monatsausdruck Einzeldaten erzeugt einen Stapelausdruck aller in diesem Dialog gewählten Personen, Gruppen oder Firmen. Für jede Person wird ein Ausdruck erstellt, der alle Buchungen eines jeden Tages ausweist.

Der *Monatsausdruck Endsummen* enthält für die gewählten Personen eine Zusammenfassung aller Buchungen, aufgeteilt nach Buchungsarten.

Der *Monatsausdruck Projektdaten* erzeugt einen Stapellauf aller in diesem Dialog gewählten Personen, Gruppen oder Firmen. Für jede Person wird ein Ausdruck erstellt, der alle Projektdaten eines jeden Tages ausweist.

Die Selektierung nach Gruppen ermöglicht, nur für bestimmte Personen Ausdrucke zu generieren (beispielsweise bei einer Entlohnung nach Stunden).

| Q QP                          | ortier Anwen                                                                                                    | der - Testkunde, / | Allgemein               |           |           |  |  |  |  |  |
|-------------------------------|----------------------------------------------------------------------------------------------------|--------------------|-------------------------|-----------|-----------|--|--|--|--|--|
| Datei                         | Bearbeiten                                                                                                    | Auswertungen       | Ansicht                 | Einstel   | lungen ?  |  |  |  |  |  |
| Dienst                        | ag, 30.06.202                                                                                                    | Monatsaus          | swertunge<br>sicht      | n         |           |  |  |  |  |  |
|                               | Managemo                                                                                                    | Projekte na        | Projekte nach Aufträgen |           |           |  |  |  |  |  |
| ₽.                            | Testkunde,                                                                                                    | Projekte na        | ach Tätigke             | eiten     | jement    |  |  |  |  |  |
| 2                             | Baudisch, Peter 🛛 🔏 Verwaltung                                                                                                    |                    |                         |           |           |  |  |  |  |  |
| A                             | Mustermann                                                                                                    | , Sabine           | -0                      | - 🎎       | Fertigung |  |  |  |  |  |
| A                             | Krüger, Sopl                                                                                                    | nia (SO)           | -102                    | - 🎎       | Support   |  |  |  |  |  |
|                               | <b>U</b> 11                                                                                                    |                    |                         | •         | 0.01      |  |  |  |  |  |
| Monatsau                      | uswertungen                                                                                                    | erstellen          |                         |           | ×         |  |  |  |  |  |
| No                            | ovember 🗖                                                                                                    | 2016               | \$                      |           | Schließen |  |  |  |  |  |
| © All<br>O Na<br>O Na<br>⊟ Mi | <ul> <li>ি Alle</li> <li>C Nach Gruppen keine Berechtigung ▼</li> <li>C Nach Firmen Die Firma ▼</li> <li>Mit Sammelanwesenheit</li> </ul> |                    |                         |           |           |  |  |  |  |  |
| Export                        | erzeichnis                                                                                                    |                    |                         |           |           |  |  |  |  |  |
| C:\Use                        | rs\Müller\Docu                                                                                                    | uments             | È                       |           |           |  |  |  |  |  |
| Monal                         | tsausdruck Ein:                                                                                                    | zeldaten Mona      | itsdaten expo           | ortieren  | ]         |  |  |  |  |  |
| Monat                         | sausdruck End                                                                                                    | summen Monat:      | ssummen exp             | oortieren |           |  |  |  |  |  |
| Monat                         | sausdruck Proj                                                                                                    | ektdaten           |                         |           |           |  |  |  |  |  |

# PebaQ

| Morat: 11/2016       Morat: 11/2016         Heir<br>Hillsbeder, (000)       Heir<br>Hillsbeder, (000)       Morat: 11/2016       Morat: 11/2016       Morat: 11/2016       Morat: 11/2016         Mitabeler set: 64/02.2016       Secondal Allower       Mitabeler set: 64/02.2016       Mitabeler set: 64/02.2016       Mitabeler set: 64/02.2016         Mitabeler set: 64/02.2016       Secondal Allower       Mitabeler set: 64/02.2016       Mitabeler set: 64/02.2016       Mitabeler set: 64/02.2016         Mitabeler set: 64/02.2016       Secondal Allower       Mitabeler set: 64/02.2016       Mitabeler set: 64/02.2016       Mitabeler set: 64/02.2016         Mitabeler set: 64/02.2016       Secondal Allower       Mitabeler set: 64/02.2016       Mitabeler set: 64/02.2016       Mitabeler set: 64/02.2016         Mitabeler set: 64/02.2016       Secondal Allower       Mitabeler Secondal Allower       Bitabeler Secondal Allower       Mitabeler Secondal Allower       Mitabeler Secondal Allower         Mitabeler set: 64/02.2016       Secondal Allower       Mitabeler Secondal Allower       Bitabeler Secondal Allower       Mitabeler Secondal Allower       Mitabeler Secondal Allower         Mitabeler set: 64/02.2016       Secondal Allower       Secondal Allower       Mitabeler Secondal Allower       Bitabeler Secondal Allower       Mitabeler Secondal Allower         Mitabeler Secondal Allower       Secondal Allower                                                                                                    | ionatsauswertung                                | Monat: 11/201         | Mona    | tsaus  | wertun  | g Einz  | eldate | n       | usul ucks. 2 | 0.11.2010 13.00.40 | Wonas     | auswertung Monat: 117                      | Mona Mona           | itsauswei     | ;<br>rtung Endsumr        | nen              | 2011/2010/13:          |
|----------------------------------------------------------------------------------------------------|-------------------------------------------------|-----------------------|---------|--------|---------|---------|--------|---------|--------------|--------------------|-----------|--------------------------------------------|---------------------|---------------|---------------------------|------------------|------------------------|
| Harr<br>Marbeller, (0006)       Marbeller, (0006)       Marbeller, (0006)       Marbeller, (0006)         Marbeller, (0006)       Marbeller, (0006)       Marbeller, (0006)       Marbeller, (0006)         Marbeller, (0006)       Marbeller, (0006)       Marbeller, (0006)       Marbeller, (0006)         Tag       Andrag       Endo       Noto       Provide       Advision         Marbeller, (0006)       Marbeller, (0006)       Marbeller, (0006)       Marbeller, (0006)       Marbeller, (0006)         Marbeller, (0006)       Marbeller, (0006)       Marbeller, (0006)       Marbeller, (0006)       Marbeller, (0006)         Marbeller, (0006)       Marbeller, (0006)       Marbeller, (0006)       Marbeller, (0006)       Marbeller, (0006)         Marbeller, (0006)       Marbeller, (0006)       Marbeller, (0006)       Marbeller, (0006)       Marbeller, (0006)         Marbeller, (0006)       Marbeller, (0006)       Marbeller, (0006)       Marbeller, (0006)       Marbeller, (0006)         Marbeller, (0006)       Marbeller, (0006)       Marbeller, (0006)       Marbeller, (0006)       Marbeller, (0006)         Marbeller, (0006)       Marbeller, (0006)       Marbeller, (0006)       Marbeller, (0006)       Marbeller, (0006)         Marbeller, (0006)       Marbeller, (0006)       Marbeller, (0006)       Marbeller, (0006) </th <th></th> <th></th> <th></th> <th></th> <th>Monat:</th> <th>11/201</th> <th>6</th> <th></th> <th></th> <th></th> <th></th> <th></th> <th></th> <th>Mo</th> <th>nat: 11/2016</th> <th></th> <th></th>                                                                                                    |                                                 |                       |         |        | Monat:  | 11/201  | 6      |         |              |                    |           |                                            |                     | Mo            | nat: 11/2016              |                  |                        |
| Matabalan self: 0.402.2016<br>Presonalizumme:         Matabalan self: 0.402.2016         Matabalan self: 0.402.2016<                                                                                                    | Herr<br>Mitarbeiter, (00                        | 006)                  |         |        |         |         |        |         |              |                    | He<br>Vir | rr<br>izrbeiter, (COD6)                    |                     |               |                           |                  |                        |
| Tag         Anlarg         Ende         Builto         Neto         Projekt         Min         Basis         Zuschlag         Arbeitszeitmodel           M0.02.1.2016         2X: 07.3000 16.000         850         7.75                                                                                                    | Mitarbeiter seit<br>Personalnumm                | :: 04.02.2016<br>her: |         |        |         |         |        |         |              |                    | Vii<br>Pe | arbeiter seit: 04.02.2010<br>rsonalnummer: | 5                   |               |                           |                  |                        |
| Mile 21: 2016       Zk       07.300.016.0000       8.50       7.75                                                                                                    | Tag                                             | Anfang                | Ende    | Brutto | Netto   | Projekt | Mehr   | Basis   | Zuschlag     | Arbeitszeitmodell  | Endsur    | nmen                                       |                     |               |                           |                  |                        |
| Dougnament       62       07.4000       160000       650       7.75                                                                                                    | Mi,02.11.2016                                   | ZK 07:30:00 1         | 6:00:00 | 8,50   | 7,75    | -,      | 0,00   | 7,75    | 0,00         | ARBEITSZEITMOD     |           | Kennung                                    |                     | Brutto        | Netto                     |                  |                        |
| r,r,r,r,r,r,r,r,r,r,r,r,r,r,r,r,r,r,r,                                                                                                    | D0,03.11.2016                                   | GZ 07:30:00 1         | 6:00:00 | 8,50   | 7,75    | -,      | 0,00   | 7,75    | 0,00         | ARBEITSZEITMOD     | AB        | Automatische Buch                          | una                 | 13.35         | 12.60                     |                  |                        |
| Definized       ZK 073000 160000       8:50       7,75        0,00       7,75        0,00       7,75        0,00       7,75        0,00       7,75        0,00       7,75        0,00       7,75        0,00       7,75        0,00       7,75        0,00       7,75        0,00       7,75        0,00       7,75        0,00       7,75        0,00       7,75        0,00       7,75        0,00       7,75        0,00       7,75        0,00       7,75        0,00       7,75        0,00       7,75        0,00       7,75        0,00       7,75        0,00       7,75        0,00       7,75        0,00       7,75        0,00       7,75        0,00       7,75        0,00       7,75        0,00       7,75        0,00       7,75        0,00       7,75        0,00       7,75        0,00       7,75        0,00       7,75      <                                                                                                    | Mo.07.11.2016                                   | ZK 07:30:00 1         | 6:00:00 | 8.50   | 7.75    |         | 0.00   | 7.75    | 0,00         | ARBEITSZEITMOD     | 2K        | /eikorrektur                               |                     | 127.50        | 116.25                    |                  |                        |
| nilos 112016       ZK 073000 160000       8.50       7.75                                                                                                    | Di,08.11.2016                                   | ZK 07:30:00 1         | 6:00:00 | 8,50   | 7,75    | -,      | 0,00   | 7,75    | 0,00         | ARBEITSZEITMOD     |           | Obient                                     |                     | 47.00         | 45.50                     |                  |                        |
| Do. 10.11.2016       ZK       07.300 01 60000       8.50       7.75                                                                                                    | Mi,09.11.2016                                   | ZK 07:30:00 1         | 6:00:00 | 8,50   | 7,75    | -,      | 0,00   | 7,75    | 0,00         | ARBEITSZEITMOD     | 62        | GIEITZEIT                                  |                     | 17,00         | 10,00                     |                  |                        |
| Fr,11.1.2016       2K 07.300 16.0000       8.50       7.75        0,00       7.75       0,00       ARBEITSZETIMOOD       Aktualiar Monat (Stundar)         M,14.1.2016       2K 07.300 16.0000       8.50       7.75        0,00       7.75       0,00       ARBEITSZETIMOOD       Aktualiar Monat (Stundar)         Do,17.11.2016       2K 07.300 16.0000       8.50       7.75        0,00       7.75       0,00       ARBEITSZETIMOOD       ARBEITSZETIMOOD       Aktualiar Monat (Stundar)       Baisarbeitszei:       Bezahlte       97.65        0,00       7.75       0,00       ARBEITSZETIMOOD       Aktualiar Monat (Stundar)       Baisarbeitszei:       Bezahlte       97.65        0,00       7.75        0,00       7.75       0,00       ARBEITSZETIMOOD       Aktualiar Monat (Stundar)       Baisarbeitszei:       Baisarbeitszei:       Baisarbeitszei:       Baisarbeitszei:       0,00       7.75        0,00       7.75       0,00       ARBEITSZETIMOOD       Aktualiar Monat (Stundar)       Baisarbeitszei:       Baisarbeitszei:       Baiszei:       7.75        0,00       7.75        0,00       7.75        0,00       7.75        0,00       7.75 <td>Do,10.11.2016</td> <td>ZK 07:30:00 1</td> <td>6:00:00</td> <td>8,50</td> <td>7,75</td> <td>-,</td> <td>0,00</td> <td>7,75</td> <td>0,00</td> <td>ARBEITSZEITMOD</td> <td>Bezahlb</td> <td>e Ee ertaae</td> <td></td> <td>8.50</td> <td>7.75</td> <td></td> <td></td>                                                                                                    | Do,10.11.2016                                   | ZK 07:30:00 1         | 6:00:00 | 8,50   | 7,75    | -,      | 0,00   | 7,75    | 0,00         | ARBEITSZEITMOD     | Bezahlb   | e Ee ertaae                                |                     | 8.50          | 7.75                      |                  |                        |
| Mo.14.11.2016       AB       00.000.000       9.20       9.20       9.20       9.20       9.20       9.20       9.20       9.20       9.20       9.20       9.20       9.20       9.20       9.20       9.20       9.20       9.20       9.20       9.20       9.20       9.20       9.20       9.20       9.20       9.20       9.20       9.20       9.20       9.20       9.20       9.20       9.20       9.20       9.20       9.20       9.20       9.20       9.20       9.20       9.20       9.20       9.20       9.20       9.20       9.20       9.20       9.20       9.20       9.20       9.20       9.20       9.20       9.20       9.20       9.20       9.20       9.20       9.20       9.20       9.20       9.20       9.20       9.20       9.20       9.20       9.20       9.20       9.20       9.20       9.20       9.20       9.20       9.20       9.20       9.20       9.20       9.20       9.20       9.20       9.20       9.20       9.20       9.20       9.20       9.20       9.20       9.20       9.20       9.20       9.20       9.20       9.20       9.20       9.20       9.20       9.20       9.20       9.                                                                                                    | Fr,11.11.2016                                   | ZK 07:30:00 1         | 6:00:00 | 8,50   | 7,75    | -,      | 0,00   | 7,75    | 0,00         | ARBEITSZEITMOD     | CC20110   | t re chage                                 |                     | 0.00          | 1,10                      |                  |                        |
| Dr.15.11.2016 ZK 07.3000 16000 8.50 7.75 0,00 7.75 0,00 ARE/ISZEITMOD<br>Do.17.11.2016 ZK 07.3000 16000 8.50 7.75 0,00 7.75 0,00 ARE/ISZEITMOD<br>TR.111.2016 ZK 07.3000 16000 8.50 7.75 0,00 7.75 0,00 ARE/ISZEITMOD<br>JK.21.11.2016 ZK 07.3000 16000 8.50 7.75 0,00 7.75 0,00 ARE/ISZEITMOD<br>Di.2.11.2016 ZK 07.3000 16000 8.50 7.75 0,00 7.75 0,00 ARE/ISZEITMOD<br>Di.2.11.2016 ZK 07.3000 16000 8.50 7.75 0,00 7.75 0,00 ARE/ISZEITMOD                            | Mo,14.11.2016                                   | AB 00:00:00 0         | 9:12:05 | 9,20   | 9,20    | -,      | 1,45   | 7,75    | 0,00         | ARBEITSZEITMOD     | Aktuelle  | er Monat (Stunden)                         |                     |               |                           |                  |                        |
| Min, 16.11.2016       ZK 07.3000 160000       8.50       7,75        0,00       7,75       0,00       ARELISZEITMOD         D17.11.2016       ZK 07.3000 160000       8.50       7,75        0,00       7,75       0,00       ARELISZEITMOD         ZK 07.3000 160000       8.50       7,75        0,00       7,75       0,00       ARELISZEITMOD         Min, 21.12016       ZK 07.3000 160000       8.50       7,75        0,00       7,75       0,00       ARELISZEITMOD         Min, 21.12016       ZK 07.3000 160000       8.50       7,75        0,00       7,75       0,00       ARELISZEITMOD         Min, 21.12016       ZK 07.3000 160000       8.50       7,75        0,00       7,75       0,00       ARELISZEITMOD         D, 24.11.2016       ZK 07.3000 160000       8.50       7,75        0,00       7,75       0,00       ARELISZEITMOD         D, 24.11.2016       ZK 07.3000 160000       8.50       7,75        0,00       7,75       0,00       ARELISZEITMOD         Min, 24.11.2016       ZK 07.3000 160000       8.50       7,75        0,00       7,75       0,00       ARELISZEITMOD                                                                                                    | Di,15.11.2016                                   | ZK 07:30:00 1         | 6:00:00 | 8,50   | 7,75    | -,      | 0,00   | 7,75    | 0,00         | ARBEITSZEITMOD     | Brute     | Netto Pro                                  | iektzei: In I       | Kemzeit InJ   | Zuschlagszeit Übers       | cunden Basisarbe | itszeit Bezahlte       |
| Dp1,71,7107 B       Z/V       7,000       7,75        QA       ARELISZEITIMOD         ARELISZEITIMOD       ARELISZEITIMOD       QA       QA       ARELISZEITIMOD       QA       QA<                                                                                                    | MI,16.11.2016                                   | ZK 07:30:00 1         | 6:00:00 | 8,50   | 7,75    | -,      | 0,00   | 7,75    | 0,00         | ARBEITSZEITMOD     | 166,3     | 5 152.10 0.0                               | 14                  | 460 00        | .0 -2.90                  | 170 50           | 22                     |
| Pri/Ref. 1/2016       Max 80.000       Max 80.0000       Max 80.0000       Max 80.0000       Max 80.0000       Max 80.0000       Max 80.0000       Max 80.0000       Max 80.0000       Max 80.0000       Max 80.00000       Max 80.00000       Max 80.00000       Max 80.00000       Max 80.000000       Max 80.00000000       Max 80.000000000       Max                                                                                                    | D0,17.11.2016                                   | ZK 07:30:00 1         | 0.00.00 | 8,50   | 7,75    | -,      | 0,00   | 1,15    | 0,00         | ARBEITSZEITMOD     |           |                                            |                     |               |                           |                  |                        |
| Mo.21.11.2016       ZK 07.3000 160000       8.50       7,75        0,00       7,75       0,00       ARBEITSZEITMOD         Ju.22.11.2016       ZK 07.3000 160000       8.50       7,75        0,00       7,75       0,00       ARBEITSZEITMOD       0,00        0,00        0,00        0,00        0,00        0,00        0,00        0,00        0,00                                                                                                    | F1,10.11.2010                                   | ZK 07:30:00 1         | 6.00.00 | 8.50   | 7 75    | -,      | 0.00   | 7 75    | 0.00         | ARBEITSZEITMOD     |           | daven Urlaub                               | genommen            |               | davon Auszahlun           | g                |                        |
| Di22 112016       2K 073 30 016 00.00       8.50       7,75        0,00       7,75       0,00       AREEITSZEITMOD<br>0,00       0,00       Ubertag auf Cleitzett       0,00         Di22 112016       2K 073 30 01 60:00       8.50       7,75        0,00       7,75       0,00       AREEITSZEITMOD<br>0,00       Ubertag auf Cleitzett       0,00         Di22 112016       2K 073 30 01 60:00       8.50       7,75        0,00       7,75       0,00       AREEITSZEITMOD<br>0,00       Ubertag auf Cleitzett       0,00         M028112016       2K 073 30 01 60:00       8.50       7,75        0,00       7,75       0,00       AREEITSZEITMOD       Ubertag auf Cleitzett       0,00         wagati Lizer B       8.50       7,75        0,00       7,75       0,00       AREEITSZEITMOD       Ubertag auf Cleitzett       0,00         wagati Lizer B       8.50       7,75        0,00       7,75       0,00       AREEITSZEITMOD       Ubertag auf Cleitzett       0,00         wagati Lizer B       8.50       7,75        0,00       7,75       0,00       AREEITSZEITMOD       Ubertag auf Cleitzett       0,00         wagati Lizer B       8.50       7,75       0                                                                                                    | Mo 21 11 2016                                   | ZK 07:30:00 1         | 6:00:00 | 8.50   | 7 75    |         | 0.00   | 7.75    | 0.00         | ARBEITSZEITMOD     |           | 0,005                                      |                     |               | -5,10                     |                  |                        |
| Mi23.11.2016       ZK 07.300 01 60.000       8,50       7,75        0,00       7,75       0,00       ARBEITSZEITMODD         Do,24.11.2016       ZK 07.300 01 60.000       8,50       7,75        0,00       7,75       0,00       ARBEITSZEITMODD         Mo28.11.2016       ZK 07.300 01 60.000       8,50       7,75        0,00       7,75       0,00       ARBEITSZEITMODD         Mo28.11.2016       ZK 07.300 01 60.000       8,50       7,75        0,00       7,75       0,00       ARBEITSZEITMODD         Mo28.11.2016       ZK 07.300 01 60.000       8,50       7,75        0,00       7,75       0,00       ARBEITSZEITMODD       Insumaria       0,00       Gieizeiguthaben 1,13       0,00         mme Gesamt       165,67       151,62       0,00                                                                                                    | Di,22.11.2016                                   | ZK 07:30:00 1         | 6:00:00 | 8,50   | 7,75    | -,      | 0,00   | 7,75    | 0,00         | ARBEITSZEITMOD     |           |                                            |                     |               | davon vertraglich         |                  |                        |
| Do.24.11.2016         ZK 07 300 16.00.00         8.50         7.75          0.00         AREITSZETIMOD<br>0,00         Cubertszetimod<br>0,00         Cubertszetimod<br>0,00<                                                                                                    | Mi,23.11.2016                                   | ZK 07:30:00 1         | 6:00:00 | 8,50   | 7,75    | -,      | 0,00   | 7,75    | 0,00         | ARBEITSZEITMOD     |           |                                            |                     |               | 0,00                      |                  |                        |
| Fr,25.11.2016       2/K 07.30.00 (6.000       6.50       7.75                                                                                                    | Do,24.11.2016                                   | ZK 07:30:00 1         | 6:00:00 | 8,50   | 7,75    | -,      | 0,00   | 7,75    | 0,00         | ARBEITSZEITMOD     |           |                                            |                     |               | Cherrag aur Gier          | IZelt            |                        |
| Mo28.11.2016 AB 0926.59        3.67       2.92       -,       4.83       7,75       0,00       ARELTSZETMOD         szahle Feiertage       8,50       7,75       0,00       7,75       0,00       7,75       0,00       ARELTSZETMOD         mme Gesamt       165,67       151,62       0,00       -,3,38       0,00       0,00       Gleitzeitguthaben 1,13       0,00         2       Basiszeit:       170,50       -       -,3,38       (Standard)       Instruction In Tagen 0,00       0,00       Gleitzeitguthaben 1,13       0,00         unverplanter Urlaub       0,00       (Alternativ)       0,00       (Alternativ)       Instruction In Tagen 0,00       0,00       Gleitzeitguthaben 1,13       0,00         unverplanter Urlaub       0,00       (Alternativ)       0,00       (Alternativ)       Instruction 0,300       0,00       Unverplanter Urlaub       0,00       Unverplanter Urlaub       0,00       Unverplanter Urlaub       5,000       Unverplanter Urlaub       0,00       Unverplanter Urlaub       0,00       Unverplanter Urlaub       0,00       Unverplanter Urlaub       0,00       Unverplanter Urlaub       0,00       Unverplanter Urlaub       0,00       Unverplanter Urlaub       0,00       Unverplanter Urlaub       0,00       Unverplanter U                                                                                                    | Fr,25.11.2016                                   | ZK 07:30:00 1         | 6:00:00 | 8,50   | 7,75    | -,      | 0,00   | 7,75    | 0,00         | ARBEITSZEITMOD     |           |                                            |                     |               | 0,20                      |                  |                        |
| szahle Feiertage         8,50         7,75         0,00         7,75         0,00         7,75           mme Gesamt         165,87         151,62         0,00         3,38         0,00         Generating and an and an and and and and and and a                                                                                                    | Mo,28.11.2016                                   | AB 09:26:59           | :       | 3,67   | 2,92    | -,      | -4,83  | 7,75    | 0,00         | ARBEITSZEITMOD     | Januar    | bis aktueller Monat                        |                     |               |                           |                  |                        |
| Imme Gesamt         165,67         151,62         0,00         -3,38         0,00           Basiszeit:         170,50         -3,38         (Standard)         In Sunder In Tagon           -                                                                                                    | zahlte Feiertage                                |                       |         | 8,50   | 7,75    |         | 0,00   | 7,75    |              |                    | Unverp    | In Stundi<br>Nanter Urlaub: 0.000          | en In Tagen<br>0,00 | Gleitzeitgu   | n Stunden<br>ithaben 0,13 |                  | Krankheitstage<br>0,00 |
| 2     Basiszeit:     170,50     -3,38     (Standard)     In Standarn In Togon       0,00     (Alternativ)     Juhresamspruch, 0,300     0,00                                                                                                    | umme Gesamt                                     |                       |         | 165,87 | 151,62  | 0,00    | -3,38  |         | 0,00         |                    | Urlaubs   | konto bis Jahresende                       |                     |               |                           |                  |                        |
| Jahresanspruch, 0.300     0.00       Jahresanspruch, 0.300     0.00       Unverplanter Urlaubi, 0.300     0.00       Jenzessichlidte Feiertage:     0,00       Allerheitigen     Berechnungsgrundlage der Utlaubstage sind 8 00 Stunden pro Urlaubstag       Volkstrauertag     Todensonrda                                                                                                    | 2                                               | Basiszeit:            | 170,50  |        |         |         | -3,38  | (Stand  | lard)        |                    |           | In Stunde                                  | en In Tagen         |               |                           |                  |                        |
| Concernance     Concernance     Concernan |                                                 |                       |         |        |         |         | 0.00   | (Altern | ,<br>ativ)   |                    | Jai       | hresanspruch, 0.000                        | 0.00                |               |                           |                  |                        |
| errickschritide Feiertage errickschritide Feiertage Berechnungsgrundlage der Urfaubstage sind 8 C0 Stunden pro Urfaubstag Volkstrauertag Volkstrauertag Todersonrafa                                                                                                    |                                                 |                       |         |        |         |         | 0.00   | (Sonst  | iae)         |                    | Unverp    | anter Urlaub: 0,000                        | 0,00                |               |                           |                  |                        |
| Allerheiligen<br>Volkstrauertag<br>Todersonntan                                                                                                    | erücksichtigte Fe                               | iertage:              |         |        |         |         | 0,00   | (00/180 | -3/          |                    | Be        | rechnungsgrundlage de                      | r Urlaubstag        | e sind 8 CO S | Stunden pro Urlaubst      | ag               |                        |
|                                                                                                    | Allerheiligen<br>Volkstrauertag<br>Totensonntag |                       |         |        |         |         |        |         |              |                    |           |                                            |                     |               |                           |                  |                        |
|                                                                                                    |                                                 |                       |         |        |         |         |        |         |              |                    |           |                                            |                     |               |                           |                  |                        |
|                                                                                                    |                                                 |                       |         |        | Seite 1 |         |        |         |              |                    |           |                                            |                     | c             | seite 1                   |                  |                        |
| Selle 1 Selle 1                                                                                                    |                                                 |                       |         |        | oene i  |         |        |         |              |                    |           |                                            |                     |               | 20100-1                   |                  |                        |
| Seite 1 Seite 1                                                                                                    |                                                 |                       |         |        |         |         |        |         |              |                    |           |                                            |                     |               |                           |                  |                        |

#### 4.11. Ansichten

#### 4.11.1. Monatsplaner

PebaQ.QPortier bietet einem die Möglichkeit, einen schnellen Überblick über einen gesamten Monat zu bekommen. Dies geht über den Monatsplaner. Zu dem Monatsplaner gelangt man über Ansicht - Monatsplaner.

#### Es öffnet sich folgendes Fenster:

Monatsplane × ▼ ◆ November ▼ ◆ 2016 ◆ Anzeige aktualisieren Dialog drucken Daten neu berechnen Schließer Gruppe Aktive Mitarbeiter Projekte Monatsplaner Gruppe Aktive Mitarbeiter Projekte - 11/2016 Legende Automatische Buchung 1ĸw 45 4F 47 48 Automatische Buchung Dienstg 2 3 4 5 6 7 8 9 10 11 12 13 14 15 16 17 18 19 20 21 22 23 24 25 26 27 28 Name 30 ~ Zeitkorrektur 1 Mitarbeiter, (0001) Bezahlter Urlaub 2 Mitarbeiter, (0002) Sonderurlaub 3 Mitarbeiter, (0003) Unbezahlter Urlaub 4 Mitarbeiter, (0004) 🖬 Gleitzeit Krankheit 5 Mitarbeiter, (0005) 6 Mitarbeiter, (0006) Fortbildung 7 Mitarbeiter, (0007) Dienstreise Dienstgang 8 Mitarbeiter, (0008) 9 Mitarbeiter, (0009) Kur Unentschuldigtes Fehlen 10 Mitarbeiter, (0010) Sonstiges 11 Mitarbeiter, (0011) Pause 12 Mitarbeiter, (0012) Arbeitszeitmodell 13 Mitarbeiter, (0013) Wochende 14 Mitarbeiter, (0014) Feiertag 15 Mitarbeiter, (0015) 16 Mitarbeiter, (0016) 17 Mitarbeiter, (0017) 18 Mitarbeiter, (0018) 19 Mitarbeiter, (0019) 20 Mitarbeiter, (0020) 21 Mitarbeiter, (0021) 22 Mitarbeiter, (0022) 23 Mitarbeiter, (0023) 24 Mitarbeiter, (0024) 25 Mitarbeiter, (0025) 26 Mitarbeiter, (0026) 27 Mitarbeiter, (0027) 28 Mitarbeiter. (0028) Alle Auswählen

Die Namen werden so angezeigt, wie sie im Hauptbildschirm angelegt wurden. Der aktuelle Tag (hier im Bild der 17.12.07) ist grün hinterlegt. Wochenenden und Feiertage werden mit roten Zahlen dargestellt.

Mit einem Rechts-Klick auf den Button *Anzeige aktualisiere* wird die Anzeige mit den Daten vom PebaQ.QPortier-QPortier Zentrale aktualisiert.

Über das Dropdownfeld Abteilung kann man die gewünschte Abteilung/Personengruppe auswählen. Der darzustellende Monat lässt sich über ein Dropdownfeld ändern oder über die roten Pfeile anwählen. Das Jahr lässt sich über die ↑-↓-Pfleile anwählen oder mit einem Doppelklick in die Jahreszahl und per Direkteingabe in das gewünschte Jahr ändern.

Bei jeder Änderung muss die Anzeige über den Button Anzeige aktualisieren neu aktualisiert werden.

# PebaQ

Wenn die gewünschte Abteilung, der Monat und das Jahr ausgewählt wurden und die Anzeige aktualisiert wurde, ändert sich die Ansicht zu:

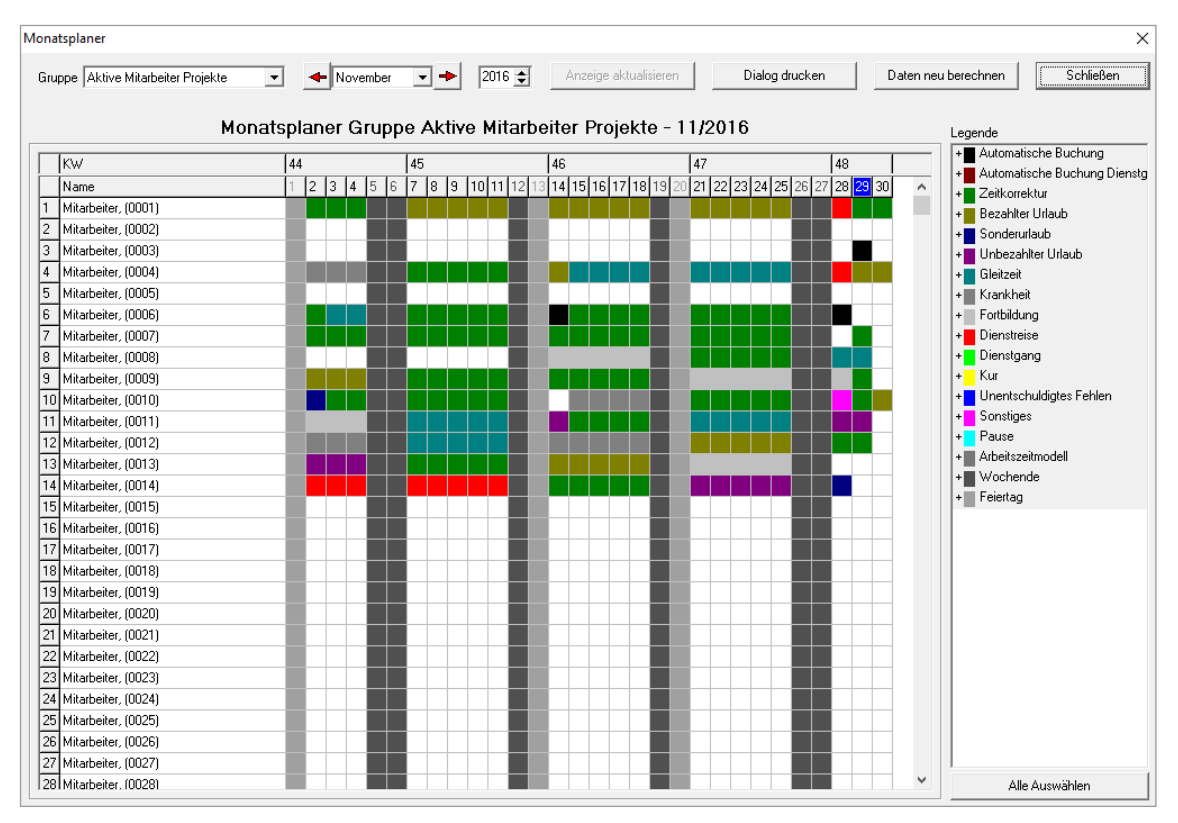

Nun kann man ablesen, wer an welchem Tag anwesend war, wer an welchem Tag Urlaub hatte oder krank war usw. Die einzelnen Farbmarkierungen werden rechts im Fenster erklärt.

Über den Button *Dialog drucken* kann der angezeigte Monatsplan über den voreingestellten Drucker direkt ausgedruckt werden.

#### 4.11.2. Jahresplaner

Der Jahresplaner bietet eine graphische Übersicht zum gesamten Jahr eines einzelnen Mitarbeiters. Die Ansicht kann nach Zeitkriterien gefiltert werden, um so zum einen schnellen Überblick über alle Urlaubstage zu erhalten.

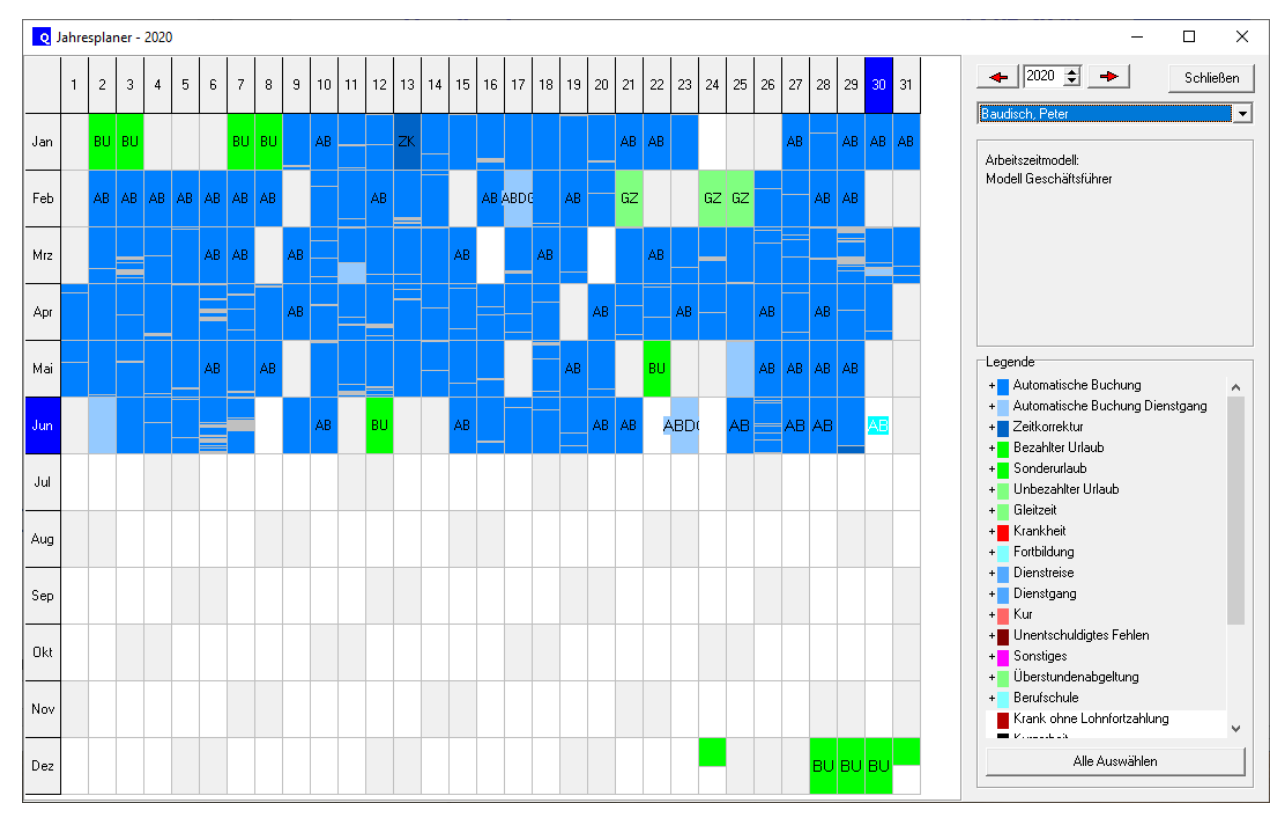

### 5. Funktionen der Projektzeiterfassung (Option)

Das Zusatzmodul Projekterfassung ist jederzeit nachträglich zu implementieren.

HINWEIS Mit diesem Zusatzmodul ist es möglich, zusätzlich zu der allgemeinen

Zeiterfassungsfunktion die PebaQ.QPortier bietet, die Arbeitszeit eines Tages auf einzelne Projekte aufzuteilen.

Es ergeben sich mehrere Vorteile aus diesem Modul:

Projektarbeiten lassen sich zu 100% kalkulieren und berechnen.

Tagesgenaue Auswertungen über verrichtete Tätigkeiten können generiert werden.

#### 5.1. Auftragsbuch

Aufträge bzw. Projekte werden unter PebaQ.QPortier in einem Auftragsbuch geführt und gepflegt.

Nur wenn ein Auftrag/Projekt in diesem Auftragsbuch erfasst ist, können ihm Arbeitszeiten zugeordnet werden. Von der PebaQ.QPortier Hauptmaske aus ist es über *Bearbeiten - Auftragsbuch* möglich, das Auftragsbuch zu öffnen und alle Projekte bzw. Aufträge anzulegen, zu sperren, zu löschen oder abzuschließen.

|   | Q Auf   | tragsbuch                      |             |                      |            |            |             |           |              | -   | . 🗆                                                                                                    | ×                              |
|---|---------|--------------------------------|-------------|----------------------|------------|------------|-------------|-----------|--------------|-----|----------------------------------------------------------------------------------------------------|--------------------------------|
| F | ilter 🕶 |                                |             |                      |            |            |             |           |              |     | Schließe                                                                                                    | n                              |
|   | Index   | Bezeichnung                    | Angelegt am | Angelegt von         | Beginn     | Ende       | Anzahl Lose | Los Menge | Fertig Menge | ^   |                                                                                                    |                                |
| Þ | 9       | Bauvorhaben-Stadthalle         | 27.07.2019  | Baudisch, Peter      | 27.07.2019 | 09.06.2020 | 1           |           |              |     | Neuer Auft                                                                                                    | rag                            |
|   | 11      | Kundendienst-Kleinkunden       | 09.06.2020  | Testkunde, Allgemein | 09.06.2020 | 09.06.2020 | 1           |           |              |     | Auftrag bearb                                                                                                    | peiten                         |
|   | 8       | Service-Allgemein              | 25.06.2019  | QPortier, Zentrale   | 25.06.2019 | 22.04.2020 | 1           |           |              |     |                                                                                                    |                                |
| Ц | 10      | Softwareentwicklung Mobile App | 09.06.2020  | Testkunde, Allgemein | 09.06.2020 | 19.06.2020 | 1           |           |              |     | Auftrag losc                                                                                                    | hen                            |
| μ | 7       | Wäscherei Hartmann             | 02.04.2019  | Frank, Esspunkt      | 02.04.2019 | 09.06.2020 | 1           |           |              |     | Auftrag kopi                                                                                                    | eren                           |
|   |         |                                |             |                      |            |            |             |           |              |     | Tätigkeite                                                                                                    | en                             |
|   |         |                                |             |                      |            |            |             |           |              |     | Auftragsstatus<br>C Läuft<br>C Gesperrt<br>C Abgeschla<br>C Gelöscht<br>Auftrag<br>Exportiere<br>Drucker<br>mit Tätigk<br>Vorschau | s<br>ossen<br>en<br>i<br>eiten |
|   |         |                                |             |                      |            |            |             |           |              |     | Auftragskarte<br>Drucker                                                                                                    | 1                              |
|   |         |                                |             |                      |            |            |             |           |              | Y . |                                                                                                    |                                |

| Index:       | Eine fortlaufende Zahl die sich mit jedem weiteren Auftrag nach oben zählt.           |
|--------------|---------------------------------------------------------------------------------------|
| Bezeichnung: | Beschreibt ein Projekt oder einen Auftrag.                                            |
| Angelegt am: | Zeigt Datum und Uhrzeit an, an dem dieser Auftrag im Auftragsbuch neu angelegt wurde. |
| Von:         | Nennt den Namen des Auftrag-Anlegers.                                                 |
| Geschlossen: | Zeigt an, wann ein Auftrag abgeschlossen wurde.                                       |
| Von:         | Von wem er abgeschlossen wurde.                                                       |

Es wird außerdem angezeigt in welchem Status sich ein Auftrag befindet.

Läuft: Dieser Auftrag ist aktuell und kann zur Zeiterfassung genutzt werden.

Gesperrt: In diesen Auftrag können zurzeit keine Zeiten eingetragen werden.

Der Zustand Gesperrt kann jederzeit wieder in den Zustand Läuft geändert werden.

Abgeschlossen: Der Auftrag ist erledigt und es können keine weiteren Zeiten mehr auf ihn eingetragen werden. Es ist nicht möglich diesen Status wieder zu ändern.

Gelöscht: Dieser Status zeigt Aufträge an, die aus dem Auftragsbuch gänzlich entfernt wurden. Dieser Status sollte nur für falsch angelegte Aufträge genutzt werden.

Über Neuer Auftrag kann ein weiterer Auftrag im Auftragsbuch erfasst werden.

Auftrag löschen entfernt einen vorher markierten Auftrag aus dem Auftragsbuch.

#### 5.1.1. Anlegen/Löschen von Tätigkeiten

Um Arbeiten detaillierter einem Auftrag zubuchen zu können, sollten vordefinierten Tätigkeiten angelegt werden. Diese Tätigkeiten werden im Auftragsbuch über den Button *Tätigkeiten anlegen* erfasst.

Es öffnet sich folgendes Fenster:

Mit dem Mauszeiger geht man hier in das leere Feld und klickt es an. Nun muss eine Bezeichnung für die anzulegende Tätigkeit eingegeben werden. Anschließend muss die neue Tätigkeit mit einem Klick auf *Zufügen* hinzugefügt werden.

In dem Fenster ist es auch möglich Tätigkeiten wieder zu löschen. Hierzu muss die Tätigkeit ausgewählt werden und dann der Button *Löschen* gedrückt werden.

| Tätigkeiten                                                       |   |         | ×         |
|-------------------------------------------------------------------|---|---------|-----------|
|                                                                   |   | Zufügen | Schließen |
| ALLG-Angebote                                                     | ^ | Ändern  |           |
| ALLG-besprechung<br>ALLG-Installation<br>ALLG-Materialbeschaffung |   | Löschen |           |
| ALLG-Prasentation+Test<br>ALLG-Telefonate<br>ALLG-Verpackung      |   |         |           |
| AV-CNC<br>AV-Dokumentation                                        |   |         |           |
| AV-Einkauf<br>AV-Einweisen                                        |   |         |           |
| AV-Nommissionieren<br>AV-Lieferschein/Rechnung                    |   |         |           |
| AV-SMD                                                            |   |         |           |
| DEV-bibliotriekspriege                                            |   |         |           |
| DEV-Layout<br>DEV-Mechanik                                        | ~ |         |           |

Tätigkeiten, die in einem Auftrag bereits verwendet wurden, können nicht mehr gelöscht werden. Bei Versuch eine bereits verwendete Tätigkeit doch zu löschen, wird eine Meldung ausgegeben, dass die Tätigkeit nicht gelöscht werden kann.

#### 5.1.2. Anlegen von Aufträge/Projekten

Neue Aufträge/Projekte können nur im Auftragsbuch angelegt werden. Über *Bearbeiten - Auftragsbuch* öffnet sich dieses Buch (siehe Kapitel **Auftragsbuch**).

Mit einem Klick auf die Schaltfläche Neuer Auftrag kann ein neues Projekt/ein neuer Auftrag angelegt werden.

Der \_NEUE AUFTRAG wird sofort in das bestehende Auftragsbuch eingefügt und es öffnet sich ein Fenster mit den Auftragseigenschaften.

Die Bezeichnung \_NEUER AUFTRAG muss überschrieben werden. Wird der Auftrag doch mit der Bezeichnung \_NEUER AUFTRAG versucht zu bestätigen, so erscheint eine Fehlermeldung mit der Aufforderung eine andere Bezeichnung vorzunehmen. Sinnvoll sind klare Benennungen von Aufträgen oder Projekten.

Um die Bezeichnung zu überschreiben \_NEUER AUFTRAG markieren und löschen.

| Auftragsbezeichnung             |         |                        |             |          |
|---------------------------------|---------|------------------------|-------------|----------|
| Bauvorhaben-Stadthalle          |         |                        |             | OK       |
| Freigeben                       | Sperren |                        | Abschließen | Abbreche |
| Anzahl Lose 1                   |         | Gesar                  | ntmenge 0   |          |
| Freigabe 🔽                      |         |                        |             |          |
| Los 1                           |         |                        |             |          |
| Menge                           |         |                        |             |          |
|                                 |         |                        |             |          |
| /erfüghare Tätigkeiten          |         | Tätigkeiten des Auftra | <b>0</b> 8  |          |
| Anfahrt                         | _       | Resprechung            | 3.          |          |
| Arbeitszeit                     |         | Fahrzeit               |             |          |
| Boden putzen                    |         | Montagezeit            |             |          |
| Dokumentation                   |         | Reinigen               |             |          |
| Fehlersuche                     | 1       | Wartezeit              |             |          |
| r ensterpuizen<br>Kundensunnert | >>      |                        |             |          |
| Mill runter bringen             |         |                        |             |          |
| Programmierung                  | >       |                        |             |          |
| Rückfahrt                       |         |                        |             |          |
| Staubsaugen                     | <       |                        |             |          |
| Wäsche aufhängen                |         |                        |             |          |
| Wasche bugeln                   | <<      |                        |             |          |
| Wasche waschen                  |         |                        |             |          |
| Wäsche zusammenlegen            |         |                        |             |          |
|                                 |         |                        |             |          |
|                                 |         |                        |             |          |

Um eine vordefinierte Tätigkeit (siehe hierzu 12.2

**Anlegen/Löschen von Tätigkeiten**) in den Auftrag zu übernehmen, wählt man die gewünschte Tätigkeit in dem Feld *Verfügbare Tätigkeiten* mit einem rechten Mausklick aus und drückt den Button "<".

Um alle Tätigkeiten in den Auftrag zu übernehmen drückt man nur den Button "<<".

Falls eine Tätigkeit zu viel in den Auftrag übernommen wurde, kann diese mit markieren der Tätigkeit und dem Drücken des Buttons ">" wieder aus der Liste der Tätigkeiten des Auftrags herausgenommen werden.

Um alle Tätigkeiten aus dem Auftrag zu nehmen drückt man nur den Button ">>".

Mit OK wird der Eintrag bestätigt. Der Auftrag erscheint jetzt mit der neuen Bezeichnung im Auftragsbuch.

Löschen von Aufträgen

Aufträge können nur im Auftragsbuch gelöscht werden. Über *Bearbeiten – Auftragsbuch* öffnet sich dieses Buch (siehe Kapitel **Auftragsbuch**).

Der zu löschende Auftrag muss mittels linkem Mausklick markiert werden.

Über das Schaltfeld Auftrag löschen kann der Auftrag gelöscht werden.

Mit der Bestätigung JA wird dieser Auftrag aus dem Auftragsbuch unwiderruflich entfernt.

| Bestätigu | ung X                                                                                                    |  |
|-----------|----------------------------------------------------------------------------------------------------|--|
| ?         | Wollen Sie den Auftrag "BE_Arbeiten rund ums Haus_2016= Hausmeister, Vesper, Putzen, Wertstoffhof, Hausins." wirklich aus dem Auftragsbuch entfernen? |  |
|           | <u>Ja</u> <u>N</u> ein                                                                                                    |  |

#### 5.1.3. Sperren von Aufträgen

Es kann Gründe geben einen Auftrag für eine gewisse Zeit zu sperren, so dass keine weiteren Zeiten auf dieses Projekt/diesen Auftrag geschrieben werden können.

Einen Auftrag kann man im Auftragsbuch sperren. Man öffnet das Auftragsbuch über *Bearbeiten - Auftragsbuch* und markiert den Auftrag, welcher gesperrt werden soll mittels linkem Mausklick.

Mit einem rechten Mausklick wird das Kontextmenü geöffnet und man wählt hier die Eigenschaften.

Es öffnet sich das Fenster mit den Auftragseigenschaften:

| Auftragseigenschaften                                |                      |                                                                                                    | ×                                                                                                    |
|------------------------------------------------------|----------------------|----------------------------------------------------------------------------------------------------|----------------------------------------------------------------------------------------------------|
| Auftragsbezeichnung                                  |                      |                                                                                                    | OK                                                                                                    |
| 016=Hausmeister,Vesper,Putzen,Werts                  | stoffhof,Hausins     | Í                                                                                                    | Abbrechen                                                                                                    |
| Freigeben                                            | Abschließer          | n                                                                                                    |                                                                                                    |
| Tätigkeiten des Auftrags<br>Umsetzen der Anforderung | V</>/>/>>/           | Verfügbare Tät<br>ALLG-Angebo<br>ALLG-Besprec<br>ALLG-Installati<br>ALLG-Installati<br>ALLG-Präsent.<br>ALLG-Telefon.<br>ALLG-Verpack<br>AV-Okument.<br>AV-CNC<br>AV-CNC<br>AV- | igkeiten<br>te ^<br>hung ^<br>ion beschaffung<br>ation+Test<br>ate<br>kung ^<br>ation<br>nieren<br>in/Rechnung<br>erstellung AOI<br><spflege< th=""></spflege<> |
| Anzahl Lose: 6                                       | ☑ LOS 01<br>☑ LOS 02 | LOS 04                                                                                                    | Tätigkeiten<br>Auftragsstatus                                                                                                    |
| Losmenge: 100                                        | CLOS 03              | LOS 06<br>esamtmenge:<br>es.                                                                                                    | <ul> <li>Cäuft</li> <li>Gesperrt</li> <li>Abgeschlossen</li> <li>Gelöscht</li> </ul>                                                                            |
| den Aufträge angezeigt.                              |                      |                                                                                                    | Auftrag<br>Exportieren                                                                                                    |
| bekommen, muss der Au                                | ıftragsstatı         | us von                                                                                                    | Drucken                                                                                                    |

Über die Schaltfläche *Sperren* kann nun ein Auftrag gesperrt und somit aus Ansicht der laufenden Aufträge entfernt werden.

## 5.1.4. Freigeben von gesperrten Aufträgen

Ein gesperrter Auftrag kann jederzeit wieder freigegeben werden und somit wieder im Auftragsbuch erscheinen.

Über Bearbeiten – Auftragsbuch erreicht man die Grundmaske des Auftragsbuches.

Es werden immer die derzeit aktuellen laufenden Aufträge angezeigt.

Um nun die gesperrten Aufträge angezeigt zu bekommen, muss der Auftragsstatus von läuft auf gesperrt geändert werden.

Die Anzeige des Auftragsbuches wechselt sofort in alle gesperrten Aufträge:

Genau wie beim Sperren der Aufträge muss nun in den Dialog Eigenschaften gewechselt werden.

Mittels linkem Mausklick wird der gewünschte Auftrag markiert. Ein rechter Mausklick öffnet die Eigenschaften des Auftrages.

Mit der Schaltfläche *Freigeben* wird die Sperre eines Auftrages aufgehoben und er erscheint wieder im aktuellen Auftragsbuch (Status *läuft*).

| Auftragseigenschaften                          | ×         |
|------------------------------------------------|-----------|
| Auftragsbezeichnung                            | OK        |
| 2M+03L_350+400Stk_33-1622F*B_12891 v. 25.02.1₽ | Abbrechen |
| Freigeben                                      |           |

HINWEIS

#### 5.1.5. Abschließen von Aufträgen

Ist ein Auftrag beendet, kann er abgeschlossen und somit aus dem aktuellen Auftragsbuch entfernt werden.

Wieder muss im Auftragsbuch der entsprechende Auftrag markiert und seine Eigenschaften geöffnet werden.

| uftragseigensch | aften                                      | ×  |
|-----------------|--------------------------------------------|----|
| Auftragsbezeich | nung<br>005tk_33-1622F*B_12891 v. 25.02.18 | 0K |
| Freigeben       | Sperren Abschließe                         |    |

abgeschlossener Auftrag kann in seinem Status nicht mehr geändert werden. Das heißt, dass das Abschließen eines Auftrages nicht mehr

rückgängig gemacht werden kann. Es können keine Zeiten mehr auf diesen Auftrag erfasst werden.

Eine Auswertung ist jedoch nach wie vor möglich.

Ein einmal

Datum 11.01.2021

PebaQ

×

#### 5.2. Tätigkeiten

#### 5.3. Erfassen von Arbeits-/Projektzeiten

Arbeits-/Projektzeiten werden tagesbezogen erfasst.

#### Möglichkeit 1:

Vom Hauptbildschirm aus kann über *Bearbeiten – Zeitbuchungen* in die Zeitauswertungen des Benutzers gewechselt werden (siehe Kapitel **Die Zeiterfassungsfunktion /Auswertungen**).

Ein Doppelklick mit der linken Maustaste auf den Tag zu dem eine Projekt-/Auftragszeit eingetragen werden soll, öffnet die Tagesauswertung dieses Tages.

Geöffnet wird immer die Monatsauswertung des aktuellen Monats.

#### Möglichkeit 2:

Mit einem Rechts-Klick mit der Maus auf den Benutzer öffnet sich ein Auswahlmenü und man kann dort direkt die Zeitbuchungen für den gewünschten Zeitraum auswählen.

Geöffnet wird immer die Monatsauswertung des aktuellen Monats.

Ein Doppelklick mit der linken Maustaste auf den Tag zu dem eine Projekt-/Auftragszeit eingetragen werden soll, öffnet die Tagesauswertung dieses Tages.

In beiden Anzeigen (sowohl Monats- als auch Tagesauswertung) wird die Summe der derzeitig auf einen Tag eingetragenen Projektzeit angezeigt.

Ein erneuter Doppelklick mit der linken Maustaste auf diese Tagesbuchung öffnet den Dialog des Projektmoduls. Hier kann nun die Arbeitszeit eines Tages bestimmten Aufträgen/Projekten zusortiert werden.

Die Nettosumme zeigt an, wie lange ein Mitarbeiter an diesem Tag bereits anwesend ist bzw. anwesend war.

| Die Projektzeit zeigt an wie viel der<br>Nettoarbeitszeit bereits auf Projekte<br>geschrieben wurde.<br>Die Fehlende Zeit zeigt an, wie viel<br>Zeit noch nicht bestimmten<br>Aufträgen/Projekten zusortiert worden | Freitag     09.12.2016     Kennung:     Heute       Anfang:     AB - Automatische Buchung     0.20       Runden     08     Projektzeit       Baudisch Vollzeit 8h     0.00       Berechnen     Fehlende Zeit       Ja     0.20                                                                                              | Schließen                                  |
|----------------------------------------------------------------------------------------------------|----------------------------------------------------------------------------------------------------|--------------------------------------------|
| ist/sind.                                                                                                    | Auftragsbezeichnung Tätigkeit Details                                                                                                    | Projektzei A                               |
| Nettozeit – Projektzeit = Fehlende Zeit                                                                                                    | BE_Arbeitssicherheit_2016 Kein Eintrag                                                                                                    | 0,00                                       |
| Das Zusortieren/Erfassen von Zeiten<br>zu bestimmten Aufträgen/Projekten<br>geschieht wie folgt.                                                                                                    | <                                                                                                    | ><br>Vor: 00:00                            |
| Das Auswahlfeld mit Scrollleiste<br>unterhalb der Auftragsbezeichnung,<br>ermöglicht die Auswahl des gesuchten<br>Auftrages.                                                                                        | Auftrag v       BE_Arbeiten rund ums Haus_2016=Hausmeister,Vesper,Putzen,Wertstoffhof,Hausins.         Lose:       L01       L02       L03       L04       L05       L06       Gesa         Bearbeitete Gesamtmenge:       0       2       Überproduktion:       0       2       Zeit pro Stück:       Stück         Filter | Bis: 00:00<br>mtmenge: 0<br>k pro Los: 100 |

## PebaQ

| buchung bearbeiten -                                                               | ADMIN, (0006)                                                                                               |                       |                                                               |       |            |
|------------------------------------------------------------------------------------|----------------------------------------------------------------------------------------------------|-----------------------|---------------------------------------------------------------|-------|------------|
| Freitag 09.12.2016<br>Anfang: 08 10<br>Runden 08 10<br>Ende: 08 10<br>Runden 08 10 | Kennung:<br>AB - Automatische Buchung<br>Arbeitszeitmodell:<br>Baudisch Vollzeit 8h<br>Berechnen<br>Ja      | Ne<br>Pro<br>▼<br>Fe  | ettosumme<br>0,25<br>bjektzeit<br>0,00<br>hlende Zeit<br>0,25 | Heute | Schließen  |
| Auftragsbezeichnung                                                                | Tätigkeit                                                                                                   |                       | Details                                                       |       | Projektzei |
| BE_Arbeitssicherheit                                                               | naus_2016=nausmeiste Kein Eintrag                                                                           |                       |                                                               |       | 0,00       |
| <                                                                                  |                                                                                                    |                       |                                                               |       | >          |
| Filter 🕶                                                                           |                                                                                                    |                       |                                                               |       | Von: 00:00 |
| Auftrag 🕶 🛛 BE_Arbeitssic                                                          | herheit_2016                                                                                                |                       |                                                               | -     | Bis: 00:00 |
| Filter BE_Arbeitssic<br>BE_Aufwand<br>Tätigkeit BE_Berichtsh<br>BE_Betriebso       | herheit2016<br>durch vermeidbare interne Fehler & Mä<br>eft_2016=nur für Lehrlinge<br>ganisation2016=nur Fl | ngel                  |                                                               | ^     | 0,250      |
| Details BE_EDV-Bere<br>BE_Einführun                                                | ich_2016=Soft- und Hardware installie<br>a Versionsverwaltung GIT                                           | en, Störungen beheben |                                                               |       |            |
| Auftragsst BE_Einfühung                                                            | /Schulung/Umstellung WRIKE                                                                                  |                       |                                                               |       |            |

Ist der richtige Auftrag gefunden, wird er einfach mit einem linken Mausklick markiert. Mit der Schaltfläche *Tätigkeit zufügen* wird der ausgewählte Auftrag übernommen und eingetragen.

Als nächstes wird in das darunterliegende Feld *Tätigkeit* gewechselt, in das sich die geleisteten Arbeiten eintragen lassen.

Mittels der Schaltflächen Zeiten + und Zeiten – können die entsprechenden Arbeitszeiten eingetragen werden.

Mit Übernehmen werden nach Eintragung aller Daten, diese in das Projektmodul geschrieben und erfasst.

## PebaQ

| Auftragsbezeichnung                       | Tätigkeit    | [   | Details     | Projektzei 🔺 |
|-------------------------------------------|--------------|-----|-------------|--------------|
| BE_Arbeiten rund ums Haus_2016=Hausmeiste | Kein Eintrag | (   | )0          | 0,00         |
| BE_Arbeitssicherheit_2016                 | Kein Eintrag | (   | )7:00-12:00 | 0,32         |
|                                           |              |     |             |              |
|                                           |              |     |             |              |
|                                           |              |     |             |              |
|                                           |              |     |             | ×            |
| <                                         |              |     |             | >            |
| Filter 🕶 📔                                |              |     |             | Von: 00:00   |
| uftrag - BE_Arbeitssicherheit_2016        |              |     |             | ▼ Bis: 00:00 |
| Filter                                    |              |     |             | 0,317        |
| ätigkeit Kein Eintrag                     |              |     |             | •            |
| Details 07:00-12:00                       |              |     | Aufgaber    | n            |
| uftragsstatus: Läuft                      |              |     |             |              |
| 1 1                                       |              | 1 1 |             |              |

Muss nun einem weiteren Auftrag eine entsprechende Zeit zugefügt werden, so wird einfach die Schaltfläche *Tätigkeit übernehmen* angeklickt und ein weiterer Auftrag kann eingefügt werden.

PebaQ.QPortier übernimmt automatisch den zuletzt ausgewählten Auftrag, der sich jedoch wieder über die Scrollleiste ändern lässt.

Ist der gewünschte Auftrag ausgewählt wird er mit der Schaltfläche übernehmen eingefügt.

Die Arbeitszeit eines Tages lässt sich in beliebig viele Aufträge unterteilen. Es ist jedoch nicht möglich, mehr Arbeitszeit zu verteilen als tatsächlich geleistet wurde.

Ist versehentlich ein falscher Auftrag ausgewählt worden, kann dieser mit einem linken Mausklick markiert und dann mit *Auftrag löschen* wieder entfernt werden.

Auch von diesem Dialog aus lässt sich in das Auftragsbuch wechseln.

#### 5.4. Tagesübersicht und Auswertungen

Es besteht die Möglichkeit, dass nicht alle Mitarbeiter einer Firma ihre Arbeitszeiten bestimmten Aufträgen/Projekten zusortieren müssen.

Die Auswertung dieser Auftragsbezogenen Arbeitszeiten erfolgt daher nicht nur über die Auftrags-/Projektbezeichnung, sondern außerdem noch über Personengruppen (Einzelpersonen müssen als Gruppe definiert sein).

Es muss also zusätzlich zu dem Auftrag/Projekt auch eine Personengruppe angelegt werden, die auf diesen Auftrag ihre Zeiten schreiben darf und somit ausgewertet werden kann (siehe Kapitel **Konfiguration Personengruppen**).

| Auftragsstatus: Lä      | uft             |                       |
|-------------------------|-----------------|-----------------------|
| Auftrag <u>z</u> ufügen | Auftrag jöschen | Auftrags <u>b</u> uch |

Datum 11.01.2021

#### 5.4.1. Tagesübersicht

PebaQ.QPortier bietet die Möglichkeit sich am Ende eines Tages die geleistete und zusortierte Arbeitszeit von Personengruppen anzeigen zu lassen.

Diese Tagesübersicht erreicht man von der Hauptmaske aus über Auswertung - Tagesübersicht.

Es öffnet sich folgender Dialog:

| Es öffnet sich folgender Dialog:                                                                                                 | Tagesübersicht auswählen                                                                                                    | ×                    |
|----------------------------------------------------------------------------------------------------|----------------------------------------------------------------------------------------------------|----------------------|
| Hier kann ausgewählt werden, welche Grupp-<br>welchen Zeitraum ausgewertet werden soll.                                          | e über<br>Gruppe:<br>Aktive Mitarbeiter Projekta ▼<br>Zeitraum:<br>Von 09.12.2016 ▼ Bis 09.12.2016 ▼                                                                                                    | Abbrechen            |
| Tagesübersicht auswählen                                                                                                    | ufnehmen<br>it Daten aufnehmen                                                                                                    |                      |
| Gruppe:<br>CNC<br>Zeitraum:<br>Von 13.12.2016 Bis 13.12.2016                                                                     | Abbrechen                                                                                                    |                      |
| Von     H3.12.2010     ■     Bis     H3.12.2010       ○     Alle Personen aufnehmen       ●     Nur Personen mit Daten aufnehmen | Tagesübersicht auswählen         Gruppe:         CNC         Zeitraum:         Von       13.12.2016 ▼         Bis       13.12.2016 ▼         C Alle       ●         O Di Mi Do Fr Sa So         28 29 30 1 2 3 4         5 6 7 8 9 10 11         12 201 14 15 16 17 18         19 20 21 22 23 24 25         26 27 28 29 30 31 1         2 3 4 5 6 7 8 | X<br>OK<br>Abbrechen |
|                                                                                                    | C Heute: 13 12 2016                                                                                                    |                      |

Wird alle Personen aufnehmen markiert, so werden auch die Personen ausgewertet, die zwar zu der ausgewählten Personengruppe gehören, jedoch in dem entsprechenden Zeitraum nicht im Haus anwesend waren.

Wird nur Personen mit Daten aufnehmen ausgewählt, werden nur die Personen einer Gruppe ausgewertet, die in dem entsprechenden Zeitraum anwesend waren.

Ist alles ausgewählt worden wird die Übersicht mit OK gestartet.

## PebaQ

| 🖊 Tagesans | icht Gruppe | CNC       |               |           |              |           |             |             | _          |       | ×    |
|------------|-------------|-----------|---------------|-----------|--------------|-----------|-------------|-------------|------------|-------|------|
| Datum      | Brutto      | Netto     | Kernzeit      | Ueberzeit | Basiszeit    | Kommt     | Geht        | Projektzeit |            |       | ^    |
| 01.12.2016 | 8,50        | 7,75      | 7,75          | 0,00      | 7,75         | 07:30:00  | 16:00:00    | 0,00        |            |       |      |
| 02.12.2016 | 8,50        | 7,75      | 7,75          | 0,00      | 7,75         | 07:30:00  | 16:00:00    | 0,00        |            |       |      |
| 01.12.2016 | 8,50        | 7,75      | 7,75          | 0,00      | 7,75         | 07:30:00  | 16:00:00    | 0,00        |            |       |      |
| 02.12.2016 | 8,50        | 7,75      | 7,75          | 0,00      | 7,75         | 07:30:00  | 16:00:00    | 0,00        |            |       |      |
| 05.12.2016 | 8,50        | 7,75      | 7,75          | 0,00      | 7,75         | 07:30:00  | 16:00:00    | 0,00        |            |       |      |
| 06.12.2016 | 8,50        | 7,75      | 7,75          | 0,00      | 7,75         | 07:30:00  | 16:00:00    | 0,00        |            |       |      |
| 07.12.2016 | 8,50        | 7,75      | 7,75          | 0,00      | 7,75         | 07:30:00  | 16:00:00    | 0,00        |            |       |      |
| 08.12.2016 | 8,50        | 7,75      | 7,75          | 0,00      | 7,75         | 07:30:00  | 16:00:00    | 0,00        |            |       |      |
| 09.12.2016 | 8,50        | 7,75      | 7,75          | 0,00      | 7,75         | 07:30:00  | 16:00:00    | 0,00        |            |       |      |
| 13.12.2016 | 8,50        | 7,75      | 7,75          | 0,00      | 7,75         | 07:30:00  | 16:00:00    | 0,00        |            |       |      |
| <          |             |           |               |           |              |           |             |             |            |       | >    |
|            | Brutto      | Netto     | In K          | lernzeit  | Überstunder  | n Basis   | arbeitszeit | Projektzeit |            |       |      |
|            | 8           | 5.00      | 77.50         | 77.50     | 0            | 00        | 77.50       | 0.00        |            |       |      |
|            | Sortierung  | nach Name | Datum absteir | pend      | 0,           |           | 11,00       | 0,00        |            |       |      |
|            | 2 2 Nording | ,,        | Neu           | ue Suche  | Ergebnis exp | oortieren | Ergebni     | s drucken   | 🔲 Vorschau | Schli | eßen |

Mit dieser Übersicht ist sofort ersichtlich, wer anwesend war, wie viel Zeit gearbeitet wurde und wie viel davon bereits bestimmten Projekten/Aufträgen zugeordnet worden ist.

#### 5.4.2. Auswertungen

#### 5.4.2.1. Berechtigung

Aufträge bzw. Projekte können nur von Personen ausgewertet werden, die der Berechtigungsstufe Administrator oder Lohnbüro haben (siehe Kapitel **Organisation von Systembenutzern**).

#### 5.4.2.2. Projekt- / Auftragsauswertung

Man erreicht die Projektauswertung über den Hauptbildschirm Auswertungen.

Es stehen zwei Auswertungsarten zur Verfügung:

Projekt nach Aufträgen und

#### Projekt nach Tätigkeiten

Der sich nun öffnende Dialog ermöglicht die Auswertung der verschiedenen Personengruppen, Zeiträume, Projekte/Aufträge und der damit verbunden Kosten anhand von Stundensätzen.

Die Auswertung von abgeschlossenen Aufträgen ist von der Auswertung noch aktueller Aufträge separiert.

Es ist eine Auswahl möglich, ob alle Mitarbeiter einer Gruppe ausgewertet werden sollen oder nur diejenigen, die im fraglichen Zeitraum im Haus anwesend waren (siehe Kapitel **Tagesübersicht**).

Für jeden Mitarbeiter können bis zu vier verschiedene Stundensätze, nach denen seine Arbeitszeit verrechnet werden kann, hinterlegt sein, (siehe Kapitel **Konfiguration/Personen**).

Der für ein Projekt geltende Stundensatz muss ausgewählt werden.

Sind nun Gruppe, Zeitraum, Projekt/Auftrag und Stundensatz definiert, kann mittels *Anzeigen* die Auswertung gestartet werden.

Es öffnet sich folgender Dialog:

#### Gruppe P Stundensatz A Stundensatz B Stundensatz C C Stundensatz u C Stundensatz D Nur Personen mit Daten aufnehmen O Alle Personen aufnehmen Filter 🗸 🗍 BE Arbeitssicherheit 2016 ^ BE\_Berichtsheft\_2016=nur für Lehrlinge BE\_Betriebsorganisation\_2016 BE\_Inventur\_2016 BE\_Gebäudetechnik+Handwerker BE\_Arbeiten rund ums Haus BE\_Einrichtung Beleuchtung Eingangsbereich BE Kehrdienst BE\_Arbeiten im Haus BE\_Wartung Sanitäre Einrichtung BE\_Wartung Aufzug BE\_Betriebsorganisation BE\_Gartenpflege BE\_Bedienung und Überwachung des Fahrstuhls Alle selektieren Keine selektieren Exportieren nach: C:\Users\Müller\Documents ŝ Laufende und Gesperrte Aufträge Abgeschlossene Aufträge

Projekte nach Aufträgen

| Name          | Datum      | Projektzeit | Tätigkeit    | Details | Kosten | Anzahl Lose Aktive Lose | Gewählte Lose | Losgröße | Bearbeitete Gesaml | Überproduktion | Zeit/Stück | Kosten/Stüc |
|---------------|------------|-------------|--------------|---------|--------|-------------------------|---------------|----------|--------------------|----------------|------------|-------------|
| ADMIN, (0006) | 04.11.2016 | 0,00        | Kein Eintrag |         | 0,00   | 6 III                   |               | 100      | 0                  | 0              | 0,0        | 10 0,0      |
| ADMIN, (0006) | 28.11.2016 | 0,50        | Kein Eintrag |         | 0,00   | 6 III. <u> </u>         |               | 100      | 0                  | 0              | 0,0        | 0,0         |
| ADMIN, (0006) | 28.11.2016 | 3,45        | Kein Eintrag |         | 0,00   | 6 III. <u></u> .        |               | 100      | 0                  | 0              | 0,0        | 0,0 0,0     |
|               |            |             |              |         |        |                         |               |          |                    |                |            |             |
|               |            |             |              |         |        |                         |               |          |                    |                |            |             |
|               |            | Projektzeit |              |         | Kosten |                         |               |          | Bearbeitete Gesaml | Überproduktion |            |             |
|               |            | 3,95        |              |         | 0,00   |                         |               |          | 0                  | 0              |            |             |
|               |            |             |              |         |        |                         |               |          |                    |                |            |             |

Die Auswertung zeigt die Personen mit Datum, Projektzeit, eingetragener Tätigkeit und der damit verbundenen Kosten gemäß dem ausgewählten Stundensatz an.

Es wird außerdem die Summe der Projektzeiten und Kosten genannt.

Die Auswertung kann nun wahlweise gedruckt oder exportiert werden.

| Drucken: | Sortierung nach Datum, Name aufsteigend | Gruppe: CNC |           |
|----------|-----------------------------------------|-------------|-----------|
|          | Neue Suche Drucken Vorschau             | Export      | Schließen |

Wird vor dem Druck das Feld Vorschau angeklickt, wird folgender Ausdruck auf dem Bildschirm angezeigt.

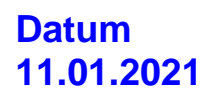

×

Abbrechen

\_

# PebaQ

Wurde der Druck der Auswertung gewählt, fragt PebaQ.QPortier nach dem Druck ob dieses Projekt weiterhin *läuft* oder aber *abgeschlossen* werden soll.

|       | Baudiscl     | h_Hut-PC_50 Si | tk_31-044            | 6_3791            | vom 23.04.01                            |
|-------|--------------|----------------|----------------------|-------------------|-----------------------------------------|
| 0-500 |              | Gru            | uppe: Aktive Mitarb  | eiter Projekte    |                                         |
|       |              | (Sortier       | ung nach Name, D     | )atum absteig     | end)                                    |
|       | Name         | Datum          | Projektzeit          | Kosten            | Tätigkeit                               |
| 8     | Hausmeister# | 05.06.2001     | 0,25                 | 21,25             | Einweisung                              |
|       |              | 08.06.2001     | 1,50                 | 127,50            | Einweisungen, Musteraufbau, Stücklliste |
|       | Hausmeister# | 24.04.2001     | 2,00                 | 80,00             | Kommissionieren                         |
|       |              | 24.04.2001     | 3,00                 | 165,00            | SMD-Automat aufrüsten                   |
|       | Hausmeister# | 07.06.2001     | 4,40                 | 176,00            | bestücken                               |
|       |              | 08.06.2001     | 4,37                 | 174,80            | Stecker, Buchsen, schrauben,bestücken   |
|       | Hausmeister# | 24.04.2001     | 4,00                 | 160,00            | Feilen, entgraten                       |
|       |              | 05.06.2001     | 4,05                 | 162,00            | schneiden, abpasten, biegen,            |
|       | Hausmeister# | 05.06.2001     | 1,25                 | 50,00             | abkleben, abpasten, biegen, schneiden   |
|       | Hausmeister# | samtsummen:    | Projektzeit<br>24,82 | Kosten<br>1116,55 |                                         |

An dieser Stelle muss entschieden werden, ob es sich mit dem Ausdruck um eine Zwischeninformation handelt, also weitere Zeiten auf diesen Auftrag geschrieben werden sollen oder aber ob das Projekt beendet ist und nun abgeschlossen werden kann.

| Bestätigu | ing (297)                         | ×       |
|-----------|-----------------------------------|---------|
| ?         | Soll dieser Auftrag abgeschlossen | werden? |
|           | Ja <u>N</u> ein                   |         |

### Exportieren:

Werden die Auswertungen für weitere Bearbeitungen benötigt, oder sollen separat abgespeichert werden, so können sie aus PebaQ.QPortier exportiert werden.

Einfach die Schaltfläche *Export* anklicken und die Auswertung lässt sich in einem beliebigen Laufwerk abspeichern.

Der Dateiname lässt sich überschreiben, jedoch ist der Dateityp als Textdatei festgelegt.

Die Datei ist nun als CSV-Datei abgespeichert und lässt sich über das Microsoft Programm Excel öffnen und weiterbearbeiten.

Datum 11.01.2021

#### 5.4.2.3. Projektdaten

Jeder Benutzer kann sich die von ihm eingetragenen Projekt-/Aufgabendaten jederzeit ansehen.

Von der Hauptmaske aus kann er über *Bearbeiten – Zeitbuchungen* in seine persönlichen Zeitbuchungen wechseln (siehe Kapitel **Erfassen von Arbeits-/Projektzeiten** dieser Anleitung).

Neben der Tages-, Monats- und Jahresauswertung werden hier auch die Projektdaten des aktuellen Monats angezeigt.

Zeitbuchungen von: ADMIN, (0006)

| _                                                                                                    |            | , (00000) |         |         |         |                              |                  |         |
|----------------------------------------------------------------------------------------------------|------------|-----------|---------|---------|---------|------------------------------|------------------|---------|
| Tagesauswertung 14.12.2016   Monatsauswertung 12.2016   Monatssummen 12.2016   Jahresauswertung 2016 Projektdaten 12.2016 |            |           |         |         |         |                              |                  |         |
| Тур                                                                                                    | Datum      | Netto     | Projekt | Einzeln | Kennung | Auftrag                      | Tätigkeit        | Details |
| Tagessumme                                                                                                    | 01.12.2016 | 7,75      | 0,00    |         |         |                              |                  |         |
| Tagessumme                                                                                                    | 02.12.2016 | 7,75      | 0,00    |         |         |                              |                  |         |
| Tagessumme                                                                                                    | 05.12.2016 | 7,75      | 0,00    |         |         |                              |                  |         |
| Projekteintrag                                                                                                    | 05.12.2016 |           |         | 0,00    |         | BE_Berichtsheft_2016=nur für | ALLG-Besprechung |         |
| Tagessumme                                                                                                    | 06.12.2016 | 7,75      | 0,00    |         |         |                              |                  |         |
| Projekteintrag                                                                                                    | 06.12.2016 |           |         | 0,00    |         | BE_Betriebsorganisation_2016 | ALLG-Angebote    |         |

Datum: Datum des entsprechenden Tages.

Netto: Zeigt die an diesem Tag geleistete Nettoarbeitszeit.

Summe: Zeigt die Summe der auf diesen Tag eingetragenen Projekt/Auftragszeit.

Einzeln: Zeigt, bezogen auf einen Tag, die Einzelzeiten, die auf die verschiedenen

Projekte geschriebenen Arbeitszeiten.

Auftrag: Nennt den Auftrag, auf den die Einzelzeiten geschrieben wurden.

Tätigkeit: Zeigt die für diese Auftragszeit geleistete Tätigkeit an.

Details: Beschreibung der Auftragszeiten.

| ragesauswern   | ung 01.12.201 | 6   Monat | sauswertun | g 12.2016 | Monatssu | mmen 12.2016   Janresauswert | ung 2016 Trojektuan | 3112.2010                                   | . Schließer                                                     |
|----------------|---------------|-----------|------------|-----------|----------|------------------------------|---------------------|---------------------------------------------|-----------------------------------------------------------------|
| Тур            | Datum         | Netto     | Projekt    | Einzeln   | Kennung  | Auftrag                      | Tätigkeit           | Details                                     | II ——                                                           |
| Tagessumme     | 01.12.2016    | 7,75      | 0,00       |           |          |                              |                     |                                             |                                                                 |
| Projekteintrag | 01.12.2016    |           |            | 0,00      |          | BE_EDV-Bereich_2016=Soft-    | ALLG-Besprechung    | Einrichten vom Arbeitsplatz für Frau Müller | ADMIN (0006)                                                    |
| Tagessumme     | 02.12.2016    | 7,75      | 0,00       |           |          |                              |                     |                                             | [Pitrinit; (0000]                                               |
| Projekteintrag | 02.12.2016    |           |            | 0,00      |          | BI_EDV-Bereich_2016          | ALLG-Angebote       | EDV-Support                                 |                                                                 |
| Tagessumme     | 05.12.2016    | 7,75      | 0,00       |           |          |                              |                     |                                             | Arbeitszeitmodell:                                              |
| Projekteintrag | 05.12.2016    |           |            | 0,00      |          | BE_Berichtsheft_2016=nur für | ALLG-Besprechung    | Protokollführung                            | Baudisch Vollzeit 8h                                            |
| Tagessumme     | 06.12.2016    | 7,75      | 0,00       |           |          |                              |                     |                                             |                                                                 |
| Projekteintrag | 06.12.2016    |           |            | 0,00      |          | BE_Einfühung/Schulung/Ums    | ALLG-Besprechung    | Diverse Softwareeinstellungen               |                                                                 |
| Tagessumme     | 07.12.2016    | 7,75      | 0,00       |           |          |                              |                     |                                             |                                                                 |
| Projekteintrag | 07.12.2016    |           |            | 0,00      |          | BI_Support_2016              | ALLG-Angebote       | Kunden_Produktbetreung                      |                                                                 |
| Tagessumme     | 08.12.2016    | 7,75      | 0,00       |           |          |                              |                     |                                             |                                                                 |
| Projekteintrag | 08.12.2016    |           |            | 0,00      |          | EE_Atmel-Programmierfehler-B | Kein Eintrag        | html_Code                                   |                                                                 |
| Tagessumme     | 09.12.2016    | 7,75      | 0,00       |           |          |                              |                     |                                             |                                                                 |
| Projekteintrag | 09.12.2016    |           |            | 0,00      |          | BE_Einfühung/Schulung/Ums    | ALLG-Besprechung    | Aufgabenverwaltung                          | Anzuzeigendes Datum                                             |
| Tagessumme     | 12.12.2016    | 7,75      | 0,00       |           |          |                              |                     |                                             | Parte a congenta de la datari                                   |
| Projekteintrag | 12.12.2016    |           |            | 0,00      |          | BE_Einführung Versionsverwa  | DEV-Software        | Schulung_Software                           |                                                                 |
| Tagessumme     | 13.12.2016    | 7,75      | 0,00       |           |          |                              |                     |                                             | Deverter 2010                                                   |
| Projekteintrag | 13.12.2016    |           |            | 0,00      |          | BE_Berichtsheft_2016=nur für | ALLG-Besprechung    | Arbeitsprozesse                             |                                                                 |
| Tagessumme     | 14.12.2016    | 1,42      | 0,00       |           |          |                              |                     |                                             | Mo Di Mi Do Fr Sa So                                            |
| Projekteintrag | 14.12.2016    |           |            | 0,00      |          | BE_EDV-Bereich_2016=Soft-    | ALLG-Besprechung    |                                             | 48 28 29 30 1 2 3 4                                             |
| Tagessumme     | 25.12.2016    | 0,00      | 0,00       |           |          |                              |                     |                                             | 49 5 6 7 8 9 10 11                                              |
| Tagessumme     | 26.12.2016    | 7,75      | 0,00       |           |          |                              |                     |                                             | 51 19 20 21 22 22 24 25                                         |
|                |               |           |            |           |          |                              |                     |                                             | 52 26 27 28 29 30 31 1<br>1 2 3 4 5 6 7 8<br>CHeute: 14.12.2016 |
| Monatssum      | nen           |           |            |           | Projekt  | daten                        |                     |                                             |                                                                 |

Über den Kalender ist es jederzeit möglich, sich auch andere Monate als den aktuellen anzeigen zu lassen.

Mittels der Schaltfläche *Druck Projektdaten* kann sich jeder Benutzer die von ihm eingetragenen Projektdaten ausdrucken.

Auch hier ist wieder eine Druckvorschau möglich jedoch kein Datenexport.

#### 5.5. Aufgaben

Die Funktion Aufgaben erteilen ist ein Bestandteil des optionalen Projektmoduls

In PebaQ.QPortier ist es möglich, einer/einem angestellten Mitarbeiter/in eine Aufgabe zu hinterlegen. Dieses wird dann im Hauptbildschirm durch eine Farbmarkierung (je nach Status abhängig) angezeigt.

Die Aufgaben beziehen sich immer auf Aufträge des Projektmoduls. Hier wird Mitarbeitern angewiesen, einen bestimmten Auftrag ausführen.

Es gibt drei Möglichkeiten in die Aufgabenerfassung zu gelangen:

Befindet man sich im Hauptfenster geht es mit der Tastenkombination "Strg+A".

Über Bearbeiten – Aufgaben kommt man mit der Maus in die Aufgabenerfassung oder

Über einen Links-Klick im Hauptfenster auf den Namen einer/eines Mitarbeiters/-in und die Auswahl des Feldes Aufgaben.

| 🖊 Aufga    | Aufgaben —                  |                  |           |         |               |      |        |     |  |  |  |
|------------|-----------------------------|------------------|-----------|---------|---------------|------|--------|-----|--|--|--|
| Aufgaben   | <ul> <li>Name Mi</li> </ul> | tarbeiter, (000) | 6)        |         | •             |      | Schlie | ßen |  |  |  |
| Status     | Termin                      | Auftrag          | Tätigkeit | Details | erstellt      | von  |        |     |  |  |  |
| L          |                             |                  |           |         |               |      | 1      |     |  |  |  |
|            |                             |                  |           | Neu     |               |      |        |     |  |  |  |
|            |                             |                  |           | Bear    | beiten        |      |        |     |  |  |  |
|            |                             |                  |           | Als g   | jelesen marki | eren |        |     |  |  |  |
|            |                             |                  |           | Aufg    | abe abschlie  | ssen |        |     |  |  |  |
|            |                             |                  |           | Auto    | abe loschen   |      |        |     |  |  |  |
|            |                             |                  |           |         |               |      |        |     |  |  |  |
| Sortierung | nach Termin                 | aufsteigend      |           |         |               |      |        |     |  |  |  |

| <b>PebaQ QPortier</b> |
|-----------------------|
| Handbuch              |

Über das Dropdownfeld Namen lässt sich die Person auswählen, der man eine Aufgabe zuweisen oder deren bereits zugewiesenen Aufgaben bearbeiten oder löschen möchte. Als nächstes geht man mit dem Mauszeiger in das Aufgabenfeld und öffnet das Kontextmenü mit einem Rechts-Klick. Dort wählt man dann das Feld Neu und daraufhin öffnet sich ein Fenster für die Aufgabenerfassung.

Unter Person lässt sich der/die Mitarbeiter/in auswählen, der/dem man eine Aufgabe zuweisen möchte.

In dem Feld Filter kann man für das darrunterliegende Dropdownfeld ein Filter setzen, so dass nur die Aufträge/Tätigkeiten angezeigt werden, die mit dem gesetzten Filter anfangen. Wurden die Auftrage/Tätigkeiten nach einer festgelegten Regel in das System eingepflegt, so lassen sich die gesuchten Aufträge/Tätigkeiten schneller und einfacher finden (z. B. 001 Entwicklung; 002 Einkauf; 003 Fertigung usw.).

In dem Dropdownfeld Auftrag kann man den Auftrag auswählen, der die Aufgabe zugebucht werden soll.

Wurde ein Auftrag ausgewählt, kann unter Tätigkeit ein genauer Tätigkeitsbereich ausgewählt werden, wenn diese in den Auftrag eingepflegt wurde.

Unter Details ist es möglich die Aufgabe genauer und individuell zu beschreiben.

Der Termin für die Aufgabe wird in dem Auswahlfenster per Mauszeiger ausgewählt.

Ist man mit dem Ausfüllen der Felder fertig, wird die Aufgabe mit dem Button OK bestätigt.

In der Liste des Mitarbeiters findet sich nun der neue Auftrag:

| ✓ Aufgaben ▼ Name Milarbeiter, (0006)       ▼       Schließen         Status       Termin       Auftrag       Täigkeit       Detaits       erstellt       von         Geändert       29.11.2016       BE_Atbeit Umsetzen der Anforderung       Handbuchüberarbeitung       29.11.2016       Mitarbeiter, (0006)         Sortierung nach Termin aufsteigend       Termin       November 2016       ▼         Sortierung nach Termin aufsteigend       Termin       November 2016       ▼         Welcher Status die Aufgabe hat.       November 2016       ▼       November 2016         Wann der Termin dafür ist.       Zu welchem Auftrag sie gehört.       Die Details.       Non 11 12 13         Die Details.       Wann die Aufgabe erzeugt wurde.       Ex 8 30 1 2 3 4       5 6 7 8 9 10 11         Von wem die Aufgabe erstellt wurde.       Ist die Schrift der Aufgabe im Aufgabenfenster:       Ex 9 11.2016                                                                                                    | neue Auftrag: |                                |                                |                |              | Neue Aufgabe |                |                    |                    |      | ×                |         |  |
|----------------------------------------------------------------------------------------------------|---------------|--------------------------------|--------------------------------|----------------|--------------|--------------|----------------|--------------------|--------------------|------|------------------|---------|--|
| Aufgaber Vame Mitabeiter, (0006)       Schließen         Status       Termin       Auftrag       Täitgkeit       Details       erstellt       von         Geändett       29.11.2016       BE Arbeit Umsetzen der Anforderung       Handbuchüberarbeitung       29.11.2016       Mitarbeiter, (0006)         Sortierung nach Termin aufsteigend       Sortierung nach Termin aufsteigend       Verans       Termin         Es lässt sich direkt erkennen:       Welcher Status die Aufgabe hat.       Mo Di Mi Do Fr Sa So       Sortierung nach Termin dafür ist.         Zu welchem Auftrag sie gehört.       Zi 22 23 24 25 26 27       28 6 30 1 2 3 4       5 6 7 8 9 10 11       21 2 3 4       2 3 4       5 6 7 8 9 10 11       21 1 2 3 4       2 3 4       5 6 7 8 9 10 11       21 1 2 3 4       2 3 4       5 6 7 8 9 10 11       2 1 2 2 3 3 4       5 6 7 8 9 10 11       2 1 2 2 3 3 4       5 6 7 8 9 10 11       2 1 2 2 3 3 4       5 6 7 8 9 10 11       2 1 2 2 3 3 4       5 6 7 8 9 10 11       2 1 2 2 3 3 4       5 6 7 8 9 10 11       5 6 6 7 8 9 10 11       5 6 6 7 8 9 10 11       5 6 6 7 8 9 10 11       5 6 6 7 8 9 10 11       5 6 6 7 8 9 10 11       5 6 6 7 8 9 10 11       5 6 6 7 8 9 10 11       5 6 6 7 8 9 10 11       5 6 6 7 8 9 10 11       5 6 6 7 8 9 10 11       5 6 6 7 8 9 10 11       5 6 6 7 8 9 10 11       5 6 6 7 8 9 10 11       5 6 6 7 8 9 10 11       5 6 6 7 8 9 10 11 <t< td=""><td></td><td>🖊 Aufga</td><td>iben</td><td></td><td></td><td></td><td></td><td></td><td></td><td>_</td><td></td><td>×</td></t<>                                                                                                    |               | 🖊 Aufga                        | iben                           |                |              |              |                |                    |                    | _    |                  | ×       |  |
| Status       Termin       Auftrag       Tatigkeit       Details       erstellt       von         Geändert       29.11.2016       BE_Arbeit Umsetzen der Anforderung       Handbuchüberarbeitung       29.11.2016       Mitarbeiter, (0006)         Sortierung nach Termin aufsteigend       Sortierung nach Termin aufsteigend       Vevans       Termin       November 2016       Mitarbeiter, (0006)         Es lässt sich direkt erkennen:       Welcher Status die Aufgabe hat.       Von die Aufgabe hat.       Vevans       Termin       November 2016       Image: Comparison of the status of the status of the statu |               | Aufgaben                       | <ul> <li>Name Mitar</li> </ul> | beiter, (0006) |              | •            |                |                    |                    |      | Schließ          | len     |  |
| Geändert       29.11.2016       BE_Arbeit Umsetzen der Anforderung       Handbuchüberarbeitung       29.11.2016       Mitarbeiter, (0006)         Sortierung nach Termin aufsteigend       Sortierung nach Termin aufsteigend       Vexans       Termin       November 2016       Image: Sortierung nach Termin aufsteigend         Es lässt sich direkt erkennen:       Welcher Status die Aufgabe hat.       Mo       Di       Mi Do       Fr       So 50         31       1       2       3       4       5       6       7       8       9       10       11       12       13         Wann der Termin dafür ist.       Zu welchem Auftrag sie gehört.       Die Details.       Die Details.       Wann die Aufgabe erzeugt wurde.       Heute: 29.11.2016       E       Heute: 29.11.2016       E         Von wem die Aufgabe erstellt wurde.       Ist die Schrift der Aufgabe im Aufgabenfenster:       Est die Schrift der Aufgabe im Aufgabenfenster:       Est die Schrift der Aufgabe im Aufgabenfenster:                                                                                                    |               | Status                         | Termin                         | Auftrag        | Tätigkeit    |              | Details        |                    | erstellt           | von  |                  |         |  |
| Sortierung nach Termin aufsteigend         Es lässt sich direkt erkennen:         Welcher Status die Aufgabe hat.         Wann der Termin dafür ist.         Zu welchem Auftrag sie gehört.         Die Details.         Wann die Aufgabe erzeugt wurde.         Von wem die Aufgabe erstellt wurde.         Ist die Schrift der Aufgabe im Aufgabenfenster:                                                                                                    |               |                                | 23.11.2010                     |                |              |              | Tranabacinabi  |                    | 23.11.2010         | mane | <u>ker, 1000</u> | <u></u> |  |
| Es lässt sich direkt erkennen:<br>Welcher Status die Aufgabe hat.<br>Wann der Termin dafür ist.<br>Zu welchem Auftrag sie gehört.<br>Die Details.<br>Wann die Aufgabe erzeugt wurde.<br>Von wem die Aufgabe erstellt wurde.<br>Ist die Schrift der Aufgabe im Aufgabenfenster:                                                                                                    |               | Sortierung                     | nach Termin au                 | ufsteigend     |              | Termin       |                | ovember 2          | 016 🕨              |      |                  |         |  |
| Welcher Status die Aufgabe hat.   Wann der Termin dafür ist.   Zu welchem Auftrag sie gehört.   Die Details.   Wann die Aufgabe erzeugt wurde.   Von wem die Aufgabe erstellt wurde.   Ist die Schrift der Aufgabe im Aufgabenfenster:                                                                                                    | Es lässt s    | sich dire                      | kt erkenne                     | en:            |              |              | Mo Di          | Mi Do F            | r <u>Sa So</u>     |      |                  |         |  |
| Wann der Termin dafür ist.   Zu welchem Auftrag sie gehört.   Die Details.   Wann die Aufgabe erzeugt wurde.   Von wem die Aufgabe erstellt wurde.   Ist die Schrift der Aufgabe im Aufgabenfenster:                                                                                                    | Welcher       | Status d                       | lie Aufgab                     | e hat.         |              |              | 31 1<br>7 8    | 2 3 4<br>9 10 1    | 5 6<br>1 12 13     |      |                  |         |  |
| Zu welchem Auftrag sie gehört.         Die Details.         Wann die Aufgabe erzeugt wurde.         Von wem die Aufgabe erstellt wurde.         Ist die Schrift der Aufgabe im Aufgabenfenster:                                                                                                    | Wann de       | r Termir                       | n dafür ist.                   |                |              |              | 14 15<br>21 22 | 16 17 1<br>23 24 2 | 8 19 20<br>5 26 27 |      |                  |         |  |
| Die Details.   Wann die Aufgabe erzeugt wurde.   Von wem die Aufgabe erstellt wurde.   Ist die Schrift der Aufgabe im Aufgabenfenster:                                                                                                    | Zu welch      | Zu welchem Auftrag sie gehört. |                                |                |              |              | 28 🥭<br>5 6    | 30 1 2<br>7 8 9    | 2 3 4<br>9 10 11   |      |                  |         |  |
| Wann die Aufgabe erzeugt wurde.     Von wem die Aufgabe erstellt wurde.     Ist die Schrift der Aufgabe im Aufgabenfenster:                                                                                                    | Die Deta      | ils.                           |                                |                |              |              | C) Heu         | ıte: 29.11.        | 2016               |      |                  |         |  |
| Von wem die Aufgabe erstellt wurde.<br>Ist die Schrift der Aufgabe im Aufgabenfenster:                                                                                                    | Wann die      | e Aufgab                       | be erzeugt                     | wurde.         |              |              |                |                    |                    |      |                  |         |  |
| Ist die Schrift der Aufgabe im Aufgabenfenster:                                                                                                    | Von werr      | n die Auf                      | igabe erste                    | ellt wurc      | le.          |              |                |                    |                    |      |                  |         |  |
|                                                                                                    | Ist die So    | hrift der                      | Aufgabe                        | im Aufg        | abenfenster: |              |                |                    |                    |      |                  |         |  |

Schwarz und normal: Aufgabe noch nicht fällig.

Schwarz und fett: Aufgabe heute fällig.

Rot und fett: Aufgabe überfällig.

Die Aufgabenerfassung verlässt man mit schließen des Fensters. Danach ist der Mitarbeiter, dem die Aufgabe zugewiesen wurde, im Hauptfenster gelb hinterlegt.

| <b>PebaQ QPortier</b> |  |
|-----------------------|--|
| Handbuch              |  |

Der Mitarbeiter kann nun am Hauptfenster erkennen, dass eine Aufgabe für ihn hinterlegt wurde. Über *Bearbeiten – Aufgaben* oder durch öffnen mit einem Rechts-Klick des Auswahlmenüs auf den eigenen Namen und Auswählen des Feldes *Aufgaben* kann man die Details zu der Aufgabe einsehen.

Wurde die Aufgabe gelesen, so kann man den Status "auf *gelesen"* setzen. Hierfür öffnet man das Kontextmenü mit einem Links-Klick auf die Aufgabe und wählt das Feld *Als gelesen markieren*. Der Status der Aufgabe hat sich damit "auf gelesen" geändert.

| 🖊 Aufgal     | ben                   |         |                               |                  |                |                 | _       |        | ×        |
|--------------|-----------------------|---------|-------------------------------|------------------|----------------|-----------------|---------|--------|----------|
| Aufgaben 🔻   | Name                  | Mitarbo | eiter, (0006)                 | •                |                |                 |         | Schl   | eßen     |
| Status       | Termin                |         | Auftrag                       | Tätigkeit        |                | Details         |         |        | erstellt |
| Gelesen      | 21.12.201             | 6       | BE_Betriebsorganisation_2016= | Umsetzen der Anl | forderung      |                 |         |        | 05.12.20 |
| Neu          | 05.12.20              | 116     | RF Arhaiteeicharhait 2016     | Kein Eintrag     |                |                 |         |        | 05.12.2  |
|              |                       | N<br>Be | eu<br>earbeiten               |                  |                |                 |         |        |          |
|              | Als gelesen markieren |         |                               | _                |                |                 |         |        |          |
|              |                       | A       | ufgabe abschliessen           | 📕 🖊 Auf          | gaben          |                 |         |        |          |
|              |                       | A       | ufgabe löschen                | Aufgabe          | en ▼ Name Mita | rbeiter, (0006) |         |        |          |
|              |                       |         |                               | Status           | Termin         | Auftrag         |         |        | []       |
|              |                       |         |                               | Gelesen          | 21.12.2016     | BE_Betriebsor   | ganisal | tion_3 | 2016= l  |
|              |                       |         |                               | Geleser          | 05.12.2016     | BE_Arbeitss     | icherł  | neit_  | 2016     |
| <            |                       |         |                               |                  |                |                 |         |        |          |
| Sortierung i | nach Term             | in abs  | teigend                       |                  |                |                 |         |        |          |

Durch die Änderung des Status auf "*gelesen"* ändert sich im Hauptfenster die hinterlegte Farbe auf Grün. Es ist somit zu erkennen, dass der/die Mitarbeiter/in die Aufgabe gelesen hat.

Ist die Aufgabe erfüllt oder ist sie hinfällig, dann kann die Aufgabe abgeschlossen oder gelöscht werden.

Dies erfolgt im Fenster Aufgaben durch das Öffnen des Kontextmenüs mit einem Rechts-Klick auf die Aufgabe und das auswählen von *Aufgabe abschliessen* oder *Aufgabe löschen*. Danach wird der/die Mitarbeiter/in im Hauptfenster ohne Farbmarkierung angezeigt (die Aktualisierung erfolgt mit dem Datenabgleich mit dem PebaQ.QPortier-QPortier Zentrale und kann daher bis zu zwei Minuten dauern)

Datum 11.01.2021

### 6. Funktionen der Zugangskontrolle

PebaQ.QPortier bietet Ihnen eine umfangreiche Zugangskontrolle basierend auf der Transpondertechnik oder der Öffnung von Türen per QPortier Mobil App an.

#### 6.1. Ablauf der Zugangskontrolle

Ein Transponderchip wird über einen Chipleser gehalten, die interne Chipnummer wird an PebaQ.QPortier übergegeben.

Es wird dort geprüft, ob diese Transponderchip generell sowie derzeit (Zeitfenster wird den Schaltuhren entnommen) diese/s Tür/Tor betätigen darf.

Wenn Ja: QPortier Zentrale aktiviert ein Schaltmodul, welches den elektrischen Türöffner betätigt. Der Vorgang wird am Leser grün mit positiver Melodie angezeigt.

Wenn Nein: Eine negative Melodie ertönt mit roter LED-Anzeige.

Die Verwaltung der Zugangsberechtigungen erfolgt nicht für einzelne Personen oder einzelne Türen, sondern auf der Basis von **Türgruppen** und **Personengruppen**. Damit ist eine schnelle und übersichtliche Konfiguration ermöglicht.

#### 6.2. Einstellung der Zugangsberechtigungen

Die Einstellung von Türgruppen und deren zugelassener Personengruppen sowie den Zeitfenstern ist ausschließlich in der QPortier Zentrale durch den Administrator möglich.

Die Zuweisung einer Person zu einer Personengruppe sowie das Anlegen von Personengruppen ist zusätzlich am QPortier Anwender gegeben, so können die Mitarbeiter der Personalabteilung durch Gruppenzuweisungen die Berechtigungen steuern, ohne in der eigentlichen Hardwarekonfiguration zu operieren.

Die Zugangsberechtigungen von Personengruppen werden an Türgruppen autorisiert. Die Anzahl autorisierter Gruppen ist beliebig und kann bei jeder Türgruppe unterschiedlich sein.

Einzelpersonen können nicht autorisiert werden. In solch einem Fall stellt eine einzelne Person eine ganze Gruppe dar.

Über das Menü Einstellungen - *Konfiguration – Hardware – Türgruppen* kann für jede Personengruppe an jeder Türgruppe nach den folgenden Kriterien eine Berechtigung hinterlegt werden:

Nie: Es wird nie ein Zutritt gewährt.

Immer: Ein Zutritt ist ohne Einschränkung möglich.

Nach Schaltuhren: Ein Zutritt ist nur während eines bestimmten Zeitraumes möglich.

Als Schaltuhr bezeichnet man einen logischen Timer, der im System aussagt, ob sich der aktuelle

HINWEIS Zeitpunkt innerhalb eines eingestellten Zeitfensters befindet oder nicht. Nähere Informationen finden Sie unter Zustand der Schaltuhren zeigen.

Zusätzlich zu der regulären Zugangsberechtigung bietet PebaQ.QPortier ein Erweiterungsmodul für die Parkplatzverwaltung (nähere Informationen finden Sie unter **Zusatzmodul Parkplatzverwaltung**). In dieser Erweiterung sind die Chipleser als Ein- und Ausfahrtsleser deklariert. Innerhalb dieses Moduls wird zusätzlich zu der regulären Zugangsberechtigung noch überprüft, ob eine Person parkberechtigt ist und ein für sie freier Parkplatz zur Verfügung steht.

| Da | ntur | n     |
|----|------|-------|
| 11 | .01  | .2021 |

Mit diesem Modul entsteht ein Maximum an Flexibilität.

| irgruppe einstellen               |                                          |                                          |
|-----------------------------------|------------------------------------------|------------------------------------------|
| Bezeichnung Allgemein             |                                          | Abbrechen OK                             |
|                                   | Mitglieder der Türgruppe                 | für Pe <u>r</u> sonalanzeige freigeben 🔽 |
| Berechtigung <u>L</u> ogbuch      |                                          | Zeiterfassungsfunktion Keine Buchung     |
| <keine personengruppe=""></keine> | ▼                                        | Parkplatzverwaltungsfunktion             |
| Berechtigungslisten               |                                          |                                          |
| Personengruppe                    | Generelle Berechti                       | gung Parkplatzabhängige Berechtigung     |
| AllePersonen                      | Immer                                    | Immer                                    |
| Entwicklung                       | Immer                                    | Immer                                    |
| Fertigung                         | Immer                                    | Immer                                    |
| Management                        | Immer                                    | Immer                                    |
| Support                           | Immer                                    | Immer                                    |
| Vertrieb                          | Immer                                    | Immer                                    |
|                                   |                                          |                                          |
|                                   | B <u>e</u> rechtigungen einstellen Immer | ▼ Immer ▼                                |

Die Pflege der Zugangsberechtigungen ist nach einmaliger Konfiguration der Türgruppen bequem über die Eingabe der Gruppenzugehörigkeit möglich.

#### 6.3. Auswertung der Aufzeichnungen

PebaQ.QPortier beinhaltet ein Logbuch, welches Ihnen jederzeit sämtliche Zugänge und Buchungen (Anund Abmeldung, Dienstgänge, Türöffner, fremde Transponderchips etc.) aufzeigt. Neben der Art der Erfassung (Anmelden, Abmelden, etc.) weist es aus, welche Person wann und mit welchem Transponderchip welchen Chipleser bzw. Türöffner betätigt hat. Umfangreiche Auswertungen sind möglich. Dieses Logbuch erreichen Sie über die Funktion *Ansicht - Logbuch* im Hauptmenü.

Aus Datenschutzgründen können normale Benutzer nicht auf das Logbuch zugreifen.

Zudem wird auch der Inhalt des Logbuchs nach Nutzern gefiltert. Es können so Nutzer angelegt werden, welche die Logdaten nur eines einzelnen Standorts oder eines Gebäudeteils einsehen können, für welches sie verantwortlich sind.

| đ | Logbuch        |                   |           |              |                               |                                 | _             | ×        |
|---|----------------|-------------------|-----------|--------------|-------------------------------|---------------------------------|---------------|----------|
| 0 | Datei Q Sucher | 1                 |           |              |                               |                                 |               |          |
|   | Ganzer Monat   | Name:             | Vorname:  | Gruppe:      | Türöffner:                    | Türen                           | <alle></alle> | _        |
| Ť | Zeit           | Name              | Vorname   | Gruppe       | Türöffner                     | Tür                             | Art           | <u>^</u> |
| - | 19.07 00:00    | Testkunde         | Allgemein |              |                               | (Automatisch)                   | Autoausbuchen |          |
|   | 19.07 00:00    | Sammelanwesenheit |           |              |                               |                                 | Abmelden      |          |
|   | 20.07 08:59    | Pfeifer           | Johanna   | AllePersonen |                               | eyePat-Haupteingang Leser Ummel | Anmelden      |          |
|   | 20.07 08:59    | Pfeifer           | Johanna   | AllePersonen | Türöffner EyePat Haupteingang | eyePat-Haupteingang Leser Ummel | OK            |          |
|   | 20.07 08:59    | Sammelanwesenheit |           |              |                               |                                 | Anmelden      |          |
|   | 20.07 09:06    | Krüger            | Sophia    | AllePersonen |                               | EyePatMiniEntw                  | Anmelden      |          |
|   | 20.07 09:06    | Krüger            | Sophia    | AllePersonen | Türöffner-EyePatMiniEntw      | EyePatMiniEntw                  | OK            |          |
|   | 21.07 13:13    | Krüger            | Sophia    | Fach         | zu                            | EyePatMiniEntw                  | Status Ok     |          |
|   | 21.07 13:13    | Krüger            | Sophia    | Bit3         | 0                             | EyePatMiniEntw                  | Status Ok     |          |
|   | 21.07 13:13    | Unbekannt         |           | Sabotage     | keine                         | EyePatMiniEntw                  | Status Ok     |          |
|   | 21.07 13:14    | Krüger            | Sophia    | Bit3         | 0                             | EyePatMiniEntw                  | Status Ok     |          |
|   | 21.07 13:14    | Unbekannt         |           | Sabotage     | keine                         | EyePatMiniEntw                  | Status Ok     |          |
|   | 21.07 13:14    | Krüger            | Sophia    | Fach         | zu                            | EyePatMiniEntw                  | Status Ok     |          |
|   | 21.07 13:15    | Krüger            | Sophia    | AllePersonen |                               | EyePatMiniEntw                  | Abmelden      |          |
|   | 21.07 13:15    | Krüger            | Sophia    | AllePersonen | Türöffner-EyePatMiniEntw      | EyePatMiniEntw                  | 0K            |          |
|   | 21.07 13:16    | Krüger            | Sophia    | AllePersonen |                               | EyePatMiniEntw                  | Anmelden      |          |
|   | 21.07 13:16    | Krüger            | Sophia    | AllePersonen | Türöffner-EyePatMiniEntw      | EyePatMiniEntw                  | OK            |          |
|   | 21.07 13:19    | Krüger            | Sophia    | AllePersonen |                               | EyePatMiniEntw                  | Abmelden      |          |
|   | 21.07 13:19    | Krüger            | Sophia    | AllePersonen | Türöffner-EyePatMiniEntw      | EyePatMiniEntw                  | OK            |          |
|   | 22.07 08:32    | Krüger            | Sophia    | AllePersonen |                               | EyePatMiniEntw                  | Anmelden      |          |
|   | 22.07 08:32    | Krüger            | Sophia    | AllePersonen | Türöffner-EyePatMiniEntw      | EyePatMiniEntw                  | OK            |          |
|   | 25.07 00:00    | Krüger            | Sophia    |              |                               | (Automatisch)                   | Autoausbuchen |          |
|   | 25.07 00:00    | Pfeifer           | Johanna   |              |                               | (Automatisch)                   | Autoausbuchen |          |
|   | 25.07 00:00    | Sammelanwesenheit |           |              |                               |                                 | Abmelden      |          |
|   | 26.07 10:53    | Krüger            | Sophia    | AllePersonen |                               | EyePatMiniEntw                  | Anmelden      |          |
|   | 26.07 10:53    | Krüger            | Sophia    | AllePersonen | Türöffner-EyePatMiniEntw      | EyePatMiniEntw                  | OK            |          |
|   | 26.07 10:53    | Sammelanwesenheit |           |              |                               |                                 | Anmelden      |          |
|   | 27.07 00:00    | Krüger            | Sophia    |              |                               | (Automatisch)                   | Autoausbuchen |          |
| Þ | 27.07 00:00    | Sammelanwesenheit |           |              |                               |                                 | Abmelden      | ×        |

#### 6.3.1. Bewegungen einer einzelnen Person oder Gruppe

Markieren Sie als erstes, wonach (Name, Vorname, Gruppe) Sie suchen wollen. Markieren Sie dafür das entsprechende Feld neben dem Suchkriterium (es wird ein Häkchen gesetzt). Tragen Sie als nächstes den Namen der gesuchten Person oder Gruppe ein. Legen Sie den Zeitraum fest, über welchen Sie sich informieren möchten. Solange das Feld *Ganzen Monat anzeigen* markiert ist, wird Ihnen der derzeitig aktuelle Monat angezeigt. Entfernen Sie die Markierung, haben Sie die Möglichkeit sich nur bestimmte Zeiträume anzusehen.

Desweiteren können Sie in der rechten Spalte auswählen, welche Buchungen (alle, Dienstgänge, Anmeldungen etc.) Sie sehen möchten.

Haben Sie alle gewünschten Kriterien eingetragen, brauchen Sie nur noch die Suche zu starten (Suche starten).

#### 6.3.2. Bewegungen über einen Zeitraum (Personen unabhängig)

Es ist auch möglich, Buchungen über einen bestimmten Zeitraum zu selektieren. Diese Selektierung ist nicht personenabhängig. Das bedeutet, die Auswahlfelder Name, Vorname und Gruppe können frei bleiben. Werden die Bewegungen einer bestimmten Person innerhalb eines bestimmten Zeitraumes benötigt, lässt sich hier zusätzlich zu der Personenauswahl der Zeitraum festlegen.

#### 6.3.3. Bewegungen eines einzelnen Türöffners oder Chiplesers

Benötigen Sie die Bewegungen eines einzelnen Türöffners oder Chiplesers, können Sie diese unter Sonstiges/Türöffner, Chip abfragen. Selbstverständlich ist auch hier wieder eine Kombination aus Person und Zeitraum möglich.

Sollte ein unbekannter Transponderchip Ihres Systems gefunden werden, kann mittels dieses Logbuches

HINWEIS

sein Besitzer festgestellt werden. Einfach über einen Chipleser ziehen und im Logbuch den letzten Eintrag einsehen.

#### 6.3.4. Daten exportieren

Die Daten des Logbuchs lassen im Reiter Datei als Excel-CSV-Datei speichern oder ausdrucken.

| 4 | Logbuch          |                   |      |  |  |  |  |
|---|------------------|-------------------|------|--|--|--|--|
| C | 🗅 Datei 🔍 Suchen |                   |      |  |  |  |  |
|   |                  |                   |      |  |  |  |  |
|   | Drucken          |                   |      |  |  |  |  |
|   | Zeit             | Name              |      |  |  |  |  |
|   | 19.07 00:00      | Testkunde         | Allg |  |  |  |  |
|   | 19.07 00:00      | Sammelanwesenheit |      |  |  |  |  |
|   | 20.07.00.50 DC Y |                   |      |  |  |  |  |

# PebaQ

### 7. Funktionen der Gebäudeautomation

#### 7.1. Schaltflächen Hauptbildschirm

Die Anzeige des Hauptbildschirmes umfasst 64 Seiten mit 32 Anzeigefeldern.

Die Schaltflächen Vorige Seite und Nächste Seite erlauben das Blättern innerhalb dieser Seiten.

| Q QPortier Anwender - Testkunde, Allgemein — 🗆 |              |                |            |          |         | ×                  |      |
|------------------------------------------------|--------------|----------------|------------|----------|---------|--------------------|------|
| Datei                                          | Bearbeiten   | Auswertungen   | Ansicht    | Einstel  | lungen  | ?                  |      |
| Samstag, 17.10.2020 19:40                      |              |                | Sei        | te 4 von | 231     |                    |      |
|                                                | Besucherzin  | nmer           |            |          | Funkti  | onen               |      |
| •                                              | Chef Büro    |                |            | 0        | Hauptei | ngang-Dauer-Auf    |      |
| •                                              | Fertigung    |                |            | 0        | Heizung | J                  |      |
| •                                              | Hintereingar | Ig             |            | 0        | Klimaan | lage               |      |
| •                                              | Konferenzsa  | al             |            | 0        | Alarman | lage               |      |
| •                                              | Lager        |                |            |          |         |                    |      |
|                                                |              |                |            |          |         |                    |      |
| V                                              | V            | orherige Seite |            |          |         | Nächste Seite      | \$   |
|                                                |              | PebaQ Gm       | bH (2500/: | 50/50)   |         | 1 Personen anwesen | d // |

Der der Anzeige von Personen oder Gruppen, lassen sich auf den Feldern direkte Schaltfunktionen, also das Bedienen von Türöffnern oder das Schalten von gebäudetechnischen Einrichtungen hinterlegen.

## PebaQ

#### 7.2. Zustand der Schaltuhren zeigen

In der QPortier-Zentrale kann zur besseren Übersicht der Zustand aller Zeitschaltungen permanent angezeigt werden.

**HINWEIS** Als Schaltuhr bezeichnet man einen logischen Timer, der im System aussagt, ob sich der aktuelle Zeitpunkt innerhalb eines eingestellten Zeitfensters befindet oder nicht.

Innerhalb von PebaQ.QPortier können bis zu 16 verschiedene Schaltuhren hinterlegt werden. Der aktuelle Zustand einer jeden Uhr lässt sich über *Ansicht – Schaltuhren* jederzeit anzeigen.

Rot bedeutet, der aktuelle Zeitpunkt ist außerhalb des eingestellten Zeitfensters. Tore/Schranken können nicht passiert werden.

Grün bedeutet der aktuelle Zeitpunkt ist innerhalb des eingestellten Zeitfensters.

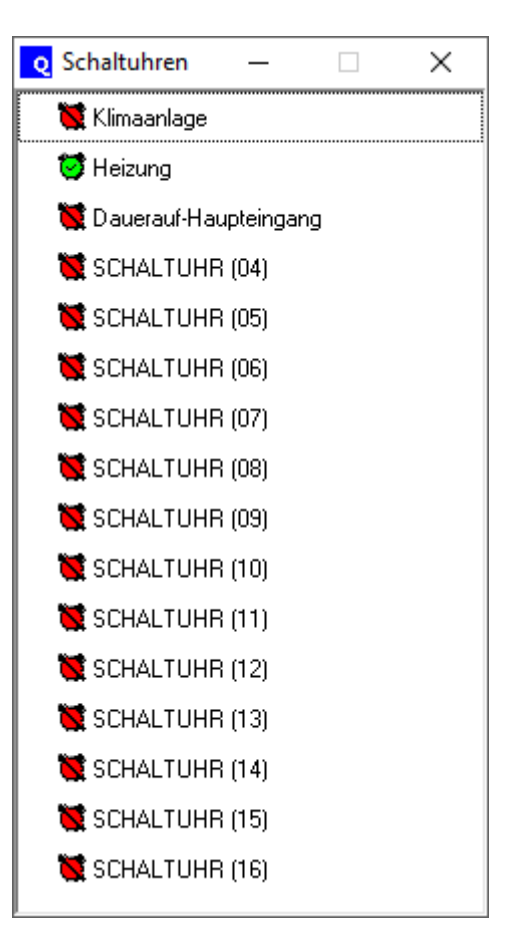
# PebaQ

### 8. Zusatzmodul Parkplatzverwaltung (Option)

### 8.1. Allgemeines

HINWEIS Jederzeit nachträglich zu implementieren.

Das PebaQ.QPortier System bietet bei entsprechender Zusatzlizenzierung neben einer gruppen- und zeitabhängigen Zugangskontrolle auch einen von der Parkplatzbelegung abhängigen Zugang für Fahrzeuge.

Sie haben hiermit die Möglichkeit Ihre Parkplätze/Parkmöglichkeiten individuell bzw. nach Gruppen aufzuteilen, zu vergeben und zu verwalten.

So ist es beispielsweise möglich für eine Gruppe von 30 Mitarbeitern 10 Parkplätze an unterschiedlichen Orten zu vergeben.

Die wesentliche Funktion hierbei liegt in der Feststellung der Belegung eines Parkplatzes durch einen bestimmten Mitarbeiter. Ist der Parkplatz durch den Mitarbeiter belegt worden (Fahrzeug fuhr durch die Schranke), können keine weiteren Fahrzeuge für diesen Parkplatz eingelassen werden.

Über separate Chipleser wird jede Zu- und Ausfahrt zu den verschiedenen Parkbereichen erfasst.

Zusätzlich kann die Zufahrtschranke für bestimmte Personengruppen (Lieferanten etc.) unabhängig von der Parkplatzbelegung geöffnet sein.

Dies wird über die bereits vorhandene Standard-Zugangsfunktion des Chiplesers gesteuert.

Es ist grundsätzlich nicht möglich mit ein- und demselben Transponderchip zweimal auf eine Parkanlage zu fahren, ohne selbige vorher verlassen und sich abgemeldet zu haben.

Mittels PebaQ.QPortier können maximal 1000 Parkplätze verwaltet werden.

#### 8.2. Funktionsweise des Parkplatzmoduls

Meist steht für eine bestimmte Personengruppe nur eine begrenzte Anzahl von Parkplätzen zur Verfügung (beispielsweise die Fertigung: 20 Mitarbeiter, aber nur 10 Parkplätze).

Die Funktionsweise des Parkplatzmoduls beruht nun auf der Erfassung eines Transponderchips durch einen Chipleser und der anschließenden Prüfung einer entsprechenden Parkplatzberechtigung, bezogen auf diese Personengruppe.

Hinweis: Einen genauen Funktionsablauf zur Erfassung eines Transponderchips finden Sie unter dem Kapitel **Funktionsablauf des Chiplesers**.

Solange ein freier Parkplatz zur Verfügung steht, kann ein Mitglied dieser Gruppe auf einen entsprechenden Parkplatz fahren und eingebucht werden.

Sind insgesamt 10 Mitglieder der Gruppe Fertigung auf je einen *Fertigungseigenen* Parkplatz eingebucht, kann kein weiteres Mitglied dieser Gruppe mehr auf einen Parkplatz fahren, auch dann nicht, wenn viele Parkplätze anderer Gruppen noch frei sind.

Eine Leuchtanzeige an den entsprechenden Parkplatzzufahrten kann beispielsweise anzeigen, ob und für welche Personengruppe noch Parkplätze zur Verfügung stehen.

Sobald ein Mitglied dieser Gruppe den Parkplatz verlässt, wird mit der Ausfahrt des Fahrzeuges, dieses von dem genutzten Parkplatz ausgetragen. Dieser Parkplatz steht wieder zur Verfügung und die *Belegt*-Anzeige dieser Gruppe erlischt.

### HINWEIS

Nähere Informationen zur Realisierung von Leuchtanzeigen finden Sie in dem Kapitel Schaltausgänge - Verknüpfung mit einer Parkplatzgruppe.

Datum 11.01.2021

Es ist möglich, (aber nicht sinnvoll) dass eine Person Mitglied mehrerer Gruppen ist, die jeweils eine Parkberechtigung haben. In diesem Fall kann man nicht vorhersehen, auf welchem Parkplatz/in welchem Bereich die Person parken wird.

PebaQ.QPortier bucht hier das Fahrzeug grundsätzlich auf die als erstes gefundene Übereinstimmung (freier Parkplatz und Gruppe) ein.

### 8.3. Schutz vor Missbrauch

Mit der Einfahrt auf einen Parkbereich meldet ein/e Mitarbeiter/in sein Fahrzeug in einem Parkbereich an. Die Schranke öffnet sich eine vorprogrammierte Zeit und die Person kann einfahren.

Um zu vermeiden, dass ein/e Mitarbeiter/in nach der eigenen Einfahrt auf einen Parkplatz seinen Transponderchip an einen Kollegen weitergibt der nicht parkberechtigt ist, wird jedem Transponderchip mit der Parkplatzeinfahrt die Berechtigung für eine erneute Einfahrt entzogen. Die Einfahrtsberechtigung wird erst mit der Ausfahrt des Fahrzeuges wieder freigegeben.

Eine bauseitige Schleife in der Fahrbahn kann verhindern, dass ein Mitarbeiter sich aus einem Parkbereich abmelden möchte ohne diesen tatsächlich zu verlassen. Solange kein Fahrzeug vor der Ausfahrtsschranke steht, kann durch diese Fahrbahnschleife der Transponderchipleser für die Ausfahrt durch einen Relaiskontakt von seiner Stromversorgung getrennt werden.

### 8.4. Technische Risiken

Es bestehen mehrere Möglichkeiten sogenannter Fehlbuchungen.

Das heißt ein Mitarbeiter steht mit seinem Fahrzeug vor einer Schranke, lässt seinen Transponderchip registrieren aber es erfolgt keine Einfahrt, zum Beispiel aus folgenden Gründen:

Die Schranke klemmt.

Eine technische Störung vorliegt (Stromausfalle etc.).

Der Motor des Fahrzeuges ausging und die Schranke vor der tatsächlichen Einfahrt wieder schloss.

Der Mitarbeiter es sich anders überlegt hat und die Einfahrt verlassen hat.

Weitere Gründe.

In allen genannten Fällen wäre ein Parkplatz belegt und die Parkberechtigung dieses Mitarbeiters gebucht worden, ohne dass ein Fahrzeug eingefahren ist.

Für diese Fälle besteht die Möglichkeit der manuellen Korrektur durch beispielsweise einen Pförtner.

In PebaQ.QPortier beinhalten die Berechtigungen eines Pförtners die Möglichkeiten solche "Geisterfahrzeuge" zu entfernen und somit den Parkplatz wieder freizugeben (nähere Informationen finden Sie in der Übersichtstabelle **Berechtigungen**).

Belegt sei

Durch das Menü *Bearbeiten - Parkplatz* gelangen Sie auf die Hauptoberfläche der Parkplatzverwaltung.

Dieser Hauptbildschirm gibt Ihnen folgende Informationen:

Die Bezeichnung des einzelnen Parkplatzes.

Die Gruppe dem dieser Parkplatz zugewiesen ist.

Den Chipleser über den dieser Parkplatz erreicht/verlassen werden kann.

Parkplatz

Parkplatz Neuer Parkpla

Neuer Park

Neuer Parkplatz

Neuer Parkplatz

Neuer Parkplatz

Neuer Parkolatz

Neuer Parkplatz

Neuer Parkplatz

Veuer Parkplatz

Neuer Parkplatz

Neuer Parkplatz

Gruppe

Qualitätsn

Marketing

Fertigung

Support

Vertrieb

Verkaul

Besucher

Aktive Mitarbeiter Projeł

Verwaltung (05)

Tü

Aktive Mitarbeiter Projekte NEUES CODESCHLO

NEUES CODESCH

NEUES CODESCHLO

NEUES CODESCHLO

NELIES CODESCHLO

NEUES CODESCHLO

NEUES CODESCHLO

NEUES CODESCHLO: NEUES CODESCHLO:

te NELIES CODESCHLO:

Belegt vor

Von wem ein Parkplatz belegt worden ist.

Seit wann dieser Parkplatz belegt ist.

Den aktuellen Status (frei, belegt, reserviert etc.) des Parkplatzes.

Ein Klick mit der rechten Maustaste lässt ein Menüfenster erscheinen, in welchem folgende Funktionen enthalten sind:

### 8.5.1. Dialog Eigenschaften

Diese Funktion steht nur am PebaQ.QPortier-QPortier Zentrale zur Verfügung.

Die Eigenschaften eines Parkplatzes sind der *Name*, der *Zufahrtsleser* über den er erreicht werden kann und die *Gruppe* die diesen Parkplatz benützen darf.

Markieren Sie mit der rechten Maustaste (ein Pfeil wird gesetzt) den Parkplatz, dessen Eigenschaften Sie verändern möchten.

Eigenschaften Parkplatz

Eigenschaften Parkplatz

Name des Parkplatzes

Sie können nun den Parkplatz umbenennen, einen anderen Zufahrtsleser zuweisen oder eine andere Gruppe für diesen Parkplatz berechtigen.

### 8.5.2. Dialog Neuer Parkplatz

Diese Funktion steht nur am PebaQ.QPortier-QPortier Zentrale zur Verfügung.

Muss ein neuer Parkplatz erfasst werden, so können Sie ihn über diesen Dialog anlegen.

Benennen Sie den Parkplatz und tragen den Zufahrtsleser über den dieser Parkplatz erreicht werden kann und die hierzu berechtigte Gruppe ein.

### 8.5.3. Dialog Parkplatz löschen

Verden, log ragen d die Gruppe keine Berechtigung

Diese Funktion steht nur am PebaQ.QPortier-QPortier Zentrale zur Verfügung.

Sollte ein Parkplatz nicht mehr zur Verfügung stehen, lässt sich mit dieser Funktion der Parkplatz löschen. Ein versehentliches Löschen wird durch eine zusätzliche Abfrage weitestgehend vermieden.

| Eigenschaften      |
|--------------------|
| Neuer Parkplatz    |
| Parkplatz löschen  |
| Status ändern      |
| Fahrzeug entfernen |
|                    |

Parkplatz belegen

×

×

ÖΚ

Datum 11.01.2021

# PebaQ

### 8.5.4. Dialog Status ändern

Über die Funktion *Status ändern* können Sie den Status (Zustand) eines Parkplatzes verändern. Sie können ihn sperren (z. B. Wartungsarbeiten), reservieren oder belegen, etc.

Es gibt für die Parkplatzbelegung 10 verschiedene frei zu definierende Stati.

Bei der Erstinstallation sind die ersten beiden Stati mit *frei* und *belegt* fest eingetragen. Alle weiteren acht Stati sind frei definierbar.

Möchten Sie die Bezeichnung eines Status ändern, markieren Sie den entsprechenden Status. Tragen Sie in ausgewählte Bezeichnung ersetzen mit die von Ihnen gewünschte neue Bezeichnung ein. Mit Übernehmen wird die alte Bezeichnung überschrieben.

Wollen Sie den Status eines Parkplatzes ändern, markieren (ein Pfeil wird gesetzt) Sie den entsprechenden Parkplatz. Wählen Sie den neu gewünschten Status aus und bestätigen ihn mit einem Übernehmen.

Der Status des Parkplatzes wird sofort geändert.

|                                                                                                    |                                                                                                    | OK            |
|----------------------------------------------------------------------------------------------------|----------------------------------------------------------------------------------------------------|---------------|
| Bezeichnung des Status                                                                                                    | ^                                                                                                    | Abbreche      |
| ▶ Frei                                                                                                    |                                                                                                    |               |
| Belegt                                                                                                    |                                                                                                    |               |
| Reserviert                                                                                                    |                                                                                                    |               |
| Baustelle                                                                                                    |                                                                                                    |               |
| Status 5                                                                                                    |                                                                                                    |               |
| Status 6                                                                                                    |                                                                                                    |               |
| Status 7                                                                                                    |                                                                                                    |               |
| Status 8                                                                                                    |                                                                                                    |               |
| Status 9                                                                                                    |                                                                                                    |               |
| Status 10                                                                                                    |                                                                                                    |               |
|                                                                                                    |                                                                                                    |               |
| Ausaawählte Rezeichnung ersetzen n<br>atzstatus                                                                                                    | oit                                                                                                    | OK            |
| Ausaawählte Rezeichnung ersetzen o<br>atzstatus                                                                                                    |                                                                                                    | OK            |
| Ausaawählte Rezeichnung ersetzen n<br>atzstatus<br>Bezeichnung des Status<br>Frei                                                                                                    |                                                                                                    | OK<br>Abbrech |
| Ausaawählte Rezeichnung ersetzen n<br>atzstatus<br>Bezeichnung des Status<br>Frei<br>Relent                                                                                                    | sit                                                                                                    | OK<br>Abbrech |
| Ausaawählte Rezeichnung ersetzen n<br>atzstatus<br>Bezeichnung des Status<br>Frei<br>Belegt<br>Reserviert                                                                                                   | sit                                                                                                    | OK<br>Abbrech |
| Ausoawählte Rezeichnung ersetzen n<br>atzstatus<br>Bezeichnung des Status<br>Frei<br>Belegt<br>Reserviert<br>Baustelle                                                                                      | vii                                                                                                    | OK<br>Abbrech |
| Ausoawählte Rezeichnung ersetzen n<br>atzstatus<br>Bezeichnung des Status<br>Frei<br>Belegt<br>Reserviert<br>Baustelle<br>Status 5                                                                          | tin time termination of the termination of the termination of termination of termina | OK<br>Abbrech |
| Ausaawählte Rezeichnung ersetzen n<br>atzstatus<br>Bezeichnung des Status<br>Frei<br>Belegt<br>Reserviert<br>Baustelle<br>▶ Status 5<br>Status 6                                                            | vii                                                                                                    | OK<br>Abbrech |
| Ausoawählte Rezeichnung ersetzen n<br>atzstatus<br>Bezeichnung des Status<br>Frei<br>Belegt<br>Reserviert<br>Baustelle<br>Status 5<br>Status 6<br>Status 7                                                  | tin the second second s | OK<br>Abbrech |
| Ausoawählte Rezeichnung ersetzen n<br>atzstatus<br>Bezeichnung des Status<br>Frei<br>Belegt<br>Reserviert<br>Baustelle<br>Status 5<br>Status 6<br>Status 7<br>Status 8                                      | site                                                                                                    | OK<br>Abbrech |
| Ausnawählte Rezeichnung ersetzen n<br>atzstatus<br>Bezeichnung des Status<br>Frei<br>Belegt<br>Reserviert<br>Baustelle<br>Status 5<br>Status 6<br>Status 7<br>Status 8<br>Status 9                          | sið                                                                                                    | OK<br>Abbrech |
| Ausnawählte Rezeichnung ersetzen n<br>atzstatus<br>Bezeichnung des Status<br>Frei<br>Belegt<br>Reserviert<br>Baustelle<br>Status 5<br>Status 6<br>Status 7<br>Status 8<br>Status 9<br>Status 9<br>Status 10 |                                                                                                    | OK<br>Abbrech |
| Ausnawählte Bezeichnung ersetzen n<br>atzstatus<br>Bezeichnung des Status<br>Frei<br>Belegt<br>Reserviert<br>Baustelle<br>Status 5<br>Status 6<br>Status 7<br>Status 8<br>Status 9<br>Status 10             |                                                                                                    | OK<br>Abbrech |

Datum 11.01.2021

### 8.5.5. Dialog Fahrzeug entfernen

Diese Funktion ist eine Möglichkeit zur manuellen Korrektur bei eventuellen Erfassungsfehlern. Beispielsweise ist ein Parkplatz noch als belegt im System eingetragen obwohl das Fahrzeug bereits ausgefahren ist.

Mit dieser Funktion haben Sie die Möglichkeit dieses Fahrzeug innerhalb des Systems zu entfernen.

### 8.5.6. Dialog Parkplatz belegen

Innerhalb dieses Dialoges haben Sie zwei Möglichkeit Parkplätze zu belegen. Nach Auswahl dieser Funktion erscheint sofort die im System implementierte Personenliste.

Ist ein Parkplatz beispielsweise durch das Fahrzeug eines Besuchers belegt worden, haben Sie mit diesem Dialog die Möglichkeit, diesen Parkplatz zu belegen (Person Besucher in der Personenliste).

Die andere Möglichkeit besteht darin, dass eine parkplatzberechtigte Person auf einem anderen Platz steht, als sie darf oder soll.

Markieren Sie den Parkplatz auf dem diese Person tatsächlich steht und belegen Sie ihn mit dieser Person. PebaQ.QPortier trägt die Person sofort auf den neuen Parkplatz um. Der ursprünglich gebuchte Parkplatz steht wieder zur Verfügung.

| Person auswählen                                                                                                    | ×               |
|----------------------------------------------------------------------------------------------------|-----------------|
| ADMIN, (0006)<br>B, P (0508), VORNAME<br>Geschäftsführer, (0004)<br>Mitarbeiter, (0005)<br>Mitarbeiter, (0007)<br>Mitarbeiter, (0008)<br>Mitarbeiter, (0009)<br>Mitarbeiter, (0010)<br>Mitarbeiter, (0011)<br>Mitarbeiter, (0012)<br>Mitarbeiter, (0013)<br>Mitarbeiter, (0014)<br>Mitarbeiter, (0015)<br>Mitarbeiter, (0015)<br>Mitarbeiter, (0017)<br>Mitarbeiter, (0018)<br>Mitarbeiter, (0019) | OK<br>Abbrechen |
|                                                                                                    |                 |

Datum 11.01.2021

PebaQ

### 9. Konfiguration von PebaQ.QPortier

### 9.1. Einstellungen – Konfiguration

Die nachfolgenden Kapitel befassen sich mit der vollständigen Konfiguration aller Parameter der Zeiterfassung und Zugangskontrolle

Sämtliche Grunddaten lassen sich über den Menüpunkt *Einstellungen – Konfiguration* einstellen.

In der QPortier Zentrale stehen alle Einstellungen zur Verfügung.

Am QPortier Anwender besteht aus Sicherheitsgründen kein Zugriff auf die Konfiguration Hardware und Kennungen.

Es erscheint ein Fenster mit einer Baumstruktur, über welches die gesamte Konfiguration des Systems übersichtlich dargestellt und verändert werden kann.

In der Regel können Sie per Doppelklick einen Eintrag und dessen Eigenschaften ändern bzw. einen neuen Eintrag erzeugen.

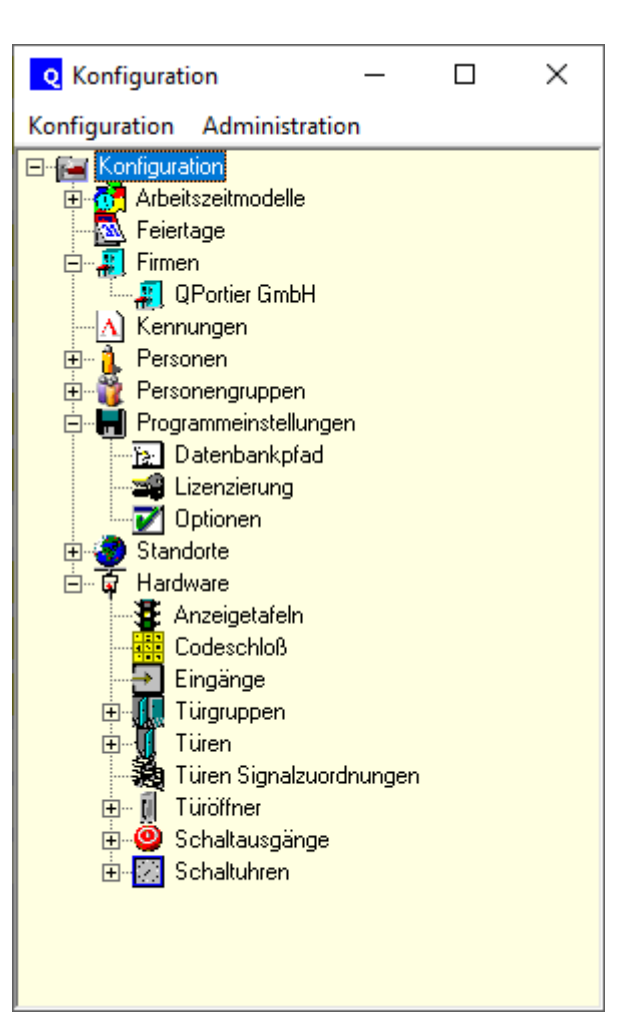

Datum 11.01.2021

# PebaQ

### 9.2. Arbeitszeitmodelle

In den Arbeitszeitmodellen stellen Sie Ihre Regelarbeitszeiten, Pausen und sonstigen Arbeitszeitparameter ein. PebaQ.QPortier bietet Ihnen die Möglichkeit von bis zu 32 verschiedenen Modellen. In allen Arbeitszeitmodellen können die Kernarbeitszeiten, Pausen und Überstundenparameter eingestellt werden. Diese Einstellungen wirken sich direkt auf die Berechnungen der Stunden, Tages- und Monatsauswertungen aus.

Die Arbeitszeitmodelle setzen sich aus Standardarbeitszeit, Alternativarbeitszeit und sonstiger Zeit zusammen. Ein Eintrag in der Alternativarbeitszeit oder der sonstigen Zeit ist nur dann erforderlich, wenn nicht an allen Tagen die gleichen Kernarbeits- oder Pausenzeiten gelten.

#### Kernarbeitszeit:

Die Kernarbeitszeit ist die Zeit, die eine Person normalerweise im Betrieb sein sollte.

#### Pause 1-3:

Hier können Regelpausen eingestellt werden. Bei nicht benötigten Pausen bleibt der Wert einfach auf 00:00 stehen.

#### Automatisch ausbuchen um:

Automatischer Feierabend. Zu dieser Zeit wird eine Person automatisch ausgebucht, wenn eine reguläre Abmeldung fehlen sollte. Diese automatische Ausbuchung wird in der Datenbank (*dieser Tag enthält ungültige Zeitbuchungen*) markiert.

Überstundenparameter:

Aktiv ab: Gibt die Zeit an, ab wann Überstunden gezählt werden.

Wird hier z. B. eine Zeit von 0,5 Stunden eingetragen, verfallen tagesbezogen alle Zeiten, die größer als die reguläre Arbeitszeit und kleiner als 0,5 Stunden sind.

Werden jedoch mehr als 0,5 Überstunden geleistet, zählen die Überstunden sofort ab der ersten Minute.

Mit dieser Funktion erreichen Sie, dass die Karenzminuten eines jeden Tages im Laufe der Zeit nicht z. B. zu einem Gleittag anwachsen.

*Abzüglich:* Gibt die Zeit an, die von geleisteten Überstunden wieder abgezogen werden soll (besondere Arbeitszeitverträge).

Hier können Sie von den geleisteten Überstunden tagesbezogen einen generellen Abzug vornehmen. Dies ist sinnvoll, wenn Überstunden erst ab der zweiten oder dritten Überstunde des Tages bezahlt werden sollen.

Runden: Dies ist ein disziplinarischer Faktor, der jedoch nicht auf breiter Mitarbeiterbasis Akzeptanz findet.

Wird hier ein Rundungsfaktor von 0,25 Stunden eingestellt, erfolgt die automatische Buchung der "Kommt-Zeit" zur nächsten vollen viertel Stunde, die automatische Buchung der "Geht-Zeit" zur letzten vollen Stunde, jeweils bezogen auf den aktuellen Zeitpunkt, zu dem die Person bucht.

| Arbeitszeitmodell einsteller | n            |                      |                             | ×                |
|------------------------------|--------------|----------------------|-----------------------------|------------------|
| Bezeichnung des Arbeitszeitr | nodells<br>) |                      | Abbrechen                   | OK               |
|                              | ,            |                      |                             |                  |
| Standardarbeitszeit Alterna  | tivarbeits   | zeit   Sonstige Zeit | Gültigkeiten                |                  |
| Kernarbeitszeit              |              |                      |                             |                  |
| Anfang: 07 30                | Ende:        | 16 00                | Standard                    | larbeitszeit     |
| Zuschlagsplichtige Zeit      |              |                      | Alternativ                  | arbeitszeit      |
| Anfang: 10 00                | Ende:        | 10 15                |                             |                  |
| Pause 1                      |              |                      | Überstunden;                | parameter        |
| Anfang: 10 00                | Ende:        | 10 15                | Aktiv ab: C<br>Abzüglich: C | ),00 🔶<br>),00 🍦 |
| Pause 2                      |              |                      | Runden                      |                  |
| Anfang: 12 00                | Ende:        | 12 30                | 0 🔹                         | Minuten          |
| Pause 3                      |              |                      |                             |                  |
| Anfang: 00 00                | Ende:        | 00 00                |                             |                  |
| Automatisch Ausbuchen        |              |                      |                             |                  |
| Automatisch ausbuchen u      | m 🔻          | 23 59 Uhr            |                             |                  |

Der Person wird somit bei einer Verspätung am Morgen von z. B. eine Minute eine viertel Stunde abgezogen. Gleiches am Abend, geht jemand eine Minute zu früh, wird wieder eine viertel Stunde abgezogen. Voraussetzung hierzu: Die offizielle Arbeitszeit muss ebenfalls mit ¼-Stunden-Raster vorgegeben sein.

Gültigkeit Standardarbeitszeit:

In diesem Dialog stellen Sie die Gültigkeit der Standardarbeitszeit auf bestimmte Tage ein (z. B. Mo. – Do. und Fr. alternativ). Außerdem wird die Berechnung der Feiertage bestimmt: Fällt ein Feiertag auf einen Standardarbeitstag, wird dieser in Abhängigkeit des Feldeintrages bezahlt oder nicht.

Gültigkeit Alternativarbeitszeit:

In diesem Dialog stellen Sie die Gültigkeit der Alternativarbeitszeit auf bestimmte Tage ein. Außerdem wird hier die Berechnung der Feiertage bestimmt: Fällt ein Feiertag auf einen alternativen Arbeitstag, wird dieser in Abhängigkeit des Feldeintrages bezahlt oder nicht.

HINWEIS

Ein Tag kann immer nur einmal mit einer Arbeitszeitart definiert werden.

### 9.3. Kalender und Feiertage

PebaQ.QPortier bietet die Möglichkeit Feiertage frei einzugeben. Damit kann länderspezifischen Feiertagen entsprochen werden. Nach einem Doppelklick auf das Icon *Feiertage* öffnet nachstehender Dialog:

Alle Feiertage werden pro Jahr erfasst. Mittels des Dropdownfeldes *Datum des Feiertages* wählt man das Datum des Feiertages. Anschließend benennt man den entsprechenden Tag. Ist der Feiertag immer am selben Tag im Jahr, so kann man den Hacken bei *wiederholt sich jedes Jahr* setzen. Somit muss man diesen Feiertag für die Folgejahre nicht mehr nachpflegen.

Feiertage werden bei entsprechender Konfiguration des Arbeitszeitmodells als bezahlte Arbeitszeit verrechnet.

| Feiertage                                                                                                    | ×                                                                                                    |
|----------------------------------------------------------------------------------------------------|----------------------------------------------------------------------------------------------------|
| Feiertage Hinweis: [automatisch berechnen] hat Vorrang v automatisch berechnen manuelle Liste Feiertage im Jahr 2016   Feiertage im Jahr 2016   O1.01.2016 Neujahr 06.01.2016 Heilige 3 Könige 25.03.2016 Karfreitag 27.03.2016 Ostersonntag 28.03.2016 Ostersonntag 01.05.2016 Christi Himmelfahrt 15.05.2016 Pfingstsonntag 16.05.2016 Pfingstsonntag 16.05.2016 Fronleichnam 03.10.2016 Tag der deutschen Einheit | × or [manuelle Liste] Schließen Land: Deutschland für Bundesland: Baden-Württemberg ▼ Sonntage nicht anzeigen |
| 01.11.2016 Allerheiligen<br>13.11.2016 Volkstrauertag<br>20.11.2016 Totensonntag<br>25.12.2016 1. Weihnachtstag<br>26.12.2016 2. Weihnachtstag                                                                                                    |                                                                                                    |

Datum 11.01.2021

### 9.4. Aufteilung in mehrere Firmen

PebaQ.QPortier bietet die Möglichkeit (je nach Lizenz) bis zu 50 verschiedene Firmen mit einer maximalen Gesamtzahl von insgesamt 2500 Personen zu verwalten.

Markieren Sie das Icon *Firmen* mit der rechten Maustaste und ein *Neuer Eintrag* ist möglich.

Mit einem Doppelklick auf den neuen Eintrag erscheint dieser Dialog:

| Firma einstellen      | ×         |
|-----------------------|-----------|
| Bezeichnung der Firma | ОК        |
| NEUE FIRMA (01)       | Abbrechen |
|                       |           |

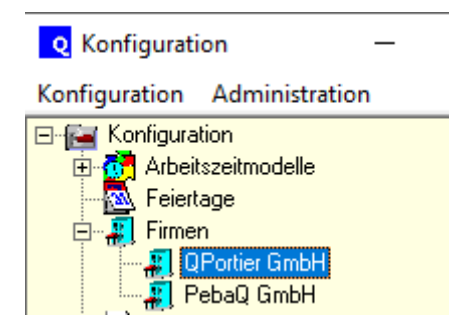

Sie können nun Ihren Firmennamen eintragen.

Personen sowie Personengruppen können nun in deren Konfiguration einer Firma zugeordnet werden.

Diese Funktion dient zur Abgrenzung von der Zeiterfassungs- und Personaldaten, wenn mit einem QPortier System mehrere Firmen arbeiten und dort unterschiedliche Personen für die Lohnabrechnungen und Zeiterfassung zuständig sind.

Somit können mehrere in einem Gebäude befindliche Firmen ein PebaQ.QPortier-System gemeinsam nutzen, ohne vertrauliche Daten der anderen Firma zu kennen.

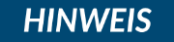

Es ist jedoch ein gemeinsam bevollmächtigter Administrator notwendig, der die Hardwarekonfiguration und Systempflege übernimmt.

Datum 11.01.2021

PebaQ

### 9.5. Kennungen einstellen

Diese Funktion steht nur am PebaQ.QPortier-QPortier Zentrale zur Verfügung.

PebaQ.QPortier beinhaltet bis zu 35 verschiedene Möglichkeiten der Kennzeichnung von Zeitbuchungen.

Diese Kennungen dienen dazu Zeitbuchungen zu markieren. Außerdem sind sie die Grundlage zur Berechnung von Stunden und Arbeitstagen.

Bei der Erstinstallation von PebaQ.QPortier sind bereits viele Kennungen mit den gebräuchlichen Einträgen vorbelegt, weitere Kennungen lassen sich frei einstellen nach Erfordernis.

| Nummer | Kennung | Bezeichnung       | Berechnen | ^ |           |
|--------|---------|-------------------|-----------|---|-----------|
| 23     | K23     | Kennung 23        | Nein      |   | Abbrechen |
| 24     | K24     | Kennung 24        | Nein      |   |           |
| 25     | K25     | Kennung 25        | Nein      |   |           |
| 26     | K26     | Kennung 26        | Nein      |   |           |
| 27     | K27     | Kennung 27        | Nein      |   |           |
| 28     | K28     | Kennung 28        | Nein      |   |           |
| 29     | K29     | Kennung 29        | Nein      |   |           |
| 30     | K30     | Kennung 30        | Nein      |   |           |
| 31     | K31     | Kennung 31        | Nein      |   |           |
| 32     | K32     | Kennung 32        | Nein      |   |           |
| 33     | AZM     | Arbeitszeitmodell | Nein      |   |           |
| 34     | WE      | Wochende          | Nein      |   |           |
| 35     | FT      | Feiertag          | Nein      |   |           |

Mit einem Doppelklick auf ein Feld mit der Bezeichnung Kennung öffnet sich ein Fenster, welches die Korrektur der Bezeichnung erlaubt.

| Kennung bearbeite | en                      | ×               |
|-------------------|-------------------------|-----------------|
| Kennung           | UF                      | OK<br>Abbrechen |
| Bezeichnung       | Unentschuldigtes Fehlen |                 |
| Berechnen         | Nein                    |                 |
| Farbe             |                         | Standard        |

Mit dem Feld *Berechnen* innerhalb dieses Fensters, können Sie festlegen, ob diese Buchungsart in der Ermittlung der Lohn-Nettosumme der Zeiterfassung berücksichtigt werden soll oder nicht.

Weiter lässt sich eine Farbe hinterlegen, welche in den Übersichtsdialogen verwendet wird.

×

Schließen

Personaldaten

### 9.6. Personen bearbeiten/anlegen

Mit diesem Dialog können alle Personen manuell angelegt oder bearbeitet werden. Um eine Person neu anzulegen, klicken Sie mit der rechten Maustaste auf das Icon *Personen* und wählen dann *Neuer Eintrag* aus.

Mit der Auswahl *Personen lernen* lassen sich neue Personen auch automatisch durch anschließendes Vorhalten eines neuen Transponders anlegen. Es können bis zu 3 Lernleser definiert sein, Name und Vorname werden dabei automatisch mit fortlaufender Nummer erzeugt.

Person bearbeiten

Herr

Name Baudisch

**Eirmenzugehörigk** 

•

Personen können per Doppelklick auf den Namen im Konfigurationsbaum bearbeitet werden. Ab Berechtigungsstufe Lohnbüro steht die gleiche Funktion ebenfalls direkt am Hauptbildschirm per Doppelklick auf das Personensymbol zur Verfügung.

Es erscheint folgender Dialog um die zu dieser Person gehörenden Daten einzupflegen:

#### Anrede

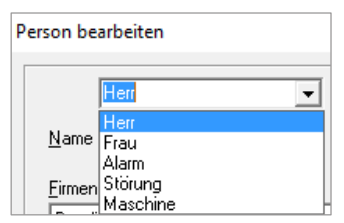

Die Einstellung im Feld Anrede wird im Hauptbildschirm und in der App ebenfalls verwendet, um graphische Symbole zuzuordnen.

#### Firmenzugehörigkeit

PebaQ.QPortier bietet die Möglichkeit (je nach Lizenz) bis zu 50 verschiedene Firmen mit einer maximalen Gesamtzahl von insgesamt 2500 Personen zu verwalten.

AllePersonen Management QPortier GmbH iPad Leser Letzter Ort: 09.05.2019 Mitarbeiter seit ARBEITSZEITMODELL (I 👻 Arbeitszeitmodell bau Anmeldename Kennwort ändern Berechtigungen Personalanzeige / Persone C inaktiv C Gast C Benutzer C Operator C Abteilungsleiter C Lohnbüro 🔽 mobile App Gruppierung / Überschrift ✓ Projekt-Operatorer -PIN anfordern PIN löschen Administrator Transponder Hauptschlüssel einlesen löschen Zeitschlüssel

⊻orname Peter

<u>G</u>ruppenzugehörigkeit

Sollten Sie mehr als nur eine Firma mit

PebaQ.QPortier bedienen, wird an dieser Stelle eingetragen, in welcher Firma diese Person beschäftigt ist.

#### Eintrittsdatum

Mit dem Feld *Mitarbeiter seit* tragen Sie das Firmeneintrittsdatum ein, es erscheint auf jedem Ausdruck der für diesen Mitarbeiter erstellt wird.

Klicken Sie einfach das Auswahlfeld mit der linken Maustaste an und es erscheint ein Kalender. Mit den Blätterfunktionen können Sie das entsprechende Datum einstellen.

#### Arbeitszeitmodell

Die Berechnung der Arbeitszeiten eines jeden Mitarbeiters erfolgt völlig automatisch auf Grundlage von Arbeitszeitmodellen. Innerhalb von PebaQ.QPortier stehen 32 verschiedene Arbeitszeitmodelle zur Verfügung.

Das für diesen Mitarbeiter geltende Arbeitszeitmodell wird an dieser Stelle hinterlegt.

| Arbeits <u>z</u> eitmodell | BEITSZEITMODELL (26) 👻   |
|----------------------------|--------------------------|
|                            | ARBEITSZEITMODELL (2 🔨   |
| <u>A</u> nmeldename        | ARBEITSZEITMODELL (2     |
|                            | ARBEITSZEITMODELL (2     |
|                            | ARBEITSZEITMODELL (2     |
|                            | ARBEITSZEITMODELL (3     |
| <u>b</u> erechtigungen     | ARBEITSZEITMODELL (      |
| 🔘 inaktiv                  | ARBEITSZEITMODELL (3     |
| 🔿 Gast                     | Baudisch Vollzeit 8h 🛛 💙 |

Wird ein neues Arbeitszeitmodell zugewiesen, ist darauf zu

achten, dass zurückliegende Monate nicht neu berechnet werden, diese würden dann nach dem neuen Zeitmodell kalkuliert.

Datum 11.01.2021

### Anmeldedaten

Mit der Erfassung einer Person in PebaQ.QPortier ist diese namentlich im System angemeldet. Dieser Name wird bei jeder Anmeldung am System abgefragt wird.

Als Grundeinstellung erscheint der Eintrag Person mit einer Nummer als Anmeldename. Dieser Eintrag ist überschreibbar.

Beispielsweise kann hier der Nachname der Person eingetragen werden.

Hier wird das Passwort eingestellt, welches PebaQ.QPortier bei der Anmeldung eines Benutzers am System abgefragt.

### Berechtigung

In PebaQ.QPortier können Sie jeder erfassten Person eine Berechtigungsstufe (Administrator, Lohnbüro, Abteilungsleiter, Pförtner, Benutzer oder Gast) zuweisen.

Die Berechtigungsstufe wird an dieser Stelle dem Mitarbeiter zugewiesen. Es handelt sich dabei um eine Funktion, die nur dem Administrator vorbehalten ist.

Dieser kann natürlich auch andere Personen zusätzlich als Administratoren berechtigen.

Problematisch ist es, wenn sich ein Administrator selbst

diese Berechtigung entzieht. Dies kommt dem Vergessen eines Passwortes gleich

und erfordert eine Datenkorrektur durch den Hersteller.

### Gruppenzugehörigkeit

HINWEIS

Für die Zugangskontrolle ist es nötig, dass eine Person einer Gruppe zugeordnet ist, da alle Berechtigungen gruppenorientiert vergeben werden.

Diese Gruppenzugehörigkeit wird über den Dialog Personengruppen eingerichtet.

Mit diesem Informationsfenster *Gruppenzugehörigkeit* kann sofort eingesehen werden in welcher oder welchen Gruppe/n diese Person als zugehörig eingetragen ist.

Hier ist auch ersichtlich, welchen Zugangsberechtigungsgruppen die Person zugeordnet ist.

#### Transponderzuweisung

Hier wird jeder Person ein Transponder zugewiesen. Bei Verlust kann ein neuer Transponder per Lernleser eingelesen werden. Verlässt ein Mitarbeiter das Unternehmen, wir der Transponder gelöscht. Darauf kann dieser bei einem anderen Mitarbeiter neu eingelesen werden.

Es kann generell eingestellt werden, ob im Objekt auch Zweitschlüssel zulässig sind. Dies erlaubt es, einer Person einen zweiten Transponder auszugeben. Die Funktion ist relevant für Objekte im Hochsicherheitsbereich, wo der Hauptschlüssel immer im Objekt verbleiben muss. Der Zweitschlüssel dient dort zur Berechtigung an Liegenschaften außerhalb des Hochsicherheitsbereichs.

| <u>A</u> nmeldename                                   | Person0007<br><u>K</u> ennwort ändern |                 |
|-------------------------------------------------------|---------------------------------------|-----------------|
| Kennwort ändern                                       |                                       | ×               |
| Altes Kennwort<br>Neues Kennwort<br>Kennwort bestätig | en                                    | OK<br>Abbrechen |

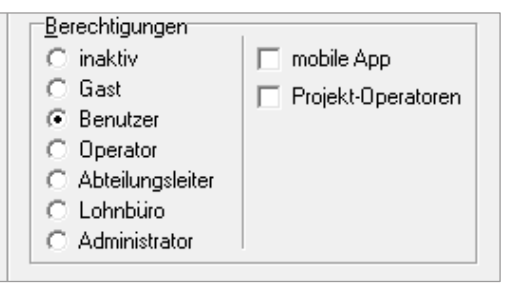

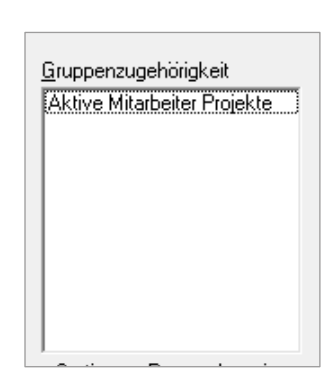

### Personen zur Personalanzeige gruppieren

Jeder Person lässt sich per freier Eingabe eine Anzeigengruppierung hinterlegen. Diese Gruppierung steht nicht in Verbindung mit den Gruppen zur Zugangsberechtigung, sondern steuert die automatische Belegung der Personalanzeige auf dem Hauptbildschirm und eine Untergliederung der Personen im Konfigurationsbaum.

Das Feld Sortierung erlaubt es darüber hinaus, bei der automatischen Belegung der Personalanzeige unterhalb der Überschrift eine Reihenfolge vorzugeben. Bleibt das Feld frei, werden Personen alphabetisch nach dem Nachnamen belegt. Enthält das Feld einen Inhalt, werden Personen danach vorsortiert. Personalanzeige / Personen

Gruppierung / Überschrift: Management

<u>S</u>ortierung:

Anwendungsbeispiel:

Den Abteilungsleiter und dessen Stellvertreter immer an erster Stelle nach der Überschrift belegen.

### Konfiguration-Personen

Gruppiert nach den Überschriften

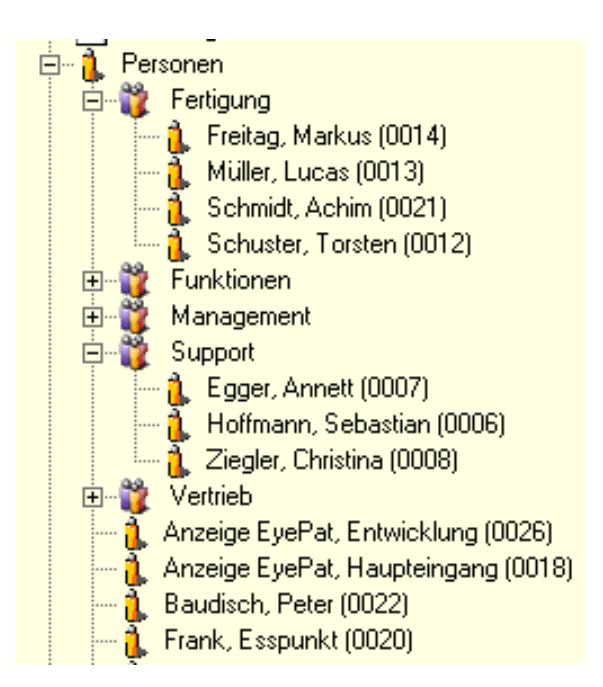

Personalanzeige Hauptbildschirm Automatisch belegt nach Gruppierung mit Überschriften.

| Q QPo                                                         | ortier Zentrale - C  | Portier, Zen | trale |            |                   | -          |      | $\times$ |
|---------------------------------------------------------------|----------------------|--------------|-------|------------|-------------------|------------|------|----------|
| Datei                                                         | Bearbeiten Aus       | wertungen    | Ansi  | cht Einste | lungen ?          |            |      |          |
| Sonnta                                                        | ig, 18.10.2020 10:4  | 14           |       | Seite 1 v  | on 100            |            |      |          |
| 8                                                             | Sammelanwesenh       | eit          |       | A          | Reinhardt, Ines ( | RE)        | -302 |          |
| 2                                                             | Baudisch, Peter      |              |       | A          | Schwab, Yvonne    | e (SC)     | -303 |          |
|                                                               | Management           |              |       | 2          | Frank, Esspunkt   | (FA)       | -304 |          |
| 2                                                             | Aachen, Mario (A/    | 4)           | ·100  |            | Fertigung         |            |      |          |
| A                                                             | Feierabend, Gabri    | ele (FE)     | -101  | 1          | Schuster, Torste  | n (SH)     | -401 |          |
| A                                                             | Krüger, Sjophia (Sl  | ) (C         | ·102  | 2          | Müller, Lucas (M  | U)         | ·402 |          |
| 2                                                             | Abendroth, Kristia   | n (AB)       | ·103  | 2          | Freitag, Markus ( | FR)        | -403 |          |
|                                                               | Support              |              |       |            | Entwicklung       |            |      |          |
| 2                                                             | Braun, Matthias (B   | (R)          | -201  | 2          | Schmidt, Achim (  | AS)        |      |          |
| 1                                                             | Hoffmann, Sebast     | ian (HO)     | -202  |            | Abteilungen       |            |      |          |
| A                                                             | Egger, Annett (EG    | ) -          | -203  | 68         | Management        |            |      |          |
| A                                                             | Ziegler, Christina ( | ZI)          | -204  | 83         | Support           |            |      |          |
|                                                               | Vertrieb             |              |       | 83         | Vertrieb          |            |      |          |
| A                                                             | Pfeifer, Johanna (I  | PF)          | -301  | 68         | Fertigung         |            |      |          |
|                                                               |                      |              |       |            |                   |            |      |          |
|                                                               |                      |              |       |            | Näch              | iste Seite |      | \$       |
| Nicht verbunden ! PebaQ GmbH (2500/50/50) 0 Personen anwesend |                      |              |       |            |                   |            |      |          |

Der Schalter zur Gruppierung der Personen in der Konfiguration wird per rechter Maustaste auf Personen erreicht.

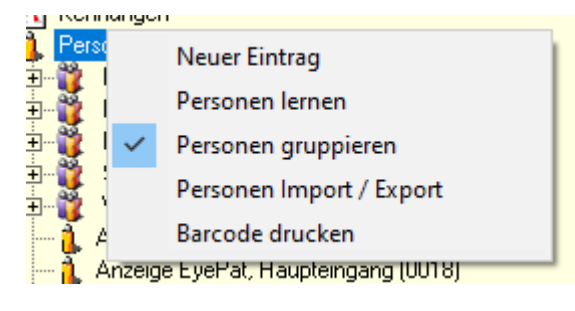

### Personaldaten

Über die Taste Personaldaten erreichen Sie den Dialog für ergänzende Daten:

### Anschrift

Die Durchwahl kann am Hauptbildschirm mit eingeblendet werden.

An den Geburtstag werden vorgesetzte oder Kollegen am Hauptbildschirm erinnert, sofern die Funktion generell eingeschaltet ist.

Der QPortier Anwender kann mit der Telefonanlage verbunden sein, um die hier hinterlegte Rufnummer zu wählen.

### Projektstundensätze

In den Feldern Stundensatz A bis Stundensatz D können die Personalkosten dieses Mitarbeiters hinterlegt werden.

Auf deren Grundlage werden laufende Aufträge nachkalkuliert. Diese Kostenermittlung eines Auftrages/Projektes (siehe Kapitel **Zusatzmodul Projekterfassung**) kann nach den Sätzen A bis D erstellt werden, um unterschiedliche Kostensätze kundenspezifisch verwenden zu können.

#### Urlaubsverwaltung

Der Urlaubsanspruch ist für jede Person

einzeln einzustellen und unabhängig vom gewählten Arbeitszeitmodell

### Überstundenregel

Hier kann eine gewisse Anzahl von Überstunden eingetragen sein, welche durch den Arbeitsvertrag gedeckt sind und nicht auf das Gleitzeitkonto übertragen oder ausbezahlt werden.

Die Funktion *Unterschreitungen berechnen* gibt an, dass die vereinbarten Überstunden zu leisten sind, und im Falle wenn diese nicht erbracht wurden, die Differenz vom Gleitzeitkonto abgezogen wird.

|                                            |                            |                                   | ×         |
|--------------------------------------------|----------------------------|-----------------------------------|-----------|
| Anschrift                                  |                            |                                   | 0.15.0    |
| (0003)                                     | Prokurist                  | Personalnummer                    | Schließen |
|                                            |                            | Kurzzeichen                       |           |
|                                            |                            | <u>G</u> eburtsdatum 10.11.2016 ▼ |           |
|                                            |                            | Durchwahl                         |           |
|                                            |                            | Iel. privat                       |           |
|                                            |                            | Mobil                             |           |
| <u>E</u> mail                              |                            | Weitere                           |           |
| Email privat                               |                            | Eax                               |           |
| Email weitere                              |                            | Ko <u>s</u> tenstelle             |           |
| Gültigkeitsbere<br>-Ü <u>b</u> erstundenre | ich: von 🔽 01.11.20<br>gel | 116 ▼ bis 17 31.12.2017 ▼         |           |
| Bis zu 0,00                                | 📮 Überstunden / M          | fonat im Vertrag enthalten        |           |
|                                            | Untersch                   | nreitungen berechnen              |           |
|                                            |                            |                                   |           |
| Notitzen                                   |                            |                                   |           |

Datum 11.01.2021

### 9.6.1. Person lernen

Bei der Vergabe eines Transponder an einen Mitarbeiter muss die Schlüsselnummer des Transponders in den Personendaten hinterlegt werden.

Um bei der Erstinstallation des Systems nicht alle Personen manuell erfassen zu müssen, ist den Administratoren der QPortier Zentrale auch eine automatische Neuanlage von Personen über eine Lernfunktion möglich.

Haben Sie diese Funktion ausgewählt, und eine Tür als Lernleser freigegeben, können Sie nun mit jedem Transponder den Lernleser betätigen.

Mit jedem registrierten neuen Transponder, wird automatisch eine neue Person angelegt. Dieser Person wird automatisch die interne Nummer des Transponders zugewiesen, der am Lernleser betätigt wurde.

Es empfiehlt sich, mit dem Lernen die Transponder zu beschriften, um zu wissen, welcher neu generierten Person *NAME0001, VORNAME* welcher Transponderchip hinterlegt ist.

Muss einer einzelnen Person nachträglich ein Transponder zugewiesen werden, so besteht im *Dialog Person bearbeiten* dazu folgende separate Möglichkeit:

| Transponder    |              |          |         |
|----------------|--------------|----------|---------|
| Hauptschlüssel | 0000FF000300 | einlesen | löschen |
| Zeitschlüssel  | 0            | einlesen | löschen |

Um nun einen Transponderchip zuweisen zu können, klicken Sie mit der linken Maustaste auf das Feld *einlesen*.

Das Feld wechselt seine Farbe von grün auf gelb und ist somit zur Erfassung eines Transponders freigegeben.

Gehen Sie danach einfach mit dem Transponder an dem von Ihnen als Lernleser freigegebenen Leser vorbei und die Transpondernummer wird automatisch erfasst.

Mit dem Feld löschen kann der Eintrag wieder entfernt werden.

Sie haben mit dieser Funktion die Möglichkeit, einer Person jederzeit einen anderen Transponder zu geben. Diese Flexibilität ist bei Verlust eines Transponders von großer Wichtigkeit.

Datum 11.01.2021

PebaQ

### 9.7. Import und Export von Personen

Mit der rechten Maustaste auf Personen erreichen Sie die den Dialog zum Import und Export von Personen.

Sie können dort direkt in der Übersicht alle Einträge editieren oder die Daten von Fremdsystemen einlesen bzw. an Fremdsysteme ausgeben.

Die Tabelle enthält sämtliche Personaldaten sowie die Zugehörigkeit zu Berechtigungsgruppen.

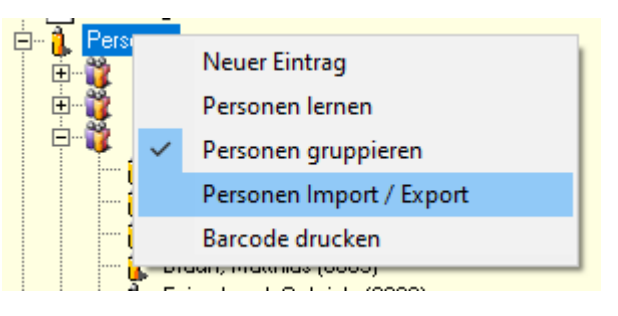

| Q Personen Im        | port / Export                                                                   |             |          |                |              |             |              |        |     |            |                                          |                 |            |            |          |       | -                    |                     |
|----------------------|---------------------------------------------------------------------------------|-------------|----------|----------------|--------------|-------------|--------------|--------|-----|------------|------------------------------------------|-----------------|------------|------------|----------|-------|----------------------|---------------------|
| Status               | Chip                                                                            | Chip2       | Anrede   | Name           | Vorname      | Kurzzeichen | Firmennummer | Rechte | AZM | Login      | Passwort                                 | Pincode         | Caption    | Sortierung | Operabel | Mobil | Anschrift1           | Anschrift2          |
| Aktualisierung (0017 | 7 0000000000                                                                    | 000000000   | Maschine | Heizung        |              |             | 0            | 0      | 0   | Person0017 |                                          |                 | Funktionen |            | 0        | 0     |                      |                     |
| Aktualisierung (0018 | B) 0000FF0012                                                                   | 000000000   |          | Anzeige EyePat | Haupteingang |             | 0            | 0      | 0   | kiosk1     | \$79\$7B\$2D\$D\$29\$79                  | 000000000008309 |            |            | 0        | 1     |                      |                     |
| Aktualisierung (0019 | 3) 0204240100                                                                   | 000000000   | Herr     | Aachen         | Mario        | AA          | 0            | 0      | 0   | aachen     |                                          | 000000000006797 | Management |            | 0        | 1     | Schaarsteinweg 88    | 93358 Train         |
| Aktualisierung (0014 | 1) 0000000000                                                                   | 0000000000  | Herr     | Freitag        | Markus       | FR          | 0            | 0      | 0   | freitag    | \$7F\$A4\$E1\$F8\$94\$45                 | 000000000007641 | Fertigung  |            | 0        | 1     | Fasanenstrasse 81    | 22419 Hamburg La    |
| Aktualisierung (0015 | 000000000000000000000000000000000000000                                         | 000000000   | Alarm    | Alarmanlage    |              |             | 0            | 0      | 0   | Person0015 |                                          |                 | Funktionen |            | 0        | 0     |                      |                     |
| Aktualisierung (0016 | 000000000000000000000000000000000000000                                         | 000000000   | Maschine | Klimaanlage    |              |             | 0            | 0      | 0   | Person0016 |                                          |                 | Funktionen |            | 0        | 0     |                      |                     |
| Aktualisierung (0026 | 0000FF001A                                                                      | 000000000   |          | Anzeige EyePat | Entwicklung  |             | 0            | 0      | 0   | kiosk2     | \$79\$7B\$2D\$D\$29\$7A                  | 000000000001330 |            |            | 0        | 1     |                      |                     |
|                      |                                                                                 |             |          |                |              |             |              |        |     |            |                                          |                 |            |            |          |       |                      |                     |
|                      |                                                                                 |             |          |                |              |             |              |        |     |            |                                          |                 |            |            |          |       |                      |                     |
| Aktualisierung (0020 | ) 0000FF0014                                                                    | 000000000   | Herr     | Frank          | Esspunkt     | FA          | 0            | 2      | 0   | frank      | \$74\$E\$1B\$AA\$11\$25                  | 000000000003279 |            |            | 0        | 1     |                      |                     |
| Aktualisierung (0021 | 0210040900                                                                      | 000000000   | Herr     | Schmidt        | Achim        | AS          | 0            | 2      | 0   | Schmidt    | \$40\$23\$E9\$11\$FD\$81\$89\$F5\$9A\$2A | 000000000007952 | Fertigung  |            | 0        | 1     |                      |                     |
| Aktualisierung (0022 | 2) 0210042F00                                                                   | 0000000000  | Herr     | Baudisch       | Peter        |             | 0            | 2      | 0   | bau        | \$42\$C6\$38\$65\$37\$0\$7D\$FA\$A2      | 000000000003166 |            |            | 1        | 1     |                      |                     |
| Aktualisierung (0013 | 3) 0000000000                                                                   | 0000000000  | Herr     | Müller         | Lucas        | MU          | 0            | 0      | 0   | müller     | \$5E\$9C\$20\$6B\$90                     | 000000000005773 | Fertigung  |            | 0        | 1     | Ollenhauer Str. 9    | 76135 Karlsruhe Be  |
| Aktualisierung (0004 | 4) 0204240200                                                                   | 0000000000  | Herr     | Abendroth      | Kristian     | AB          | 0            | 0      | 0   | abendroth  | \$79\$60\$73\$A1\$72\$6C\$E2\$D7         | 000000000005804 | Management |            | 0        | 1     | Guentzelstrasse 24   | 55597 Gumbsheim     |
| Aktualisierung (0005 | 5) 0000000000                                                                   | 000000000   | Herr     | Braun          | Matthias     | BR          | 0            | 0      | 0   | braun      | \$7F\$A4\$E7\$33\$35\$DC\$9E\$75         | 000000000006117 | Management |            | 0        | 1     | Lange Strasse 95     | 82142 Planegg       |
| Aktualisierung (0006 | 0205292C02                                                                      | 000000000   | Herr     | Hoffmann       | Sebastian    | HO          | 0            | 0      | 0   | hoffman    | \$61\$26\$5B\$AB\$C9\$48\$AD\$92\$11     | 000000000006765 | Support    |            | 0        | 1     | Leipziger Straße 93  | 37444 Sankt Andre   |
| Aktualisierung (0001 | ) 0000FF0001                                                                    | 0000000000  |          | QPortier       | Zentrale     |             | 0            | 2      | 0   | root       | \$60\$4A\$5\$D9\$D1\$B8\$CC\$55          | 000000000003793 | Management |            | 0        | 1     | Im Gewerbegebiet 7-9 | 73116 Wäschenber    |
| Aktualisierung (0002 | 2) 0000FF0002                                                                   | 0000000000  | Frau     | Feierabend     | Gabriele     | FE          | 0            | 0      | 0   | feierabend | \$55\$BD\$B4\$3B\$A3\$AF\$46\$B          | 000000000002716 | Management |            | 0        | 1     | Luebeckertordamm 83  | 91249 Weigendorf    |
| Aktualisierung (0003 | 3) 0000FF0003                                                                   | 000000000   | Frau     | Krüger         | Sophia       | SO          | 0            | 0      | 0   | krüger     | \$41\$EA\$75\$F0\$4F\$BC                 | 000000000004089 | Management |            | 0        | 1     | Schaarsteinweg 83    | 93358 Train         |
| Aktualisierung (0010 | )) 0000000000                                                                   | 000000000   | Frau     | Reinhardt      | Ines         | RE          | 0            | 0      | 0   | reinhardt  | \$5B\$E1\$F4\$FA                         | 000000000003743 | Vertrieb   |            | 0        | 1     | Mohrenstrasse 25     | 78661 Dietingen     |
| Aktualisierung (0011 | ) 0000000000                                                                    | 000000000   | Frau     | Schwab         | Yvonne       | SC          | 0            | 0      | 0   | schwab     | \$6B\$18\$4F\$5B\$5D\$6E                 | 000000000007473 | Vertrieb   |            | 0        | 1     | Esplanade 3          | 97351 Wiesentheid   |
| Aktualisierung (0012 | 2) 0205292802                                                                   | 000000000   | Herr     | Schuster       | Torsten      | SH          | 0            | 0      | 0   | schuster   | \$66\$B6\$27\$86\$46\$A0\$72             | 000000000007940 | Fertigung  |            | 0        | 1     | Rudower Chaussee 94  | 46242 Bottrop Fuhle |
| Aktualisierung (0007 | 7) 0000000000                                                                   | 000000000   | Frau     | Egger          | Annett       | EG          | 0            | 0      | 0   | egger      | \$73\$30\$99\$11\$A1\$E0                 | 000000000000509 | Support    |            | 0        | 1     | Fugger Strasse 63    | 14407 Potsdam       |
| Aktualisierung (0008 | 3) 0000000000                                                                   | 000000000   | Frau     | Ziegler        | Christina    | ZI          | 0            | 0      | 0   | ziegler    | \$71\$4A\$D\$A6\$65\$51\$D4\$65\$F2      | 000000000004052 | Support    |            | 0        | 1     | Albrechtstrasse 42   | 87411 Kempten       |
| Aktualisierung (0009 | <ol> <li>0205292D 02</li> </ol>                                                 | 2 000000000 | Frau     | Pfeifer        | Johanna      | PF          | 0            | 0      | 0   | pfeifer    | \$78\$9B\$D7\$EE\$D2\$E2\$BE             | 000000000003769 | Vertrieb   |            | 0        | 1     | Pappelallee 64       | 99834 Gerstungen    |
|                      |                                                                                 |             |          |                |              |             |              |        |     |            |                                          |                 |            |            |          |       |                      |                     |
| <                    |                                                                                 |             |          |                |              |             |              |        |     |            |                                          |                 |            |            |          |       |                      | >                   |
| 📑 Ö <u>f</u> fnen    | 🖹 Ülfnen 🇌 Importieren 🖺 Expontieren 🖺 Speichern 🗋 Jeeren 🔍 Zeile : 👖 Schließen |             |          |                |              |             |              |        |     |            |                                          |                 |            |            |          |       |                      |                     |

### Öffnen

\_

Öffnet eine CSV-Datei und versucht, die gefundenen Daten den betreffenden Feldern in dieser Tabelle zuzuordnen. Dies erfolgt auf Basis der Überschriften in der Zeile 1, welche mit den Feldbezeichnungen von QPortier übereinstimmen müssen. Die Funktion zeigt dann alle gefundenen Einträge am Bildschirm an, Änderungen an der QPortier Datenbank erfolgen damit noch nicht.

#### Importieren

Die angezeigten Daten werden in die QPortier-Datenbank importiert. Mit der rechten Maustaste auf die erste Spalte können einzelne oder alle Datensätze zum Import vorgewählt werden.

Bitte führen Sie in jedem Fall vor einem Datenimport eine manuelle Datensicherung des Datenbankverzeichnisses durch.

#### Exportieren

Alle Personaldaten der QPortier Datenbank werden in diese Tabelle geladen (exportiert). Über den Datenexport hinaus nutzt diese Funktion auch der Pflege und Prüfung aller Personaldaten, da der gesamte Datenbestand mit allen Feldern auf einen Blick zur Verfügung steht.

#### Speichern

Die am Bildschirm angezeigten Personaldaten werden in eine CSV-Datei geschrieben, welche darauf per Excel oder einem Fremdsystem weiterbearbeitet werden kann.

Datum 11.01.2021

### 9.8. Personengruppen

Personengruppen dienen zur Vergabe von Berechtigungen der Zutrittskontrolle und zur Selektion von Gruppen bei Auswertungen in der Zeiterfassung.

Eine Person kann Mitglied in mehreren Gruppen sein, es lassen sich beliebig viele Gruppen anlegen.

Mit einem rechten Mausklick auf *Personengruppen* können Sie eine neue Gruppe anlegen, ein Doppelklick auf eine Gruppe erlaubt es die Gruppe zu bearbeiten.

Die Bezeichnung der Gruppe können Sie frei wählen.

| Sind mehrere Firmen in PebaQ.QPortier er  | rfasst, haben Sie mit Firmenzugehörigkeit der Gruppe die |
|-------------------------------------------|----------------------------------------------------------|
| Möglichkeit auszuwählen, welcher Firma di | iese neu erfasste Gruppe angehört.                       |

Der Schalter *Logbuch* gibt an, ob Mitgliedern dieser Gruppe beim Aufruf des Logbuchs (*Ansicht-Logbuch*) Einträge ohne Türzuordnung anzeigt werden dürfen. Das sind z.B. Vorgänge wie das automatische Ausbuchen der Anwesenheit. Welche Personengruppe direkte Türzugänge einsehen darf, ist direkt in der Türgruppe festgelegt. Diese Eingrenzung dient dem Datenschutz innerhalb des Unternehmens.

#### Mitglieder festlegen

Über *Mitglieder der Gruppe* erscheint die alphabetisch sortierte Personenliste aller im System erfassten Personen.

Markieren (Häkchen setzen) Sie nun alle Personen, die dieser Gruppe angehören sollen. Es ist möglich eine Person als Mitglied mehrerer Gruppen zu markieren.

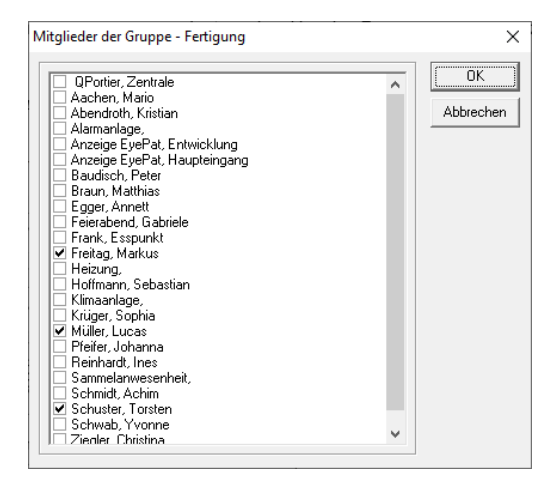

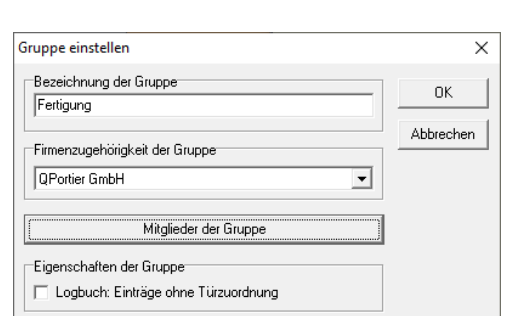

Datum 11.01.2021

### 9.9. Programmeinstellungen

Die Programmeinstellungen werden für jeden Nutzer bzw. PC einstellt und lokal in der Registry des Nutzers gespeichert.

Die Möglichkeit zur Eingabe der Lizenzdaten besteht nur in der QPortier Zentrale, die Lizenzierung wird automatisch an alle Anwender übertragen.

Die Einstellungen sind nur für Personen mit den Benutzerrecht Administrator zugänglich.

In der Registry finden sich die Daten an dieser Stelle:

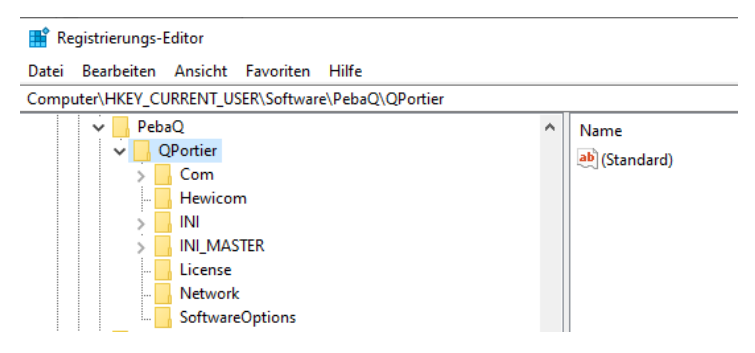

Soll eine Vielzahl von Anwendern installiert werden, wird empfohlen nach erster Installation einen Registry-Key zu exportieren um diesen bei allen weiteren Anwendern nach Ausführung des QPortier-Installationsprogramms (Setup) im Anschluss auszuführen.

Die einzelnen Programmeinstellungen sind nachstehend beschrieben.

### 9.9.1. Datenbankpfad

| Verzeichnisse                                    | Х         |
|--------------------------------------------------|-----------|
| Datenbankpfad<br>P:\PebaQ\QPortier\Database_Demo | Abbrechen |

Mit der Installation der PebaQ.QPortier Zentrale auf einem PC wird lokal auf C: ein Database-Verzeichnis mit einer Grundeinstellung angelegt.

Soll PebaQ.QPortier im Netzwerk mit einem gemeinsamen Datenbestand betrieben werden, können Sie das Database-Verzeichnis auf ein Verzeichnis auf Ihrem Fileserver verlegen, auf welches alle QPortier Anwender dann gleichen Vollzugriff haben.

Diese Angabe ist ebenfalls auf jeder QPortier Anwender Installation innerhalb des Netzwerkes nötig.

Achtung:

Das Datenbankverzeichnis muss der QPortier Zentrale rund um die Uhr zu jedem Zeitpunkt im mit Vollzugriff zur Verfügung stehen, es darf auch nicht im Falle von automatischen Backups getrennt werden. Im Fall eines Serverupdates wird die QPortier Zentrale automatisch beendet und muss im Anschluss neu gestartet werden.

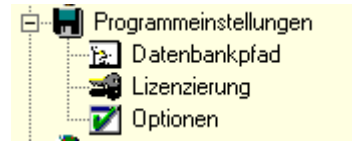

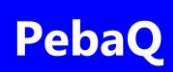

### 9.9.2. Programmlizenzierung

| Lizenz Eingabe                                            | ×               |
|-----------------------------------------------------------|-----------------|
| Name:         PebaQ GmbH           Code:         7077B140 | OK<br>Abbrechen |
| Lizenz. 2130 Feisonen, 30 Filmen, 30 Standolte            |                 |

Mit der Lieferung von PebaQ.QPortier erhalten Sie Lizenzcodes, welche den Funktionsumfang von QPortier bestimmen.

Die Lizenzierung wird in der QPortier Zentrale eingegeben und von dort automatisch über das Datenbankverzeichnis an jede Anwenderinstanz übertragen.

### 9.9.3. Programmoptionen

Die Programmoptionen sind in mehreren Karteikarten aufgeteilt und weitestgehend selbsterklärend, darüber hinaus gelten die nachfolgenden Hinweise:

### Allgemein

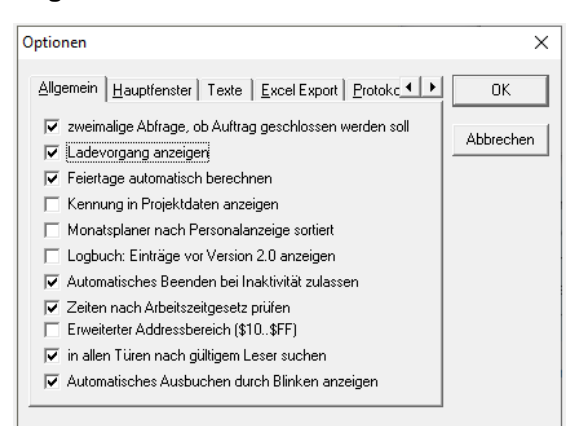

| Ladevorgang anzeigen:          | Beim Programmstart wird das Laden aller Datenbankelemente angezeigt.                                                                                                    |
|--------------------------------|----------------------------------------------------------------------------------------------------|
| Feiertage automatisch:         | Flexible und fixe Feiertage werden automatisch ermittelt, es muss keine manuelle Liste hinterlegt werden.                                                                                                    |
| Automatisches Beenden:         | Teilen sich mehrere Mitarbeiter einen PC, wird mit dieser Option der<br>QPortier Anwender automatisch nach einer Zeit beendet.<br>Der Standardwert ist dabei 15 Minuten. Mit einem rechten Mausklick auf<br>den Eintrag kann die Zeit verändert werden.                                                                                                    |
| Zeiten nach Arbeitszeitgesetz: | Aktiviert das Softwaremodul zur Anzeige der Abweichungen von Pausen und Arbeitszeiten.                                                                                                    |
| Erweiterter Adressbereich:     | QBus-Komponenten werden im Standard mit den Adressen<br>0x40 bis 0x7F geführt. Für große Projekte kann der Adressraum von<br>64 auf 240 Busadressen pro Segment erweitert werden.                                                                                                    |
| In allen Türen suchen:         | Ist erforderlich, wenn ein Leser in Abhängigkeit von Personengruppen<br>unterschiedliche Türöffner betätigen soll. Damit endet die Prüfung der<br>Zugangsberechtigung nicht am ersten Türeintrag bei dem die Adresse<br>des Lesers übereinstimmt, sondern es werden alle weiteren Türeinträge<br>geprüft, ob es für diese Leseradresse weitere Zuordnungen gibt. |
| Automatisches Ausbuchen        | Diese Option steht nur in der Zentrale zur Verfügung und wird von allen Anwender Instanzen übernommen.                                                                                                    |

PebaQ

### Hauptfenster

| Optionen                                                                                                    | ×  |                                                                                                    |
|----------------------------------------------------------------------------------------------------|----|----------------------------------------------------------------------------------------------------|
| Allgemein Hauptfenster Texte Excel Export Protokc  ✓ Kurzzeichen anzeigen ✓ Geburtstage anzeigen ✓ Schnelleinstellungen anzeigen ✓ Projekteintrag nur mit Rechtsklick öffnen ✓ Moderner Stil ✓ Fenstergröße fixieren | OK | Geburtstage anzeigen:<br>Diese Funktion kann bei Vorgesetzen aktiviert werden,<br>diese werden dann am Vortag und am Geburtstag<br>ihres Mitarbeiters daran erinnert.<br>Die Einblendung bei allen Mitarbeitern des<br>Unternehmens erfordert das Einverständnis aller hier<br>gezeigten Personen mit Hinblick auf den Schutz<br>persönlicher Daten. |

#### Texte

| Allgemein Hauptfenster Texte Excel Export Protokc OK Dialog Person bearbeiten Hautpschlüssel Hauptschlüssel Zusatzschlüssel Zeitschlüssel |
|----------------------------------------------------------------------------------------------------|

Beschriftungstext für die Bezeichnung der beiden Transpondergruppen im *Person bearbeiten* Dialog.

Wird bei Zusatzschlüssel kein Text eingetragen, wird das betreffende Feld bei *Person bearbeiten* nicht dargestellt, es lässt sich dann nur ein Schlüssel ausgeben.

### **Excel Export**

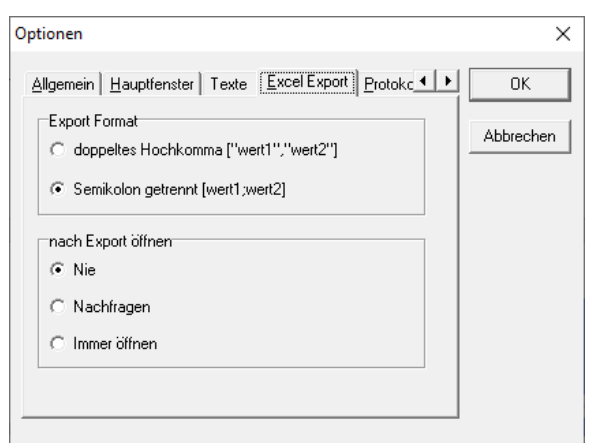

Einstellung des Formats und den Optionen exportierte Daten gleich zu öffnen.

### Protokoll

| Optionen       ×       Un         Hauptfenster       Texte       Excel Export       Protokoll       Wählen       OK       Bei         ✓       Protokoll bei neuem Eintrag anzeigen       Abbrechen       Die         ✓       Info       Zeit       Sotu         ✓       Busmeldungen       Die       Sotu         ✓       App-Kommunikation ausführlich       De       ble | hter Ansicht – Protokoll steht ein Dialog mit einem<br>rtlaufenden Protokoll von aktuellen<br>etriebsereignissen zur Verfügung.<br>eses ist sowohl beim Anwender als auch in der<br>entrale möglich, es ist hilfreich zur Inbetriebnahme<br>wie zur Diagnose und Fehlersuche.<br>er Protokollbildschirm kann dabei ständig geöffnet<br>eiben, es werden die letzten Ereignisse gezeigt,<br>tere Vorgänge automatisch wieder entfernt. |
|----------------------------------------------------------------------------------------------------|----------------------------------------------------------------------------------------------------|
|----------------------------------------------------------------------------------------------------|----------------------------------------------------------------------------------------------------|

| Q Protokoll                                                                                                    | —          |             | $\times$ |
|----------------------------------------------------------------------------------------------------|------------|-------------|----------|
| Optionen 🕶                                                                                                    |            |             |          |
| 18.10.2020 12:17:59:894> Starte QPortier Zentrale<br>18.10.2020 12:17:59:956 mit Parameter: "C:\Program Files (x86)\PebaQ\QPortier\QPortier.exe<br>/p:* /db:"C:\Daten\Produkte\QPortier\Database_Demo"<br>18.10.2020 12:17:59:975 Programm Version: V 2.1.0.740 | " /master: | true /u:roo | t        |
|                                                                                                    |            |             | $\sim$   |

Neben dem Protokoll führt jede Instanz von QPortier ein lokales Logfile (nicht zu verwechseln mit dem Logbuch im Datenbankbereich), hier werden ebenfalls Betriebsmeldungen und Störungen lokal gespeichert. Dies dient dem Support und der Diagnose.

Die Datei befindet sich hier:

C:\Users\BENUTZER\AppData\Roaming\QPortier\error.log

Zugriff auf das Logfile besteht aus dem Dialog Optionen-Protokoll sowie über das Hauptmenü unter ?.

### Wählen

| Optioner<br>Texte<br>Wä | n<br>Excel Export   Protokoll   Wählen  <br>aktiviert<br>ihlprogramm<br>ameterzeile für Wählprogramm:<br>fix für externe Rufnummern | × OK<br>Abbrechen | Hier kann eine CAPI Ve<br>per Klick auf den Kurzw<br>kann der Mitarbeiter dire<br>angeschrieben werden. | erbindung parametriert werden,<br>ahleintrag am Hauptbildschirm<br>ekt angerufen oder per Mail |
|-------------------------|----------------------------------------------------------------------------------------------------|-------------------|----------------------------------------------------------------------------------------------------|------------------------------------------------------------------------------------------------|
| A                       | Feierabend, Gabriele (FE)                                                                                                    | -101 🙎            | Schuster, Torsten (SH)                                                                                  | -401                                                                                           |
| A                       | Krüger, Sophia (SO)                                                                                                    | -102              | Miiller Luces (MLI)                                                                                     | 402                                                                                            |
| 2                       | Abendroth, Kristian (AB)                                                                                                    | -11 🖀 09444 58 6  | 2 93                                                                                                    | · <mark>403</mark>                                                                             |
|                         | Support                                                                                                    | 🖃 Sophia.Kru      | ieger@qportier.com                                                                                      |                                                                                                |
| 2                       | Braun, Matthias (BR)                                                                                                    | -21 🖃 Sophia.Kru  | ieger@einrot.com                                                                                        |                                                                                                |
|                         | Hoffmann, Sebastian (HO)                                                                                                    | 202               | Abteilungen                                                                                             |                                                                                                |

### 9.10. Standorte

In der Standortverwaltung werden alle TCP-IP-Verbindungen zur Hardwareebene, also den QBus-Datenbussystemen hinterlegt.

QPortier arbeitet hier nicht mit IP-Adressen, sondern einem Standort-Namen der in der Zentrale sowie vor Ort im Interface hinterlegt ist. Standortverbindungen werden zyklisch überwacht, der Ausfall einer oder mehrerer IP-Verbindungen kann wiederum durch eine Relaisausgang angezeigt werden.

Als Gegenstelle für die Standortverbindung gilt die Software QPortier.Com in Verbindung mit einem QBus.USB-Interface oder ein PebaQ.ProfiControl Steuergerät BCC3.

Bei Systemen mit nur einem Standort wird im einfachsten Falle die Software QPortier.Com in der gleichen Windows-Instanz wie die QPortier Zentrale betrieben.

| E                                                 |              | ×         |
|---------------------------------------------------|--------------|-----------|
| Bezeichnung des Standortes<br>Produktionshalle-D5 |              | OK        |
| Status<br>@ Status: Nicht verbunden               | 🔲 überwachen | Abbrechen |
| Verwaltung-0G1                                    |              |           |

In der Hardwarekonfiguration der QPortier Zentrale wird für jedes Hardwareelement festgelegt, an welchem Standort es installiert ist.

Die Anzahl der Standorte ist auf 50 begrenzt. Jeder Standort kann 63 Hardwarekomponenten enthalten, bei Erweiterung des QBus-Adressraums sogar 240.

Datum 11.01.2021

### 9.11. Konfiguration Hardware

Innerhalb dieses Icons wird die, diesem System zugehörige, Hardware (Türen, Türöffner, Leser, Schaltuhren etc.) konfiguriert.

Diese Eingaben sind nur in der QPortier Zentrale möglich. Um diese Einstellungen auch von einem Arbeitsplatz aus machen zu können, empfehlen wir eine Remote Desktop-Verbindung.

### 9.11.1. Anzeigetafeln

Sie können am QBus-Datenbus mehrere LED-Anzeigetafeln anschließen. Jede Person ist dort mit einer Leuchtdiode und einem Namenseintrag aufgeführt.

Jede einzelne Tafel die in Ihrem Hause installiert ist, kann frei mit beliebigen Personen des Systems belegt werden. Es ist möglich, eine Person auch auf mehreren unterschiedlichen Anzeigetafeln zu führen.

Die Anzeigetafeln sind ein wichtiger Bestandteil an Ausgangstüren des Betriebes, da sie dort den Personen anzeigen, dass sie sich abmelden müssen.

In der Telefonzentrale zeigen die Anzeigefelder mit einem Blick an, welcher Kollege im Hause erreichbar ist.

Innerhalb der *Konfiguration/Hardware* haben Sie das Icon *Anzeigetafeln,* markieren Sie es mit dem rechten Mausklick und Sie haben die Möglichkeit eine neue Anzeigentafel zu erstellen.

Mit einem Doppelklick auf die *Neue Anzeigentafel* wird diese zur Pflege/Eintragung freigegeben, es erscheint folgender Dialog:

Die Bezeichnung der Anzeigetafel sollte so gewählt werden, dass sofort klar zu erkennen ist um welche Tafel es sich handelt und wo sie zu finden ist. z.B. Anwesenheit Gebäude zwei, Eingang eins.

Da jede Anzeigetafel über den Datenbus mit PebaQ.QPortier verbunden ist, müssen Sie bei Erstinstallation die Busadresse der Anzeigetafel hinterlegen, welche Sie neu erfasst haben. Die Busadresse können Sie dem Typenschild der Anzeigetafel entnehmen.

Sie können festlegen, welche Art der Anzeige dieser Tafel (nur Anwesenheit, Dienstgang oder Anwesenheit & Dienstgang) Sie wünschen.

| Anzeigetafel             |            |            |                                            | ×         |
|--------------------------|------------|------------|--------------------------------------------|-----------|
| Bezeichnung der Anzeiget | afel       | 1          |                                            |           |
| NEUE ANZEIGETAFEL (0     | )))        | Schriftart | Tet                                        | OK        |
|                          |            | Ausdrucken | lest                                       | Abbrechen |
|                          |            | Hubblicken |                                            |           |
| Standort (***            |            |            | Frei                                       | •         |
| Busadresse (??)          | •          |            | Sammelanwesenheit                          |           |
| Dusdalesse               |            |            | Mitarbeiter, (0001)<br>Mitarbeiter, (0002) |           |
| Anzeige an bei Anwes     | enheit 🗾 💌 |            | Mitarbeiter (0002)                         |           |
|                          |            |            | Mitarbeiter, (0004)                        |           |
| 🕜 Frei                   | 🙆 Frei     |            | Mitarbeiter, (0005)                        |           |
|                          |            |            | Mitarbeiter, (UUU6)<br>Mitarbeiter, (0007) |           |
|                          |            |            | Mitarbeiter, (0007)                        |           |
| ( Frei                   | 🙆 Frei     |            | Mitarbeiter, (0009)                        |           |
| Croi                     |            |            | Mitarbeiter, (0010)                        |           |
|                          |            |            | Mitarbeiter, (UU11)<br>Mitarbeiter, (0012) |           |
| 🙆 Frei                   | 🙆 Frei     |            | Mitarbeiter, (0012)<br>Mitarbeiter, (0013) |           |
| n Frei n                 | C Frei     |            | Mitarbeiter, (0014)                        |           |
|                          |            |            | Mitarbeiter, (0015)                        |           |
| 🔘 Frei                   | 🔘 Frei     |            | Mitarbeiter, (UUT6)<br>Mitarbeiter, (0017) |           |
| 🙆 - Frei -               | 🖉 Frei     |            | Mitarbeiter, (0018)                        |           |
|                          |            |            | Mitarbeiter, (0019)                        |           |
| 🙆 Erei                   | - Erei     |            | Mitarbeiter, (0020)                        |           |
|                          |            |            | Mitarbeiter, (UU21)<br>Mitarbeiter, (0022) |           |
| 🕗   Frei                 | 🔘   Frei   |            | Mitarbeiter, (0023)                        |           |
| 🙆 Frei                   | 🙆 Frei     |            | Mitarbeiter, (0024)                        |           |
|                          |            |            | Mitarbeiter, (0025)                        |           |
| O - Frei                 | 🕑  - Frei  |            | Mitarbeiter, (0026)<br>Mitarbeiter, (0027) |           |
| 🙆 Frei                   | C Frei     |            | Mitarbeiter, (0028)                        |           |
|                          |            |            | Mitarbeiter, (0029)                        |           |
|                          | 🥥   Frei   |            | Mitarbeiter, (0030)<br>Mitarbeiter, (0031) |           |
| 🙆 Frei                   | 🕜 Frei     |            | Mitarbeiter, (0031)                        |           |
|                          |            |            | Mitarbeiter, (0033)                        | ~         |
| - FIEL-                  | E Frei     |            | Javanana innari                            | •         |

Auf der rechten Seite werden sämtliche Mitarbeiter Ihrer Firma angezeigt. Mittels drag and drop ist es möglich, einzelne Mitarbeiter aus dieser Liste auszuwählen und auf einen von Ihnen gewünschten Platz neben einem der Leuchtfelder zu setzen.

Der Eingabedialog ist hinsichtlich seiner Anordnung mit den Anzeigetafeln identisch.

### HINWEIS

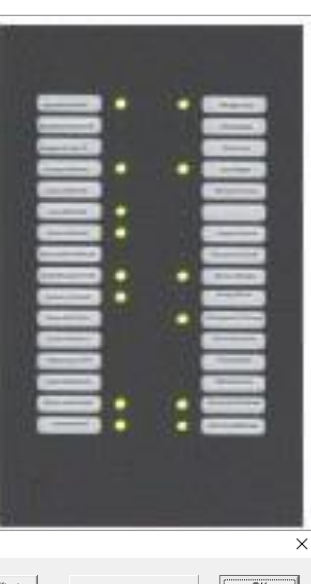

Datum 11.01.2021

# PebaQ

Sie sehen auf Ihrem Bildschirm die gleiche funktionale Reihenfolge, mit dem die Anzeigetafel arbeiten wird.

Sie haben nun mit *Ausdrucken* die Möglichkeit, Ihre Anzeigetafel auf einfachstem Wege zu beschriften.

Nur noch die zwei Streifen ausschneiden und unter Ihre Tafel schieben.

| _BP                   | -Frei- |
|-----------------------|--------|
| _Fertigung<br>1.3     | -Frei- |
| _Fertigung 2          | -Frei- |
| _Fertigung 3          | -Frei- |
| _Gesschäftsf<br>ührer | -Frei- |
|                       | -Frei- |
| Prokurist             | -Frei- |
| -Frei-                |        |
|                       | -Frei- |

Datum 11.01.2021

### 9.11.2. Codeschloss

Das QBus.Codeschloss besteht aus einem Tastenfeld zur Eingabe des 4-stelligen Pincodes, welcher für jede Person vergeben sein kann.

Nach richtiger Eingabe des Pincodes wird entsprechend der für das Codeschloss hinterlegten Berechtigungsliste der Türöffner aktiviert und ggf. auch Zusatzfunktionen wie Parkplatzbelegung und Zeiterfassung gebucht.

| Personengruppe<br>AllePersonen<br>Entwicklung<br>Fertigung<br>Management | Generelle Bere<br>Nie<br>Nie<br>Nie                                                                                                    | echtigung Parkp<br>Nie<br>Nie | latzabhängige Berechtigung |
|--------------------------------------------------------------------------|----------------------------------------------------------------------------------------------------|-------------------------------|----------------------------|
| AllePersonen<br>Entwicklung<br>Fertigung<br>Management                   | Nie<br>Nie<br>Nie                                                                                                    | Nie<br>Nie                    |                            |
| Entwicklung<br>Fertigung<br>Management                                   | Nie<br>Nie                                                                                                    | Nie                           |                            |
| Fertigung<br>Management                                                  | Nie                                                                                                    |                               |                            |
| Management                                                               | ACCORDENCE AND A DESCRIPTION OF A DESCRIPTION OF<br>A DESCRIPTION OF A DESCRIPTION OF A DESCRI | Nie                           |                            |
| e                                                                        | Immer                                                                                                    | Nie                           |                            |
| Support                                                                  | Nie                                                                                                    | Nie                           | 2<br>2                     |
| Vertrieb                                                                 | Nie                                                                                                    | Nie                           |                            |
| Verwaltung                                                               | Nie                                                                                                    | Nie                           |                            |
|                                                                          |                                                                                                    |                               |                            |
| Berechtigungen einste                                                    | llen Immer                                                                                                    | Nie                           | Ŧ                          |

#### 9.11.2.1. Pincode anzeigen / erzeugen

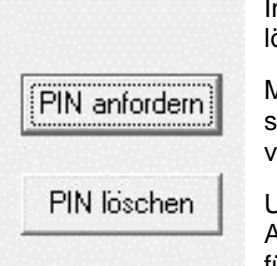

Im Dialog Person bearbeiten stehen die beiden Funktionen PIN anfordern und PIN löschen zur Verfügung.

Mit dem erstmaligen Anfordern eines Pins wird von der QPortier Zentrale eine 4stellige Pinnummer vergeben und anzeigt, welche bei keiner anderen Person vorhanden ist.

Um den Pin zu sehen, muss das Passwort des aktuell angemeldeten Administrators eingegeben werden – also nicht das Passwort derjenigen Person für welche ein Pin generiert werden soll.

Um den Pincode zu wechseln, wird zunächst der alte Pin gelöscht und ein neuer Pin angefordert.

Datum 11.01.2021

### 9.11.3. Eingänge

Digitale Eingänge übermitteln technische Zustände aus dem Gebäude an die QPortier Zentrale. Hierzu wird ein elektrisches Signal einem Anschaltbaustein zugeführt, der dann einen Eingangszustand an die Zentrale meldet. Auch das ProfiControl Gerät überträgt Eingangsmeldungen zur Zentrale.

Damit lassen sich beispielsweise folgende Funktionen darstellen:

- Dokumentation und Visualisierung von Alarmanlagen, welche die Zustände
  - Meldebereich Scharf
  - o Alarm im Meldebereich

an die QPortier Zentrale senden.

- Zeiterfassung der Produktivität von Maschinen und Anlagen Hierzu wird das Signal einer Maschinenampel "Läuft" abgegriffen, die Maschine wird darauf behandelt wie eine Person in der Zeiterfassung inklusive der Möglichkeit Projektzeiten einzutragen.
- Manuelle Taste am Anschaltbaustein, welche bei Betätigung einen bestimmten Türöffner aktiviert.
- Einbinden der beiden digitalen Eingänge des ProfiControl Steuergerätes.
- Einbinden des statischen Signals zur Langzeitschaltfunktion des ProfiControl Steuergerätes.

### Standort und Busadresse

definieren den jeweiligen Anschaltbaustein

#### Kontaktnummer

Nummer des Eingangs am Anschaltbaustein

### Türöffner

Welcher Türöffner ist auszulösen, wenn der Eingang aktiv wird

#### Person

Von welcher Person ist die Anwesenheit entsprechend des Eingangszustandes zu schalten.

### Für Personalanzeige...

Der Eingang steht auch zu Visualisierung auf Hauptbildschirm und App zur Verfügung.

### Umschalten

Nicht der Zustand des Eingangs, sondern seine Aktivierung ändert die Anwesenheit.

| ngang                    |                                | 2         |
|--------------------------|--------------------------------|-----------|
| Bezeichnung des          | <u>E</u> ingangs               | ОК        |
| Zustand Alarmar          | lage SB1                       | A11 1     |
| Finstellungen            |                                | Abbrechen |
| <u>S</u> tandort         | EyePatMiniEntw                 |           |
| <u>B</u> usadresse       | 52 (082) 💌                     |           |
| <u>K</u> ontaktnummer    | 0 💌                            |           |
| <u>T</u> üröffner        | <kein türöffner=""></kein>     |           |
| <u>P</u> erson           | _Alarmanlage, Status           |           |
| Optionen                 |                                |           |
| 🔽 für Pe <u>r</u> sonala | anzeige freigeben Umschalten 🔽 |           |
| Verzögerungszeit         | in Minuten                     | Status    |
| Einschalten              | 0 🔶 Ausschalten 🕄 🌲            |           |
|                          |                                |           |
|                          |                                |           |

#### Verzögerungen

dienen der Glättung oder der Entprellung. Bei einer Maschinenzeiterfassung können damit kurze Stopps ausgeblendet werden.

#### Status

Zustandsanzeige, wird fortlaufend bei geöffnetem Dialog aktualisiert.

Datum 11.01.2021

### 9.11.4. Türgruppen

Für eine optimale Übersicht in der Konfiguration der Zugangskontrolle werden die Berechtigung einer einzelnen Tür – also eines Transponderlesers – nicht für jede Tür getrennt eingestellt, sondern über Türgruppen verwaltet.

- Es können beliebig viele Türgruppen angelegt werden.
- Eine einzelne Tür / Leser kann nur Mitglied einer einzigen Türgruppe sein.

In einem typischen Anwendungsfall können das die folgenden Türgruppen sein:

- Zugang Allgemein Alle Mitarbeiter haben Zugang an diesen Türen
  - Zugang Geschäftsleitung Nur bestimmte Personen dürfen hier durch
- Leser Anmelden
- Die hier zugewiesenen Leser dienen der Anmeldung
- Leser Abmelden
   Die hier zugewiesenen Leser dienen der Abmeldung

|                             | Altaliadas das Tilizarunna |                                      |     |
|-----------------------------|----------------------------|--------------------------------------|-----|
|                             | niglieder der Fürgrüppe    | für Pe <u>r</u> sonalanzeige freige  | ben |
| erechtigung <u>L</u> ogbuch |                            | Zeiterfassungsfunktion Keine Buchung | •   |
| AllePersonen                | Parkola                    | atzverwaltungsfunktion Keine         | -   |
|                             |                            |                                      |     |
| erechtigungslisten          | 10 m 0 m                   |                                      |     |
| Personengruppe              | Generelle Berechtigung     | Parkplatzabhängige Berechtigung      |     |
| AllePersonen                | SCHALTUHR (US)             |                                      |     |
| Entwicklung                 | Zugang Alarmabhangig       |                                      |     |
| -engung<br>Management       | Immer                      | Immer                                |     |
| Managemeni.<br>Support      |                            | Immer                                |     |
| Jappon<br>Vertrieb          |                            |                                      |     |
| /erwaltung                  |                            | Immer                                |     |
| - containing                |                            |                                      |     |
|                             |                            |                                      |     |
|                             |                            |                                      |     |
|                             |                            |                                      |     |
|                             |                            |                                      |     |
|                             |                            |                                      |     |

### 9.11.4.1. Zeiterfassungsfunktion

#### Über das Auswahlfeld

Zeiterfassungsfunktion können Sie festlegen, ob mit positiver Erfassung eines Transponderchips automatisch eine Zeitbuchung (Anmelden, Abmelden, Dienstgang) erfolgen soll.

Selbstverständlich kann zusätzlich in der Tür selbst ein Türöffner eingetragen sein, um z. B. mit der Anmeldung (Leser befindet sich dabei außerhalb des Gebäudes) gleichzeitig die Eingangstür zu öffnen.

|                        |          |                  | Х |
|------------------------|----------|------------------|---|
|                        |          |                  |   |
| Parkplatzverwaltungs   | funktion | Zufahrt Parken 💌 |   |
| Zeiterfassungsfunktion |          | Anmelden         | ] |
| -                      |          | Keine Buchung    |   |
|                        |          | Anmelden         | - |
| Berechtigung           | Parkpla  | Dienstgang       |   |
|                        | Nie      |                  |   |

Bedenken Sie dabei aber bitte, dass in diesem Fall das Gebäude nicht ohne die Anmeldung in der Zeiterfassung zu betreten ist. Kommt eine Person aus privaten Gründen in die Firma, entsteht automatisch eine Buchung von zu bezahlender Arbeitszeit.

Günstiger wäre in diesem Fall eine Trennung beider Funktionen mittels zusätzlichem Chipleser.

Möchten Sie definitiv erreichen, dass sich ein Firmenzutritt auch in der Zeiterfassung erscheint (im Logbuch der Zugangskontrolle sehen Sie den Zugang in jedem Fall), ist die Kombination des Zugangs zum Gebäude und der Anmeldung in der Zeiterfassung dazu die Voraussetzung.

Schalten Sie in Abhängigkeit der Personalanwesenheit Ihre Alarmanlage scharf bzw. unscharf, ist ebenfalls eine Verbindung beider Funktionen von Vorteil.

#### 9.11.4.2. Parkplatzverwaltungsfunktion

#### Ist das Zusatzmodul der

Parkplatzverwaltung installiert, haben Sie mit dieser Funktion über *Zufahrt Parken* und *Ausfahrt Parken* die Möglichkeit einzustellen, ob dieser Leser eine Zu- oder Ausfahrt Ihres Parkbereiches registrieren soll.

Die Besonderheit einer Parkplatzzufahrt oder -ausfahrt liegt darin, dass der Türöffner (in diesem Fall für die Schrankenansteuerung verwendet) nur dann reagiert, wenn die Person zu einer

|                                               | ×                                                                |
|-----------------------------------------------|------------------------------------------------------------------|
| Parkplatzverwaltungs<br>Zeiterfassungsfunktio | funktion Zufahrt Parken 💌<br>n Zufahrt Parken<br>Ausfahrt Parken |
| elle Berechtigung                             | Parkplatzabhängige Berechtigung                                  |
|                                               | Nie                                                              |

parkplatzberechtigten Gruppe gehört und ein entsprechender freier Parkplatz zur Verfügung steht.

Unter Ansicht-Parkplatz besteht darauf die Möglichkeit, die aktuelle Parksituation jederzeit einzusehen.

### 9.11.4.3. Berechtigungsliste

Damit eine Person in einer Türgruppe berechtigt ist, muss diese Person Mitglied von mindestens einer der in der Türgruppe berechtigten Personengruppen sein.

| Personengruppe              | Generelle Berechtigung | Parkplatzabhängige Berechtigung |
|-----------------------------|------------------------|---------------------------------|
| Aktive Mitarbeiter Projekte | Nie                    | Nie                             |
| CNC                         | Nie                    | Nie                             |
| keine Berechtigung          | Nie                    | Nie                             |
| Marketing                   | Nie                    | Nie                             |
| Qualitätsmanagement         | Nie                    | Nie                             |
| Support                     | Nie                    | Nie                             |
| Verkauf                     | Nie                    | Nie                             |
| Vertrieb                    | Nie                    | Nie                             |
| Verwaltung (05)             | Nie                    | Nie                             |
|                             |                        |                                 |
|                             | ostellen Nie           | ▼ Nie                           |
| Berechtigungen ei           | isteller i             | Nie                             |

Für jedes Türgruppe finden Sie hier eine Berechtigungsliste, in der alle im System vorhandenen Gruppen aufgeführt sind.

Jede Gruppe kann in der Liste für zwei unterschiedliche Verfahren berechtigt werden.

Wer in der Spalte *Generelle Berechtigung* einen Freigabeeintrag hat, löst den Türöffner immer oder innerhalb des eingestellten Zeitfensters (Schaltuhr) mit jedem Erkennen seines Chips (also auch mehrfach in Folge) aus.

Liegt der Freigabeeintrag nur in der Spalte *Parkplatzabhängige Berechtigung* vor, löst der Türöffner (eine Schranke) nur nach Prüfung der zur Belegung eines Parkplatzes nötigen Kriterien aus. Diese Kriterien sind im folgenden Flussdiagramm beschrieben, unter anderem betrifft es die Forderung, dass ein einmal zur Einfahrt benutzter Transponderchip kein zweites Mal zur Einfahrt benutzt werden kann. Dieser Chip wird erst nach Ausfahrt erneut berechtigt sein.

Für die beiden unterschiedlichen Prüfverfahren stehen jeweils folgende Berechtigungseinstellungen zur Verfügung:

| Nie:            | Bedeutet, diese Tür kann nie passiert werden.                                                            |
|-----------------|----------------------------------------------------------------------------------------------------|
| Immer:          | Bedeutet, es gibt keinerlei Einschränkungen.                                                             |
| Nach Schaltuhr: | Bedeutet, die Gruppe darf nur innerhalb des durch die Schaltuhr festgelegten Zeitraumes durch diese Tür. |

In der Grundeinstellung sind alle Berechtigungen d. h. Generelle Zutrittsberechtigung und Parkplatzabhängige Berechtigung mit der Berechtigung NIE voreingestellt.

Bitte beachten Sie beim Löschen und anschließendem neuen Anlegen von Gruppen die Richtigkeit der Berechtigungslisten.

Datum 11.01.2021

# PebaQ

### 9.11.4.4. Funktionsablauf

Die Funktion der Zugangsprüfung ist in nachfolgendem Diagramm erklärt.

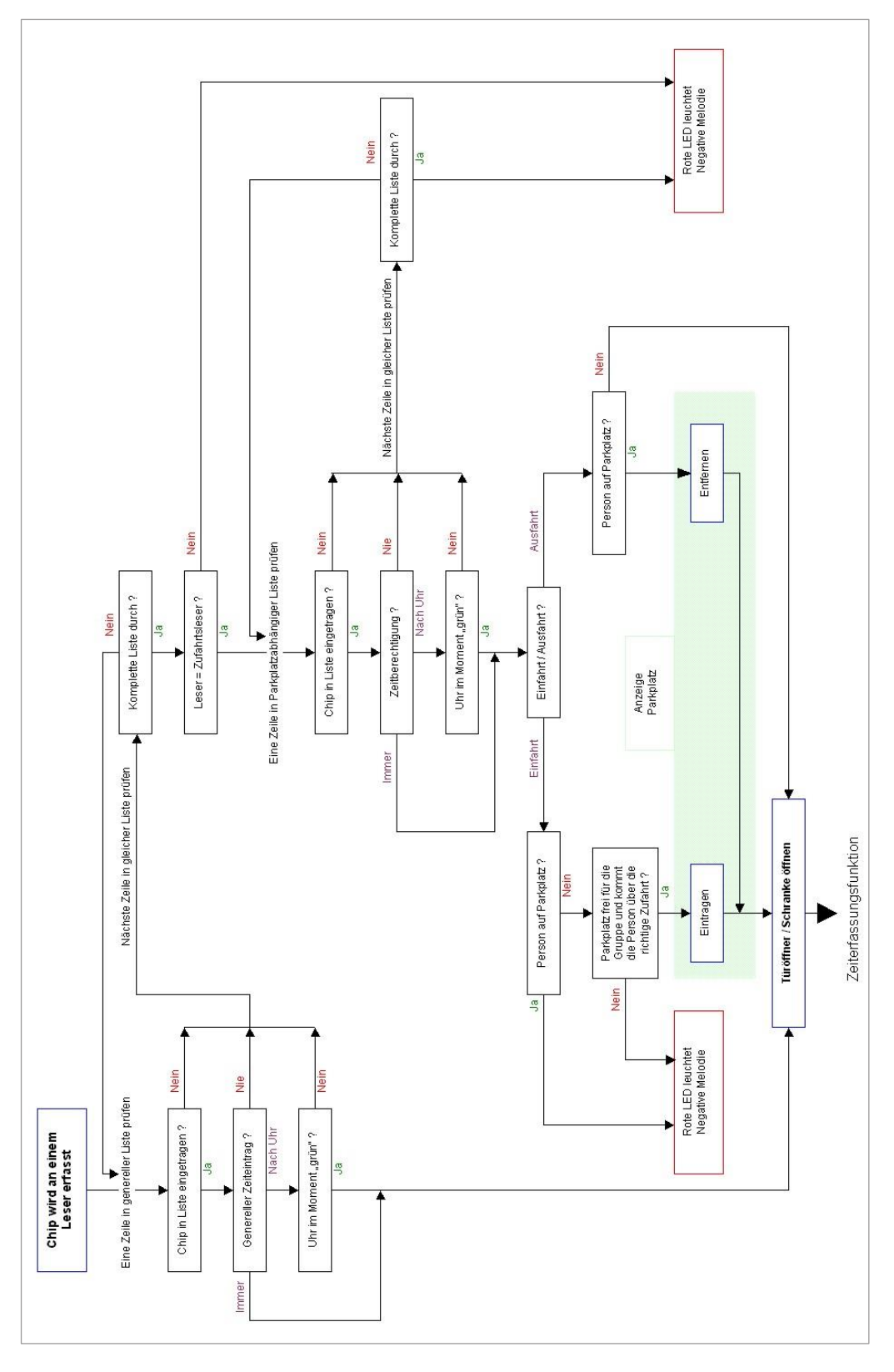

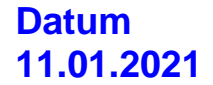

PebaQ

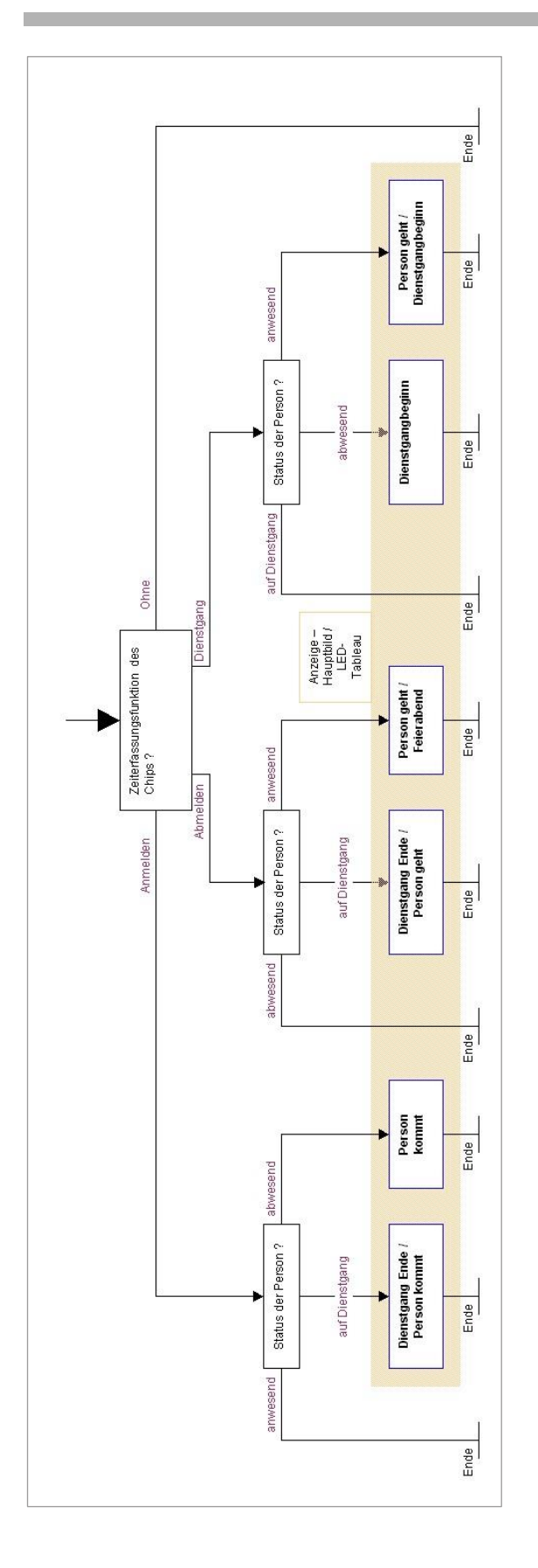

### 9.11.6. Türen anlegen

Sie können über den QBus Datenbus pro Standort bis zu 63 Chipleser betreiben, diese werden unter der Bezeichnung "Türen" verwaltet, auch dann, wenn es sich um einen Leser zur einen Zeiterfassung handelt.

Im Dialog *Tür einstellen* wird der Chipleser lediglich angelegt und der entsprechende Türöffner zugewiesen.

Alle funktionalen Einstellungen erfolgen über die Berechtigungsliste und Funktionen welche durch die Türgruppe vorgegeben sind.

Um eine neue Tür anzulegen, markieren Sie bitte das Icon *Türen*, rechte Maustaste und ein Neuer Eintrag ist möglich. Es erscheint der Eintrag *Neue Tür* mit einer Nummer. Diese Nummern sind fortlaufend.

Ein Doppelklick auf die neue Tür erlaubt deren Konfiguration.

Ein Doppelklick auf einen bestehenden Listeneintrag erlaubt eine Änderung der bestehenden Tür.

In beiden Fällen finden Sie folgenden Dialog vor:

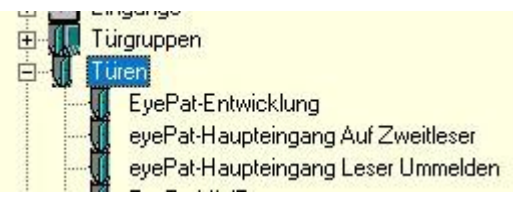

| ezeichnung          | eyePat-Haupteingang Auf Zweitleser | Abbrechen                        |
|---------------------|------------------------------------|----------------------------------|
| Transponderle       | eser                               |                                  |
| <u>S</u> tandort    | EyePat-Haupteingang 💌              | Testen Transponder erkannt: 0000 |
| Bus <u>a</u> dresse | 44 (068) 💌 Lernen aus 💌            |                                  |
| Türöffner           |                                    |                                  |
| Auswahl             | Haupteingang TüröffnerAuf          | Bearbeiten                       |
| Türgruppe           | 8                                  |                                  |
| Auswahl             | Zugang Allgemein                   | Bearbeiten                       |

#### Lernen

Bis zu 3 Transponderleser lassen sich als Lernleser definieren. Hierzu kann hier Lernen1 bis Lernen3 ausgewählt werden. Nur die hier markierten Leser werden beim Lernen neuer Transponder im Dialog Personen fortlaufend gescannt.

#### Türöffner

Jeder Tür kann ein einziger Türöffner zugewiesen werden. Es ist darüber hinaus möglich, mehrere Türen anzulegen, welche alle den gleichen Transponderleser enthalten aber auf unterschiedliche Türöffner wirken. Dies erlaubt die Aktivierung unterschiedlicher Relaisausgänge abhängig von Personengruppen. Dazu ist das Merkmal "Suche in allen Türen" in Programmoptionen freizugeben.

#### Anwendungsbeispiel:

Für Personen der *Personengruppe Transport* wird eine Tür nicht nur kurz geöffnet, sondern längere Zeit offengehalten.

# PebaQ

### 9.11.7. Türen Signalzuordnungen

Erkennt ein *Leser* einen Transponderchip, wird dieser die Erfassung akustisch melden.

Mit diesem Menü haben Sie die Möglichkeit die Tonmeldungen (langer Ton/kurzer Ton etc) des *Lesers* entsprechend der Zugangsberechtigung und Zeiterfassungsfunktion einzustellen.

Mit dieser optischen (LED rot/grün) und akustischen Signalisierung erkennt der Benutzer intuitiv, ob die Zeitbuchung bzw. Berechtigungsprüfung erfolgreich gewesen ist.

| ignale der Türen  |             | ×               |
|-------------------|-------------|-----------------|
| Unbekannte Person | Fehler kurz | OK<br>Abbrechen |
| Nicht berechtigt  | Fehler kurz |                 |
| Zeitbeschränkung  | Fehler kurz |                 |
| Erfolgreich       | Erfolg kurz |                 |
| Erfolgreich Kommt | Erfolg kurz |                 |
| Erfolgreich Geht  |             |                 |
| Parkplatz belegt  |             |                 |

### 9.11.8. Türöffner

Mit diesem Dialog werden alle Türöffner erfasst und konfiguriert. Um einen Türöffner neu zu erfassen, markieren Sie bitte das Icon *Türöffner*, rechte Maustaste und ein Neuer Eintrag ist möglich. Es erscheint der Eintrag *Neuer Türöffner* mit einer Nummer. Diese Nummern sind fortlaufend.

Sie können mit PebaQ.QPortier bis zu 63 Türöffner pro Standort definieren, die in Form des QBus-Schaltmoduls am System angeschlossen werden. Jedes QBus-Schaltmodul kann zwei

| Türöffner                                                            | ×               |
|----------------------------------------------------------------------|-----------------|
| Bezeichnung des Türöffners<br>NEUER TÜRÖFFNER (07)                   | OK<br>Abbrechen |
| Standort        Busadresse ? Kontaktnummer        Zeit in Sek.     1 | Testen          |

voneinander unabhängige Türöffner ansteuern.

Bei der Erstinstallation muss wieder die Busadresse des QBus-Schaltmoduls, welches Sie als Türöffner neu erfasst haben, hinterlegt werden. Die Busadresse können Sie dem Typenschild des QBus-Schaltmoduls entnehmen. Die zwei Schaltkontakte dieses Moduls haben jeweils eine andere Busadresse.

Die Bezeichnung des Türöffners kann geändert werden. Es bietet sich eine Bezeichnung an, die die Türe beschreibt (Öffner für Haustüre, etc.).

Außerdem können Sie einen Zeitraum (in Sekunden) einstellen, für den dieser Türöffner aktiv sein soll.

Die Option *im ID6-Lese*r ist zu wählen, wenn es sich um einen Transponderleser handelt, in welchem ebenfalls das Türöffnungsrelais enthalten ist. Die Aktivierung erfolgt hierbei mit einem spezielle Protokoll, im Dialog ist dabei die gleiche Busadresse wie vom Leser einzutragen.
M reconnor Lyon

Haupteingang-Dauer-Auf

🥝 Relais SA EyePatMini-Entw

Relais SA-Entwicklung

Schaltausgänge

Alarmanlage

🥘 Klimaanlage

🙆 Heizung

#### 9.11.9. Schaltausgänge

Sie können mit PebaQ.QPortier bis zu 63 Schaltausgänge pro Standort definieren, welche in Form des QBus-Anschaltmoduls am System angeschlossen sind.

Jedes QBus-Schaltmodul enthält zwei oder mehrere voneinander logisch unabhängige Schaltausgänge.

Hier werden alle Schaltausgänge erfasst und konfiguriert. Um einen Schaltausgang neu zu erfassen, markieren Sie bitte das Icon *Schaltausgänge*, rechte Maustaste und ein *Neuer Eintrag* ist möglich. Es erscheint der Eintrag *Neuer Schaltausgang* mit einer Nummer. Diese Nummern sind fortlaufend.

Mit einem Doppelklick auf diesen neuen Schaltausgang haben Sie die Möglichkeit zur Konfiguration.

Mit einem Doppelklick auf einen bestehenden Eintrag, können Sie diesen ändern.

#### Folgender Dialog öffnet sich:

Sie haben verschiedene Einstellungsmöglichkeiten, die die Funktionen des Schaltausganges betreffen.

Die Bezeichnung des Schaltausganges ist änderbar. Sinnvoll ist eine Bezeichnung, die der Funktion des Schaltausganges entspricht (z. B. Alarmanlage aktiv/inaktiv).

Jeder Schaltausgang ist wieder über den Datenbus mit PebaQ.QPortier verbunden. Daher muss bei der Erstinstallation die Busadresse des Schaltausganges, den Sie neu erfasst haben, hinterlegt werden. Die Busadresse können Sie dem Typenschild des QBus-Schaltmoduls entnehmen, die zwei Schaltkontakte dieses Moduls haben jeweils eine andere Busadresse.

*Verknüpft mit* bestimmt, wovon dieser Schaltausgang abhängig sein soll (womit verknüpft).

Sie haben hier die Wahl zwischen folgenden Zuweisungen:

- Schalten in Abhängigkeit der Anwesenheit einer Person
- einer Personengruppe, in der mindestens ein Mitglied anwesend ist,
- dem Zustand eines digitalen Eingangs
- dem Zustand einer Schaltuhr
- dem Zustand der Standortüberwachung zur Anzeige des Ausfalls einer Standortverbindung
- dem Zustand der Belegung einer Parkplatzgruppe durch mindestens ein Fahrzeug

| haltausgang                                             |                                                                                            |           |
|---------------------------------------------------------|--------------------------------------------------------------------------------------------|-----------|
| Allgemeine Einstellungen Details                        |                                                                                            |           |
| -Bezeichnung des Schaltausgangs-                        |                                                                                            | OK        |
| Haupteingang-Dauer-Auf                                  |                                                                                            | Abbrechen |
| Standort ProfiControl-NL-1                              | München 💌                                                                                  | Testen    |
| Busadresse 60 (096) 💌<br>Kontaktnummer 🚥 💌              | <ul> <li>ASB 2-fach</li> <li>ID6-Leser</li> <li>ASB 8-fach</li> <li>Bedienmodul</li> </ul> |           |
| Verknüpft mit einer Schaltuhr<br>Einschaltverzögerung 0 | <br>▼<br>Sekunden                                                                          | Ctatue    |
|                                                         | Sekunden                                                                                   | Sidius    |

Zusätzlich ist es möglich Schaltausgänge verzögert ein- oder auszuschalten.

Es ist eine Reihenfolge der Konfigurierung zu beachten. Wählen Sie als erstes die *Art* des Schaltausganges, danach die entsprechende *Busadresse* und benennen Sie zum

Schluss die Bezeichnung des Schaltausganges.

#### 9.11.9.1. Verknüpfung mit einer Person

| Schaltausgang                                                                                                    | ×                                                                                                    |                                |
|----------------------------------------------------------------------------------------------------|----------------------------------------------------------------------------------------------------|--------------------------------|
| Allgemeine Einstellungen       Details         Bezeichnung des Schaltausgangs         Stromzufuhr PC Geschäftsleitg.         Standort         Busadresse         Kontaktnummer         Children         ASB 8-fach         Bedienmodul         Verknüpft mit         Einschaltverzögerung         ©       Sekunden         Ausschaltverzögerung         ©       Sekunden | OK<br>Abbrechen<br>Testen<br>Schaltausgang<br>Allgemeine Einstellungen Details<br>Verknüpfung mit Person:<br>Sammelanwesenheit | X<br>OK<br>Abbrechen<br>Testen |
| Sie haben die Möglichkeit einen Schaltausgang<br>mit einer Person zu verknüpfen. So soll<br>beispielsweise durch das Betreten des Hauses<br>einer bestimmten Person automatisch der<br>Strom für einen einzelnen Raum eingeschaltet<br>werden.                                                                                                    |                                                                                                    | Status                         |

Wählen Sie in den allgemeinen Einstellungen / Verknüpft mit / einer Person aus. Tragen Sie die entsprechende Busadresse des Schaltausganges und gegebenenfalls eine Zeitverzögerung ein. Ändern Sie die Bezeichnung und wechseln danach auf Details.

Hier erscheint nun die gesamte Personenliste Ihrer Firma. Markieren und bestätigen Sie die Person von welcher der Schaltausgang abhängig sein soll.

Sobald nun diese Person sich über die Zeiterfassung anmeldet, schaltet dieser Schaltausgang ein. Mit Abmelden der Anwesenheit (Dienstgang oder Feierabend) schaltet dieser Ausgang wieder ab.

Bitte beachten Sie, dass Dienstgänge als Verlassen des Hauses registriert werden und somit auch den Schaltausgang aktivieren.

#### 9.11.9.2. Verknüpfung mit der Person Sammelanwesenheit

Möchten Sie, dass sobald die letzte Person Ihre Firma verlassen hat, sich automatisch die Alarmanlage einschaltet, so ist dies über einen entsprechenden Schaltausgang realisierbar.

Auch hier wird ein Schaltkontakt mit einer Person verknüpft, die jedoch in diesem Fall die *Sammelanwesenheit* ist (mit der ersten Anmeldung einer Person in PebaQ.QPortier wird automatisch die Sammelanwesenheit aktiviert). Sie deaktiviert sich, wenn sich der letzte Mitarbeiter abmeldet und das Haus verlässt. Durch sie ist es jederzeit einsehbar ob noch eine Person im Haus anwesend ist oder nicht.

Die Alarmanlage wird nun automatisch mit dem Betreten des Hauses durch den ersten Mitarbeiter deaktiviert und schaltet wieder ein, sobald die letzte Person das Haus verlässt. Hier ist eine Einschaltverzögerung beispielsweise sinnvoll.

| Schaltausgang                                                                                                    |                                                                                                    | ×                                                                                                    |        |                           |
|----------------------------------------------------------------------------------------------------|----------------------------------------------------------------------------------------------------|----------------------------------------------------------------------------------------------------|--------|---------------------------|
| Allgemeine Einstellungen Details                                                                                                    |                                                                                                    | OK<br>Schaltausgang                                                                                                    |        | ×                         |
| Standort        Busadresse ? Kontaktnummer     50       Verknüpft mit     einer Schaltuh       Einschaltverzögerung     0       Ausschaltverzögerung     0 | <ul> <li>✓</li> <li>✓ ASB 2-fach</li> <li>○ ID6-Leser</li> <li>○ ASB 8-fach</li> <li>○ Bedienmodul</li> <li>✓</li> <li>✓</li> <li>✓</li> <li>✓</li> <li>✓</li> <li>✓</li> </ul> | Allgemeine Einstellungen Details<br>Verknüpfung mit Schaltuhr:<br>Zeitschaltung für Relais 50h<br>SCHALTUHR (03)<br>SCHALTUHR (04)<br>SCHALTUHR (05)<br>SCHALTUHR (05)<br>SCHALTUHR (06)<br>SCHALTUHR (08)<br>SCHALTUHR (08)<br>SCHALTUHR (09) | ▼<br>< | OK<br>Abbrechen<br>Testen |
| alb Ihres Hauses ist beispie<br>sbeginn von 07:00-08:00 Uh<br>egt. Jede Person Ihres Hau<br>ittels ihres Transponderchip                                   | lsweise ein<br>r morgens<br>ses müsste<br>s eine                                                                                                    |                                                                                                    |        | Status                    |

#### 9.11.9.3. Verknüpfung mit einer Schaltuhr

einen zusätzlichen Schaltausgang zur zeitgesteuerten Daueröffnung einer Tür zu schalten, so dass ein ungehindertes Passieren der Türe möglich ist.

Wählen Sie bei *Verknüpft mit* die Verknüpfung *mit Schaltuhr* aus. Tragen Sie wieder die Busadresse des Schaltausganges und die Bezeichnung ein. Unter *Details* können Sie nun auswählen von welcher Schaltuhr dieser Schaltausgang abhängig sein soll.

Selbstverständlich sind hiermit auch viele weitere zeitgesteuerte Funktionen wie z. B. das Schalten von Beleuchtungen etc. denkbar.

Eingangstüre öffnen. Sie haben die Möglichkeit

Datum 11.01.2021

# PebaQ

#### 9.11.9.4. Verknüpfung mit einer Gruppe

| Schaltausgang                                                                                                    | ×                                                                                                    |                                |
|----------------------------------------------------------------------------------------------------|----------------------------------------------------------------------------------------------------|--------------------------------|
| Allgemeine Einstellungen       Details         Bezeichnung des Schaltausgangs         Fertigung Anwesend         Standort         Busadresse         Kontaktnummer         53         Childer         Childer         Busadresse         Kontaktnummer         Simer Gruppe         Einschaltverzögerung         Sekunden         Ausschaltverzögerung         Sekunden | OK<br>Abbrechen<br>Testen<br>Schaltausgang<br>Allgemeine Einstellungen Details<br>Verknüpfung mit Gruppe:<br>Fertigung<br>Fertigung<br>Reine Berechtigung<br>Marketing<br>Qualitätsmanagement<br>Support<br>Verkauf<br>Verwaltung (05) | X<br>OK<br>Abbrechen<br>Testen |
| Durch die Verknüpfung eines Schaltausganges<br>mit einer Gruppe ist es möglich bestimmte<br>Bereiche Ihres Hauses von dieser Gruppe<br>abhängig zu steuern (bereichsspezifische<br>Gebäudesteuerung).                                                                                                    |                                                                                                    | Status                         |

Als Beispiel sei hier der Bereich Fertigung

genannt. Der Strom für einen Fertigungsbereich soll erst dann einschalten, wenn die erste Person der Gruppe die in diesem Bereich tätig ist das Haus betritt.

Verlässt das letzte Mitglied dieser Gruppe das Haus, schaltet der Schaltausgang den Strom für den Fertigungsbereich wieder ab.

Ein weiteres Beispiel wäre die Ansteuerung einer Alarmanlage mit verschiedenen Alarmzonen.

Bei Verknüpft mit wird hier die Verknüpfung mit Gruppe gewählt. Wieder müssen Busadresse und Bezeichnung eingetragen werden. Unter Details finden Sie die vollständige Liste Ihrer Gruppen. Markieren und bestätigen Sie die entsprechende Gruppe.

Datum 11.01.2021

PebaQ

#### 9.11.9.5. Verknüpfung mit einer Parkplatzgruppe

| chaltausgang                                                                                  | ×                                                                                          |                 |
|-----------------------------------------------------------------------------------------------|--------------------------------------------------------------------------------------------|-----------------|
| Allgemeine Einstellungen Details Bezeichnung des Schaltausgangs<br>Besucherparkplatz 1 belegt | OK<br>Abbrechen                                                                            |                 |
| Standort  Busadresse  Resolution Busadresse                                                   | Testen       Schaltausgang                                                                 | ×               |
| Kontaktnummer                                                                                 | Allgemeine Einstellungen Details<br>Verknüpfung mit Gruppe:<br>Aktive Mitarbeiter Projekte | OK<br>Abbrechen |
| Einschaltverzögerung 0 🗲 Sekunden                                                             | Zufahrtsleser:<br>KKein Zufahrtsleser>                                                     | Testen          |
|                                                                                               |                                                                                            |                 |
|                                                                                               |                                                                                            | Status          |

Als weitere Möglichkeit besteht die Verknüpfung eines Schaltausganges mit einer Parkplatzgruppe.

In Ihrem Haus stehen für Besucher eine begrenzte Anzahl von Parkplätzen zu Verfügung. Diese Plätze sind eventuell auch noch auf verschiedene Parkbereiche (also unterschiedliche Zufahrtswege) verteilt.

Fährt nun ein Besucher vor die Einfahrt eines Parkbereiches Ihres Hauses, kann eine Leuchtanzeige (Lampe an einem Schaltausgang) beispielsweise anzeigen, ob in diesem Parkbereich alle zur Verfügung stehende Parkplätze belegt sind.

Steht ein freier Parkplatz zur Verfügung kann sich der Besucher über eine automatische Einrichtung (als Zubehörkomponente lieferbar) einen Transponderchip geben lassen.

Dieser Transponderchip ist auf die Gruppe Besucher konfiguriert. Mit diesem Transponderchip kann der Besucher nun die Schranke zur Einfahrt öffnen.

PebaQ.QPortier wählt automatisch einen der für die Gruppe zu Verfügung stehenden freien Parkplatz aus. Der ausgegebene Transponderchip wird sofort auf diesen freien Besucherparkplatz eingetragen.

Verlässt der Besucher den Parkplatz, wird mit der Ausfahrt des Fahrzeuges dieses von dem Besucherparkplatz wieder ausgetragen. Der Parkplatz steht wieder zur Verfügung.

Um eine Parkplatz-belegt Anzeige zu realisieren, muss die Art auf die Verknüpfung mit Parkplatzgruppe eingestellt werden. Wieder muss Busadresse und Bezeichnung entsprechend eingetragen werden.

Unter Details sind nun zwei Parameter einzustellen.

Sie müssen die Gruppe (z. B. Besucher, Fremdfirma, etc.) auswählen, von der dieser Schaltausgang abhängig sein soll. Außerdem muss der Zufahrtsleser ausgewählt werden, über den die Parkplätze erreichbar sind.

Sind alle Parkplätze, die hinter dieser Einfahrt für diese Gruppe zur Verfügung stehen belegt, zeigt der so konfigurierte Schaltausgang dies an. Mit Ausfahrt der ersten Person dieser Gruppe erlischt die *Belegt* Anzeige.

Datum 11.01.2021

## PebaQ

#### 9.11.10. Schaltuhren

Als Schaltuhr bezeichnet man einen logischen Timer, der im System aussagt, ob sich der aktuelle Zeitpunkt innerhalb eines eingestellten Zeitfensters befindet oder nicht.

Innerhalb von PebaQ.QPortier sind 16 verschiedene Schaltuhren hinterlegt. An dieser Stelle werden alle Schaltuhren konfiguriert.

Mit einem Klick öffnen Sie die Liste der 16 Schaltuhren. Ein Doppelklick auf die gewünschte Schaltuhr öffnet folgenden Dialog:

Die Bezeichnung der Schaltuhr ist änderbar.

Jede Schaltuhr besitzt die Möglichkeit vier verschiedene Schaltzeiten zu hinterlegen. Jede Schaltzeit kann einem oder mehreren Tagen zugewiesen werden.

Beispiel: Der Türöffner Ihrer Haustüre soll zu bestimmten Zeiten auf *Dauerbetrieb* stehen. Der entsprechende Schaltausgang wird von einer Schaltuhr abhängig gemacht.

Diese Schaltuhr bekommt nun beispielsweise folgende Einstellungen:

| Schaltzeit 1:          | Aktiv Montag -   | Freitag (Häkchen setzen)              |
|------------------------|------------------|---------------------------------------|
|                        | Anfang 08:00     | Ende 09:00                            |
| Schaltzeit 2:          | Aktiv Montag -   | Freitag                               |
|                        | Anfang 16:00     | Ende 17:00                            |
| Schaltzeit 3:          | Aktiv Samstag    | - Sonntag                             |
|                        | Anfang 09:00     | Ende 10:00                            |
| Schaltzeit 4:          | Aktiv Samstag    | - Sonntag                             |
|                        | Anfang 15:00     | Ende 16:00                            |
| Sie können folgende Fu | unktionen in die | Abhängigkeit einer Schaltuhr bringen: |

- einen Schaltausgang ansteuern (siehe Beispiel)
- eine Zugangsberechtigung nach Zeit definieren
- eine Parkberechtigung nach Zeit definieren

| Schaltuhr einstellen                                      | ×         |
|-----------------------------------------------------------|-----------|
| Bezeichnung der Schaltuhr                                 | ΠΚ        |
| Zugang Alarmabhängig                                      |           |
|                                                           | Abbrechen |
| Schaltzeit 1   Schaltzeit 2   Schaltzeit 3   Schaltzeit 4 | 1         |
|                                                           |           |
| Anfang: 00 00 Ende: 23 59                                 |           |
| Aktiv an folgenden Tagen                                  |           |
| 🔽 Montag                                                  |           |
| I Dienstag<br>IIII Mittwoch Mo-Fr Nie                     |           |
| ✓ Donnerstag                                              |           |
| Freitag Sa,So Immer                                       |           |
| ▼ Samstag                                                 |           |
|                                                           |           |
| und under inft mit Eingeng                                |           |
| und verknapit hir Eingang                                 |           |
| Zustand Alarmanlage SB1                                   |           |
| Schaltuhr sperren                                         | Status    |
| wenn Eingang aktiv                                        |           |
| O wenn Eingang inaktiv                                    |           |
|                                                           |           |

#### 9.11.10.1. Sperren von Türberechtigungen in Abhängigkeit von digitalen Eingängen

Die Berechtigungen zum Zugang werden in der QPortier Zentrale in den Türgruppen eingestellt. Hier erfolgt die Angabe welche Personengruppe in welchem Zeitbereich eintreten darf.

| Berechtigungslisten |                        |
|---------------------|------------------------|
| Personengruppe      | Generelle Berechtigung |
| AllePersonen        | SCHALTUHR (05)         |
| Entwicklung         | Zugang Alarmabhängig   |
| Fertiauna           | Immer                  |

Schaltuhren, deren Freigabe einem Zeitbereich unterliegt, können zusätzlich mit einem digitalen Eingang verknüpft werden:

| und verknüpft mit Eingang                                       |        |
|-----------------------------------------------------------------|--------|
| Zustand Alarmanlage SB1                                         | •      |
| Schaltuhr sperren<br>wenn Eingang aktiv<br>wenn Eingang inaktiv | Status |

Dies erlaubt das Sperren von Türgruppen in Abhängigkeit von Fremdsystemen, wie z.B. dem Ist-Scharf Zustand einer Alarmanlage.

Selbstverständlich können die Scharfschaltzeigen dann im Logbuch dokumentiert werden.

#### 9.12. Drucker einrichten

Um im PebaQ.QPortier -Ausdrucke erstellen zu können, muss zunächst ein Drucker eingerichtet werden.

Unter *Einstellungen – Druckereinrichtung* sind diese vorzunehmen.

Es öffnet sich nachfolgendes Fenster. Wählen Sie hier den gewünschten Drucker aus und stellen Sie ihn nach Bedarf ein.

| Druckeinricht | ung                    |          |           | ×             |
|---------------|------------------------|----------|-----------|---------------|
| Drucker       |                        |          |           |               |
| Name:         | Microsoft Print to PDF |          | I         | Eigenschaften |
| Status:       | Bereit                 |          |           |               |
| Typ:          | Microsoft Print To PDF |          |           |               |
| Standort:     | PORTPROMPT:            |          |           |               |
| Kommenta      | r:                     |          |           |               |
| Papier        |                        |          | Ausrichtu | ng            |
| Größe:        | A4                     | -        |           | Hochformat    |
| Quelle:       |                        | <b>_</b> | A         | C Querformat  |
| Netzwerk.     |                        |          | ОК        | Abbrechen     |

Datum 11.01.2021

# PebaQ

#### **10. Installation und Inbetriebnahme**

#### **10.1. Getrennte Setups für Zentrale und Anwender**

In einem Netzwerk darf die Instanz der QPortier Zentrale nun einmal im Betrieb sein. Um zu vermeiden, dass Mitarbeiter auf ihrem PC versehentlich eine Zentrale installieren, werden zwei getrennte Setups bereitgestellt.

#### 10.2. Automatische Konfiguration der Lizenzierung und IP-Verbindung im QPortier Anwender

Die bisher erforderliche manuelle Konfiguration der IP-Adresse der QPortier Zentrale ist entfallen. Die QPortier Zentrale ermittelt nach jedem Programmstart die eigene IP-Adresse neu, und stellt diese Information den Anwendern im Datenbankverzeichnis zur Verfügung.

Das gleiche Verfahren wird mit der Programmlizenz angewendet. Die Lizenzschlüssel werden nur noch in der QPortier Zentrale eingegeben und an die Anwender automatisch verteilt.

Bei Neuinstallation des QPortier Anwender ist lediglich die Angabe des Datenbankverzeichnisses erforderlich.

#### 10.3. Prüfung Datenbankverzeichnis

Die QPortier Zentrale benötigt zum Betrieb eine ständige Verbindung mit den Datenbanken. Steht das Datenbankverzeichnis z.B. durch einen Serverneustart nicht zur Verfügung, muss QPortier beendet und neu gestartet werden.

Die QPortier Zentrale prüft nun zyklisch, ob das Datenbankverzeichnis im Netzwerk existent ist. Kann das Verzeichnis nicht erreicht werden, gibt das Programm eine Warnung im lokalen Logfile aus:

01.07.2020 21:11:00:672 Achtung, Datenbankverzeichnis (WR) M:\QPortier\Database\ nicht erreichbar

Fehlt das Verzeichnis dreimal in Folge, beendet sich die QPortier Zentrale per Nothalt.

Datum 11.01.2021

#### **10.4. Programmeigenschaften und Autostart**

Sollte es gewünscht sein, ist es möglich PebaQ.QPortier in die Autostartdatei eines PC's einzutragen.

Hierzu legen Sie bitte eine Verknüpfung mit PebaQ.QPortier im Autostartmenu an, und bearbeiten die Eigenschaften dieser Verknüpfung (rechte Maustaste auf die Verknüpfung) wie folgt:

Hier als Beispiel mit dem Benutzer: root.

HINWEIS

Befinden Sie sich auf der Oberfläche Windows 10 erreichen Sie mit der Tastenkombination "Start" + "R" das gewohnte Eingabefeld "Ausführen".

Dort geben Sie lediglich die Zeichenfolge "shell:startup" (ohne Anführungszeichen) ein und bestätigen mit "Enter". Anschließend öffnet sich ein Ordner, in dem Sie wie gewohnt Verknüpfungen ablegen können.

Starten Sie den Rechner E nun neu, werden entsprechend ausgewählte Tools automatisch aufgerufen.

Das Ziel muss neu eingetragen werden. Das heißt, Benutzer und Passwort des PC-Nutzers müssen hinterlegt werden.

Geben Sie im Feld Ziel folgenden Eintrag ein:

\\\qportier.exe" /u:root /p:rootroot

u = User

p = Passwort

Danach wird mit *OK* bestätigt. Ab jetzt wird automatisch bei jedem Rechnerneustart PebaQ.QPortier geöffnet.

### HINWEIS

Es sind noch weitere Zusatzeinträge möglich, eine genaue Auflistung finden Sie in folgender Tabelle:

Übersicht über alle Kommandozeilenparameter:

| Bezeichnung                                                                                                    | Kommandozeilenparameter                                                                                                    |
|----------------------------------------------------------------------------------------------------|----------------------------------------------------------------------------------------------------|
| QBus-Schaltbefehl Schaltfläche deklarieren<br>Hiermit wird eine Schaltfläche erzeugt, die<br>zwischen den beiden Schaltflächen <i>Vorige</i><br><i>Seite</i> und <i>Nächste Seite</i> auf dem<br>Hauptbildschirm zu finden ist.<br>Wird diese Schaltfläche betätigt, wird der mit<br>/bt_funkt hinterlegte Schaltbefehl an den<br>QBus-Bus gesendet. | /bt_name: name<br>Für das zweite Synonym <i>name</i> kann hier<br>eingetragen werde, wie die neue Schaltfläche<br>heißen soll, z. B.: Türöffner.                                                                                                    |
| QBus-Kommando für Schaltfläche vorgeben:<br>Die Angabe eines Datentelegramms ist HEX,<br>welches bei                                                                                                    | /bt_funkt:DST SCR STW LEN D0 D1Beispiel:/bt_funkt:7a40c4020101DST=Zieladresse des Türöffners (hier 7a)SCR=Quelladresse (PC) (hier 40)STW=Steuerwort (Standard =c4)LEN=Länge (deklariert die Anzahl derBytes)D0=D0=Bitnummer oder Kontaktnummer (01)D1=Schaltzeit des Kontaktes * 2Sekunden |
| Username setzen                                                                                                    | /u:name                                                                                                    |
| Passwort setzen                                                                                                    | /p:passwort                                                                                                    |
| Logfile schreiben (nur bei Testversuchen, darf<br>nicht für Onlinebetrieb zugelassen werden).<br>Öffnet ein Fenster                                                                                                    | /log:true                                                                                                    |
| QPortier Zentrale Installation: Dieser Eintrag<br>gilt nur bei dieser Installation. Busbefehle sind<br>möglich, die Datenbank wird geschrieben etc.<br>QPortier Anwender Installation: Bei dieser<br>Installation ist der Eintrag zu entfernen.                                                                                                    | /master:true                                                                                                    |
| Lokales Logfile mit erweiterten Informationen<br>ausgeben                                                                                                    | /analyze:true                                                                                                    |

Datum 11.01.2021

#### 10.5. PebaQ.QPortier Demoversion

Die Demoversion von PebaQ.QPortier zeichnet sich durch fehlende Lizenzierungsdaten aus und bleibt nach dem Start maximal 30 Minuten geöffnet und aktionsfähig.

Ein Zeitzähler in der Fußleiste gibt Ihnen die noch aktuell verbleibende Zeit an, mit der Ihnen die Demoversion noch zur Verfügung steht.

Datum 11.01.2021

#### 10.6. Software PebaQ.QPortier.Com

PebaQ.QPortierCom ist eine Software die einerseits die vom PebaQ.QPortier-QPortier Zentrale kommenden Schaltbefehle und Steuerdaten über die serielle Schnittstelle des PC's (Com1-ComX) zum QBus-Bus übergibt.

Andererseits werden die anstehenden QBus Empfangsdaten an den PebaQ.QPortier-QPortier Zentrale weitergeleitet.

Zwischen PebaQ.QPortierCom und dem PebaQ.QPortier-QPortier Zentrale werden die Daten innerhalb des TCP/IP-Protokolls übertragen. Dies bedeutet, dass Portier.Com sowohl auf dem gleichen PC wie die Zentrale als auch auf einem beliebigen PC im Firmennetzwerk betrieben werden kann.

#### 10.6.1. PebaQ.QPortierCom einrichten

Wurde ein Setup durchgeführt, sollten nach dem ersten darauffolgenden Neustart die Kommunikationsparameter von PebaQ.QPortierCom kontrolliert und gegebenenfalls erneut eingestellt werden.

Mit einem Doppelklick auf das PebaQ.QPortier-Symbol in Ihrer Taskleiste, erscheint folgender Dialog:

| Komr        | munikation   Meld | ungen    |                 |   |
|-------------|-------------------|----------|-----------------|---|
| TX:         | 02.01.2021        | 21:05:03 | 60FFC4040000081 |   |
| TX:         | 02.01.2021        | 21:05:03 | 7CFFC4020000    |   |
| TX:         | 02.01.2021        | 21:05:33 | 60FFC4040000081 |   |
| TX:         | 02.01.2021        | 21:05:33 | 7CFFC4020000    |   |
| TX:         | 02.01.2021        | 21:06:03 | 60FFC4040000081 |   |
| TX:         | 02.01.2021        | 21:06:03 | 7CFFC4020000    |   |
| TX:         | 02.01.2021        | 21:06:33 | 60FFC4040000081 |   |
| FX :        | 02.01.2021        | 21:06:33 | 7CFFC4020000    |   |
| FX :        | 02.01.2021        | 21:07:03 | 60FFC4040000081 |   |
| <b>FX</b> : | 02.01.2021        | 21:07:03 | 7CFFC4020000    |   |
| <b>FX</b> : | 02.01.2021        | 21:07:33 | 60FFC4040000081 |   |
| ΓX :        | 02.01.2021        | 21:07:33 | 7CFFC4020000    |   |
| ΓX :        | 02.01.2021        | 21:08:03 | 60FFC4040000081 |   |
| <b>FX</b> : | 02.01.2021        | 21:08:03 | 7CFFC4020000    |   |
| FX :        | 02.01.2021        | 21:08:33 | 60FFC4040000081 |   |
| <b>FX</b> : | 02.01.2021        | 21:08:33 | 7CFFC4020000    |   |
|             |                   |          |                 | - |

Innerhalb dieses Dialoges haben Sie über Optionen die Möglichkeit Ihre von Ihnen genutzte serielle Schnittstelle, das Bus-Timing von PebaQ.QPortierCom und die Datenbusadresse, über die dieser PC-Telegramme empfängt, einzustellen.

Datum 11.01.2021

PebaQ

Mit einem Klick auf Optionen öffnet sich folgender Dialog:

#### Comport

Sie können nun die Schnittstelle, über die Ihr Rechner kommunizieren wird, hier einstellen.

Die **PC-Adresse** hat den Standardwert 40, kann sind Sonderfällen auch abweichend vergeben sein.

Mit *OK* werden die von Ihnen angegebenen Werte übernommen.

#### Timing

Jeder Aktionsbefehl seitens PebaQ.QPortier bedarf einer Bestätigung (Acknowledgement) des Befehlsempfängers.

An dieser Stelle können Sie einstellen, wie oft PebaQ.QPortier eine Aktionsaufforderung wiederholen und wie lange die maximale Wartezeit zwischen Aufforderung und Bestätigungserhalt sein soll.

Die empfohlenen Werte sind 3 Wiederholungen und 1000 ms Wartezeit.

#### Netzwerk

Die IP-Adresse der Zentrale ist 127.0.0.1 (localhost) wenn die QPortier Zentrale auf dem gleichen Windows-PC betrieben wird.

Die Standortbezeichnung ist frei einstellbar, diese muss mit der gleichen Bezeichnung an der Zentrale übereinstimmen, um die Datenverbindung zu ermöglichen.

Die Standortverbindung wird zyklisch überwacht, hier kann eine Zeit eingestellt werden, nach welcher eine Fehlermeldung im Log erscheint.

#### Optionen

Die verschiedenen Optionen werden im Normalbetrieb nicht benötigt, sie dienen dem Service und der Wartung im Fall von Problemen mit der seriellen Schnittstelle.

| tionen                     |                     |           |
|----------------------------|---------------------|-----------|
| -Bus Timing Netzwerk       | Optionen MDE        |           |
|                            |                     | ОК        |
| IP Adresse QPortier Zentra | le <b>(127/0/0)</b> | Abbrechen |
| Standortbezeichnung        | Erweiterung Haus1   |           |
| Meldung kein Alive nach    | 60 🚖 Sekunden       |           |
|                            |                     |           |
|                            |                     |           |
|                            |                     |           |
|                            |                     |           |
|                            |                     |           |

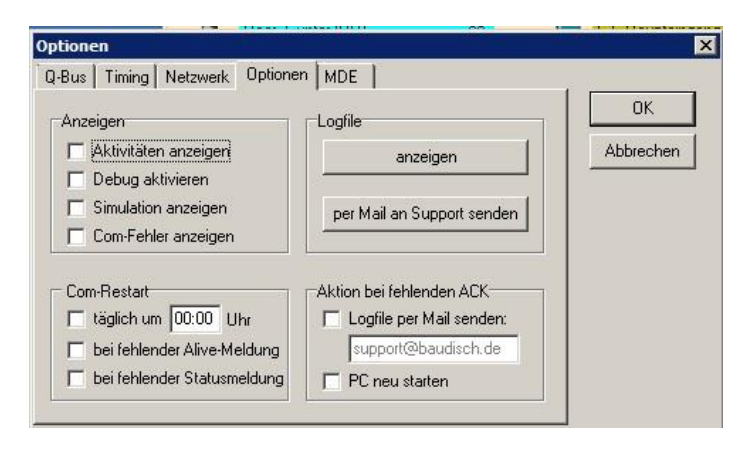

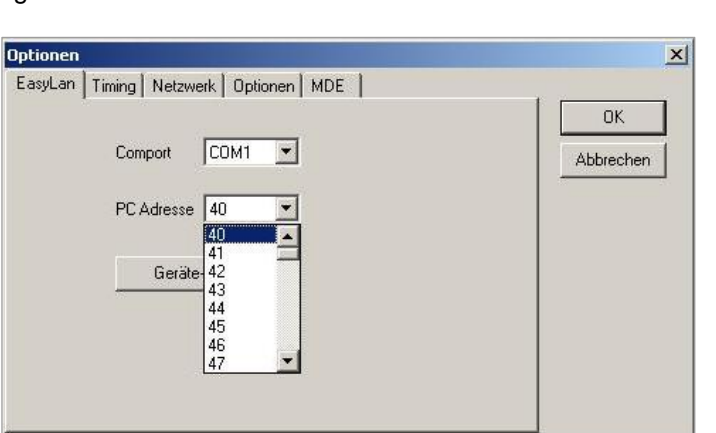

Datum 11.01.2021

PebaQ.QPortierCom liegt normal als Symbol in der Taskleiste und öffnet sich nur mit dieser Fehlermeldung.

HINWEIS

Der Dialog darf **NICHT** mit Schließen **X** beendet werden, da in diesem Fall PebaQ.QPortierCom entfernt würde.

Fehler löschen blendet den Dialog aus und versteckt PebaQ.QPortierCom wieder in der Taskleiste.

#### 11. Technischer Anhang

#### 11.1. Systemvoraussetzungen

Um einen reibungslosen Einsatz von PebaQ.QPortier zu gewährleisten, sind gewisse Grundvoraussetzungen zu erfüllen.

Diese Grundvoraussetzungen geben die absolute Mindestkonfiguration an.

Sollte einer der Punkte nicht erfüllt sein, kann es während des Betriebes zu Fehlermeldungen bis hin zu Systemabstürzen kommen.

System-Voraussetzungen des PC's

IBM-kompatibler PC mit Prozessor 80586 mit 400 MHz oder besser

32 MB Hauptspeicher oder mehr

50 MB Plattenspeicher frei

VGA 1024 x 768 (minimal 800 x 600)

eine freie serielle Schnittstelle mit Interrupt, COM1-COM4

Aktuelles Windows Betriebssystem (Windows 10)

#### 11.2. Gebäudeinstallation und Verkabelung

Um Störungen innerhalb des PebaQ.QPortier-Bussystems zu vermeiden ist es unbedingt notwendig ein Kabel ausschließlich für diesen Bus zu nutzen und verbleibende freie Leitungen nicht mit anderen Bussystemen zu belegen.

#### 11.3. QBus Datenbus

QBus ist ein 2-Draht Datenbus, der verschiedene Busteilnehmer mittels serieller asynchroner Datenübertragung verbindet. Alle Übertragungen erfolgen in einem festgelegten Protokoll mit Datenprüfung und Quittierung.

Das Senden von Meldungen (Datensätzen) wird von jedem einzelnen Gerät selbstständig bei Bedarf vorgenommen, eine zyklische Aufforderung durch beispielsweise eine Zentraleinheit ist nicht notwendig.

Alle Datenbus-Teilnehmer führen eine Bus-Adresse, die eine Unterscheidung bzw. Zuordnung des Teilnehmers am Datenbus ermöglicht. Sie ist ein wesentliches Kriterium zur Vermeidung von Kollisionen am Bus.

Bei Geräten, die selbstständig Datensätze senden können, muss innerhalb des Bus-Systems eine jeweils unterschiedliche Adresse eingestellt sein.

Die Bus-Adresse ist an den einzelnen Geräten binär einstellbar oder durch eine interne Programmierung der Geräte vor Lieferung festgelegt. Sie ist hexadezimal und kann von 40 h bis 7 Fh vergeben sein.

Alle Datensätze die am Bus übertragen werden, tragen im Kopf sowohl eine Zieladresse als auch eine Absenderangabe (Eigene Bus- Adresse).

Dadurch ermöglicht das Datenprotokoll neben einem sternförmigen Datenfluss (alle Teilnehmer senden an ein zentrales Gerät) auch eine dezentrale Datenübertragung (Teilnehmer senden direkt an andere Teilnehmer).

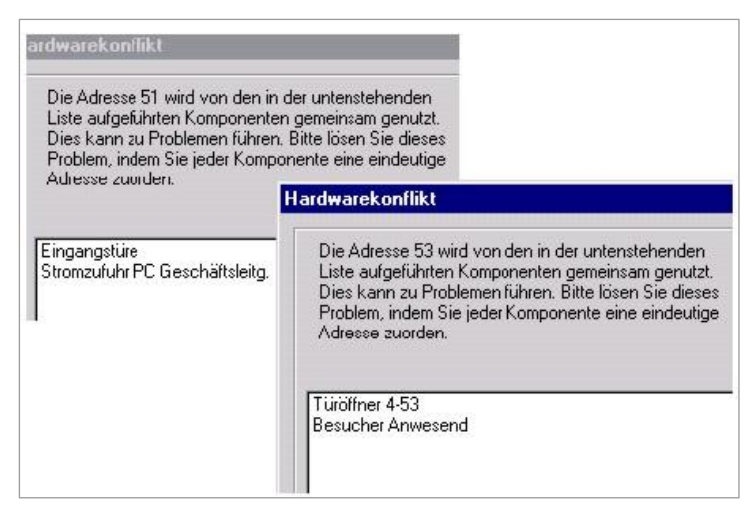

Ein am Bus gesendeter Datensatz ist immer an eine selektive Bus-Adresse gerichtet und wird vom Zielgerät sofort nach Erhalt quittiert.

Bleibt die Quittung des Zielgeräts aus, wird der Datensatz wiederholt. Eine dauerhaft nicht vorhandene Zieladresse gilt als Betriebsstörung oder Fehlkonfiguration und führt zur Blockade des Datenbusses.

#### 11.4. Systemkonfiguration

Einfache Datenbusteilnehmer (z. B. Chipleser, Türöffner, etc.) führen als Standard-Zieladresse den Wert 40 h.

Diese Zieladresse sollte daher als Empfangsadresse des zentralen Auswertegeräts (PC) vorgesehen werden.

Alle weiteren Geräte werden entsprechend ihrer funktionalen Priorität von Adresse 41 h beginnend codiert (ab Werk voreingestellt).

Da es möglich ist, dass mehrere Teilnehmer gleichzeitig Datensätze übertragen möchten, hat jeder Teilnehmer als erstes eine Datenbus-Freiprüfung durchzuführen. Die Länge dieser Freiprüfung nimmt mit der Busadresse zu. Wird innerhalb der Freiprüfung die Sendung eines anderen Teilnehmers bemerkt, beginnt die Freiprüfzeit nach dessen Sendung erneut.

Daraus folgt, dass bei hohem Datenaufkommen Geräte mit einer niedrigen Busadresse schneller Daten an das Zielgerät absetzen können als solche mit einer hohen Busadresse.

Die Datenbus- Freiprüfzeit ist festgelegt auf 100 ms + (2 ms \* Eigene Adresse).

#### 11.5. Elektrische Konfiguration

An einem zentralen Punkt wird der Datenbus mit einem Widerstand von 1 kOhm oder 470 Ohm (bei Leitungen hoher Kapazität) gegen +12 V geschaltet. Dieser Bus-Widerstand ist serienmäßig im QBus PC-Interface bestückt.

Zwischen den Geräten ist die Bus-Leitung und die Masse zu verbinden. Die Stromversorgung der Geräte kann zentral erfolgen und per drei Adern durchgeschleift werden. Bei langen Leitungen bzw. vielen Verbrauchern ist es jedoch sinnvoll, dezentral zu versorgen.

Datenbus- und Masseleitung dürfen maximal 600 Ohm Gesamtwiderstand und 50 nF Leitungskapazität aufweisen.

Bei Verwendung eines Bus-Widerstandes von 1 kOhm ist ein höherer Gesamtwiderstand, jedoch nur eine geringere Leitungskapazität möglich.

Der Bus-Widerstand darf nur ein Mal vorhanden sein. Werden mehrere PC-Interfaces an einem Datenbus angeschlossen, sind die Widerstände in den zusätzlichen Geräten zu entfernen.

Das Datenformat ist ausgenommen, der Spannungspegel identisch mit der V24-Schnittstelle:

8 Datenbits

2 Stopbits

Parity even

Das QBus PC-Interface dient lediglich als Pegelwandler mit galvanischer Trennung.

Signale der TxD-Leitung werden über RxD wieder empfangen.

PebaQ

#### 11.6. Empfohlene Kabeltypen

Es werden zwei unterschiedliche Kabeltypen zur Verwendung empfohlen.

| Тур:                 | JY-ST-Y                                                                         |  |  |  |  |  |  |  |  |
|----------------------|---------------------------------------------------------------------------------|--|--|--|--|--|--|--|--|
| Größe:               | 4 x 2 x 0,6 <sup>2</sup>                                                        |  |  |  |  |  |  |  |  |
| Kabelpaare:          | rot/blau                                                                        |  |  |  |  |  |  |  |  |
|                      | rot: +12 V                                                                      |  |  |  |  |  |  |  |  |
|                      | blau: 0 V, Masse                                                                |  |  |  |  |  |  |  |  |
|                      | gelb/weiß                                                                       |  |  |  |  |  |  |  |  |
|                      | gelb: Datenbus                                                                  |  |  |  |  |  |  |  |  |
|                      | weiss: 0 V, Masse                                                               |  |  |  |  |  |  |  |  |
|                      | grün/weiß                                                                       |  |  |  |  |  |  |  |  |
|                      | freibleibend                                                                    |  |  |  |  |  |  |  |  |
|                      | braun/weiß                                                                      |  |  |  |  |  |  |  |  |
|                      | freibleibend                                                                    |  |  |  |  |  |  |  |  |
| Beidraht:<br>werden. | Dieser Draht muss einseitig mit dem Potentialausgleich Ihres Gebäudes verbunden |  |  |  |  |  |  |  |  |
| Тур:                 | JY-ST-Y                                                                         |  |  |  |  |  |  |  |  |
| Größe:               | 2 x 2 x 0,6 <sup>2</sup>                                                        |  |  |  |  |  |  |  |  |
| Kabelpaare:          | rot/schwarz                                                                     |  |  |  |  |  |  |  |  |
|                      | rot: +12 V                                                                      |  |  |  |  |  |  |  |  |
|                      | schwarz: 0 V, Masse                                                             |  |  |  |  |  |  |  |  |
|                      | gelb/weiß                                                                       |  |  |  |  |  |  |  |  |
|                      | gelb: Datenbus                                                                  |  |  |  |  |  |  |  |  |
|                      | weiss: 0 V, Masse                                                               |  |  |  |  |  |  |  |  |

Beidraht: Dieser Draht muss einseitig mit dem Potentialausgleich Ihres Gebäudes verbunden werden.

Sollten innerhalb Ihres Gebäudes mehrere Bussysteme Verwendung finden, nutzen Sie bitte für jedes ein komplett separates eigenes Kabel.

Eventuell freigebliebene Drähte sollten nicht für andere Systeme verwandet werden, da es sonst zu Störungen innerhalb des Datenbusses kommen könnte.

# PebaQ

#### 12. Hardwarekomponenten

#### 12.1. Transponder-/Chipleser

Der Chipleser ist ein kleiner kompakter Lesekopf für kontaktlose Datenträger mit einer Reichweite von bis zu 6 cm.

Transponderchips werden innerhalb von 100 ms erkannt.

Die Betriebsanzeige des Lesers erfolgt über eine grüne LED an der Vorderseite. Diese LED leuchtet im Ruhezustand und schaltet während der Sendung einer Datenmeldung nach Erkennung eines Transponderchips kurzzeitig ab.

Bleibt die LED länger aus, ist entweder der Datenbus belegt oder es kann keine Quittung vom Zielgerät empfangen werden.

Eine rote LED zeigt die Ablehnung eines Transponderchips an.

Ein zusätzlicher Lautsprecher, gibt parallel zu den optischen Anzeigen die akustische Meldung über das positive oder negative Erkennen eines Transponderchips an.

QBus elektronischer Chipleser Typ ID5 mit einem Jung Abdeckfeld.

Transponderleser ID5 Economy (Aufputzmontage).

Die Montage des Lesers erfolgt beliebig in Aufputz- oder Schalterdosen.

**HINWEIS** Verschiedene gängige Schalterprogramme (beispielsweise Firma Jung) stehen zur Verfügung. Der Chipleser wird über eine einzelne Schraube auf der Vorderseite befestigt.

Zusammenfassung:

Schnelle berührungslose Erkennung von Transponderchips.

Optische Funktionsanzeige rot/grün.

Akustische Signalisierung durch verschiedene Melodien.

QBus Datenbusklemme.

Interne Datenbusadresse als Werkprogrammierung von 41 h bis 7 Fh (ab Werk programmiert).

Zieladresse ist 40 h.

Stromversorgung 12 V DC, 2 VA.

Reichweite bis 6 cm. (Bauform Chip:

Bauform Schlüsselanhänger: >25 mm).

Anschluss über Klemme.

Kunststoffgehäuse d=52 mm, h=18 mm.

>30 mm; Bauform Karte: >60 mm;

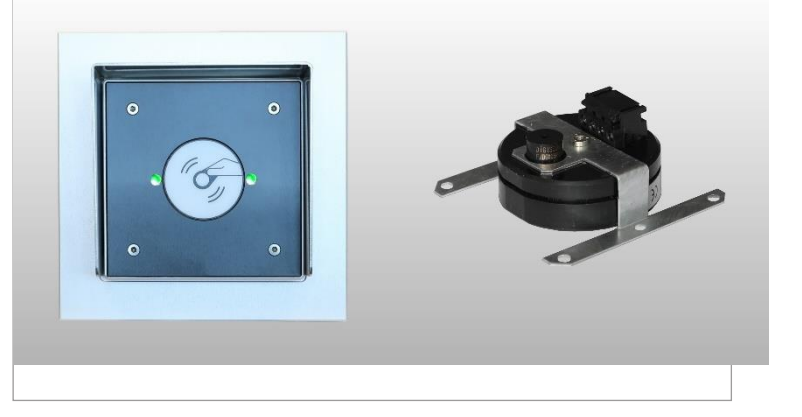

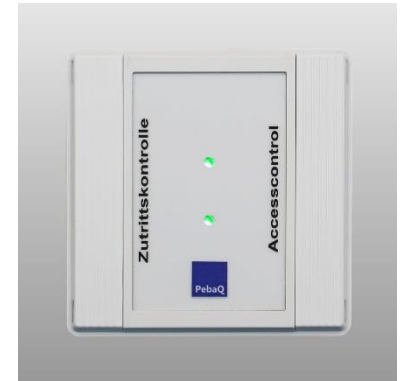

Datum 11.01.2021

#### 12.2. PC-Interface

Das QBus-PC-Interface ist ein Pegelwandler mit galvanischer Trennung und setzt die V24-Schnittstelle (2-Draht RxD und TxD) eines PC's in das 1-Draht Datenbusformat um.

Dieses Interface kann unabhängig vom QBus-System in vielen Bereichen zur Kopplung mehrerer V24-Komponenten eingesetzt werden.

QBus PC-Interface RS232.

Aufgrund der galvanischen Trennung enthält das Interface intern zwei unterschiedliche Betriebsspannungen. Die Datenbus-Seite wird über

die +12 V und die Masse-Klemme versorgt. Die PC-Seite ist über einen DC/DC-Wandler galvanisch getrennt.

Innerhalb des Interfaces ist an der BUS-Klemme der zentrale Datenbus- Widerstand per Jumper gegen +12 V geschaltet.

Werden an einem Datenbus mehrere PC-Interfaces eingesetzt, sind die Bus-Widerstände der zusätzlichen Interface zu entfernen.

Ist die Leitung TxD aktiviert, schaltet der Adapter den Bus gegen Masse. Liegt der Bus auf Masse, ist die Leitung RxD aktiv. Dadurch werden an TxD gesendete Daten zeitgleich über RxD empfangen. Dies sollte in der Software als Kollisionskontrolle genutzt werden. Daten anderer Bus- Teilnehmer werden somit ebenfalls über RxD registriert.

Das Interface arbeitet universell bis 9600 Baud und kann auch für andere Anwendungen (z. B. PC-Netzwerk) mit galvanischer Trennung eingesetzt werden.

Zusammenfassung:

Verbindung des QBus Datenbuses mit einer RS232-Schnittstelle bei galvanischer Trennung.

Optische LED-Anzeigen für Kommunikation der Datenbusleitung sowie für die Signale TxD und RxD.

Gehäuse für Wandmontage oder mit Adapterset zur Befestigung auf Hutschiene

Breite 65 mm.

Stromversorgung 12 V DC, 1 VA.

Baudrate 0-9600 Baud.

Kabelwerte Busleitung max. 600 Ohm und 470 nF.

RS232-Verbindungsleitung 2 m mit 9-poliger SUBD-Buchse im Lieferumfang enthalten.

Kopplung des QBus-Datenbus mit einer V24-Schnittstelle.

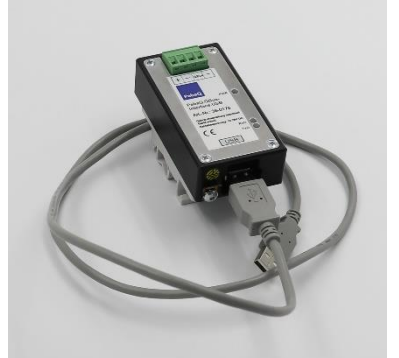

PebaQ

#### 12.3. QBus Schaltmodul 2K

Frei programmierbare 2-Kanal Relaiseinheit zur Ansteuerung eines Türöffners sowie Sonderfunktionen wie Personal- oder Zeitrelais.

Zwei potentialfreie Umschaltkontakte 230 V/8 A.

Optische LED-Anzeige der Betriebsbereitschaft und des Schaltzustandes.

QBus Datenbusklemme.

Interne Datenbusadresse als Werkprogrammierung von 41 h bis 7 Fh.

Gehäuse zur Montage auf Hutschiene, Breite 35 mm.

Stromversorgung 12 VDC, 2 VA.

Ein elektrischer Türöffner mit getrenntem Stromkreis muss bauseitig bereitgestellt werden.

#### 12.4. QBus Anzeigetafel

Frei programmierbare LED-Schriftfelder zur Anzeige der Anwesenheit oder des Dienstganges von bis zu 32 Personen.

Schraubbare Abdeckplatte für leichten Austausch der Beschriftungsstreifen.

QBus Datenbusklemme.

interne Datenbusadresse als Werkprogrammierung von 41 h bis 7 Fh.

Gehäuse für Aufputz- oder Unterputzmontage, 145 mm x 240 mm x 56 mm.

Stromversorgung 12 VDC, 6 VA.

#### 12.5. QBus Systemnetzteil

Schaltnetzteil mit zwei QBus Datenbusklemmen.

Einspeisung von 12 VDC, 25 VA.

LED-Anzeige.

Eingangsspannungsbereich 100 V bis 240 VAC.

Netzsicherung, Netzschalter, Kaltgeräteanschlussleitung.

Gehäuse für Wandmontage oder mit Adapterset zur Befestigung auf Hutschiene, 165 mm x 120 mm x 60 mm.

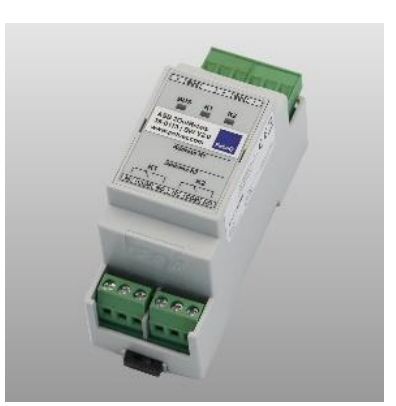

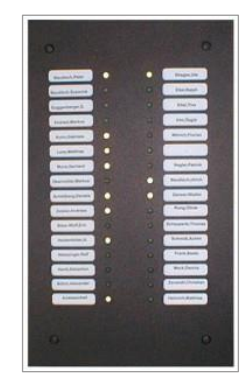

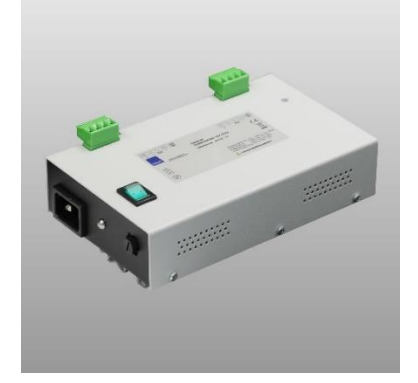

# Datum 11.01.2021

PebaQ

#### 12.6. Transponderchips

Schlüsselnummer ab Werk fest programmiert.

16 Bit lfd. Nummer 0-65535.

16 Bit Anlagenkennung, 32 Bit Sicherheitscode.

Diese Transponderchips stehen in insgesamt drei verschiedenen Bauformen zur Verfügung

#### 13. Schlusswort

Wir hoffen wir konnten Ihnen mit dieser Anleitung das QPortier System umfassend erklären.

Trotz unserer Bemühungen kann uns doch mal ein Fehler unterlaufen. Scheuen Sie sich nicht uns diesen Fehler mitzuteilen. Darüber wären wir Ihnen sehr dankbar.

Bei Problemen oder Fragen melden Sie sich gerne unter:

Tel.: 07172 / 915 32 30

Email: query@pebaq.com

Wir werden Ihnen dann gerne weiterhelfen.

Wir wünschen Ihnen einen langen, erfolgreichen und problemlosen Einsatz unseres Produktes

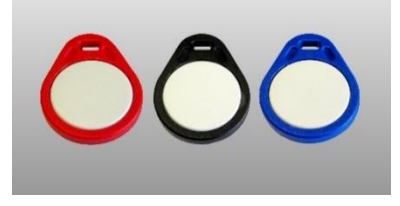

### Notizen:

|   |         |   |      |      |      |      |      |      |       |      | 1 |      |      |      |      |      |
|---|---------|---|------|------|------|------|------|------|-------|------|---|------|------|------|------|------|
|   |         |   |      |      |      |      |      |      |       |      |   |      |      |      |      |      |
|   |         |   |      |      |      |      |      |      | <br>  | <br> |   |      |      |      |      |      |
|   |         |   |      |      |      |      |      | <br> | <br>  |      |   |      |      |      |      |      |
|   |         |   |      |      |      |      |      |      | <br>  |      |   |      |      |      |      |      |
|   |         |   |      |      |      |      |      |      | <br>  |      |   |      |      |      |      |      |
|   |         |   |      |      |      |      |      | <br> | <br>  | <br> | ( | <br> | <br> | <br> | <br> | <br> |
|   |         |   |      | <br> |      |      |      | <br> | <br>  | <br> |   | <br> | <br> | <br> | <br> | <br> |
|   |         |   |      |      |      |      |      |      | <br>  |      |   |      |      |      |      |      |
|   |         |   |      |      |      |      |      |      | <br>  | <br> |   |      |      |      |      |      |
| - |         |   |      | <br> |      |      | <br> | <br> | <br>  | <br> |   | <br> | <br> | <br> | <br> | <br> |
| - |         | - |      | <br> | <br> |      |      | <br> | <br>  | <br> |   | <br> | <br> | <br> | <br> | <br> |
|   |         |   |      |      |      |      |      | <br> | <br>  |      |   |      |      |      |      |      |
| - |         | - |      |      |      |      |      |      | <br>  | <br> |   |      |      |      |      |      |
|   |         |   | <br> |      |      |      |      |      | <br>  | <br> |   |      |      |      |      |      |
|   |         | _ |      | <br> | <br> |      |      | <br> | <br>  | <br> |   | <br> | <br> | <br> | <br> | <br> |
|   |         | - | <br> |      |      | <br> |      | <br> | <br>  |      |   |      |      |      |      |      |
| - |         | _ |      |      |      | <br> |      | <br> | <br>  | <br> |   |      |      |      |      |      |
|   |         |   |      |      |      |      |      |      | <br>  | <br> |   |      |      |      |      |      |
|   |         | _ | <br> |      |      | <br> |      |      | <br>  | <br> |   |      |      |      |      |      |
|   |         | _ |      | <br> |      |      |      | <br> | <br>  | <br> |   | <br> | <br> | <br> | <br> | <br> |
|   |         |   |      |      |      | <br> |      |      | <br>  | <br> |   |      |      |      |      |      |
|   |         |   |      |      |      | <br> |      |      | <br>  | <br> |   |      |      |      |      |      |
|   |         |   | <br> |      |      | <br> |      |      | <br>  | <br> |   |      |      |      |      |      |
|   |         |   |      | <br> | <br> | <br> | <br> | <br> | <br>  | <br> |   | <br> | <br> | <br> | <br> | <br> |
|   |         |   |      | <br> | <br> |      | <br> | <br> | <br>  | <br> |   | <br> | <br> | <br> | <br> | <br> |
|   |         | _ |      |      |      |      |      |      | <br>  | <br> |   |      |      |      |      |      |
|   |         |   |      |      |      |      |      |      | <br>  | <br> |   |      |      |      |      |      |
|   |         |   |      | <br> | <br> |      | <br> | <br> | <br>  | <br> |   | <br> | <br> | <br> | <br> | <br> |
|   |         |   |      | <br> |      |      |      | <br> | <br>  | <br> |   | <br> | <br> | <br> | <br> | <br> |
|   |         |   |      |      |      |      |      |      | <br>  | <br> |   |      |      |      |      |      |
|   |         |   |      |      |      |      |      |      | <br>  |      |   |      |      |      |      |      |
|   |         |   |      |      |      |      |      |      | <br>  |      |   |      |      |      |      |      |
|   |         |   |      |      |      |      |      | <br> | <br>  | <br> |   | <br> | <br> |      |      | <br> |
|   |         |   |      |      |      |      |      |      |       |      |   |      |      |      |      |      |
|   |         |   |      |      |      |      |      |      |       |      |   |      |      |      |      |      |
|   |         |   |      |      |      |      |      |      |       |      |   |      |      |      |      |      |
|   |         |   |      |      |      |      |      |      | <br>_ |      |   |      |      |      |      |      |
|   |         |   |      |      |      |      |      |      | <br>  |      |   |      |      |      |      |      |
|   |         |   |      |      |      |      |      | <br> | <br>  | <br> |   | <br> | <br> |      | <br> | <br> |
| i | <br>1 1 | _ |      | <br> |      |      |      | <br> | <br>  | <br> |   | <br> |      |      | <br> | i    |